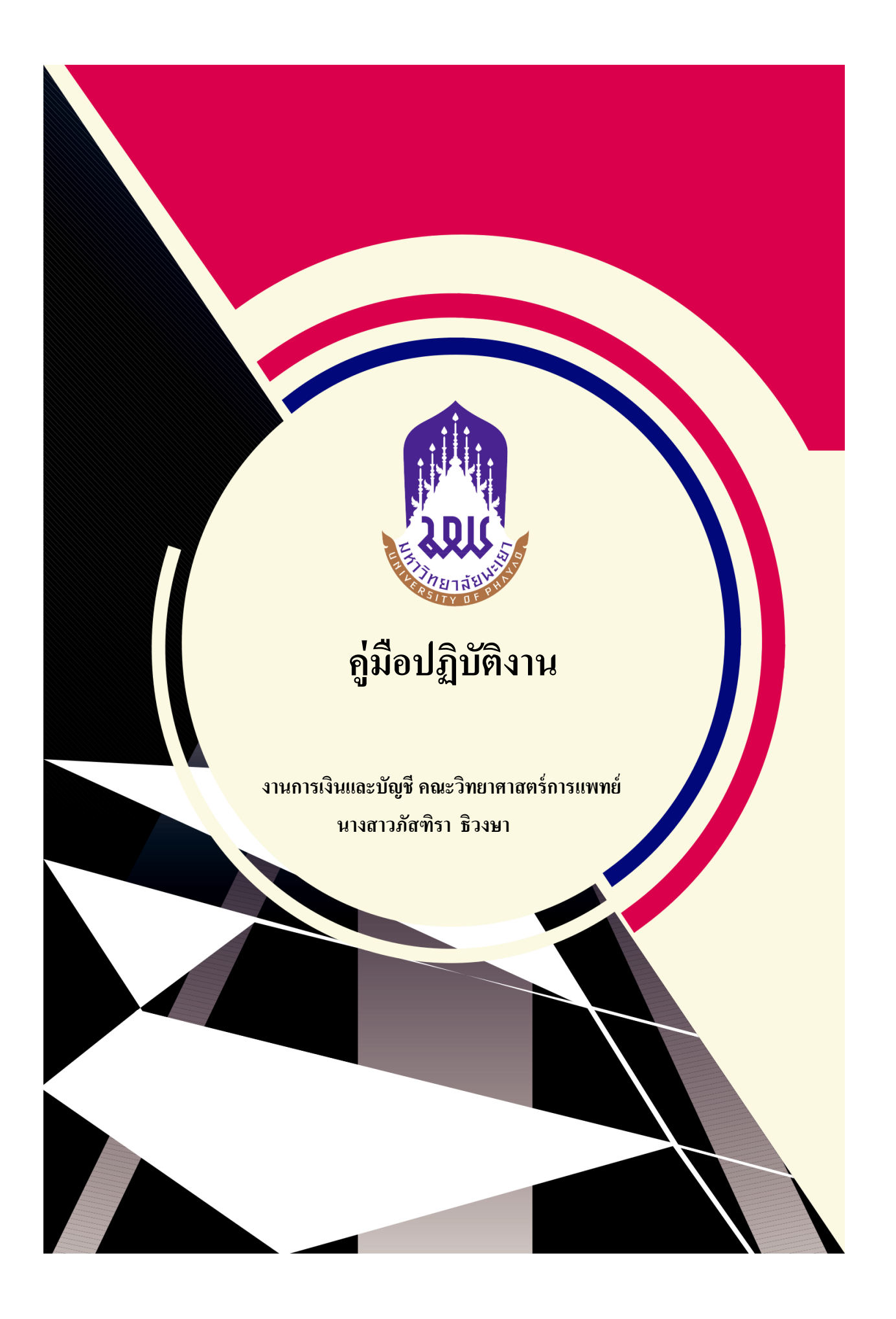

### งานการเงินและบัญชี คณะวิทยาศาสตร์การแพทย์ มหาวิทยาลัยพะเยา

### ผู้รับผิดชอบ หางสาวภัสฑิรา ธิวงษา

### หน้าที่ความรับผิดชอบ

ปฏิบัติงานเกี่ยวกับวิชาการเงินและบัญชี ภายใตการกำกับ แนะนำ ตรวจสอบ และปฏิบัติงาน อื่นตามที่ได้รับมอบหมาย

### 1.ด้านปฏิบัติการ

(1) จัดทำบัญชี จัดทำรายงานเงินรายจ่ายตามงบประมาณประจำเดือน จัดทำประมาณการ รายได้ รายจ่ายประจำปี พร้อมทั้งจัดทำแผนการปฏิบัติงาน เอกสารรายงานความเคลื่อนไหวทาง การเงิน ทั้งเงินในและนอกงบประมาณ เงินทุนหมุนเวียน เพื่อแสดงฐานะทางการเงินและใช้เป็น ฐานข้อมูลที่ถูกต้องตามระเบียบวิธีการบัญชีของหน่วยงาน รวบรมข้อมูลและรายงานการเงินของ หน่วยงาน เพื่อพร้อมที่จะปรับปรุงข้อมูลให้ถูกต้องและทันสมัย

(2) ดูแลการรับและจ่ายเงิน ตรวจสอบเอกสารสำคัญการรับ-จ่ายเงิน เพื่อให้การรับ-จ่ายเงิน ของหน่วยงานมีประสิทธิภาพ การปฏิบัติการถูกต้องตามระเบียบปฏิบัติของราชการ จัดทำใบขอเบิกเงิน ตรวจสอบการเบิกจ่ายในหมวดต่างๆ จัดทำและดำเนินการต่างๆ

(3) ตรวจสอบความถูกต้องของบัญชีเงินสด บัญชีเงินฝากธนาคาร บัญชีแยกประเภท ตรวจสอบรายงานการเงินต่างๆ ถูกต้องตามหลักเกณฑ์และวิธีการที่กำหนดให้เป็นปัจจุบัน

(4) ศึกษา วิเคราะห์ และเสนอความเห็นเกี่ยวกับระเบียบปฏิบัติด้านการเงิน การงบประมาณ และการบัญชี ชี้แจงรายละเอียดข้อเท็จจริง และแก้ปัญหาขัดข้องต่างๆ เกี่ยวการเงิน การงบประมาณ และการบัญชี เพื่อให้การปฏิบัติงานเป็นไปอย่างราบรื่น มีประสิทธิภาพ

(5) ให้บริการวิชาการด้านต่างๆ เช่น ให้คำปรึกษา แนะนำ ในการปฏิบัติงานแก่เจ้าหน้าที่ ตอบปัญหาและชี้แจงเรื่องต่างๆ เกี่ยวกับงานในหน้าที่ เพื่อให้การปฏิบัติงานบรรลุตามเป้าหมายและ ผลสัมฤทธิ์ที่กำหนด และปฏิบัติหน้าที่อื่นที่เกี่ยวข้อง

### 2.ด้านการวางแผน

วางแผนการทำงานที่รับผิดชอบ ร่วมวางแผนการทำงานของหน่วยงานหรือโครงการเพื่อให้ การดำเนินงานบรรลุตามเป้าหมายและผมสัมฤทธิ์ที่กำหนด

### 3.ด้านการประสานงาน

(1) ประสานการทำงานร่วมกันระหว่างทีมงานหรือหน่วยงานทั้งภายในและภายนอก เพื่อให้ เกิดความร่วมมือและผลสัมฤทธิ์ตามที่กำหนดไว้ (2) ชี้แจงและให้รายละเอียดเกี่ยวกับข้อมูล ข้อเท็จจริง แก่บุคคลหรือหน่วยงานที่เกี่ยวข้อง เพื่อสร้างความเข้าใจหรือความร่วมมือในการดำเนินงานตามที่ได้รับมอบหมาย

## 4.ด้านการบริการ

(1) ให้คำปรึกษา แนะนำเบื้องต้น เผยแพร่ ถ่ายทอดความรู้ทางด้านวิชาการเงินและบัญชี รวมทั้งตอบปัญหาและชี้แจงเรื่องต่างๆ เกี่ยวกับงานในหน้าที่ เพื่อให้ผู้รับบริการได้ทราบข้อมูลความรู้ ต่างๆที่เป็นประโยชน์

(2) จัดเก็บข้อมูลเบื้องต้น และให้บริการข้อมูลทางวิชาการ เกี่ยวกับด้านวิชาการเงินและบัญชี เพื่อให้บุคลากรทั้งภายในและภายนอกหน่วยงาน นักศึกษา ตลอดจนผู้รับบริการ ได้ทราบข้อมูลและ ความรู้ต่าง ๆที่เป็นประโยชน์ สอดคล้อง และสนับสนุนภารกิจของหน่วยงาน และใช้ประกอบการ พิจารณากำหนดนโยบาย แผนงาน หลักเกณฑ์ มาตรการต่าง ๆ

## กฎหมายที่เกี่ยวข้อง

- ประกาศมหาวิทยาลัยพะเยา เรื่องหลักเกณฑ์ วิธีการ ยืมเงินยืมและแนวปฏิบัติการ จ่ายเงินยืม พ.ศ.2566

- ประกาศมหาวิทยาลัยพะเยา เรื่องค่าใช้จ่ายในการเดินทางไปปฏิบัติงาน พ.ศ.2566
- ประกาศมหาวิทยาลัยพะเยา เรื่องค่าใช้จ่ายในการจัดฝึกอบรม พ.ศ.2566
- ประกาศมหาวิทยาลัยพะเยา เรื่องรายการและอัตราการเบิกจ่ายจจากเงินรายได้ พ.ศ.

2566

ประกาศมหาวิทยาลัยพะเยา เรื่องกำหนดอตราการเบิกจ่ายค่าใช้บริการโทรศัพท์เคลื่อนที่

พ.ศ.2566

- ว1817 แนวปฏิบัติในการยืมเงินทดรองจ่าย
- แนวปฏิบัติการเบิกค่าใช้จ่ายในการเดินทางไปปฏิบัติงาน

### ช่องทางการให้บริการ

- งานการเงินและบัญชี คณะวิทยาศาสตร์การแพทย์ ชั้น 1 CE01110 เบอร์ติดต่อ 054-466666 ต่อ 6226

### ค่าธรรมเนียม

- ไม่มีค่าธรรมเนียม

## การขออนุมัติค่าใช้จ่ายเงินเดินทางปฏิบัติงาน

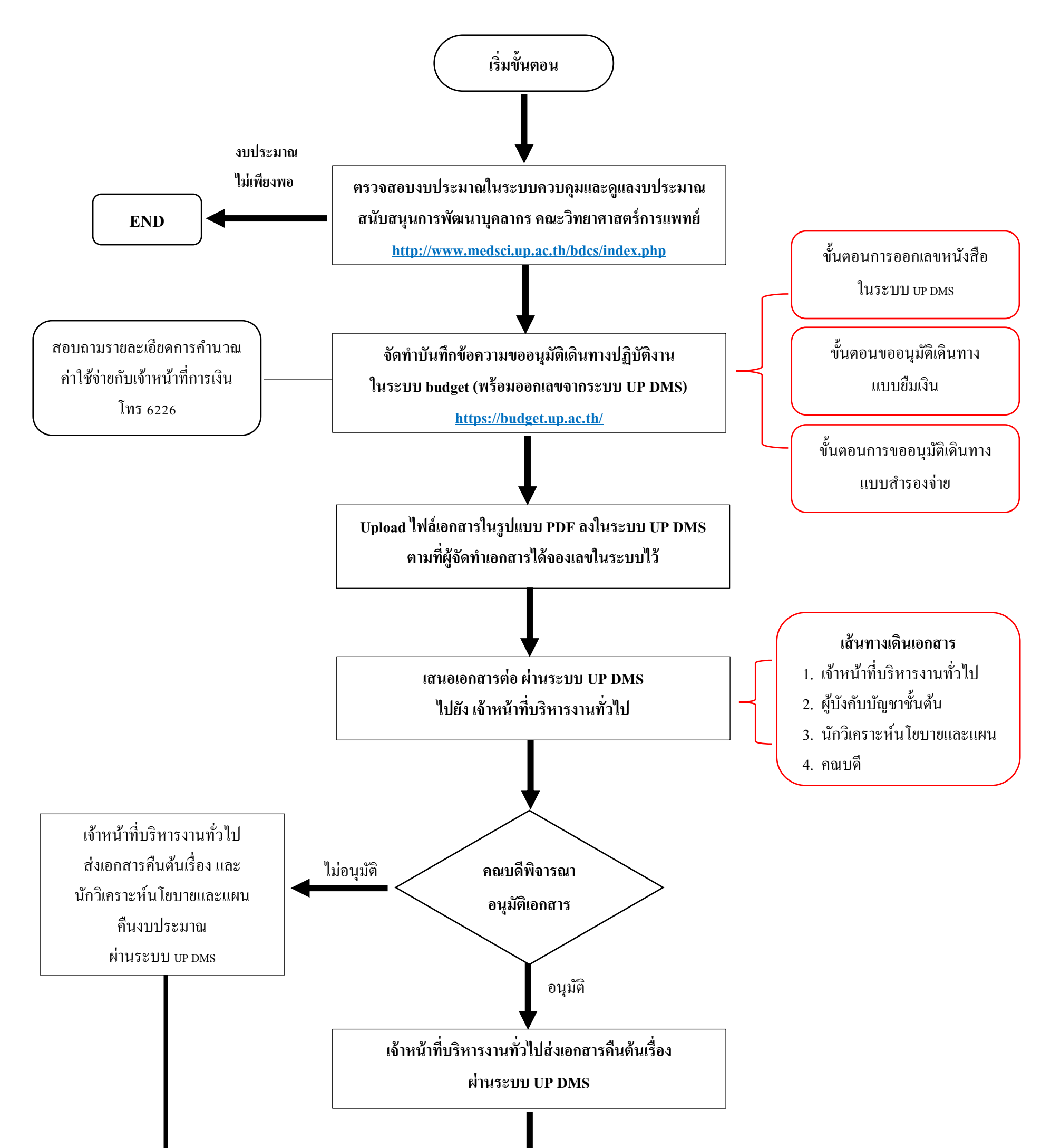

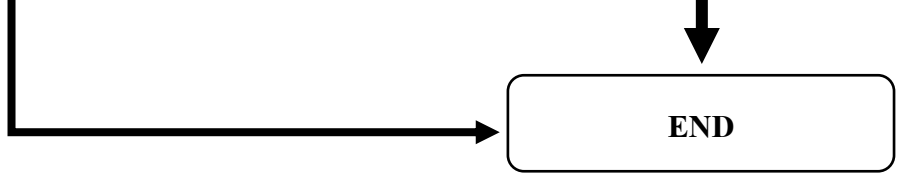

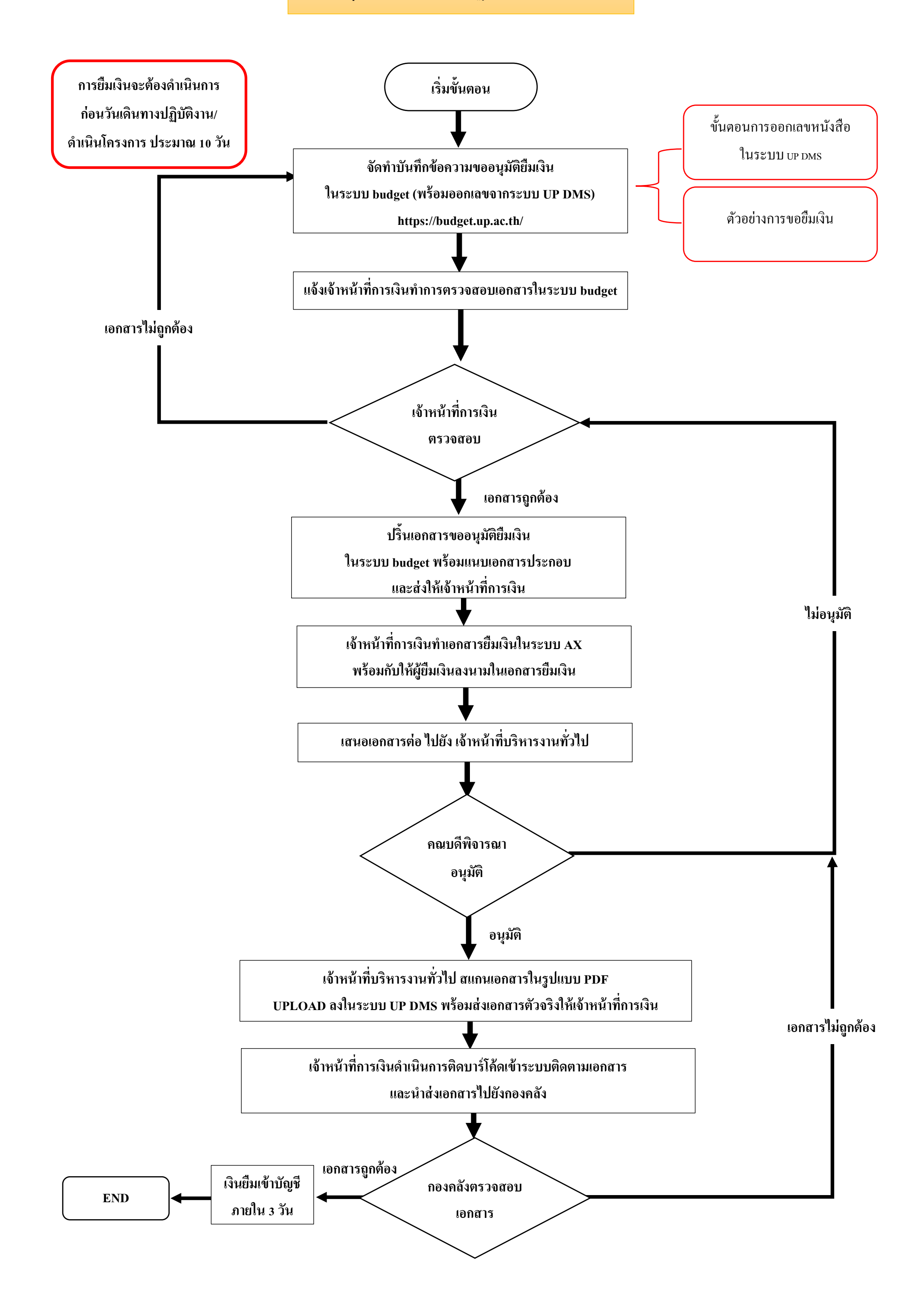

การรายงานการเดินทางปฏิบัติงาน พร้อมเคลียร์เงินในการเดินทางปฏิบัติงาน

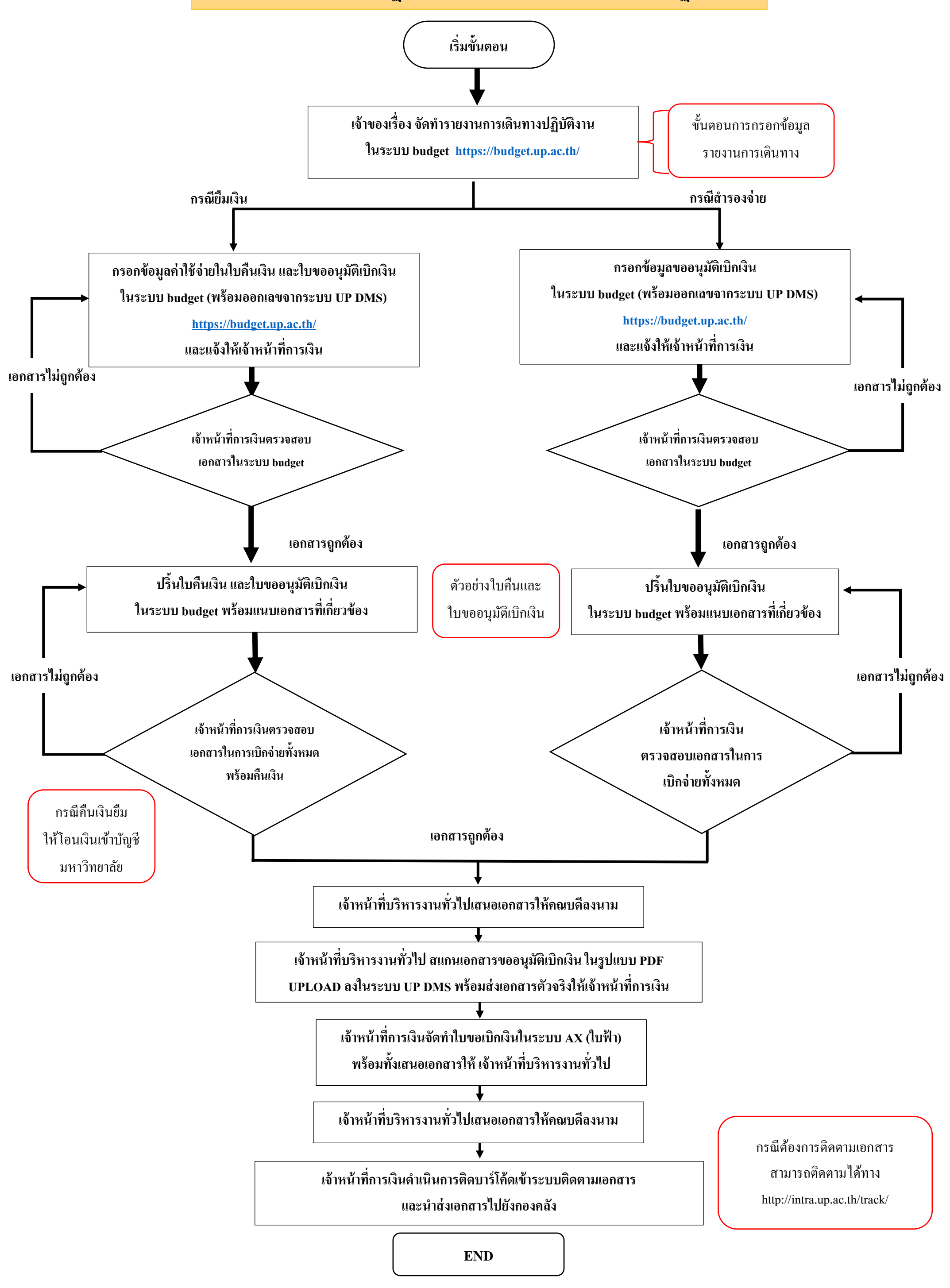

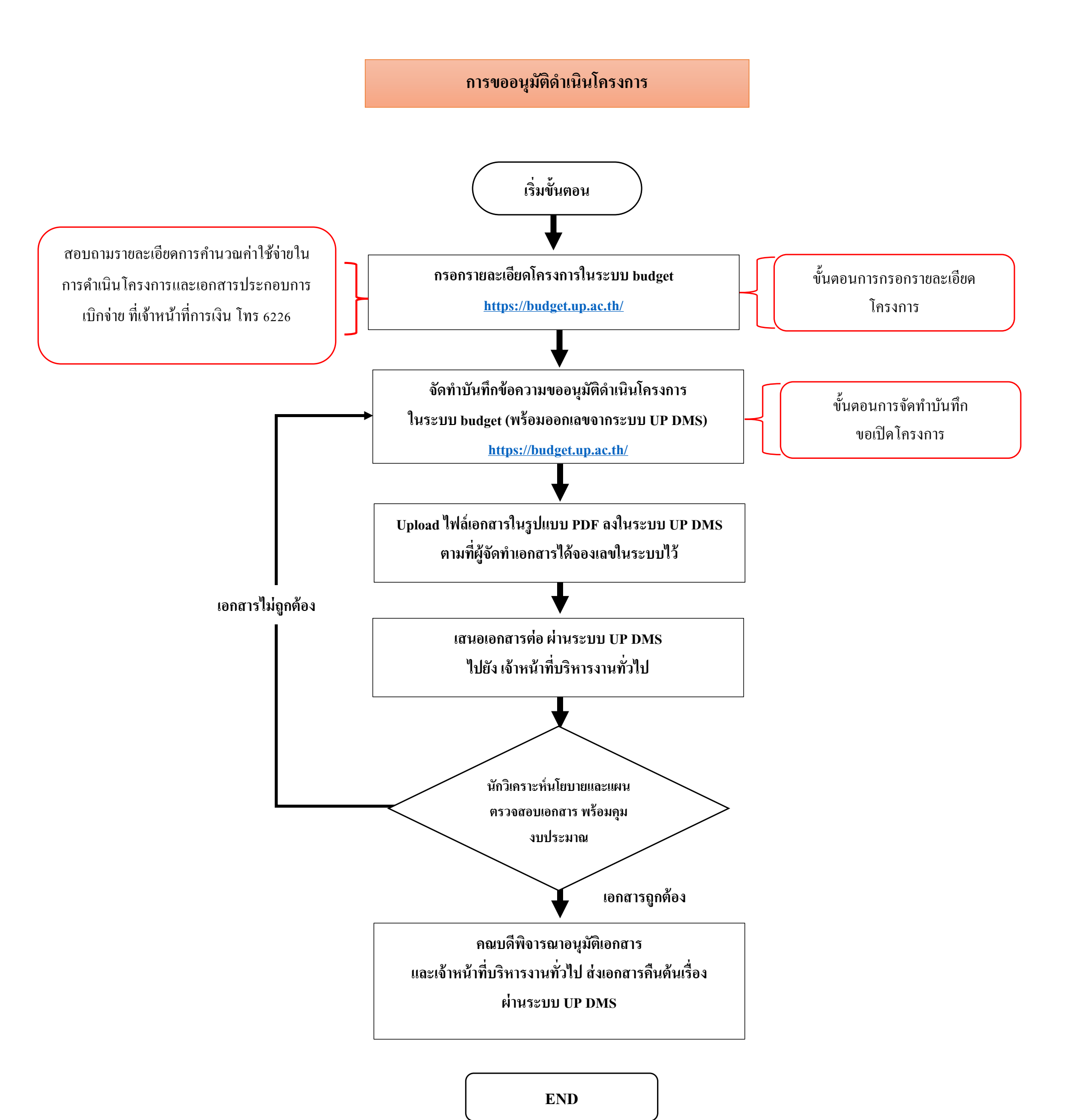

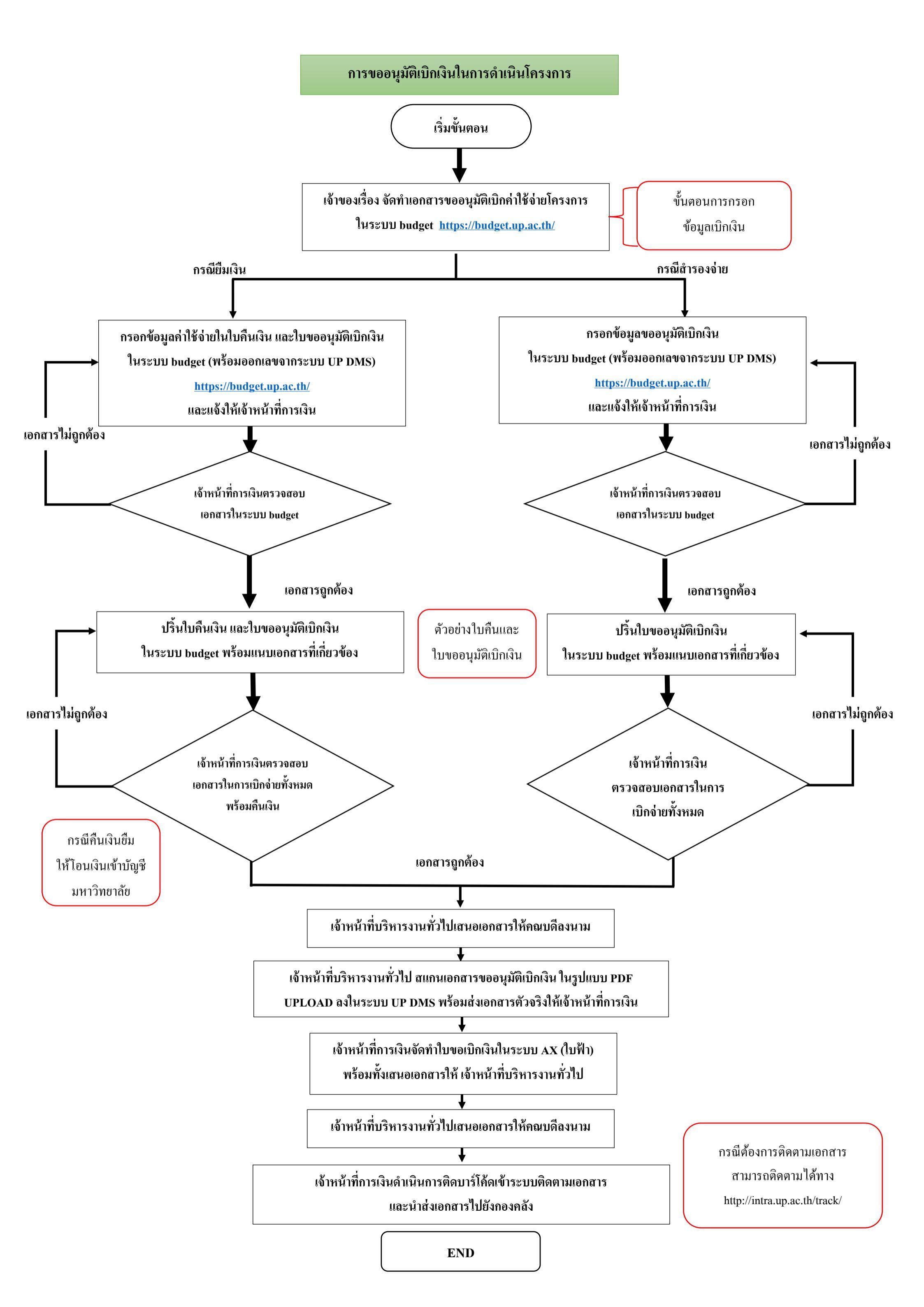

# คู่มือการขออนุมัติเดินทางไปปฏิบัติงาน

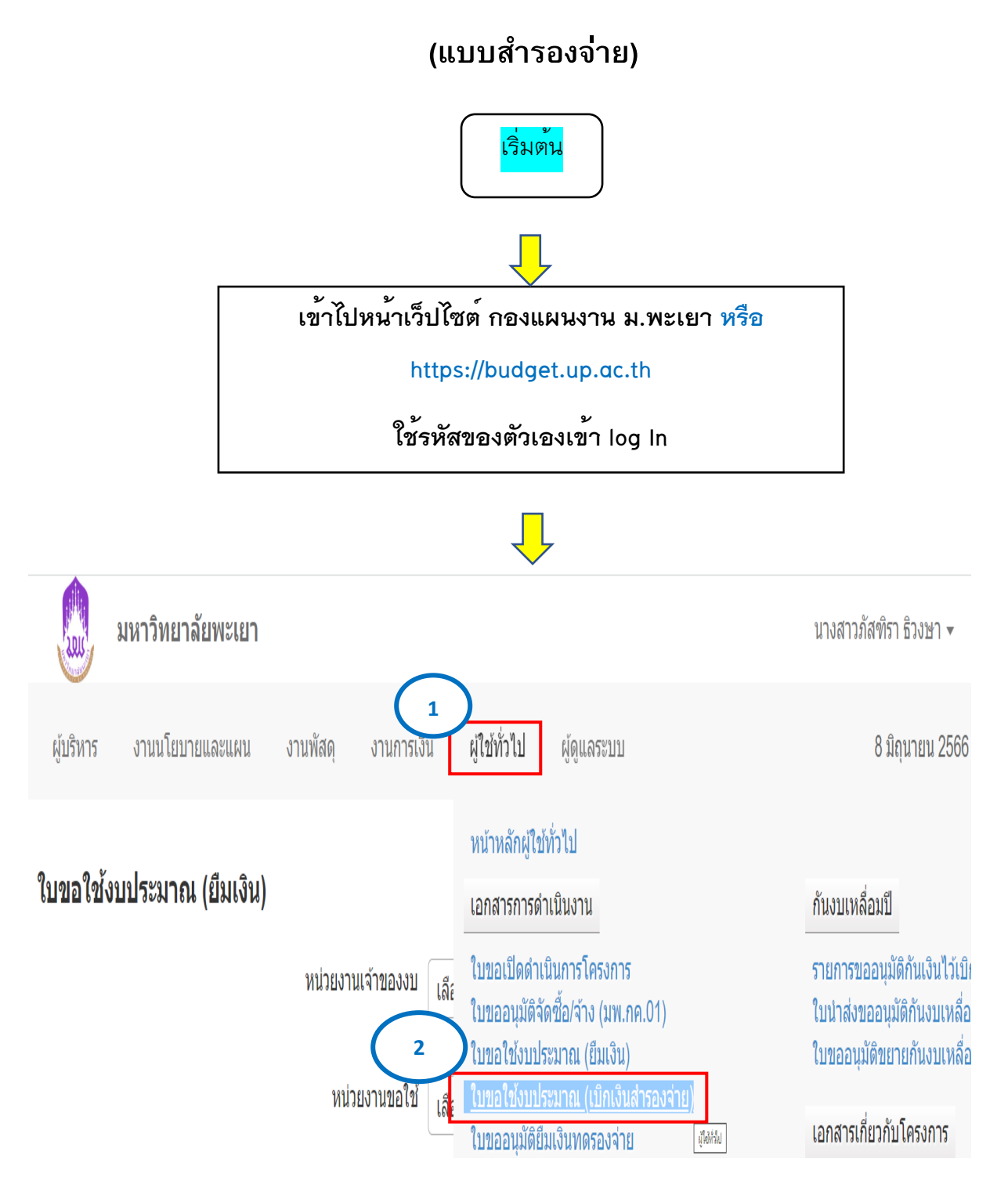

| Â                                                              |                                                                                    |                                                        |                                                                    |                                                    |                                                                                                    |                                                                                                    |                                                                                    |
|----------------------------------------------------------------|------------------------------------------------------------------------------------|--------------------------------------------------------|--------------------------------------------------------------------|----------------------------------------------------|----------------------------------------------------------------------------------------------------|----------------------------------------------------------------------------------------------------|------------------------------------------------------------------------------------|
| LIDI                                                           | มหาวิทยาลัยพะเยา                                                                   |                                                        |                                                                    |                                                    |                                                                                                    | นางสาวภัสฑิร                                                                                                   | รา ธิวงษา 🔻                                                                        |
| ผู้บริหาร                                                      | งานนโยบายและแผน                                                                    | งานพัสดุ งานการ                                        | เงิน ผู้ใช้ทั่วไป                                                  | ผู้ดูแลระบบ                                        |                                                                                                    | 81                                                                                                    | มิถุนายน 2566                                                                      |
| ใบขอใช้                                                        | ังบประมาณ (เบิกเงิน                                                                | เส้ารองจ่าย)                                           |                                                                    | เลขที่<br>เอกสาร                                   | ชื่อรายการ                                                                                              |                                                                                                    |                                                                                    |
|                                                                |                                                                                    | หน่วยงานเจ้าของงบ                                      | l<br>เลือกทั้งหมด                                                  | V                                                  | สถานะ <sub>ทั้</sub>                                                                                    | ้งหมะ 🗸                                                                                                    | ปังบประมาณ<br>                                                                     |
|                                                                |                                                                                    | หน่วยงานขอใช                                           | <sup>1</sup> ้ เลือกทั้งหมด                                        | Ŧ                                                  | ประเ                                                                                                    |                                                                                                    | 2566 ♥<br>∕ ค้นหา                                                                  |
|                                                                |                                                                                    | 🗋 สร้างโดยผู้ใ                                         | ช้งาน แบบฟอร์ม                                                     | ทั้งหมด 🗸                                          |                                                                                                    | ເพิ່ມໃบขอໃช้งบปร                                                                                               | ระบาณเดินทาง<br>ใ-ร้านประเภอ                                                       |
|                                                                |                                                                                    |                                                        |                                                                    |                                                    |                                                                                                    |                                                                                                    |                                                                                    |
|                                                                |                                                                                    |                                                        |                                                                    |                                                    |                                                                                                    |                                                                                                    |                                                                                    |
|                                                                |                                                                                    |                                                        |                                                                    |                                                    |                                                                                                    |                                                                                                    |                                                                                    |
|                                                                |                                                                                    |                                                        |                                                                    |                                                    |                                                                                                    |                                                                                                    |                                                                                    |
|                                                                |                                                                                    |                                                        | Ļ                                                                  |                                                    |                                                                                                    |                                                                                                    |                                                                                    |
|                                                                | มหาวิทยาลัยพะเยา                                                                   |                                                        | Ļ                                                                  |                                                    |                                                                                                    | นางสาวภัสฑิรา                                                                                                  | ธิวงษา ▼                                                                           |
| ผู้บริหาร                                                      | <b>มหาวิทยาลัยพะเยา</b><br>งานนโยบายและแผน                                         | งานพัสดุ งานการเงื                                     | <b>โ</b><br>มัน ผู้ใช้ทั่วไป                                       | ผู้ดูแลระบบ                                        |                                                                                                    | นางสาวภัสฑิรา<br>8 มิย                                                                                         | ธิวงษา <del>-</del><br>าุนายน 2566                                                 |
| ผู้บริหาร                                                      | <b>มหาวิทยาลัยพะเยา</b><br>งานนโยบายและแผน                                         | งานพัสดุ งานการเง                                      | <b>โ</b><br>วัน ผู้ใช้ทั่วไป                                       | ผู้ดูแลระบบ                                        |                                                                                                    | นางสาวภัสฑิรา<br>8 มิย                                                                                         | ธิวงษา <del>-</del><br>าุนายน 2566                                                 |
| ผู้บริหาร รายการโค                                             | มหาวิทยาลัยพะเยา<br>งานนโยบายและแผน<br>รงการ                                       | งานพัสดุ งานการเง                                      | ับ ผู้ใช้ทั่วไป<br>ปังบประ                                         | ผู้ดูแลระบบ<br>ะมาณ 2566 •                         | <ul><li>√ ประเภท</li></ul>                                                                              | นางสาวภัสฑิรา<br>8 มิย<br>  คณะวิทยาศาสด <sup>.</sup>                                                          | ธิวงษา ▾<br>าุนายน 2566<br>ร์การแพทย์                                              |
| (มับริหาร<br>(มับริหาร<br>รายการโค                             | มหาวิทยาลัยพะเยา<br>งานนโยบายและแผน<br>รงการ                                       | งานพัสดุ งานการเง                                      | ับ ผู้ใช้ทั่วไป<br>ปังบประ                                         | ผู้ดูแลระบบ<br>ะมาณ 2566                           | <ul> <li>ประเภท</li> </ul>                                                                              | นางสาวภัสฑิรา<br>8 มิย<br>  คณะวิทยาศาสดร                                                                      | ธิวงษา <del>-</del><br>าุนายน 2566<br>ร์การแพทย์                                   |
| ผู้บริหาร<br>ผู้บริหาร<br>รายการโค<br>ที่ ระ                   | มหาวิทยาลัยพะเยา<br>งานนโยบายและแผน<br>รงการ<br>วัส                                | งานพัสดุ งานการเงื่                                    | ับ ผู้ใช้ทั่วไป<br>ปังบประ<br>ยการ                                 | ผู้ดูแลระบบ<br>ะมาณ 2566                           | ประเภท<br>งปม.จัดสร<br>ดันปี                                                                            | นางสาวภัสฑิรา<br>8 มิย<br>  คณะวิทยาศาสด:<br>ร งปม.หลังโอน/<br>ปป.                                             | ธิวงษา <b>→</b><br>ถุนายน 2566<br>ร์การแพทย์<br>งปม.ที่ใช้ไป                       |
| ผู้บริหาร<br>ผู้บริหาร<br>รายการโค<br>หื่ รง<br>คณะวิทยาศ      | มหาวิทยาลัยพะเยา<br>งานนโยบายและแผน<br>รงการ<br>วัส<br>าสดร์การแพทย์ (ลิมิดเฉพาะ เ | งานพัสดุ งานการเง่<br>รา<br>เงินแผ่นดิน 0.00 บาท เงินร | มิน ผู้ใช้ทั่วไป<br>ปิงบประ<br>ย <b>การ</b>                        | ผู้ดูแลระบบ<br>ะมาณ 2566 ง<br>บาท เงินกู้ 0.00 บาท | <ul> <li>ประเภท</li> <li>งปม.จัดสร<br/>ดันปี</li> <li>เงินสะสม 2,655,500.</li> </ul>                    | นางสาวภัสฑิรา<br>8 มิย<br>  คณะวิทยาศาสด•<br>ร งปม.หลังโอน/<br>ปป.                                             | ธิวงษา ◄<br>จุนายน 2566<br>ร์การแพทย์<br>งปม.ที่ใข้ไป                              |
| ผู้บริหาร<br>ผู้บริหาร<br>รายการโค<br>ที่ รง<br>คณะวิทยาศ<br>1 | มหาวิทยาลัยพะเยา<br>งานนโยบายและแผน<br>รงการ<br>มัส<br>าสตร์การแพทย์ (ลิมิดเฉพาะ เ | งานพัสดุ งานการเง<br>รา<br>เงินแผ่นดิน 0.00 บาท เงินร  | ม้น ผู้ใช้ทั่วไป<br>ปังบประ<br><b>ยการ</b><br>ายได้ 5,602,000.00 ร | ผู้ดูแลระบบ<br>ะมาณ 2566 ง                         | <ul> <li>ประเภท</li> <li>งปม.จัดสร<br/>ดันปี</li> <li>เงินสะสม 2,655,500.</li> <li>250,000.0</li> </ul> | นางสาวภัสฑิรา<br>8 มิ<br>  คณะวิทยาศาสดฯ<br><mark>ร งปม.หลังโอน/<br/>ปป.</mark><br>.00 บาท)<br>20 5,911,600.00 | ธิวงษา <b>→</b><br>ภุนายน 2566<br>ร์การแพทย์<br>ง <b>ปม.ท่ใข้ใป</b><br>5,870,989.7 |

5,000.00

5,000.00

5,000.0

3 664101334 โครงการ KM การบริหารงานพัสดุ

|           | มหาวิทยาลัยพะเยา |                 |              |              |             | นางสาวภัสฑิรา ธิวงษา 🗸 |
|-----------|------------------|-----------------|--------------|--------------|-------------|------------------------|
| ผู้บริหาร | งานนโยบายและแผน  | งานพัสดุ        | งานการเงิน   | ผู้ใช้ทั่วไป | ผู้ดูแลระบบ | 8 มิถุนายน 2566        |
|           |                  | งาน<br>หน่วยงาน | คณะวิทยาศาสต | จร์การแพทย์  |             |                        |

#### รายการ

| รายการ                       | งบประมาณทั้งหมด | ใช้ไป        | คงเหลือ      |
|------------------------------|-----------------|--------------|--------------|
| 4 0 -                        | 00.00           | 00.00        | 00.00        |
| 2 🗹 ค่าใช้จ่ายในการดำเนินงาน | 9,067,335.00    | 4,318,515.29 | 4,748,819.71 |
| 5                            | เลือกกิจกรรม    |              |              |

|           | มหาวิทยาลัย    | พะเยา               |                      |                 |              |               |                   |                    | นางสาวภั         | ัสทีรา ธิวงษา 👻 |
|-----------|----------------|---------------------|----------------------|-----------------|--------------|---------------|-------------------|--------------------|------------------|-----------------|
| ผู้บริหาร | งานนโยบายและ   | แผน งานพัสดุ        | งานการเงิน           | ผู้ใช้ทั่วไป    | ผู้ดูและ     | ระบบ          |                   |                    |                  | 8 มิถุนายน 2566 |
| ใบขอใช้งร | บประมาณ (เบิ   | กเงินสำรองจ่าย      | 6                    | ขอเส            | าขอว.'       | ในระบา        |                   |                    |                  |                 |
| หน่วยงาน  | คณะวิทยาศ      | าสตร์การแพทย์       | _(                   | https:/         | /dms         | .up.ac        | .th/              | โทร                | 3857             |                 |
| ที        | aว 7334/0881   |                     |                      |                 |              |               |                   | วันที่             | 18 เมษายน 2566   |                 |
| เรื่อง    | ขออนุมัติเดินท | างไปปฏิบัติงาน      |                      |                 |              |               |                   | แบบฟอร์ม           | 🔿 ส่วนกลาง 🖲 คณะ |                 |
| เรียน     | คณบดีคณะวิท    | ยาศาสตร์การแพทย์    |                      |                 |              |               |                   | 🗌 ขอยืมเงิน        |                  | -               |
|           |                |                     |                      |                 |              |               |                   |                    |                  |                 |
|           | ประโยคนำ       | เนื่องด้วยคณะวิทย   | าศาสตร์การแพทย์      | มีความประสงค์ใ  | Й            |               |                   |                    |                  | ]               |
|           |                | ผู้ช่วยศาสตราจารย่  | ป์ ดร.วัชราภรณ์ ปรีด | หาภิรมย์ ตำเ    | แหน่ง อา     | าจารย์        |                   |                    |                  |                 |
|           | พร้อมด้วย      | -                   |                      |                 |              |               |                   |                    |                  | ]               |
| เดินทา    | างไปปฏิบัติงาน | เพื่อเข้าร่วมโครงกา | ารอบรมวิชาการเทศ     | านิคให้คำปรึกษา | เพื่อเลิกบุห | หรื่สำหรับนัก | กายภาพปาบัด ในวัน | ที่ 21 เมษายน 2566 |                  | ]               |
|           |                |                     |                      |                 |              |               |                   |                    |                  |                 |
|           | ณ              | โรงพยาบาลพุทธช์     | ันราช จ.พิษณุโลก     |                 |              | เดินทางโด     | รถยนต์ส่วนบุคคล   | หมายเลขทะเบียน     | กต.6828 พะเยา    | 1               |
|           | เดินทางวันที่  | 20 เมษายน 2566      | ถึงวัก               | แที่ 22 เมษาย   | u 2566       |               |                   |                    |                  | 1               |
|           |                |                     |                      |                 |              |               |                   |                    |                  |                 |

| ที | รายการย่อยตามแผน                     |                | รายการ | ยอดเงิน  |           |
|----|--------------------------------------|----------------|--------|----------|-----------|
| 1  | ค่าเบี้ยเลี้ยง ค่าที่พัก และค่าพาหนะ | ค่าเบี้ยเลี้ยง |        | 500.00   | 8         |
| 2  | ค่าเบี้ยเลี้ยง ค่าที่พัก และค่าพาหนะ | ค่าที่พัก      |        | 3,200.00 | $\otimes$ |
| 3  | ค่าเบี้ยเลี้ยง ค่าที่พัก และค่าพาหนะ | ค่าพาหนะ       |        | 3,190.00 | $\otimes$ |
|    |                                      |                |        |          |           |

รวมค่าใช้จ่ายในการเดินทางไปปฏิบัติงานทั้งสิ้นประมาณ 6,890.00 บาท (หกพันแปดร้อยเก้าสิบบาทถ้วน) โดยเบิกค่าใช้จ่ายจากกองทุน เพื่อการศึกษา โครงการ/รายการ ค่าใช้จ่ายในการดำเนินงาน ปีงบประมาณ 2566

ผู้อนุมัติ

🗹 หมายเหตุ : ทุกรายการสามารถถัวเฉลี่ยจ่ายได้

จึงเรียนมาเพื่อโปรดพิจารณา

|                                                                                   | (ลงชื่อ)<br>ตำแหน่ง<br>วัน | ผู้ช่วยศาสตราจารย์ ดร.วัชราภระ<br>อาจารย์<br>ที่ 18 เมษายน 2566 | (ลงซื้อ)<br>สานหน่ง<br>วันที |              |
|-----------------------------------------------------------------------------------|----------------------------|-----------------------------------------------------------------|------------------------------|--------------|
| เพิ่มข้อคิดเห็น/หมายเหตุ (บันทึกลงประวัติการใช้งาน)<br>5<br>บันทึกข้อมูล ลบข้อมูล |                            |                                                                 |                              | ประวัติ กลับ |

| 36 | 18/4/2566 | อว 7334/0881 | ผู้ขอ: ผู้ช่วยศาสตราจารย์ ดร.วัช | ค่าใช้จ่ายในการดำเนินงาน | คณะ            | คณะ            | 6,890.00 | อนุมัติ | <b>Å</b> | Q |
|----|-----------|--------------|----------------------------------|--------------------------|----------------|----------------|----------|---------|----------|---|
|    |           |              | ราภรณ์ ปรีดาภิรมย์               |                          | วิทยาศาสตร์การ | วิทยาศาสตร์การ |          |         |          |   |
|    |           |              | ผู้จัดทำ: ผู้ช่วยศาสตราจารย์     |                          | แพทย์          | แพทย์          |          |         |          |   |
|    |           |              | ดร.วัชราภรณ์ ปรีดาภิรมย์         |                          |                |                |          |         |          |   |
|    |           |              |                                  |                          |                |                |          |         |          |   |

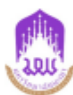

### บันทึกข้อความ

หน่วยงาน คณะวิทยาศาสตร์การแพทย์ โทร 3857 ที่ อว 7334/0881 วันที่ 18 เมษายน 2566 เรื่อง ขออนุมัติเดินทางไปปฏิบัติงาน เรียน คณบดีคณะวิทยาศาสตร์การแพทย์

เนื่องด้วยคณะวิทยาศาสตร์การแพทย์ มีความประสงค์ให้ ผู้ช่วยศาสตราจารย์ ดร.วัชราภรณ์ ปรีดาภิรมย์ ตำแหน่ง อาจารย์ พร้อมด้วย - เดินทางไปปฏิบัติงาน เพื่อเข้าร่วมโครงการอบรมวิชาการเทคนิคให้คำปรึกษาเพื่อเลิก บุหรี่สำหรับนักกายภาพบำบัด ในวันที่ 21 เมษายน 2566 ณ โรงพยาบาลพุทธชินราช จ.พิษณุโลก เดินทางโดย รถยนต์ ส่วนบุคคล หมายเลขทะเบียน กต.6828 พะเยา เดินทางวันที่ 20 เมษายน 2566 ถึงวันที่ 22 เมษายน 2566 นั้น

จึงขออนุมัติค่าใช้จ่ายในการเดินทางไปปฏิบัติงานจากงบประมาณรายจ่าย ประจำปี พ.ศ. 2566 กองทุนเพื่อการ ศึกษา โครงการ/รายการ ค่าใช้จ่ายในการดำเนินงาน / ค่าใช้จ่ายในการดำเนินงาน มีรายละเอียดดังนี้

| ที่  | รายละเอียดค่าใช้จ่าย                       | จำนวนเงิน (บาท) |
|------|--------------------------------------------|-----------------|
| 6621 | 02002 ค่าเบี้ยเลี้ยง ค่าที่พัก และค่าพาหนะ | 6,890.00        |
| 1    | ค่าเบี้ยเลี้ยง ค่าที่พัก และค่าพาหนะ       | 6,890.00        |
|      | 1.1 ค่าเบี้ยเลี้ยง                         | 500.00          |
|      | 1.2 ค่าที่พัก                              | 3,200.00        |
|      | 1.3 คำพาหนะ                                | 3,190.00        |
|      | รวมค่าใช้จ่ายทั้งสิ้น                      | 6,890.00        |

หมายเหตุ : ทุกรายการสามารถถัวเฉลี่ยจ่ายได้

#### จึงเรียนมาเพื่อโปรดพิจารณาอนุมัติ จะขอบคุณยิ่ง

| ลงชื่อ<br>(ผู้ช่วยศาสตราจารย์ ดร.วัชราภรณ์ ปรีดาภิรมย์)<br>ดำแหน่ง อาจารย์ | 🗖 ອນຸນັທີ<br>🗖 ໄມ່ອນຸນັທີ        |   |
|----------------------------------------------------------------------------|----------------------------------|---|
| วันที่ 18 เมษายน 2566                                                      | ลงซื่อ<br>(<br>ดำแหน่ง<br>วันที่ | ) |
|                                                                            |                                  |   |

กรณี (ยืมเงิน)

### หมายเหตุ การส่งเอสารสามารถทำได้ 2 วิธี

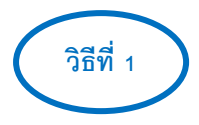

(กรณีส่งเอกสารผ่านงานธุรการ)

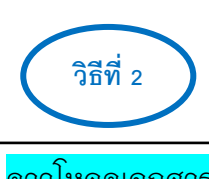

ดาวโหลดเอกสาร (กรณีส<sup>ุ่</sup>งเอกสารในระบบ https://dms.up.ac.th/

การส่งเอกสารในระบบ <u>https://dms.up.ac.th/</u>

 1.1 ดาวโหลด บันทึกขออนุมัติเดินทางไปปฏิบัติงาน , สแกนเอกสารที่เกี่ยวข้องหนังสือเชิญประชุม/อบรม/ สัมมนา/โครงการ ,กำหนดการ พร้อมรับรองสำเนา ทุกแผ่น

1.2 เข้าระบบ <u>https://dms.up.ac.th/</u>

### หมายเหตุ : แจ้งเจ้าหน้าที่การเงินและบัญชีคณะฯ

อนุมัติเอกสารบันทึกขออนุมัติเดินทางไปปฏิบัติในระบบhttps://budget.up.ac.th การเงิน
 คณะฯอนุมัติเอกสารเรียบร้อยแล้ว ปริ๊นต์เอกสารพร้อมแนบเอกสารที่เกี่ยวข้อง หนังสือ
 เชิญประชุม/อบรม/สัมมนา/โครงการ ,กำหนดการ พร้อมรับรองสำเนาทุกแผ่น

- 1. การส่งเอกสารในระบบ <u>https://dms.up.ac.th/</u>
  - คาวโหลด บันทึกขออนุมัติเดินทางไปปฏิบัติงาน ,สแกนเอกสารที่เกี่ยวข้องหนังสือเชิญ ประชุม/อบรม/สัมมนา/โครงการ ,กำหนดการ พร้อมรับรองสำเนาทุกแผ่น
  - 1.2 เข้าระบบ <u>https://dms.up.ac.th/</u>

# วิธีที่ 2

#### เข้าระบบ <u>https://dms.up.ac.th/</u>

# <u>ขั้นตอนที่ 1</u>

|                           | หนังสือราชการ | _               |                       | 2                                                                                                    |            |              |      |  |
|---------------------------|---------------|-----------------|-----------------------|----------------------------------------------------------------------------------------------------|------------|--------------|------|--|
| นางสาว ภัสท์รา ธัวงษา     | หนังสือส่ง: 1 | หนังสือส่งภายใน | คณะวิทยาศาสตร์        |                                                                                                    |            |              |      |  |
|                           | Ente          | r text to searc | :h                    |                                                                                                    |            |              |      |  |
| กรุงมาอาหเตทเบอร์ไทร      |               | # #             | เลขที่หนังสือ         | เรื่อง                                                                                                    | วันที่     | สถานะ        | ไฟล์ |  |
| 🙆 หนังสือภายใน 161        |               |                 | ີ ລາ 7334/1358        | ี <mark>ปกลิ</mark> (จาก คณะวิทยาศาสตร์การแรทย์ เรียบ อธิการบลี<br>รายงานขอชื่อจ้างพร้อมขอเมิกเงิน ดำเคมีดับหลิง'                                                                      | 08/06/2023 | สร้างหนังสือ | ß    |  |
| 🛃 หนังสือภายนอก 10        |               |                 | aa 7334/1350          | ้ประมี "จาก คณะวิทยาศาสตร์การแรงหม่ เรื่อย คณะติดณะวิทยาศาสตร์การแรงหย่<br>ขอสังรายงามแลการใบร้ายงบประมาณ พ.ศ. 2566 ประจำเดือน พฤษภาคม 2566                                            | 07/06/2023 | สร้างหนังสือ |      |  |
| 🔁 คำสั่ง/ประกาศ/ระเบียบ 0 |               |                 | an 7334/1339          | ้ ปกลั่) จาก คณะวิทยาศาสตร์การแททย์ ป้อน คณะตัดณะวิทยาศาสตร์การแททย์<br>ขออนุมีสิเปกเงินต่าดอบแทนผู้รักษาการแททตัวหน้าส่านีกงาน ประจำเลื่อน มิถุขายน 2566 ลังกัดคณะวิทยาศาสตร์การแททยั | 07/06/2023 | สร้างหนังสือ |      |  |
| 📕 สร้างหนังสือ            |               | 2               | an 7334/1337          | ้ ปกลั่) จาก คณะวิทยาศาสตร์การแททย์ ป้อน คณะดีคณะวิทยาศาสตร์การแททย์<br>ขออนุมิสิเปิกคำคอบแทนผู้สารสำเหห่งผู้ช่วยคณะมี ประจำเลื่อน มิถุนายน 2566 ลังก็ดคณะวิทยาศาสตร์การแพทย์          | 07/06/2023 | สร้างหนังสือ |      |  |
| 👕 ถึงขยะ                  |               | 2               | ີ<br>ອາ 7334/1312     | ้ ปกลั่) จาก คณะวิทยาศาสตร์การแททย์ ป้อน คณะติคณะวิทยาศาสตร์การแททย์<br>ขออนุมิติเงินค่าคอบแทหมู่ถึกษาการแทนกังหน้าสำนักงาน ประจำเดือน มิถุนายน 2566 ลังกิดคณะวิทยาศาสตร์การแททย์      | 06/06/2023 | สร้างหนังสือ |      |  |
| 📚 ดูข่อมูลย่อนหลัง 🗸      |               |                 | ■ 23 7334/1311        | ้ ปกลั) จาก คณะวิทยาศาสตร์การแททย์ ป้อน คณะดีคณะวิทยาศาสตร์การแททย์<br>ขออยุมีติศาลอบแทหยุ่ศารรศานหารังรู้ช่วยคณะดี ประจำเดือน มีถุกายน 2566 สังกัดคณะวิทยาศาสตร์การแพทย์              | 06/06/2023 | สร้างหนังสือ |      |  |
| <mark></mark> รายงานสถิติ |               |                 | i ລາ 7334/1243        | ้ ปกลั ) จาก คณะวิทยาศาสตร์การแททย์ เรียน ผู้อำนวยการกองคลัง<br>ขอดวามอยุแคราษที่ออนานโบพซีงสี่ธรีปรองการทักสาษี ณ ที่จ่าย                                                             | 29/05/2023 | สร้างหนังสือ | ß    |  |
| 🕼 ตั้งต่า >               |               |                 | i aາ 7334/1233        | ้ ปกลั ) จาก คณะวิทยาศาสตร์การแททย์ เรียน คณะติคณะวิทยาศาสตร์การแททย์<br>ขออะมุมีสีเป็กคาโทรสัทท์เคลื่อนที่ ประจำเดือน เม.ย. 2566'                                                     | 29/05/2023 | สร้างหนังสือ |      |  |
| 📕 คู่มือการใช้งาน         |               |                 | ■ 23 7334/1225        | ้ ปกลั่) จาก คณะวิทยาศาสตร์การแททย์ เรื่อน คณะติคณะวิทยาศาสตร์การแททย์<br>ขออนุมีสีเป็กค่าไปรษณีย์ ประจำเดือน แนษายน 2566 คณะวิทยาศาสตร์การแททย์                                       | 26/05/2023 | สร้างหนังสือ | ß    |  |
| ออกจากระบบ                |               |                 | <u>ີ</u> ລາ 7334/1209 | ู่ปตลี่ ⇒าก คณะวิทยาศาสตร์การแททย์ เรียบ คณบด็คณะวิทยาศาสตร์การแททย์<br>หลอแม้สีศัมเงินทดรองจาท ต่าร้างลกจำเท้≿ดราว(ราทวัน) เลือน พ.ศ. 2566'                                           | 23/05/2023 | สร้างหนังสือ | ß    |  |

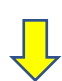

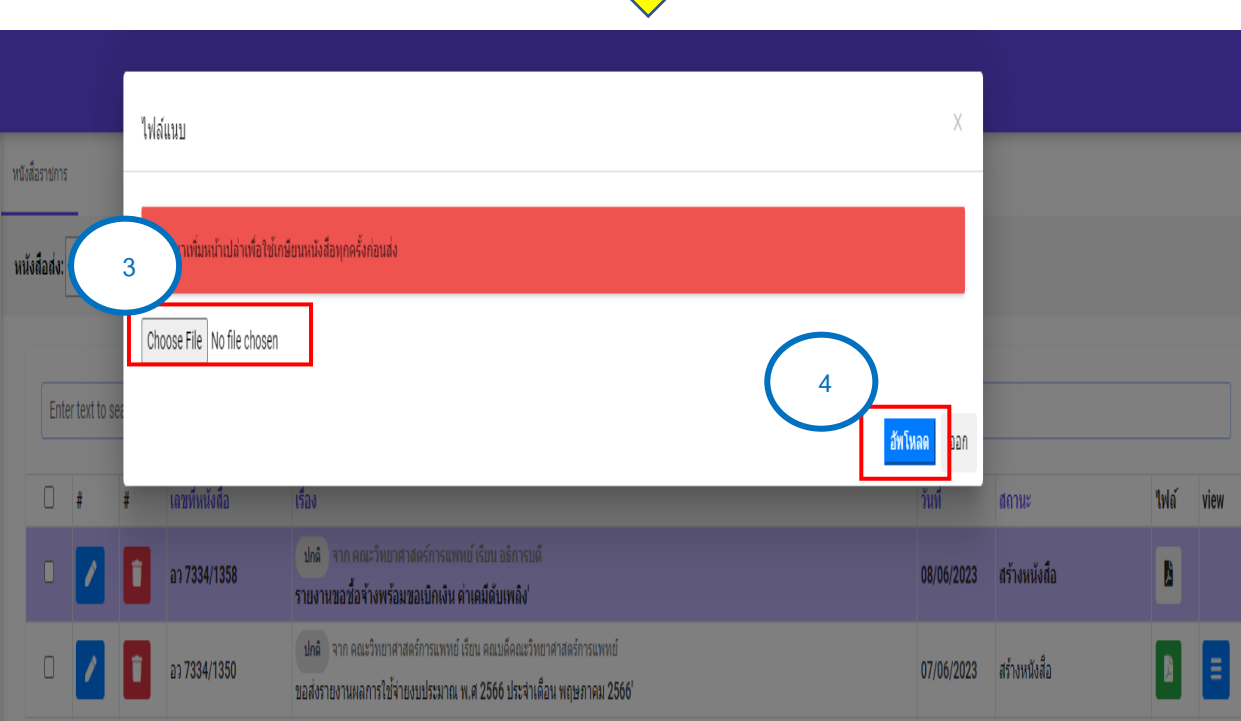

|   | # | # | เลขที่หนังสือ | เรื่อง                                                                                                    | วันที่     | สถานะ        | ไฟล์ | view |
|---|---|---|---------------|----------------------------------------------------------------------------------------------------|------------|--------------|------|------|
| 0 | / | Î | ap 7334/1358  | ปกลั จาก คณะวิทยาศาสตร์การแพทย์ เรียน อธิการบดี<br>รายงานขอขี้อจึงพร้อมขอเบ็กเงิน ดำเคมีส์บเหล็ง'                                                                               | 08/06/2023 | สร้างหนังสือ | 5    | )    |
| 0 | 1 | 1 | ap 7334/1350  | <mark>ปกล้</mark> จาก คณะวิทยาศาสตร์การแพทย์ เรียน คณบดีคณะวิทยาศาสตร์การแพทย์<br>ขอสังรายงานผลการใช้จ้ายงบประมาณ พ.ศ 2566 ประจำเดือน พฤษภาคม 2566                              | 07/06/2023 | สร้างหนังสือ |      |      |
| 0 | 1 | Î | ap 7334/1339  | ปกติ จาก คณะวิทยาศาสตร์กรแพทย์ เรียน คณบดีคณะวิทยาศาสตร์กรแพทย์<br>ขออนุมัติเปกเงินค่าดอบแทนผู้รักษาการแทนทั่วหน้าสำนึกงาน ประจำเดือน มิถุนายน 2566 สังกัดคณะวิทยาศาสตร์กรแพทย์ | 07/06/2023 | สร้างหนังสือ | 8    | Ξ    |

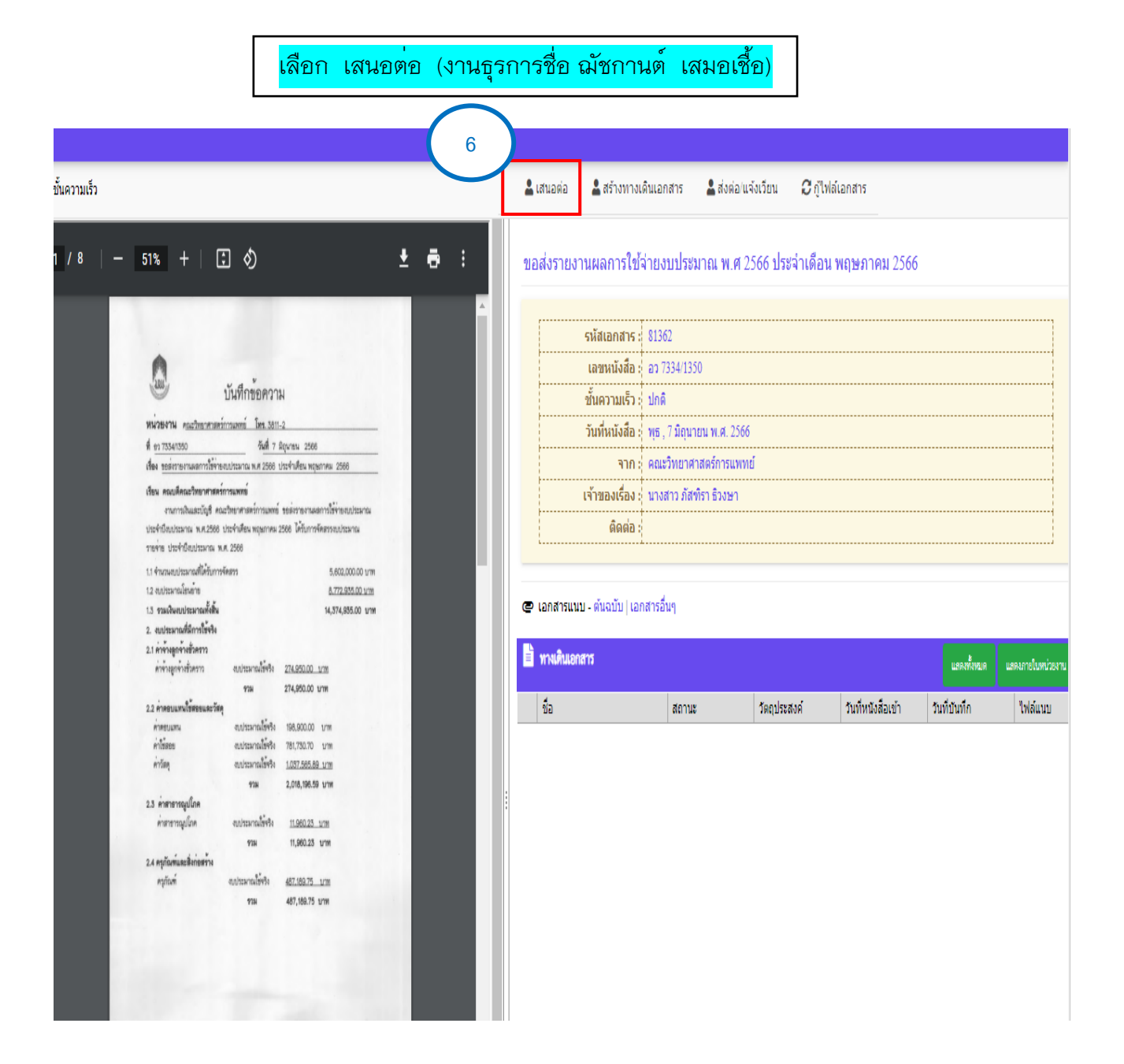

| ≡ UP-DMS                |                                                                                                    |                                                                                     |
|-------------------------|----------------------------------------------------------------------------------------------------|-------------------------------------------------------------------------------------|
| 💩 หนังสือภายใน          |                                                                                                    |                                                                                     |
| 🖾 หนังสือภายนอก         | บันทึกข้อความ                                                                                                    |                                                                                     |
| 🔷 คำสั่ง/ประกาศ/ระเบียบ | หน่วยงาน คณะวิทยาศาสตร์การแพทย์ โทร 3857<br>ชื่อว 7334/0991 จันซึ่ 19 เมษายา: 7566                                                                                                    |                                                                                     |
| 📑 สร้างหนังสือ          | เรื่อง ขออมูมสิมส์เห็นทางไปปฏิบัติงาน<br>เรื่อง ขออมูมสิมส์เห็นทางไปปฏิบัติงาน<br>เรียน คณบดีคณะวิทยาศาสตร์การแททย์                                                                                                    |                                                                                     |
| 👕 ถังขยะ                | เนื่องด้วยคณะวิทยาศาสตร์การแพทย์ มีความประสงค์ให้ ผู้ช่วยศาสตราจารย์ ด<br>ดำแหน่ง อาจารย์ พร้อมด้วย - เดินทางไปปฏิบัติงาน เพื่อเข้าร่วมโครงการอบรมวิชาการ<br>าเหร็สำหรับบักกายภาพกำกัด ใบวันที่ 21 เมษายน 2566 ณ โรงหยาการพหรือบราจ อ  | เร.วัชราภรณ์ ปรีดาภิรมย์<br>แทคนิคให้คำปรึกษาเพื่อเลิก<br>พิษณโลก เดินทางโดย รถยนต์ |
| 🕼 ตั้งค่า >             | ร่างบุคคล หมายเลขทะเบียน กต.6828 พะเยา เดินทางวันที่ 20 เมษายน 2566 ถึงวันที<br>จึงขออนุมัติค่าใช้จ่ายในการเดินทางไปปฏิบัติงานจากงบประมาณรายจ่าย ประจ<br>สึดษา โดะเงกระหวยกระ ดำใช้จ่ายในการเจ้าเป็นงาน / ต่าใช้จ่ายในกระจำเป็นงาน โรร | ภี่ 22 เมษายน 2566 นั้น<br>งำปี พ.ศ. 2566 กองทุนเพื่อการ<br>ของเอียดดังบี้          |
| 📃 คู่มือการใช้งาน       | ที่ รายละเอียดค่าใช้จ่าย                                                                                                    | จำนวนเงิน (บาท)                                                                     |
|                         | 662102002 ค่าเบี้ยเลี้ยง ค่าที่พัก และค่าพาหนะ                                                                                                    | 6,890.00                                                                            |
| ออกจากระบบ              | 1 ค่าเบี้ยเลี้ยง ค่าที่พัก และค่าทาหนะ                                                                                                    | 6,890.00                                                                            |
|                         | 1.1 ค่าเปี้ยเลี้ยง                                                                                                    | 500.00                                                                              |
|                         | 1.2 ค่าที่พัก                                                                                                    | 3,200.00                                                                            |
|                         | 1.3 em 17128                                                                                                    | 3,190.00                                                                            |
|                         | รวมค่าใช้จ่ายทั้งสิน                                                                                                    | 6,890.00                                                                            |
|                         | 8 ะ พรายการสามารถร้างสมีประเมส์<br>ระบบมาเพื่อไปรดหิจารณาลาสาขอบคุณยิ่ง<br>ค.ชื่อ<br>(ผู้ร่อยศาสตราจารย์ คร.วัดรามารณ์ ปริคมใหมย์) 🔲 ปและมัติ                                                                                          |                                                                                     |

# เลือก แนบเอกสารที่เกี่ยวข้อง (ดาวโหลดเป็นไฟล์ PDFX

| ชั้นความเร็ว : ปกตี<br>วันที่หนังสือ : พฤหัสบดี , 8 มิถุนายน พ.ศ. 2566 | จาก<br>เจ้าของเรื่อง | คณะวิทยาศาสตร์การแพท<br>นางสาว ภัสฑิรา ธิวงษา | tí     | <br> |  |
|------------------------------------------------------------------------|----------------------|-----------------------------------------------|--------|------|--|
| ชั้นความเร็ว : ปกติ<br>วันที่หนังสือ : พฤหัสบดี , 8 มิถุนายน พ.ศ. 2566 | חרד                  | คณะวิทยาศาสตร์การแพท                          | ย์     | <br> |  |
| ชั้นความเร็ว :: ปกติ                                                   | วันที่หนังสือ        | พฤหัสบดี , 8 มิถุนายน พ.ศ                     | . 2566 | <br> |  |
|                                                                        | ชั้นความเร็ว         | ปกติ                                          |        | <br> |  |

หมายเหตุ : ทางเดินเอกสาร เสนอผ่านธุรการคณะฯ ,หัวหน้าสาขา , คณบดี

ผู้เดินทางไปปฏิบัติงานตรวจสอบทางเดินเอกสารในระบบระบบ <u>https://dms.up.ac.th/</u> ถ้าเอกสารผ่านการอนุมัติ จึงจะสามารถดำเนินการอื่นๆได้

# ขั้นตอนการเบิก - จ่ายการเดินทางไปปฏิบัติงาน (กรณีสำรองจ่าย)

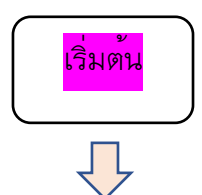

เข้าไปหน้าเว็ปไซต์ กองแผนงาน ม.พะเยา หรือ https://budget.up.ac.th ใช้รหัสของตัวเองเข้า log In โดยมีขั้นตอนดังต่อไปนี้

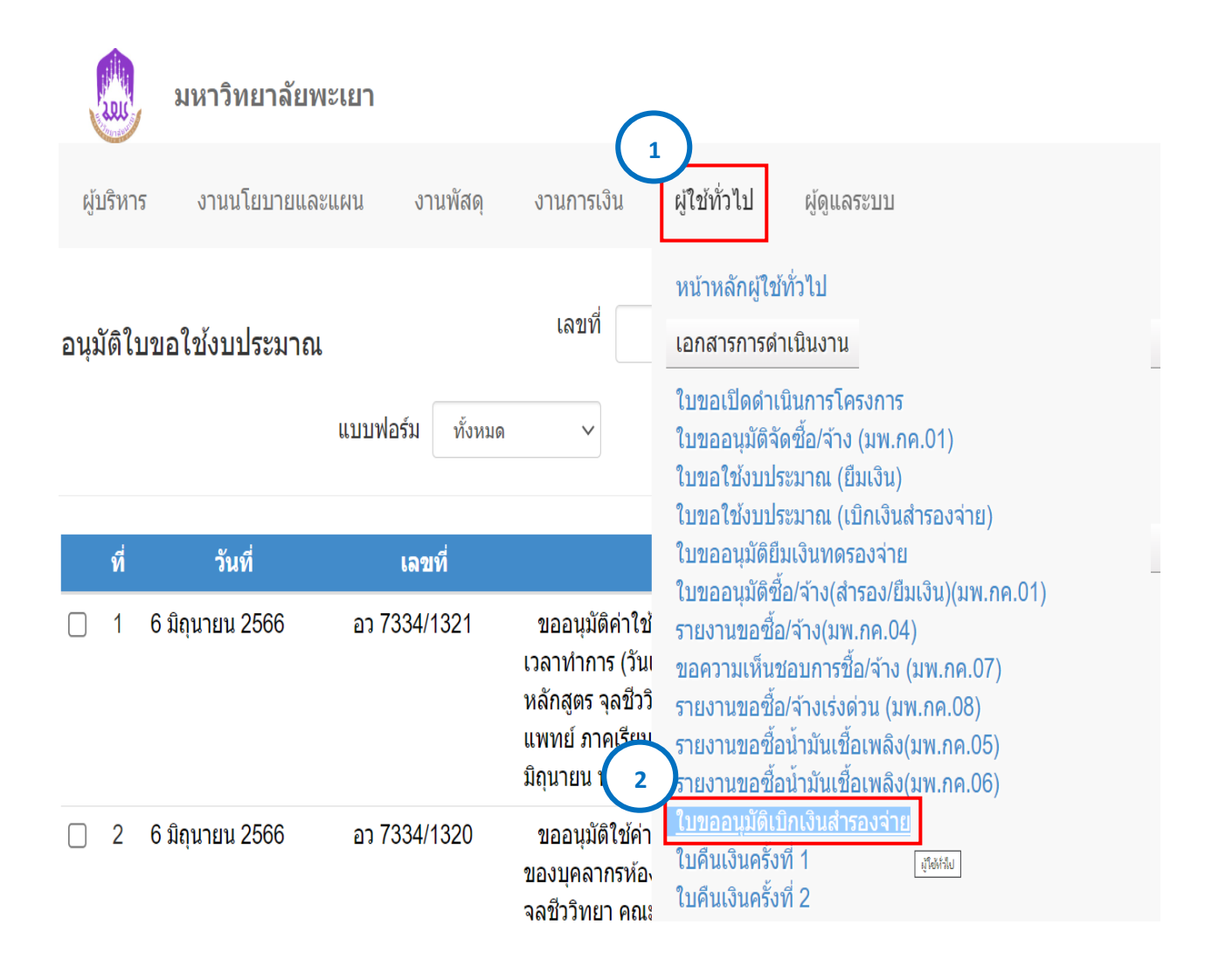

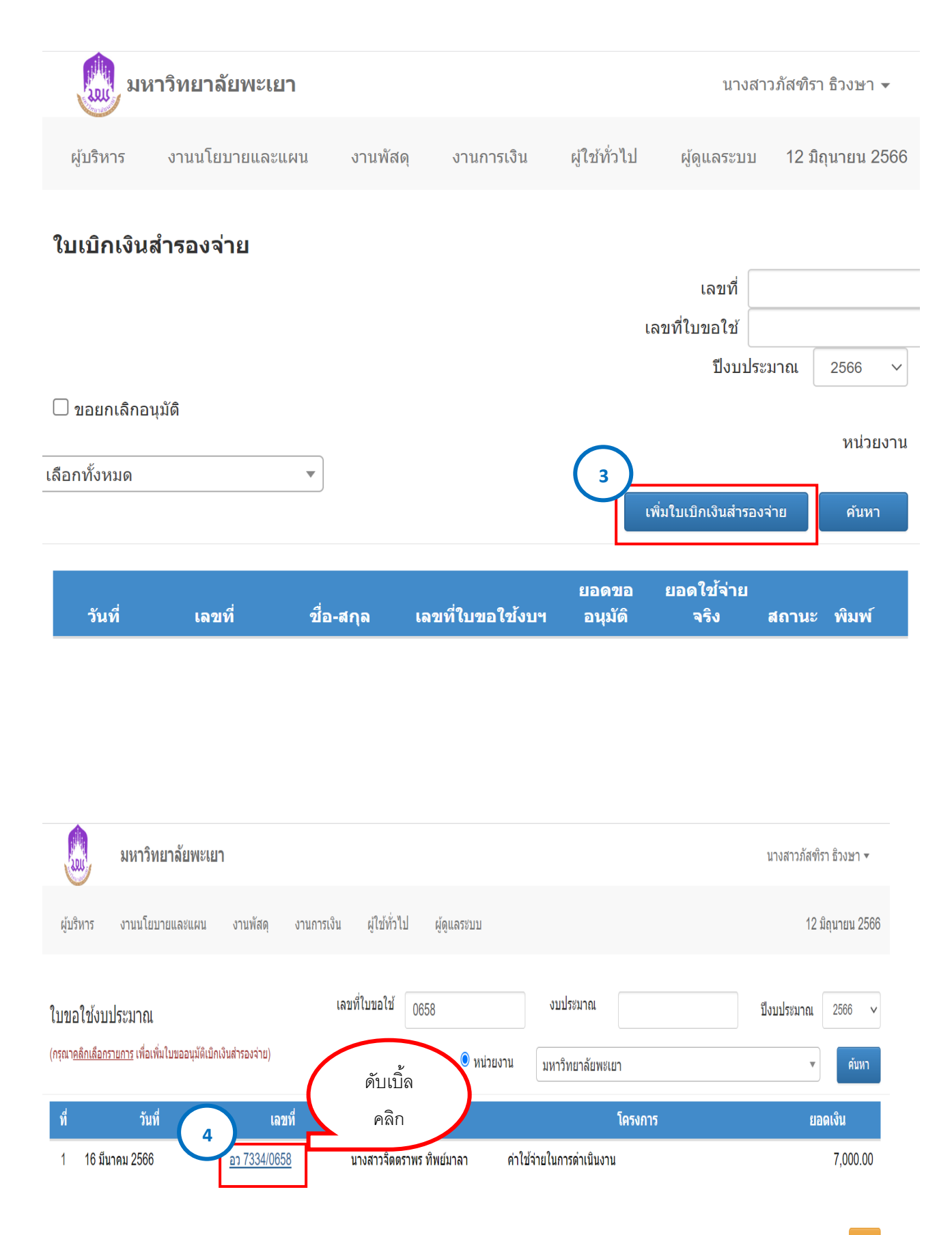

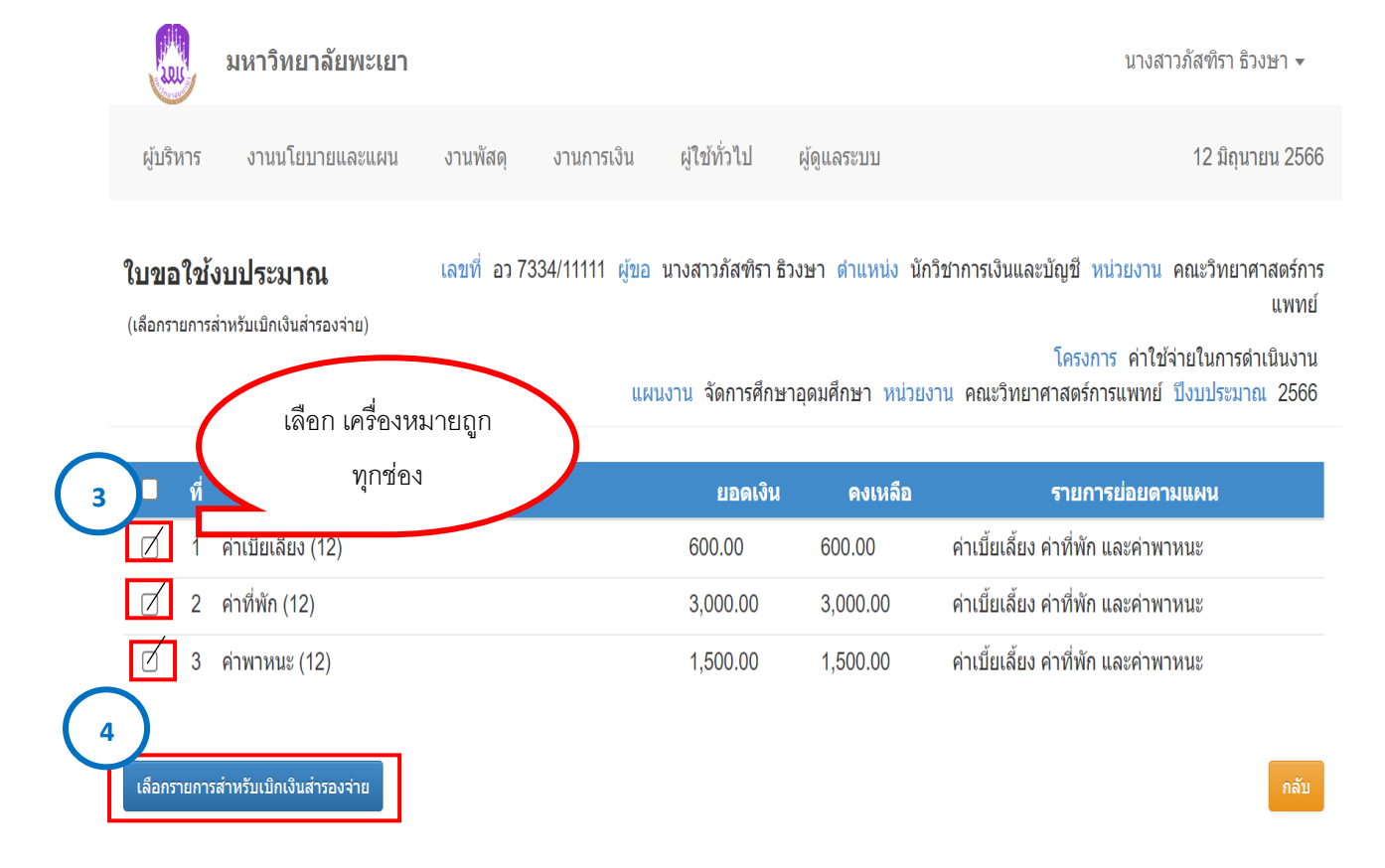

|             | มหาวิทยาลัยพะเยา                                                                                            |                  | นางสาวภัสฑิรา ธิวงษา 🔻            |
|-------------|----------------------------------------------------------------------------------------------------|------------------|-----------------------------------|
| ผู้บริหาร   | งานนโยบายและแผน งานพัสดุ งานการเงิน ผู้ไข้ทั่วไป ผู้ดูแลระบบ                                                |                  | 12 มิถุนายน 2566                  |
| ใบเบิกเงินส | <b>ภำรองจ่าย</b> 5<br>ขอเลข อว.ในระบบ                                                                       |                  | 🗹 เบิกพร้อม คืนงบประมาณที่เหลือ   |
| หน่วยงาน    | คณะวิทยาศาสตร์การแพทย์ • https://dms.up.ac.th/                                                              | , T              | 6226                              |
| ที่         | ap 7334/11112 *                                                                                             | วันที่           | 12 มิถุนายน 2566                  |
| เรื่อง      | ขออนุมัติเบิกค่าใช้จ่ายในการเดินทางไปปฏิบัติงาน                                                             | แบบฟอร์ม         | 🔿 ส่วนกลาง 🖻 คณะ                  |
| เรียน       | คณบดีคณะวิทยาศาสตร์การแพทย์                                                                                 |                  |                                   |
|             |                                                                                                    |                  |                                   |
| รายละเอียด  | เนื่องด้วยคณะวิทยาศาสตร์การแพทย์ มีความประสงค์ขออนุมัติเบิกค่าใช้จ่ายในการเดินทางไปปฏิบัติงาน เพื่อเข้าร่วม | อบรมเชิงปฏิบดิงา | นการจัดทำบัญชี วิเคราะห์งบการเงิน |

#### สรุปรายละเอียดค่าใช้จ่าย

| ที่ | รายการขอเบิก        | รายการขอใช้         | ได้รับอนุมัติ(บาท) | คงเหลือ(บาท) | จริง(บาท) | สุทธิ(บาท) |
|-----|---------------------|---------------------|--------------------|--------------|-----------|------------|
| 1   | ด่าเบี้ยเลี้ยง (12) | ด่าเบี้ยเลี้ยง (12) | 600.00             | 600.00       | 400.00    | 200.00     |
| 2   | ด่าที่พัก (12)      | ด่าที่พัก (12)      | 3,000.00           | 3,000.00     | 2,400.00  | 600.00     |
| 3   | ด่าพาหนะ (12)       | ด่าพาหนะ (12)       | 1,500.00           | 1,500.00     | 1,500.00  | 0.00       |

G

ยอดงบประมาณที่ใต้รับอนุมัติรวมเป็นเงินจำนวน 5,100.00 บาท <u>ยอดขอเบิกจ่ายจริง</u>รวมเป็นเงินจำนวน 4,300.00 บาท <u>ยอดดงเหลือ</u>รวมเป็นเงินจำนวน 800.00 บาท

จึงเรียนมาเพื่อโปรดพิจารณา

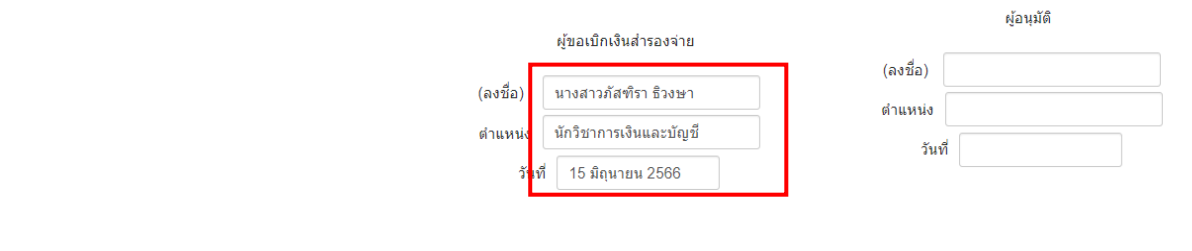

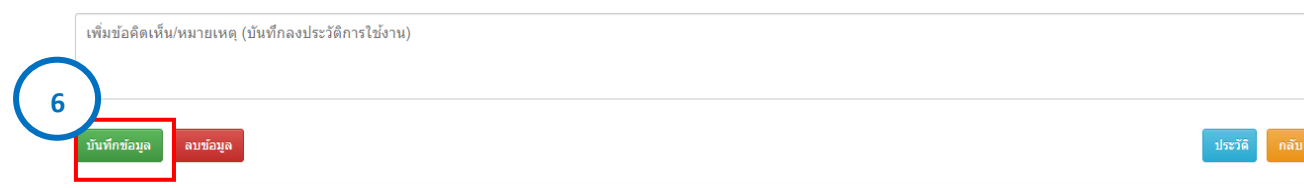

มหาวิทยาลัยพะเยา
 ม่บริหาร
 งานนโยบายและแผน
 งานการเงิน
 ผู้ใช้ทั่วไป
 ผู้ดูแลระบบ
 15 มิถุนายน 2566

| ใบเบิกเงินสำรองจ่าย | เลขที่   |              | เลขที่ใบขอใช้ |   |           | ปึงบประมาณ       | 2566  | * |
|---------------------|----------|--------------|---------------|---|-----------|------------------|-------|---|
| 🗌 ขอยกเลิกอนุมัติ   | หน่วยงาน | เลือกทั้งหมด |               | ▼ | ເพິ່ມໃบເນ | โกเงินส่ารองจ่าย | ค้นหา |   |

| วันที่           | เลขที่       | ชื่อ-สกุล                | เลขที่ใบขอใช้งบฯ                                    | ยอดขออนุมัติ | ยอดใช้จ่ายจริง | al 7      | IWÍ |   |
|------------------|--------------|--------------------------|-----------------------------------------------------|--------------|----------------|-----------|-----|---|
| 15 มิถุนายน 2566 | อว7334/11112 | นางสาวภัสฑิรา ธิวงษา     | เลขที่ อว 7334/11111 ลงวันที่ 26<br>พฤษภาคม 2566    | 5,100.00     | 4,300.00       | รออนุมัติ | Å   | Q |
| 13 มิถุนายน 2566 | อว 7334/1416 | นางสาวภัสฑิรา ธิวงษา     | เลขที่ อว 7334/1414 ลงวันที่ 13 มิถุนายน<br>2566    | 600.00       | 600.00         | รออนุมัติ | ê   | Q |
| 13 มิถุนายน 2566 | อว 7334/1415 | นางสาวภัสฑิรา ธิวงษา     | เลขที่ อว 7334/1385 ลงวันที่ 12 มิถุนายน<br>2566    | 12,000.00    | 12,000.00      | รออนุมัติ | ê.  | ۹ |
| 12 มิถุนายน 2566 | ap 7334/1399 | นางสาวภัสฑิรา ธิวงษา     | เลขที่ อว 7334/2866 ลงวันที่ 30 กันยายน<br>2565     | 15,000.00    | 347.00         | รออนุมัติ | ê   | Q |
| 7 มิถุนายน 2566  | อว 7334/1344 | นายอภิสิทธิ์ โภชงาม      | เลขที่ อว 7334/1217 ลงวันที่ 25<br>พฤษภาคม 2566     | 5,050.00     | 5,050.00       | รออนุมัติ | ê   | Q |
| 7 มิถุนายน 2566  | ap 7334/1339 | นางสาวภัสฑิรา ธิวงษา     | เลขที่ อว 7334/1312 ลงวันที่ 6 มิถุนายน<br>2566     | 2,000.00     | 2,000.00       | รออนุมัติ | ê   | Q |
| 7 มิถุนายน 2566  | อว 7334/1337 | นางสาวภัสฑิรา ธิวงษา     | เลขที่ อว 7334/1311 ลงวันที่ 6 มิถุนายน<br>2566     | 7,000.00     | 7,000.00       | รออนุมัติ | e   | Q |
| 6 มิถุนายน 2566  | อว 7334/1315 | นางสาวปียะวรรณ นั้นตาบุญ | เลขที่ อว 7334/0374 ลงวันที่ 9 กุมภาพันธ์<br>2566   | 1,800.00     | 1,800.00       | รออนุมัติ | ٥   | Q |
| 30 พฤษภาคม 2566  | อว 7334/1270 | นภาพันธ์ กังวาล          | เลขที่ อว 7334/1014 ลงวันที่ 3 พฤษภาคม<br>2566      | 1,200.00     | 1,200.00       | รออนุมัติ | ٥   | Q |
| 29 พฤษภาคม 2566  | aa 7334/1233 | นางสาวภัสฑิรา ธิวงษา     | เลขที่ อว 7334/3288.1 ลงวันที่ 16<br>พฤศจิกายน 2565 | 6,635.00     | 640.00         | รออนุมัติ | ê   | Q |
| 26 พฤษภาคม 2566  | ap 7334/1226 | พรรณราย ภิบาลภักดี       | เลขที่ อว 7334/1055 ลงวันที่ 9 พฤษภาคม<br>2566      | 2,000.00     | 2,000.00       | อนุมัติ   | 0   | Q |

## บันทึกข้อความ

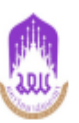

94bofaXmd12

เป็กพร้อม คืนงบประมาณที่เหลือ

หน่วยงาน คณะวิทยาศาสตร์การแพทย์ โทร 6226

**ที่** อว7334/11112

**วันที่** 15 มิถุนายน 2566

เรื่อง ขออนุมัติเบิกค่าใช้จ่ายในการเดินทางไปปฏิบัติงาน

**เรียน** คณบดีคณะวิทยาศาสตร์การแพทย์

เนื่องด้วยคณะวิทยาศาสตร์การแพทย์ มีความประสงค์ขออนุมัติเบิกค่าใช้จ่ายในการเดินทางไปปฏิบัติงาน เพื่อ เข้าร่วมอบรมเชิงปฏิบติงานการจัดทำบัญชี วิเคราะห์งบการเงิน โดยได้รับอนุมัติงบประมาณ จำนวน 5,100.00 บาท (ห้าพันหนึ่งร้อยบาทถ้วน) ตามรายละเอียดดังนี้

| ที่  | รายการ                                      | งปม. คงเหลือจาก<br>ที่ได้รับอนุมัติ | ค่าใช้จ่าย<br>ที่ขอเบิก | งปม. คงเหลือ |
|------|---------------------------------------------|-------------------------------------|-------------------------|--------------|
| 662  | 102002 ค่าเบี้ยเลี้ยง ค่าที่พัก และค่าพาหนะ | 5,100.00                            | 4,300.00                | 800.00       |
| 1.   | ค่าเบี้ยเลี้ยง (12)                         | 600.00                              | 400.00                  | 200.00       |
| 2.   | ค่าที่พัก (12)                              | 3,000.00                            | 2,400.00                | 600.00       |
| 3.   | ค่าพาหนะ (12)                               | 1,500.00                            | 1,500.00                | 0.00         |
| ยอดเ | ก่าใช้จ่ายจริงรวม (สี่พันสามร้อยบาทถ้วน)    | 5,100.00                            | 4,300.00                | 800.00       |

หมายเหตุ : ทุกรายการสามารถถัวเฉลี่ยจ่ายได้

จึงขอเบิกค่าใช้จ่ายจากกองทุนเพื่อการศึกษา โครงการ/กิจกรรม ค่าใช้จ่ายในการดำเนินงาน/ค่าใช้จ่ายในการ ดำเนินงาน ประจำปีงบประมาณ พ.ศ. 2566 รวมเป็นจำนวนเงิน 4,300.00 บาท (สี่พันสามร้อยบาทถ้วน)

จึงเรียนมาเพื่อโปรดพิจารณาอนุมัติ จะขอบคุณยิ่ง

ลงชื่อ.....

(นางสาวภัสฑิรา ธิวงษา) ดำแหน่ง นักวิชาการเงินและบัญชี วันที่ 15 มิถุนายน 2566

| 🗖 อนุมัติ    |   |
|--------------|---|
| 🗖 ไม่อนุมัติ |   |
|              |   |
| ลงชื่อ       |   |
| (            | ) |
| ดำแหน่ง      |   |
| วันที่       |   |

คู่มือการขออนุมัติเดินทางไปปฏิบัติงาน

(แบบยืมเงินทดรองจ่าย)

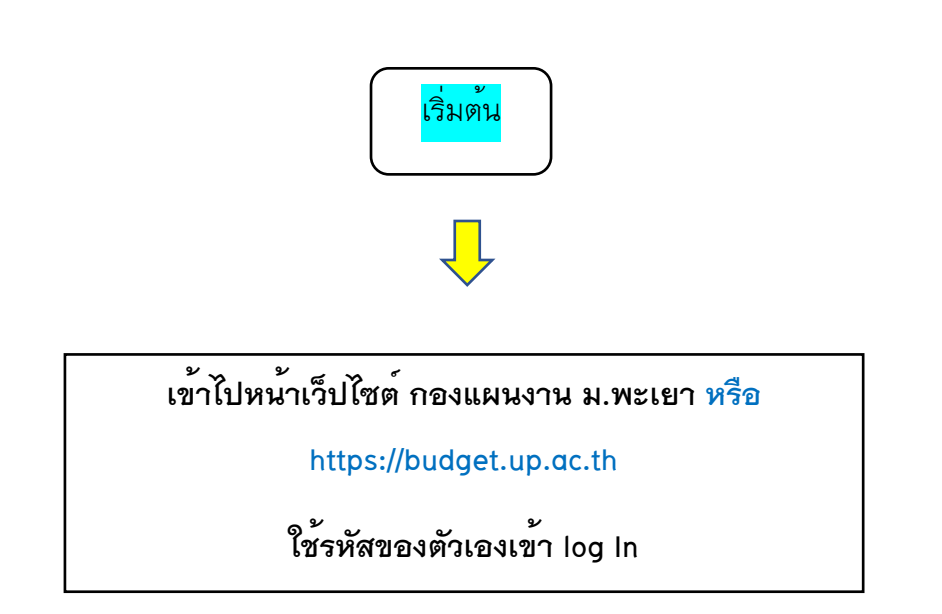

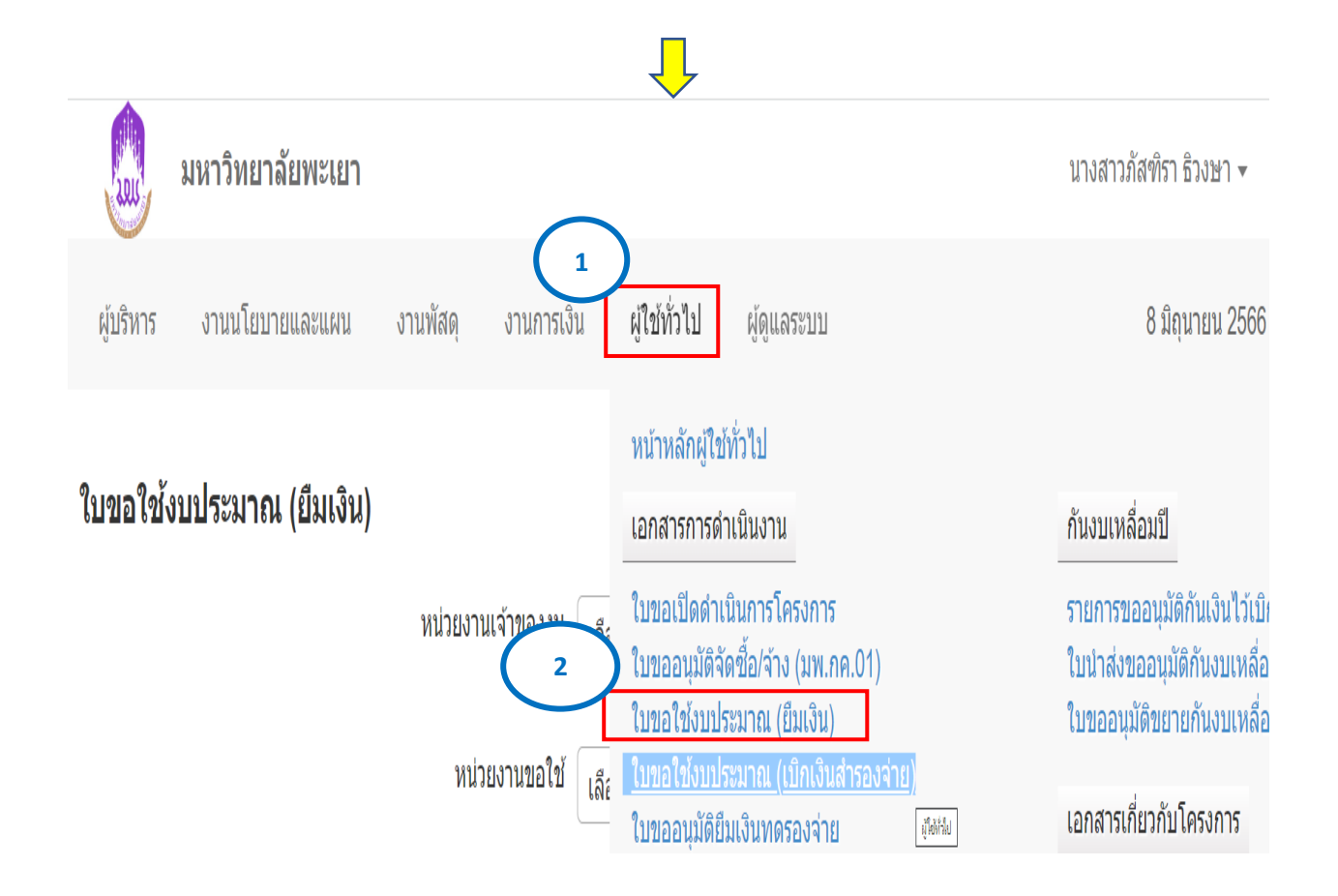

|                                                                                     | มหาวิทยาลัยพะเยา                                                                                                    |                                            |                                       |                                                                                      |                                                                              |           |                                                                   | นางส                                                                                          | สาวภัสฑิร                                                           | ก ธิวงษา ▼                                                                        |
|-------------------------------------------------------------------------------------|----------------------------------------------------------------------------------------------------|--------------------------------------------|---------------------------------------|--------------------------------------------------------------------------------------|------------------------------------------------------------------------------|-----------|-------------------------------------------------------------------|-----------------------------------------------------------------------------------------------|---------------------------------------------------------------------|-----------------------------------------------------------------------------------|
| ผู้บริหาร                                                                           | งานนโยบายและแผน                                                                                                    | งานพัสดุ                                   | งานการเงิน                            | ผู้ใช้ทั่วไป                                                                         | ผู้ดูแลระบบ                                                                  |           |                                                                   |                                                                                               | 8 រ៍                                                                | โถุนายน 2566                                                                      |
| ใบขอใช้                                                                             | ั้งบประมาณ (เบิกเงิ                                                                                                    | นสำรองจ่าย)                                |                                       |                                                                                      | เลขที่<br>เอกสาร                                                             |           | ชื่อรายการ                                                        |                                                                                               |                                                                     |                                                                                   |
|                                                                                     |                                                                                                    | หน่วยงานเ                                  | จ้าของงบ [                            | ลือกทั้งหมด                                                                          |                                                                              | ▼         | สถานะ                                                             | ทั้งหมะ 🗸                                                                                     |                                                                     | ปึงบประมาณ                                                                        |
|                                                                                     |                                                                                                    | หน่วย                                      | งานขอใช้ <sub>เ</sub>                 | ลือกทั้งหมด                                                                          |                                                                              | •         | ประเ <i>ภ</i>                                                     | 3                                                                                             | \<br>\                                                              | 2566 ∨<br>∕ ค้นหา                                                                 |
|                                                                                     |                                                                                                    | 🗆 สร้า                                     | างโดยผู้ใช้งาเ                        | น <mark>แบบฟอร์ม</mark>                                                              | ทั้งหมด                                                                      | ~         |                                                                   | ເพີ່ມໃນ                                                                                       | ขอใช้งบปร                                                           | ะมาณเดินทาง                                                                       |
|                                                                                     |                                                                                                    |                                            |                                       |                                                                                      |                                                                              |           |                                                                   |                                                                                               |                                                                     |                                                                                   |
| ผู้บริหาร                                                                           | <b>มหาวิทยาลัยพะเยา</b><br>งานนโยบายและแผน                                                                                  | งานพัสดุ                                   | งานการเงิน                            | <b>ม</b> ู้ใช้ทั่วไป                                                                 | ผู้ดูแลระบบ                                                                  |           |                                                                   | นางส                                                                                          | າວກັสฑิรา<br>8 มิเ                                                  | ธิวงษา <b>∗</b><br>ๅนายน 2566                                                     |
| ผู้บริหาร                                                                           | มหาวิทยาลัยพะเยา<br>งานนโยบายและแผน<br>รงการ                                                                                | งานพัสดุ                                   | งานการเงิน                            | ผู้ใช้ทั่วไป<br>ปีงบปร                                                               | ผู้ดูแลระบบ<br>ะมาณ 2566                                                     | × 1       | ประเภท                                                            | นางส<br>  คณะวิท                                                                              | าวภัสฑิรา<br>8 มิถ<br>เยาศาสตร                                      | ธิวงษา ◄<br>เุนายน 2566<br>ร์การแพทย์                                             |
| ผู้บริหาร<br>ผู้บริหาร<br>ายการโค<br>ที่ รน่                                        | มหาวิทยาลัยพะเยา<br>งานนโยบายและแผน<br>รงการ<br>หัส                                                                         | งานพัสดุ                                   | งานการเงิน<br>รายกาฯ                  | ผู้ใช้ทั่วไป<br>ปิงบปร<br>ร                                                          | ผู้ดูแลระบบ<br>ะมาณ 2566                                                     | ✓ 1       | ประเภท<br>งปม.จัด<br>ดันปี                                        | นางส<br>  คณะวิท<br>สรร งปม.หะ<br>ปร                                                          | าวภัสฑิรา<br>8 มิถ<br>เยาศาสดร<br>จังโอน/<br>ป.                     | ธิวงษา ▾<br>ๅนายน 2566<br>ร์การแพทย์<br>งปม.ที่ใขไป                               |
| <ul> <li>ผู้บริหาร</li> <li>คยการโคร</li> <li>ที่ รง</li> <li>คณะวิทยาศา</li> </ul> | มหาวิทยาลัยพะเยา<br>งานนโยบายและแผน<br>รงการ<br>หัส<br>าสตร์การแพทย์ (ลิมิดเฉพาะ                                            | งานพัสดุ ร                                 | งานการเงิน<br>รายกาฯ<br>มาท เงินรายได | <ul> <li>ผู้ใช้ทั่วไป</li> <li>ปีงบปร</li> <li>ร</li> <li>ร์ 5,602,000.00</li> </ul> | <ul> <li>ผู้ดูแลระบบ</li> <li>ะมาณ 2566</li> <li>บาท เงินภู้ 0.00</li> </ul> | บาท เงินส | ประเภท<br>งปม.จัด<br>ดันปี<br>เะสม 2,655,5                        | นางส <sup>ะ</sup><br>  คณะวิท<br>สรร งปม.หอ<br>ปร<br>00.00 บาท)                               | าวภัสฑิรา<br>8 มิเ<br>ยาศาสตร<br>จังโอน/<br>ป.                      | ธิวงษา <b>√</b><br>ขุนายน 2566<br>ร์การแพทย์<br>งปม.ที่ใข"ัไป                     |
| ผู้บริหาร<br>ผู้บริหาร<br>ายการโคฯ<br>ที่ ร <i>ั</i> ่ง<br>าณะวิทยาศา<br>1          | มหาวิทยาลัยพะเยา<br>งานนโยบายและแผน<br>รงการ<br>หัส<br>าสตร์การแพทย์ (ลิมิตเฉพาะ<br>                                        | งานพัสดุ เ                                 | งานการเงิน<br>รายกา•<br>มาท เงินรายได | <ul> <li>ผู้ใช้ทั่วไป</li> <li>ปีงบปร</li> <li>ร</li> <li>ร,602,000.00</li> </ul>    | <ul> <li>ผู้ดูแลระบบ</li> <li>ะมาณ 2566</li> <li>บาท เงินกู้ 0.00</li> </ul> | บาท เงินส | ประเภท<br>งปม.จัด<br>ดันปี<br>ระสม 2,655,50<br>250,00             | นางส<br>  คณะวิท<br>สรร งปม.หะ<br>ปร<br>00.00 บาท)<br>0.00 5,911,                             | าวภัสฑิรา<br>8 มิถ<br>เยาศาสตร<br>ลังโอน/<br>ป.<br>600.00           | ธิวงษา <b>-</b><br>ุงนายน 2566<br>ร์การแพทย์<br>งปม.ที่ใช้ไป<br>5,870,989.7       |
| ผู้บริหาร  มยการโคร  พี่ ระ  เณะวิทยาศา  1  2                                       | มหาวิทยาลัยพะเยา<br>งานนโยบายและแผน<br>รงการ<br>หัส<br>าสตร์การแพทย์ (ลิมิตเฉพาะ<br>ค่าใช้จ่ายงบลงทุน<br>ค่าใช้จ่ายในการดำเ | งานพัสดุ ร<br>เงินแผ่นดิน 0.00 1<br>นินงาน | งานการเงิน<br>รายกา•<br>เาท เงินรายได | <ul> <li>ผู้ใช้ทั่วไป</li> <li>ปังบปร</li> <li>รั</li> <li>รั,602,000.00</li> </ul>  | <ul> <li>ผู้ดูแลระบบ</li> <li>ะมาณ 2566</li> <li>บาท เงินกู้ 0.00</li> </ul> | บาท เงินส | ประเภท<br>งปม.จัด<br>ดันปี<br>เะสม 2,655,50<br>250,00<br>6,294,00 | นางส <sup>-</sup><br>  คณะวิท<br>สรร งปม.หะ<br>ปร<br>00.00 บาท)<br>0.00 5,911,<br>0.00 9,067, | าวภัสฑิรา<br>8 มิถ<br>เยาศาสตร<br>ลังโอน/<br>ป.<br>600.00<br>335.00 | ธิวงษา ▾<br>ณายน 2566<br>ร์การแพทย์<br>งปม.ที่ใข้ไป<br>5,870,989.7<br>4,318,515.2 |

|           | มหาวิทยาลัยพะเยา |                 |              |              |             | นางสาวภัสฑิรา ธิวงษา 🗸 |
|-----------|------------------|-----------------|--------------|--------------|-------------|------------------------|
| ผู้บริหาร | งานนโยบายและแผน  | งานพัสดุ        | งานการเงิน   | ผู้ใช้ทั่วไป | ผู้ดูแลระบบ | 8 มิถุนายน 2566        |
|           |                  | งาน<br>หน่วยงาน | คณะวิทยาศาสต | จร์การแพทย์  |             |                        |

#### รายการ

| รายการ                       | งบประมาณทั้งหมด | ใช้ไป        | คงเหลือ      |
|------------------------------|-----------------|--------------|--------------|
| 4 0 -                        | 00.00           | 00.00        | 00.00        |
| 2 🗹 ค่าใช้จ่ายในการดำเนินงาน | 9,067,335.00    | 4,318,515.29 | 4,748,819.71 |
|                              |                 |              |              |

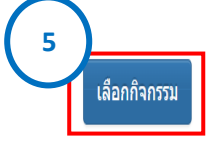

|           | มหาวิทยาลัย    | เพะเยา                      |                      |                      |                            |                                                  | นางสาว                    | มภัสฑิรา ธิวงษา 👻 |
|-----------|----------------|-----------------------------|----------------------|----------------------|----------------------------|--------------------------------------------------|---------------------------|-------------------|
| ผู้บริหาร | งานนโยบายและ   | แผน งานพัสดุ                | งานการเงิน ผู่       | ู่ไข้ทั่วไป ผู้ดูแล  | ຈະນນ                       |                                                  |                           | 9 มิถุนายน 2566   |
| ใบขอใช้งเ | บประมาณ (ยืง   | มเงิน)                      | 6)                   | ขอเลข<br>https://c   | อว.ในระบบ<br>Ims up ac th/ | $\mathbf{i}$                                     |                           |                   |
| หน่วยงาน  | คณะวิทยาศ      | าสตร์การแพทย์               | <u></u> _            | 11005.770            | inis.up.uc.triy            | โทร                                              | 3811                      |                   |
| ที่       | อว 7334/ 371   | 4                           |                      |                      |                            | วันที่                                           | 22 ธันวาคม 2565           |                   |
| เรื่อง    | ขออนุมัติเดินท | างไปปฏิบัติงานนิเทศนิส      | ง้ตสหกิจศึกษา หลักสู | ตรสาชาวิชาจุลชีววิทเ | רנ                         | แบบฟอร์ม                                         | 🔿 ส่วนกลาง 🔍 คณะ          |                   |
| เรียน     | คณบดีคณะวิท    | ยาศาสตร์การแพทย์            |                      |                      |                            | <ul><li>ขอยืมเงิน</li><li>ขอยมเงินจาก:</li></ul> | มหาวิทยาลัย 🔿 ยืมเงินจากค | ึกเป              |
|           | ประโยคนำ       | เนื่องด้วยคณะวิทยาศ         | กสตร์การแพทย์ มีควา  | ามประสงค์ให้         |                            |                                                  |                           |                   |
|           |                | ผศ.ดร.กฤตปภัช ดันต่         | า้อมรกุล             | ตำแหน่ง อ            | าจารย์                     |                                                  |                           |                   |
|           | พร้อมด้วย      | ุ<br>ผศ.ดร.ธัชพล เมธารัช    | ว์กุล                |                      |                            |                                                  |                           |                   |
| เดินทา    | งไปปฏิบัติงาน  | ไปนิเทศนิสิตสหกิจศ <b>ี</b> | กษา หลักสูตรสาชาวิช  | ชาจุลชีววิทยา        |                            |                                                  |                           |                   |
|           | ณ              | จังหวัดเชียงใหม่และ         | จังหวัดเชียงราย      |                      | เดินทางโดย พาหนะรถยนต่     | ้ส่วนบุคคล เลขทะเบียเ                            | น 7กพ 4664 กรุงเทพมหานคร  |                   |
|           | เดินทางวันที่  | 5 มกราคม 2566               | ถึงวันที่            | 9 มกราคม 2566        |                            |                                                  |                           |                   |

| ที่ | รายการย่อยตามแผน               |  | ,                       | ยอดเงิน |          |           |
|-----|--------------------------------|--|-------------------------|---------|----------|-----------|
| 1   | ค่าเบี้ยเลี้ยง ที่พัก และพาหนะ |  | ค่าเบี้ยเลี้ยง          |         | 1,800.00 | 8         |
| 2   | ค่าเบี้ยเลี้ยง ที่พัก และพาหนะ |  | ด่าพาหนะรถยนต์ส่วนบุคคล |         | 2,440.00 | $\otimes$ |
| 3   | ค่าเบี้ยเลี้ยง ที่พัก และพาหนะ |  | ด่าที่พัก               |         | 1,200.00 | $\odot$   |
|     |                                |  |                         |         |          |           |

รวมค่าใช้จ่ายในการเดินทางไปปฏิบัติงานทั้งสิ้นประมาณ 5,440.00 บาท (ห้าพันสี่ร้อยสี่สืบบาทถ้วน) โดยเบิกค่าใช้จ่ายจากกองทุน กิจการนิสิต โครงการ/รายการ โครงการสหกิจศึกษา หลักสูตรจุล ชีวริทยา ปีงบประมาณ 2566

| หมายเหตุ : ทุกรายการสามา                               | รถถัวเฉลียจ่ายได้         |                                                                                 |                                             |
|--------------------------------------------------------|---------------------------|---------------------------------------------------------------------------------|---------------------------------------------|
| ผู้ยืมเงินทดรองจ่าย                                    | ผศ.ดร.กฤตปภัช ดันดิอมรกุล | ดำแหน่ง อาจารย์                                                                 | สังกัด ดณะวิทยาศาสตร์การแพทย์               |
| จึงเรียนมาเพื่อโปรดพิจ                                 | ารณา                      |                                                                                 |                                             |
|                                                        |                           | (ลงชื่อ) ผศ.ตร.กฤตปภัช ดันดีอมรกุล<br>ตำแหน่ง อาจารย์<br>วันนี้ 22 ธันวาคม 2565 | ผู้อนุมัติ<br>(ลงขึ้อ)<br>ดำแหน่ง<br>วันที่ |
| เพิ่มข้อคิดเห็น/หมายเหตุ (บัน<br>บันทักข้อบูล ลบข้อบูล | ทึกลงประวัติการใช้งาน)    |                                                                                 |                                             |
|                                                        | 7                         | เลือก เครื่องพิมพ์                                                              |                                             |

| 36 | 18/4/2566 | อว 7334/0881 | ผู้ขอ: ผู้ช่วยศาสตราจารย์ ดร.วัช | ค่าใช้จ่ายในการด่าเนินงาน | คณะ            | คณะ            | 6,890.00 | อนุมัติ | Ĥ | Q |
|----|-----------|--------------|----------------------------------|---------------------------|----------------|----------------|----------|---------|---|---|
|    |           |              | ราภรณ์ <mark>ป</mark> รีดาภิรมย์ |                           | วิทยาศาสตร์การ | วิทยาศาสตร์การ |          |         |   |   |
|    |           |              | ผู้จัดท่า: ผู้ช่วยศาสตราจารย์    |                           | แพทย์          | แพทย์          |          |         |   |   |
|    |           |              | ดร.วัชราภรณ์ ปรีดาภิรมย์         |                           |                |                |          |         |   |   |
|    |           |              |                                  |                           |                |                |          |         |   |   |

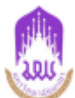

## บันทึกข้อความ

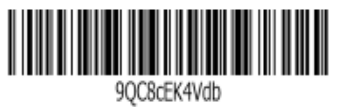

หน่วยงาน คณะวิทยาศาสตร์การแพทย์ โทร 3811

**ที่** อว 7334/ 3714

**วันที่** 22 ธันวาคม 2565

<mark>เรื่อง</mark> ขออนุมัติเดินทางไปปฏิบัติงานนิเทศนิสิตสหกิจศึกษา หลักสูตรสาชาวิชาจุลชีววิทยา **เรียน** คณบดีคณะวิทยาศาสตร์การแพทย์

เนื่องด้วยคณะวิทยาศาสตร์การแพทย์ มีความประสงค์ให้ ผศ.ดร.กฤตปภัช ตันติอมรกุล ตำแหน่ง อาจารย์ พร้อมด้วย ผศ.ดร.ธัชพล เมธารัชกุล เดินทางไปปฏิบัติงาน ไปนิเทศนิสิตสหกิจศึกษา หลักสูตรสาชาวิชาจุลชีววิทยา ณ จังหวัดเชียงใหม่และจังหวัดเชียงราย เดินทางโดย พาหนะรถยนต์ส่วนบุคคล เลขทะเบียน 7กพ 4664 กรุงเทพมหานคร เดินทางวันที่ 5 มกราคม 2566 ถึงวันที่ 9 มกราคม 2566 นั้น

จึงขออนุมัติค่าใช้จ่ายในการเดินทางไปปฏิบัติงานจากงบประมาณรายจ่าย ประจำปี พ.ศ. 2566 กองทุนกิจการ นิสิต โครงการ/รายการ 664101343 โครงการสหกิจศึกษา หลักสูตรจุลชีววิทยา / นิเทศนิสิตสหกิจศึกษา รอบที่ 2 มี รายละเอียดดังนี้

| ที่   | รายละเอียดค่าใช้จ่าย                        | จำนวนเงิน (บาท) |
|-------|---------------------------------------------|-----------------|
| 66410 | 01343 โครงการสหกิจศึกษา หลักสูตรจุลชีววิทยา | 5,440.00        |
| 1     | ค่าเบี้ยเลี้ยง ที่พัก และพาหนะ              | 5,440.00        |
|       | 1.1 ค่าเบี้ยเลี้ยง                          | 1,800.00        |
|       | 1.2 ค่าพาหนะรถยนต์ส่วนบุคคล                 | 2,440.00        |
|       | 1.3 ค่าที่พัก                               | 1,200.00        |
|       | รวมค่าใช้จ่ายทั้งสิ้น                       | 5,440.00        |

หมายเหตุ : ทุกรายการสามารถถัวเฉลี่ยจ่ายได้

จึงเรียนมาเพื่อโปรดพิจารณาอนุมัติ จะขอบคุณยิ่ง

ลงชื่อ.....

(ผศ.ดร.กฤตปภัช ดันติอมรกุล) ตำแหน่ง อาจารย์ วันที่ 22 ธันวาคม 2565

| 🗖 อนุมัติ    |   |
|--------------|---|
| 🗖 ไม่อนุมัติ |   |
|              |   |
| ลงชื่อ       |   |
| (            | ) |
| คำแหน่ง      |   |
| วันที่       |   |

### หมายเหตุ การส่งเอสารสามารถทำได้ 2 วิธี

(กรณีส่งเอกสารผ่านงานธุรการ)

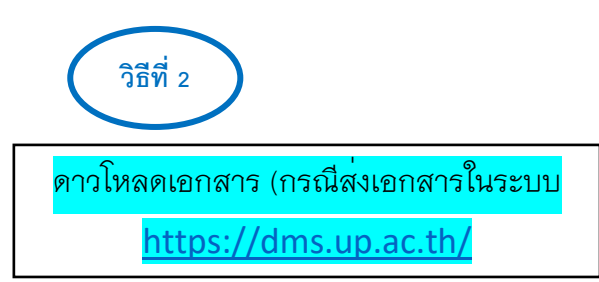

การส่งเอกสารในระบบ <u>https://dms.up.ac.th/</u>

 1.1 ดาวโหลด บันทึกขออนุมัติเดินทางไปปฏิบัติงาน , สแกนเอกสารที่เกี่ยวข้องหนังสือเชิญประชุม/อบรม/ สัมมนา/โครงการ ,กำหนดการ พร้อมรับรองสำเนา ทุกแผ่น

1.2 เข้าระบบ <u>https://dms.up.ac.th/</u>

### หมายเหตุ : แจ้งเจ้าหน้าที่การเงินและบัญชีคณะฯ

อนุมัติเอกสารบันทึกขออนุมัติเดินทางไปปฏิบัติในระบบhttps://budget.up.ac.th การเงิน
 คณะฯอนุมัติเอกสารเรียบร้อยแล้ว ปริ๊นต์เอกสารพร้อมแนบเอกสารที่เกี่ยวข้อง หนังสือ
 เชิญประชุม/อบรม/สัมมนา/โครงการ ,กำหนดการ พร้อมรับรองสำเนาทุกแผ่น

#### เข้าระบบ <u>https://dms.up.ac.th/</u>

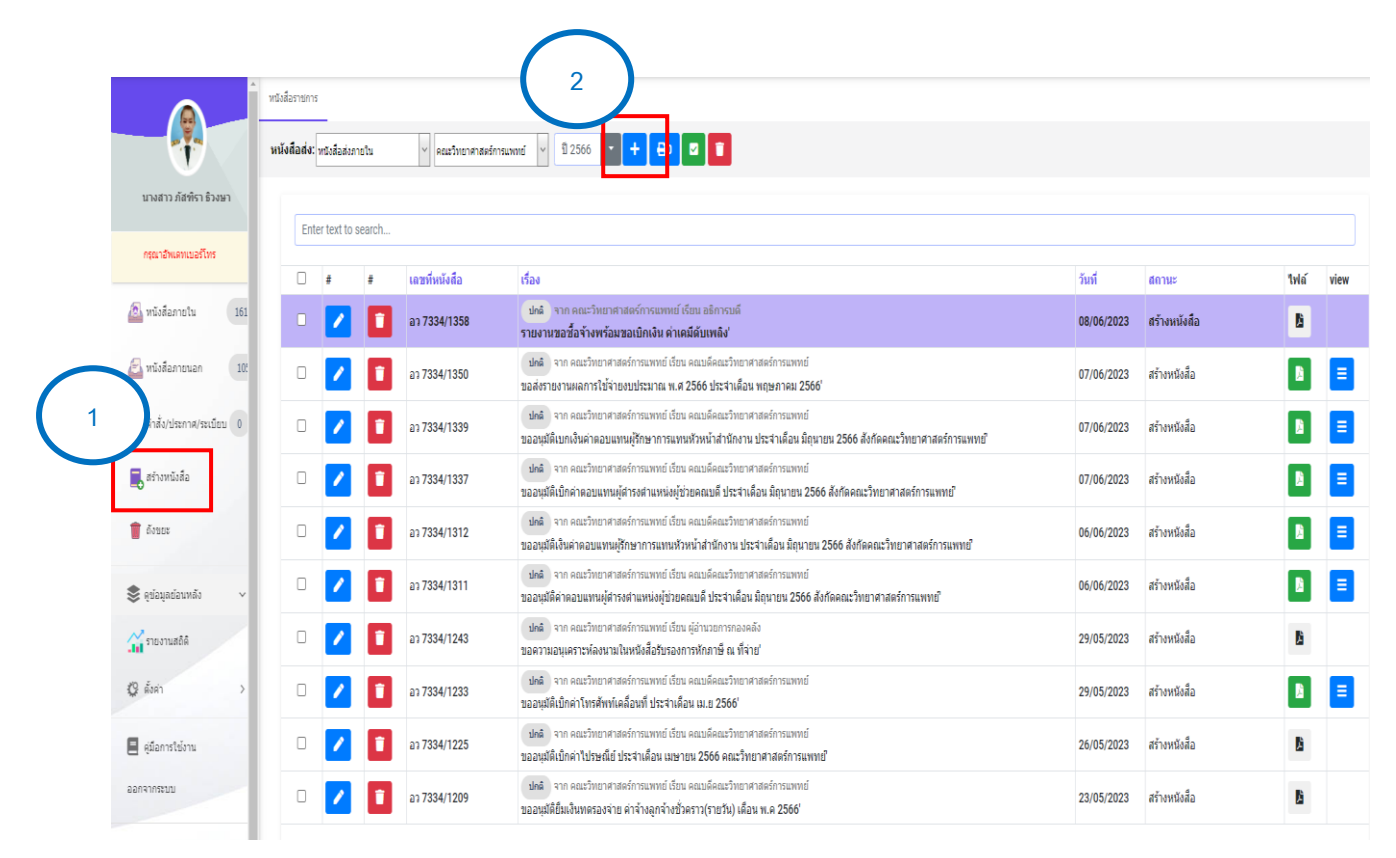

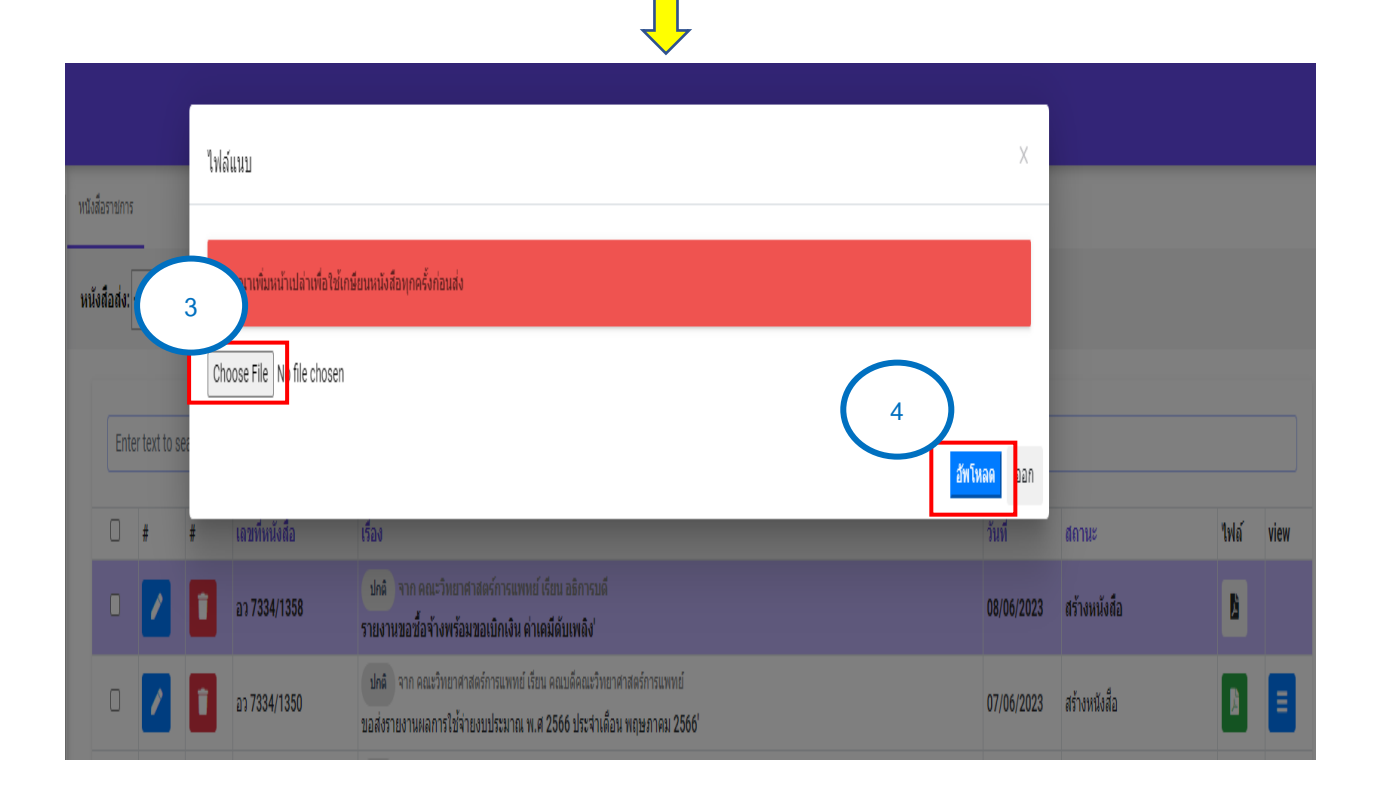

| 0 | # | # | เลขพี่หนังสือ | เรื่อง                                                                                                    | วันที่     | สถานะ        | ไฟล์ | view |
|---|---|---|---------------|----------------------------------------------------------------------------------------------------|------------|--------------|------|------|
| 0 | / | Î | a: 7334/1358  | ปกลิ จาก คณะวิทยาศาสตร์การแพทย์ เรียน อธิการบดี<br>รายงานขอชื่อจ้างพร้อมขอเป็กเงิน ค่าเคมีสบเหลิง'                                                                                 | 08/06/2023 | สร้างหนังสือ | 5    | )    |
| 0 | / | 1 | a: 7334/1350  | ปกล้ จาก คณะวิทยาศาสตร์การแพทย์ เรียน คณบดีคณะวิทยาศาสตร์การแพทย์<br>ขอสังรายงานผลการใช้จ่ายงบประมาณ พ.ศ 2566 ประจำเดือน พฤษภาคม 2566                                              | 07/06/2023 | สร้างหนังสือ |      |      |
| 0 | 1 | Î | ap 7334/1339  | ปกติ จาก คณะวิทยาศาสตร์การแพทย์ เรียน คณบด์คณะวิทยาศาสตร์การแพทย์<br>ขออนุมัติเบกเงินค่าดอบแทนผู้รักษาการแพทหวัหน้าส่านีกงาน ประจำเดือน มิถุนายน 2566 สังกัดคณะวิทยาศาสตร์การแพทย์ | 07/06/2023 | สร้างหนังสือ | ß    | Ξ    |

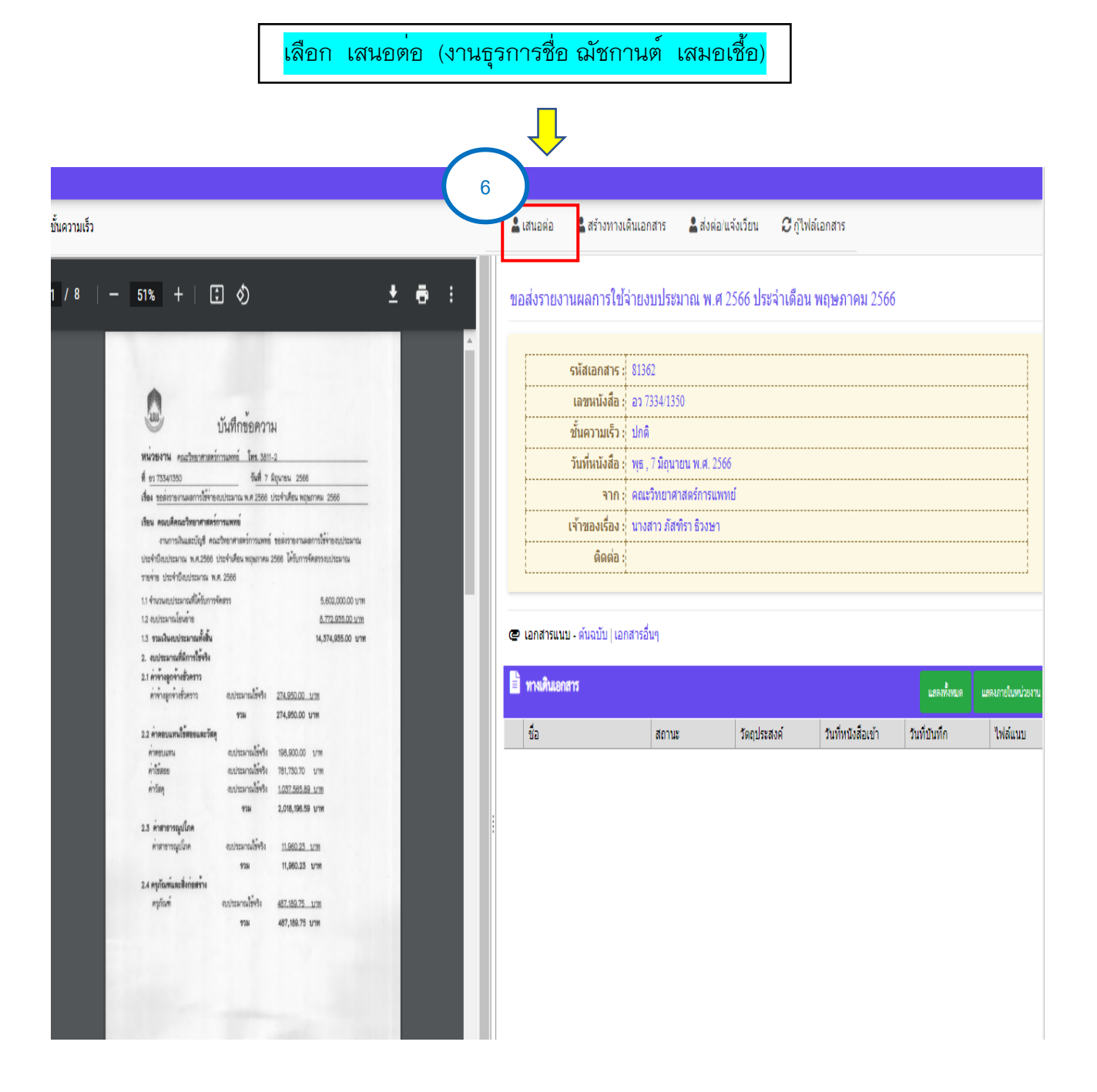

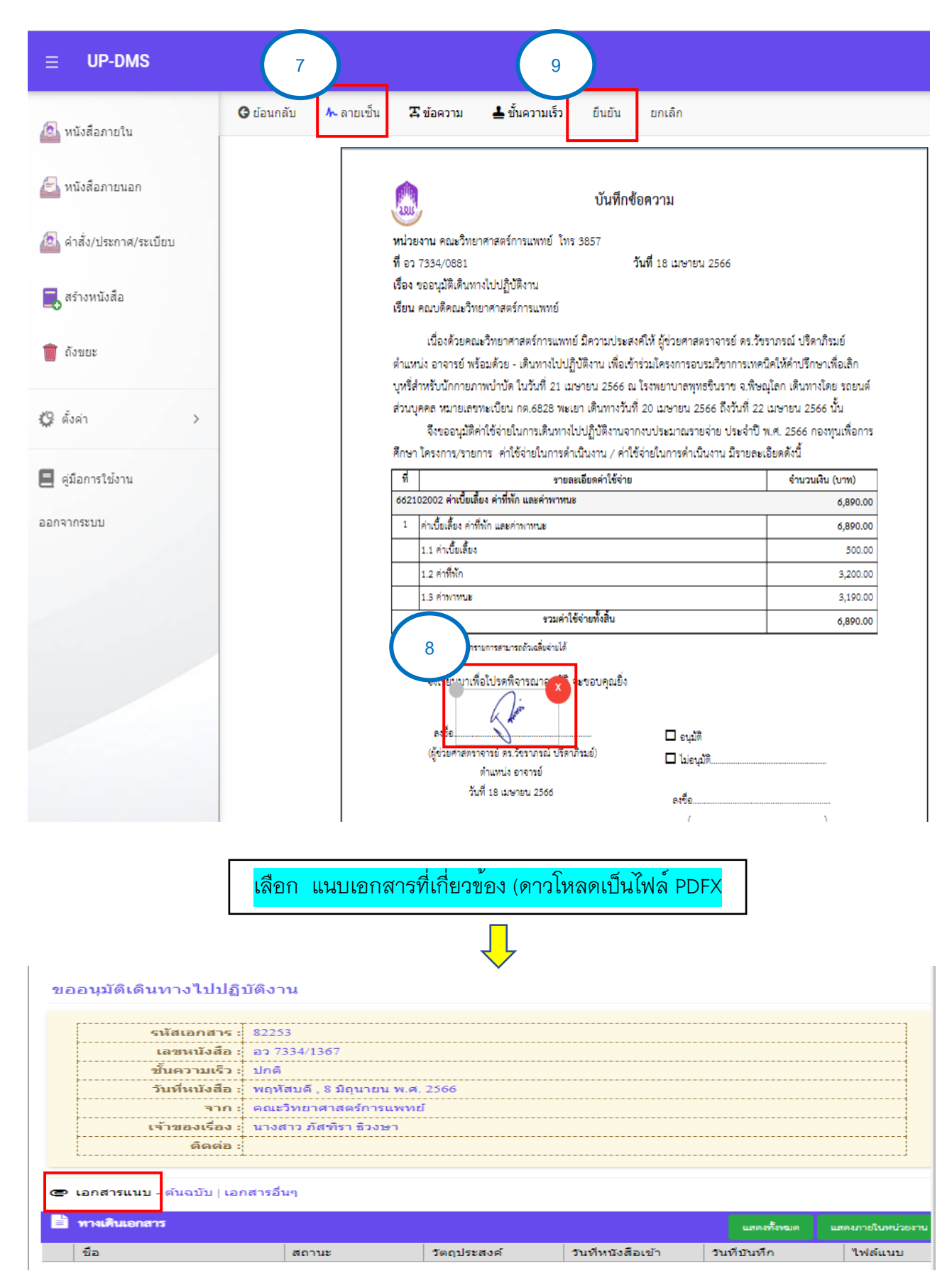

หมายเหตุ : ทางเดินเอกสาร เสนอผ่านธุรการคณะฯ ,หัวหน้าสาขา , คณบดี

ผู้เดินทางไปปฏิบัติงานตรวจสอบทางเดินเอกสารในระบบระบบ <u>https://dms.up.ac.th/</u> ถ้าเอกสารผ่านการอนุมัติ จึงจะสามารถดำเนินการอื่นๆได้

# จัดทำใบยืมเงินทดรองจ่าย

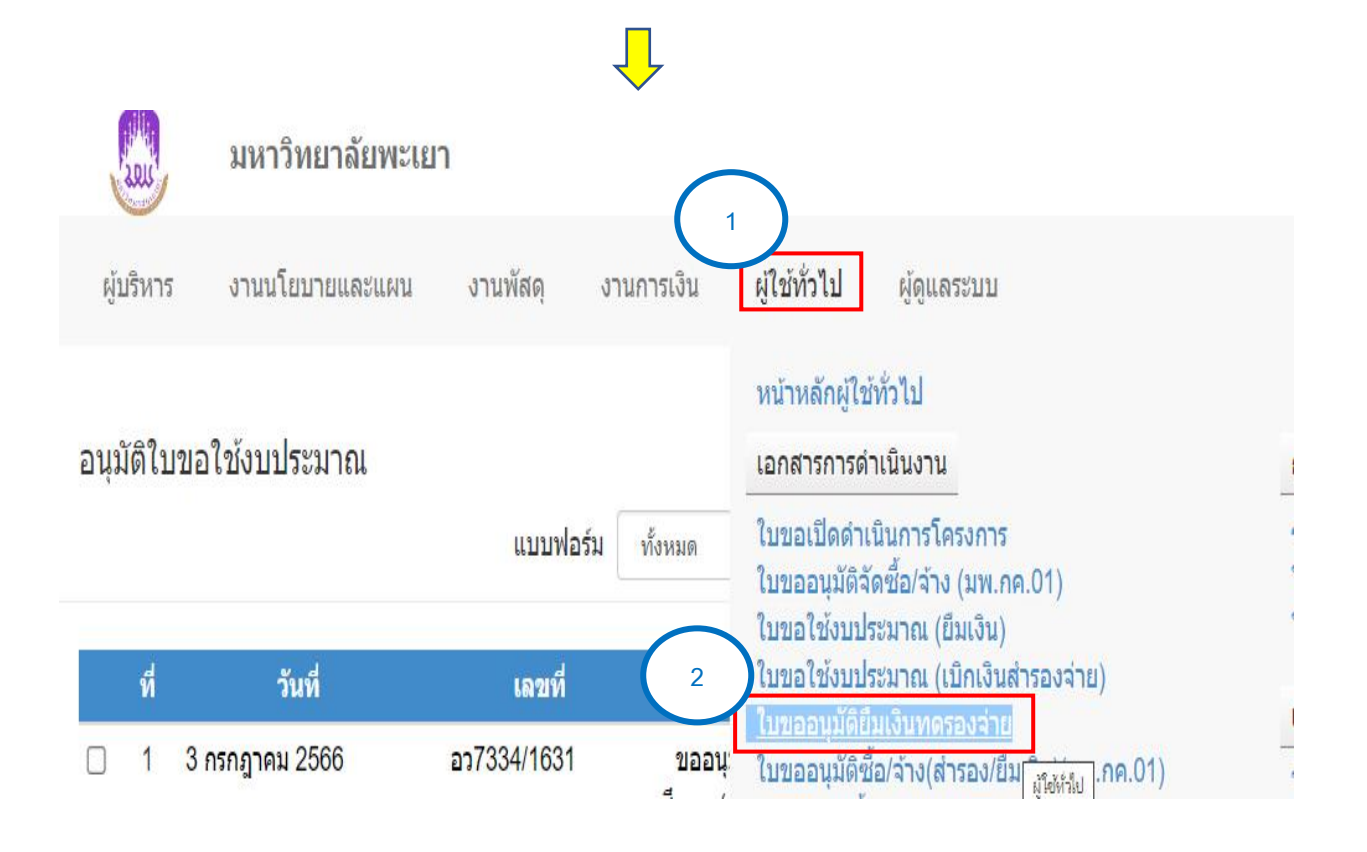

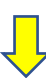

| ารเวาแมหาวิทยาสังหรับยา × +        |                           |                                     |                                                    |                                                                   |                                |                 | × -      |
|------------------------------------|---------------------------|-------------------------------------|----------------------------------------------------|-------------------------------------------------------------------|--------------------------------|-----------------|----------|
| budget.up.ac.th/Pages/SE0          | C/Plan/Operate/ViewGenera | IExpensePersonalBorrowFormList.as   | spx?user=                                          |                                                                   | G Q (                          | ê 🖈 🚺 🖾         | * 🗆 🖲    |
| การิทยาลัยพ 🚱 University Of Phayao | M กล่องจดหมาย (740) 🬘     | 🗿 Instagram 🤤 10 อันกับร้านขายส่งแล | 🥱 สอนอิเลอดต์เสบุ้ด ปี 2 🤹 กรุงอาทเหมี ชายเคมีก้ 🔇 | New Tab 🚽 บริการงานต้มเท้บรรจุกั 😝 (1) Facebook Live   🗜 เสื้อแจ้ | ดเก็ด/สูงแต่เชิ่มง 🤮 BUC THAII | LAND เสี้ย      | » 📃 Ot   |
| มหาวิ                              | ทยาลัยพะเยา               |                                     |                                                    |                                                                   | นางสา                          | าวภัสฑิรา ธิวงร | ษา ▼     |
| ผู้บริหาร งานนโย                   | ยบายและแผน                | งานพัสดุ งานการเงิน                 | น ผู้ใช้ทั่วไป ผู้ดูแลระบบ                         |                                                                   | 3                              | 10 กรกฎาคะ      | ນ 2566   |
| ใบขออนุมัติยืมเงิ                  | นทดรองจ่าย                |                                     | เลขที่ เลขที่ใน                                    | มขอใช้ ปีงบประม                                                   | าณ 2566 ~                      | เพิ่มใบยืมเงินา | ทตรอง    |
| 🗌 ขอยกเลิกอนุมัต                   | ดี ชื่อผู้ยืมเงิน         |                                     | ยอดเงิน หน่วย                                      | เลือกทั้งหมด ▼ แ                                                  | บบฟอร์ม ทั้งหมด                | ~               | ด้บหา    |
| วันที่                             | เลขที่                    | เลขที่ใบขอใช้                       | ชื่อผู้ยืมเงิน                                     | เรื่อง                                                            | ยอดเงิน                        | สถานะ           | พิมพ์    |
| 10 กรกฎาคม 2566                    | ao 7334/1725              | อว 7334/1722                        | นายวิศรุด คลังนุ่ม                                 | เดินทางไปปฏิบัติงาน                                               | 1,900.00                       | รอส่ง           | ۵        |
| 10 กรกฎาคม 2566                    | aว 7334/ 1714 כב          | ca 7334/1703 כב                     | ผศ.ดร. สิทธิศักดิ์ ทองรอง                          | ด่าเนินโครงการปรับปรุงแผนยุทธศาสตร์การ<br>พัฒนา ประจำปี 2566      | 163,045.00                     | รอส่ง           | ۵        |
| 6 กรกฎาคม 2566                     | 7334/1682 כם              | ca 7334/1672 כם                     | ผู้ช่วยศาสตราจารย์ ดร.กฤดปภัช ดันดิ<br>อมรกุล      | เดินทางไปปฏิบัติงาน                                               | 16,970.00                      | รอส่ง           | 4        |
| 29 มิถุนายน 2566                   | aว 7334/1605              | ca 7334/1604 כב                     | อนงค์ คิดดี                                        | ด่าเนินโครงการบริการวิชาการ หลักสูตรจุล<br>ชีววิทยา               | 20,000.00                      | รอส่ง           | 4        |
| 29 มิถุนายน 2566                   | ap 7334/ 1603             | ca 7334/1598 כם                     | ผศ.ดร.พยุงศักดิ์ ดันดิไพบูลย์วงศ์                  | ดำเนินโครงการส่งเสริมผลงานวิจัยและ<br>นวัดกรรมเพื่อพัฒนาชุมชน     | 20,000.00                      | รอส่ง           | <b>A</b> |
| 29 มิถุนายน 2566                   | อว 7334/ 1601             | eo 7334/1596 כם                     | ผู้ช่วยศาสตราจารย์ ดร.คมศักดิ์ พินธะ               | ด่าเนินโครงการบริการวิชาการชุมชน<br>หลักสูดรชีวเคมี               | 20,000.00                      | รอส่ง           | <b>A</b> |
| 28 มิถุนายน 2566                   | ao 7334/1584              | eo 7334/1573 כם                     | นายณฐกร คำแก้ว                                     | เดินทางไปปฏิบัติงาน                                               | 4,100.00                       | รอส่ง           | ۵        |
| 27 ม <del>้</del> อมวยม 2566       | aa 7334/1553              | aa 7334/1540                        | มางสาวบิดาพร ตับเครือ                              | ด่วเบินโครงการเพิดทาเพรชอกคร                                      | 5 000 00                       | รอส่ง           | ۵.       |

🦰 25°C มีเมตส่วนใหญ่

.

6

....

| ใบยืมเงินทดรอง                                                                                | )                                                                                                    |                                                                                                    |                                                                     |                                                      |                                                                                            |                                      |                                             |                                                                                            |                                                |              |
|-----------------------------------------------------------------------------------------------|----------------------------------------------------------------------------------------------------|----------------------------------------------------------------------------------------------------|---------------------------------------------------------------------|------------------------------------------------------|--------------------------------------------------------------------------------------------|--------------------------------------|---------------------------------------------|--------------------------------------------------------------------------------------------|------------------------------------------------|--------------|
|                                                                                               | $\frown$                                                                                                    |                                                                                                    | _(                                                                  | ใ                                                    | เอเลข อว.ใน                                                                                | เระบบ                                |                                             |                                                                                            |                                                |              |
| ν                                                                                             | หน่วยง 4                                                                                                    | ะวิทยาศาสตร์การแพห                                                                                                    | าย์                                                                 | http                                                 | os://dms.u                                                                                 | p.ac.th/                             |                                             | 3852                                                                                       |                                                |              |
| Ŷ                                                                                             | й                                                                                                    | อว 7334/1795                                                                                                    |                                                                     |                                                      |                                                                                            |                                      | วัน<br>ที่                                  | 17 กรกภาคม 2566                                                                            |                                                |              |
| ť                                                                                             | เรื่อ                                                                                                    | ออนุมัติยึมเงินทดรองจ่าย                                                                                                    |                                                                     |                                                      |                                                                                            |                                      | И                                           |                                                                                            |                                                |              |
| ť                                                                                             | เรียน                                                                                                    | อธิการบดี                                                                                                    |                                                                     |                                                      |                                                                                            |                                      |                                             |                                                                                            |                                                |              |
|                                                                                               |                                                                                                    |                                                                                                    |                                                                     |                                                      |                                                                                            |                                      |                                             |                                                                                            |                                                |              |
|                                                                                               | ตามบันทึกข้อเ                                                                                                    | ความเลขที่ อว 7334/1                                                                                                    | 794 ล                                                               | งวันที่ 17 เ                                         | ารกฎาคม 2566                                                                               | เรื่อง <u>ขออนุมัติเ</u>             | ดินทางไปป                                   | <u>่ฏิบัติงาน</u>                                                                          |                                                |              |
|                                                                                               | สำนักงานคณะ                                                                                                    | / คณะวิทยาศาสตร์การแพ                                                                                                    | <u>เทย์</u> จึงขออนุมัติ                                            | ยืมเงินทดรอง                                         | เจ่าย เพื่อเป็นค่าใช้จ่                                                                    | ายในการ                              |                                             |                                                                                            |                                                |              |
|                                                                                               |                                                                                                    |                                                                                                    |                                                                     |                                                      |                                                                                            |                                      |                                             |                                                                                            |                                                |              |
|                                                                                               | เดินทางไปปฏิบัติงาน                                                                                                    | ļ<br>                                                                                                    |                                                                     |                                                      |                                                                                            |                                      |                                             |                                                                                            |                                                |              |
| โ                                                                                             | เดินทางไปปฏิบัติงาน<br>โดยใช้สิทธิ์ของ ผศ.                                                                                                    | เ<br>ดร.ศิริกาญจน์ สันพา                                                                                                    | ดำแหน่ง                                                             | อาจารย์                                              |                                                                                            |                                      |                                             |                                                                                            |                                                |              |
| โ                                                                                             | เดินทางไปปฏิบัติงาน<br>โดยใช้สิทธิ์ของ ผศ.<br>หน่วยงาน คณะวิทย                                                                                                    | เ<br>ดร.ศิริกาญจน์ สันพา<br>าศาสตร์การแพทย์                                                                                               | ดำแหน่ง                                                             | อาจารย์<br>เป็                                       | นผู้ยึมเงินทดรองจ่าย                                                                       | รวมเป็นเงินทั้งสิ้น                  | เจำนวน 14                                   | ,000.00 บาท (หนึ่งหม้                                                                      | มื่นสี่พันบาท                                  |              |
| ר<br>ע<br>מ                                                                                   | เดินทางไปปฏิบัติงาน<br>โดยใช้สิทธิ์ของ ผศ.<br>หน่วยงาน คณะวิทย<br>ถ้วน) โดยเบิกค่าใช้จ่าเ                                                                                                    | เ<br>.ดร.ศิริกาญจน์ สันพา<br>าศาสตร์การแพทย์<br>ขจากกองทุน <u>เพื่อการศึกษ</u>                                                            | ดำแหน่ง<br><u>หา</u> หมวดเงิน <u>ค่าตล</u>                          | อาจารย์<br>เป็<br>บบแทน ใช้สอ                        | นผู้ยืมเงินทดรองจ่าย<br><u>ย และวัสด</u> ุ ปีงบประว                                        | รวมเป็นเงินทั้งสิ้น<br>มาณ 2566 แสดง | ู<br>มีจำนวน 14<br>เรายละเอียด              | ,000.00 บาท (หนึ่งหม้<br>งดังนี้                                                           | มื่นสี่พันบาท                                  |              |
| (<br>ห<br>ถ่<br>ที่                                                                           | เดินทางไปปฏิบัติงาน<br>โดยใช้สิทธิ์ของ ผศ.<br>หน่วยงาน คณะวิทย<br>ถ้วน) โดยเมิกค่าใช้จ่าเ                                                                                                    | เ<br>.ดร.ศิริกาญจน์ สันพา<br>าศาสตร์การแพทย์<br>ขจากกองทุน <u>เพื่อการศึกบ</u>                                                            | ดำแหน่ง<br><u>คา</u> หมวดเงิน <u>ค่าดส</u><br>รายการ                | อาจารย์<br>เป็<br>บบแทน ใช้สอ                        | นผู้ยืมเงินทดรองจ่าย<br>เย และวัสดุ ปึงบประเ                                               | รวมเป็นเงินทั้งสิ้น<br>มาณ 2566 แสดง | มจำนวน 14<br>รายละเอียด                     | ,000.00 บาท (หนึ่งหร้<br>เด้งนี้<br>ยอดขอยืม (บาท)                                         | ี่นสี่พันบาท                                   | หมายเหตุ     |
| [<br>โ<br>ที่<br>ที                                                                           | เดินทางไปปฏิบัติงาน<br>โดยใช้สิทธิ์ของ ผศ.<br>หน่วยงาน คณะวิทย<br>ถ้วน) โดยเมิกค่าใช้จ่าเ                                                                                                    | เ<br>.ดร.ศิริกาญจน์ สันพา<br>าศาสตร์การแพทย์<br>ยจากกองทุน <u>เพื่อการศึกร</u>                                                            | ดำแหน่ง (<br><u>ก</u> หมวดเงิน <u>ค่าดะ</u><br>รายการ               | อาจารย์<br>เป็<br>บบแทน ใช้สอ                        | นผู้ยืมเงินทดรองจ่าย<br>ย และวัสดุ ปึงบประท                                                | รวมเป็นเงินทั้งสิ้น<br>มาณ 2566 แสดง | ี่มจำนวน 14<br>รายละเอียด                   | ,000.00 บาท (หนึ่งหร้<br>ดังนี้<br>ยอดขอยืม (บาท)                                          | มื่นสี่พันบาท                                  | หมายเหตุ     |
| โ<br>ห<br>ถ้<br>6                                                                             | เดินทางไปปฏิบัติงาน<br>โดยใช้สิทธิ์ของ ผศ.<br>หน่วยงาน คณะวิทย<br>ถ้วน) โดยเบิกค่าใช้จำเ                                                                                                    | เ<br>.ดร.ศิริกาญจน์ สันพา<br>าศาสตร์การแพทย์<br>ยจากกองทุน <u>เพื่อการศึกษ</u>                                                            | ดำแหน่ง (<br><u>า</u> หมวดเงิน <u>ค่าดส</u><br>รายการ               | อาจารย์<br>เป็-<br>เป็นทาน ใช้สอ                     | นผู้ยืมเงินทดรองจ่าย<br>เย และวัสดุ ปึงบประว                                               | รวมเป็นเงินทั้งสิ้น<br>มาณ 2566 แสดง | ี่<br>ม่ลำนวน 14<br>รายละเอียด              | ,000.00 บาท (หนึ่งหรั<br>ดังนี้<br>ยอดขอยืม (บาท)                                          | มี่นสี่พันบาท                                  | หมายเหตุ     |
| โ<br>ที่<br>1 ดำพาหนะ                                                                         | เดินทางไปปฏิบัติงาน<br>โดยใช้สิทธิ์ของ ผศ.<br>หน่วยงาน คณะวิทย<br>ถ้วน) โดยเบิกค่าใช้จำเ                                                                                                    | เ<br>.ดร.ศิริกาญจน์ สันพา<br>าศาสตร์การแพทย์<br>ยจากกองทุน <u>เพื่อการศึกษ</u>                                                            | ดำแหน่ง (<br><u>ห</u> า หมวดเงิน <u>ค่าดส</u><br>รายการ             | อาจารย์<br>เป็<br>บบแทน ใช้สอ                        | นผู้ยืมเงินทดรองจ่าย<br>เ <u>ย และวัสด</u> ุ ปึงบประว                                      | รวมเป็นเงินทั้งสิ้น<br>มาณ 2566 แสดง | ]<br>เรายละเอียด                            | ,000.00 บาท (หนึ่งหมั<br>ดังนี้<br>ยอดขอยืม (บาท)<br>6,                                    | มื่นสี่พันบาท<br>.910.00                       | หมายเหตุ     |
| โ<br>ที่<br>1 ดำพาหนะ<br>2 ดำเบี้ยเลี้ยง                                                      | เดินทางไปปฏิบัติงาน<br>โดยใช้สิทธิ์ของ ผศ.<br>หน่วยงาน คณะวิทย<br>ถ้วน) โดยเบิกค่าใช้จ่าเ                                                                                                    | เ<br>.ดร.ศิริกาญจน์ สันพา<br>าศาสตร์การแพทย์<br>ยจากกองทุน <u>เพื่อการศึกษ</u>                                                            | ดำแหน่ง (<br><u>หา</u> หมวดเงิน <u>ต่าดส</u><br>รายการ              | อาจารย์<br>เป็<br>เบนแทน ใช้สอ                       | นผู้ยืมเงินทดรองจ่าย<br><u>ย และวัสด</u> ุ ปึงบประว                                        | รวมเป็นเงินทั้งสิ้น<br>มาณ 2566 แสดง | ี่<br>มีจำนวน 14<br>รายละเอียด              | ,000.00 บาท (หนึ่งหมั<br>ต้ดังนี้<br>ยอดขอยืม (บาท)<br>6,<br>2,                            | มื่นสี่พันบาท<br>910.00<br>400.00              | หมายเหตุ     |
| โ<br>ที่<br>1 ดำพาหนะ<br>2 ดำเบี้ยเลี้ยง<br>3 ดำที่พัก                                        | เดินทางไปปฏิบัติงาน<br>โดยใช้สิทธิ์ของ ผศ.<br>หน่วยงาน คณะวิทย<br>ถ้วน) โดยเบิกค่าใช้จำเ                                                                                                    | เ<br>.ดร.ศีริกาญจน์ สันพา<br>าศาสตร์การแพทย์<br>ยจากกองทุน <u>เพื่อการศึกบ</u>                                                            | ดำแหน่ง (<br><u>ก</u> หมวดเงิน <u>ค่าดะ</u><br>รายการ               | อาจารย์<br>เป็-<br>เป็นแทน ใช้สอ                     | นผู้ยืมเงินทดรองจ่าย<br><u>เย และวัสด</u> ุ ปึงบประท                                       | รวมเป็นเงินทั้งสิ้น<br>มาณ 2566 แสดง | ี่<br>รายละเอียด                            | ,000.00 บาท (หนึ่งหมั<br>เด้งนี้<br>ยอดขอยืม (บาท)<br>6,<br>2,<br>4,                       | มื่นสี่พันบาท<br>.910.00<br>.400.00<br>.690.00 | หมายเหตุ     |
| โ<br>ที่<br>1 ดำพาหนะ<br>2 ดำเบียเลี้ยง<br>3 ดำที่พัก<br>จึงเรียนมาเ                          | เดินทางไปปฏิบัติงาน<br>โดยใช้สิทธิ์ของ ผศ.<br>หน่วยงาน คณะวิทย<br>ถ้วน) โดยเมิกค่าใช้จำเ<br>เง<br>เพื่อโปรดพิจารณาอนุม์                                                                                                    | เ<br>.ดร.ศิริกาญจน์ สันพา<br>าศาสตร์การแพทย์<br>ยจากกองทุน <u>เพื่อการศึกบ</u><br>เด็                                                     | ดำแหน่ง (<br><u></u>                                                | อาจารย์<br>เป็<br>เบแทน ใช้สอ                        | นผู้ยืมเงินทดรองจ่าย<br>เย และวัสดุ ปึงบประภ                                               | รวมเป็นเงินทั้งสิ้น<br>มาณ 2566 แสดง | ี<br>มีจำนวน 14<br>รรายละเอียด              | ,000.00 บาท (หนึ่งหมึ<br>ดังนี้<br>ยอดขอยืม (บาท)<br>6,<br>2,<br>4,                        | .910.00<br>.400.00<br>.690.00                  | หมายเหตุ     |
| โ<br>ที่<br>1 ดำพาหนะ<br>2 ดำเบี้ยเลี้ยง<br>3 ดำที่พัก<br>จึงเรียนมาเ                         | เดินทางไปปฏิบัติงาน<br>โดยใช้สิทธิ์ของ (ศศ.<br>หน่วยงาน (คณะวิทย<br>ถ้วน) โดยเบิกค่าใช้จำเ<br>ถ้ง<br>เง                                                                                                    | เ<br>.ดร.ศิริกาญจน์ สันพา<br>าศาสตร์การแพทย์<br>ยจากกองทุน <u>เพื่อการศึกษ</u><br>เดิ                                                     | ดำแหน่ง (<br><u>ห</u> า หมวดเงิน <u>ค่าดส</u><br>รายการ             | อาจารย์<br>เป็<br>บบแทน ใช้สอ                        | นผู้ยืมเงินทดรองจ่าย<br><u>เข และวัสด</u> ุ ปึงบประว                                       | รวมเป็นเงินทั้งสิ้น<br>มาณ 2566 แสดง | ี<br>ม่ล่านวน 14<br>รรายละเอียด             | ,000.00 บาท (หนึ่งหมั<br>ดังนี้<br>ยอดขอยืม (บาท)<br>6,<br>2,<br>4,                        | ี่มี่สี่พันบาท<br>910.00<br>400.00<br>690.00   | หมายเหตุ     |
| โ<br>ที่<br>1 ดำพาหนะ<br>2 ดำเบี้ยเลี้ยง<br>3 ดำที่พัก<br>จึงเรียนมาเ                         | เดินทางไปปฏิบัติงาน<br>โดยใช้สิทธิ์ของ ผศ.<br>หน่วยงาน คณะวิทย<br>ถ้วน) โดยเบิกค่าใช้จำเ<br>เง<br>เง<br>ผู้ยืมเงินทดรอง                                                                                                    | เ<br>.ดร.ศิริกาญจน์ สันพา<br>าศาสตร์การแพทย์<br>ยจากกองทุน <u>เพื่อการศึกบ</u><br>ยจากกองทุน <u>เพื่อการศึกบ</u><br>มีดี<br>ได้มอบอำนาจ   | ดำแหน่ง<br><u>ค</u> า หมวดเงิน <u>ค่าดส</u><br>รายการ               | ອາຈາรย์<br>ເປົ-<br>ເນບແກນ ໃช້ສອ                      | นผู้ยืมเงินทดรองจ่าย<br><u>เย และวัสคุ</u> ปึงบประม                                        | รวมเป็นเงินทั้งสิ้น<br>มาณ 2566 แสดง | ุ่มจำนวน 14<br>รายละเอียด                   | ,000.00 บาท (หนึ่งหมั<br>ต้ดังนี้<br>ยอดขอยืม (บาท)<br>6,<br>2,<br>4,                      | ี่มีสี่พันบาท<br>910.00<br>400.00<br>690.00    | หมายเหตุ     |
| โ<br>ที่<br>1 ตำพาหนะ<br>2 ตำเบี้ยเลี้ยง<br>3 ตำที่พัก<br>จึงเรียนมาเ                         | เดินทางไปปฏิบัติงาน<br>โดยไข้สิทธิ์ของ ผศ.<br>หน่วยงาน คณะวิทย<br>ถ้วน) โดยเบิกค่าใช้จำเ<br>เง<br>เง<br>เมื่อโปรดพิจารณาอนุม์<br>ผู้ยืมเงินทดรอง<br>ม) ผศ ตร สิริกาณจ                                                                                                  | เ<br>.ดร.ศิริกาญจน์ สันพา<br>าศาสตร์การแพทย์<br>ยจากกองทุน <u>เพื่อการศึกง</u><br>ของกุณ <u>เพื่อการศึกง</u><br>มัติ<br>ได้<br>ได้        | ดำแหน่ง (<br><u>ก</u> หมวดเงิน <u>ค่าดะ</u><br>รายการ               | อาจารย์<br>เป็<br>เบนเทน ใช้สอ                       | นผู้ยืมเงินทดรองจ่าย<br><u>เย และวัสด</u> ุ ปึงบประห<br>                                   | รวมเป็นเงินทั้งสิ้น<br>มาณ 2566 แสดง | ม่จำนวน 14<br>รายละเอียด                    | ,000.00 บาท (หนึ่งหมั<br>ต้ดังนี้<br>ยอดขอยืม (บาท)<br>6,<br>2,<br>4,<br>ผู้อนุมัต์        | มุ่มสี่พันบาท<br>910.00<br>400.00<br>690.00    | หมายเหตุ     |
| โ<br>ที่<br>1 ด่าพาหนะ<br>2 ดำเบี้ยเลี้ยง<br>3 ด่าที่พัก<br>จึงเรียนมาเ<br>(ลงชื่อ<br>ต่าแหน่ | เดินทางไปปฏิบัติงาน<br>โดยใช้สิทธิ์ของ ผศ.<br>หน่วยงาน คณะวิทย<br>ถ้วน) โดยเมิกค่าใช้จำเ<br>ถ้ง<br>เพื่อโปรดพิจารณาอนุม์<br>ผู้ยืมเงินทดรอง<br>ม. ผศ.ดร.ศิริกาญจ<br>ม.                                                                                                 | เ<br>.ดร.ศิริกาญจน์ สันพา<br>าศาสตร์การแพทย์<br>ยจากกองทุน <u>เพื่อการศึกบ</u><br>ข้อการศึกบ<br>เรื<br>ได้<br>ได้<br>มีอิ<br>/ผู้มอบอำนาจ | ดำแหน่ง (<br><u>ค</u> า หมวดเงิน <u>ค่าดส</u><br>รายการ             | อาจารย์<br>เป็<br>เวนแทน ใช้สอ<br>ผู้บังค้           | นผู้ยืมเงินทดรองจ่าย<br><u>เย และวัสด</u> ุ ปึงบประร<br>ปังบัญชาชั้นถัดไป                  | รวมเป็นเงินทั้งสิ้น<br>มาณ 2566 แสดง | (ลงชื่อ)                                    | ,000.00 บาท (หนึ่งหมั<br>ดังนี้<br>ยอดขอยืม (บาท)<br>6,<br>2,<br>4,<br>ผู้อนุมัต์          | .910.00<br>.910.00<br>.400.00<br>.690.00       | หมายเหดุ     |
| โ<br>ที่<br>1 ดำพาหนะ<br>2 ดำเบียเลี้ยง<br>3 ดำที่พัก<br>จึงเรียนมาเ<br>(ลงชื่อ<br>ตำแหน่     | <ul> <li>เดินทางไปปฏิบัติงาน</li> <li>โดยใช้สิทธิ์ของ ผศ.</li> <li>หน่วยงาน คณะวิทย</li> <li>ก่วน) โดยเบิกค่าใช้จำเ</li> <li>ก่วน) โดยเบิกค่าใช้จำเ</li> <li>เง้อ</li> <li>เง้อ</li> <li>ผู้ยืมเงินทดรอง</li> <li>มศ.ตร.ศิริกาญจะ</li> <li>เง้าเพื่ 47 ธรรร</li> </ul> | เ<br>.ดร.ศิริกาญจน์ สันพา<br>าศาสตร์การแพทย์<br>ยจากกองทุน <u>เพื่อการศึก</u> บ<br>ได้<br>ได้<br>ได้<br>ได้มอบอ่านาจ<br>น์ สันพา          | ดำแหน่ง (<br><u>คา หมวดเงิน ค่าดส</u><br>รายการ<br>(คงชื่อ)         | อาจารย์<br>เป็<br>เบนแทน ใช้สอ<br>ผู้บังคั<br>วันที่ | นผู้ยืมเงินทดรองจ่าย<br><u>เข และวัสด</u> ุ ปึงบประ <i>ร</i><br>ปีงบประ<br>บบัญชาชั้นถัดไป | รวมเป็นเงินทั้งสิ้น<br>มาณ 2566 แสดง | (ลงชื่อ)                                    | ,000.00 บาท (หนึ่งหมั<br>ตังนี้<br>ยอดขอยืม (บาท)<br>6,<br>2,<br>4,<br>ผู้อนุมัต์<br>วันที | 1ุ่มสี่พันบาท<br>910.00<br>400.00<br>690.00    | หมายเหดุ     |
| โ<br>ที่<br>1 ต่าพาหนะ<br>2 ต่าเบี้ยเลี้ยง<br>3 ดำที่พัก<br>จึงเรียนมาง<br>(ลงชื่อ<br>ต่าแหน่ | เดินทางไปปฏิบัติงาน<br>โดยไข้สิทธิ์ของ ผศ.<br>หน่วยงาน คณะวิทย<br>ถ้วน) โดยเมิกค่าใช้จำเ<br>เง<br>เง<br>เง<br>เง<br>ผู้ยืมเงินทดรอง<br>ม) ผศ.ดร.ศิริกาญจ<br>ม่ง<br>วันที่ 17 กรกฏ                                                                                      | เ<br>.ดร.ศิริกาญจน์ สันพา<br>าศาสตร์การแพทย์<br>ยจากกองทุน <u>เพื่อการศึกบ</u><br>ข้ดี<br>ได้<br>/ผู้มอบอ่านาจ<br>น์ สันพา                | ดำแหน่ง (<br><u>ค</u> า หมวดเงิน <u>ค่าดส</u><br>รายการ<br>(ดงชื่อ) | อาจารย์<br>เป็<br>เบแทน ใช้สอ<br>ผู้บังคั<br>วันที่  | นผู้ยืมเงินทดรองจ่าย<br><u>เข และวัสด</u> ุ ปึงบประร<br>บบัญชาชั้นถัดไป                    | รวมเป็นเงินทั้งสิ้น<br>มาณ 2566 แสดง | ู่<br>ม่จำนวน 14<br>รรายละเอียด<br>(ลงชื่อ) | ,000.00 บาท (หนึ่งหมั<br>ดังนี้<br>ยอดขอยืม (บาท)<br>6,<br>2,<br>4,<br>ผู้อนุมัต์<br>      | 910.00<br>400.00<br>690.00                     | หมายเหดุ<br> |

|                             | มหาวิทยาลัยพะเยา                                         | 1                   |                 |                           |               | นางสา                                   | วภัสทิรา ธิวงษา ▼            |
|-----------------------------|----------------------------------------------------------|---------------------|-----------------|---------------------------|---------------|-----------------------------------------|------------------------------|
| ผู้บริหาร                   | งานนโยบายและแผน                                          | งานพัสดุ งานการเงิน | ผู้ใช้ทั่วไป    | ผู้ดูแลระบบ               |               |                                         | 17 กรกฎาคม 2566              |
| <b>ใบขออนุมัเ</b><br>D ขอยก | <b>ดิยึมเงินทดรองจ่าย</b><br>กเลิกอนุมัติ ชื่อผู้ยึมเงิน | ເລາ                 | เที่<br>ยอดเงิน | เลขที่ใบขอใช้<br>หน่วยงาน | [เลือกทั้งหมด | ปึงบประมาณ 2566 ∨<br>▼ แบบฟอร์ม ทั้งหมด | เพิ่มใบยืมเงินทดรอง<br>คันหา |

| วันที่          | เลขที่       | เลขที่ใบขอใช้ | ชื่อผู้ยืมเงิน                       | เรื่อง              | ยอดเงิน   | 8     | лщ |
|-----------------|--------------|---------------|--------------------------------------|---------------------|-----------|-------|----|
| 17 กรกฎาคม 2566 | อว 7334/1795 | ap 7334/1794  | ผศ.ดร.ศิริกาญจน์ สันพา               | เดินทางไปปฏิบัติงาน | 14,000.00 | รอส่ง | ê  |
| 17 กรกฎาคม 2566 | อว 7334/1792 | อว 7334/1473  | ผู้ช่วยศาสตราจารย์ ดร. กานต์รวี ขยัน | เดินทางไปปฏิบัติงาน | 10,000.00 | รอส่ง | ŧ  |

## บันทึกข้อความ

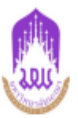

หน่วยงาน คณะวิทยาศาสตร์การแพทย์

ที่ อว 7334/1795 **โทร** 3852 **วันที่** 17 กรกฎาคม 2566

เรื่อง ขออนุมัติยืมเงินทดรองจ่าย

**เรียน** อธิการบดี

ตามบันทึกข้อความที่ อว 7334/1794 ลงวันที่ 17 กรกฎาคม 2566 เรื่องขออนุมัติเดินทางไปปฏิบัติงาน คณะวิทยาศาสตร์การแพทย์ จึงขออนุมัติยืมเงินทครองจ่าย เพื่อเป็นค่าใช้จ่ายในการ เดินทางไปปฏิบัติงาน โดย ใช้สิทธิ์ของ ผศ.ดร.ศิริกาญจน์ สันพา ตำแหน่ง อาจารย์ หน่วยงาน คณะวิทยาศาสตร์การแพทย์ เป็นผู้ยืมเงินทดรอง ้จ่าย รวมเป็นเงินทั้งสิ้นจำนวน 14,000.00 บาท ( หนึ่งหมื่นสี่พันบาทถ้วน ) โดยขอเบิกค่าใช้จ่ายจากกองทุนเพื่อการ ศึกษา หมวดเงินค่าตอบแทน ใช้สอย และวัสดุ ปังบประมาณ 2566

จึงเรียนมาเพื่อโปรดพิจารณาอนุมัติ จะขอบคุณยิ่ง

| ลงลายมือชื่อ                                                                     | 39%                                                                                                    |
|----------------------------------------------------------------------------------|----------------------------------------------------------------------------------------------------|
|                                                                                  | (ผศ.ดร.ศิริกาญจน์ สันพา)<br>วันที่                                                                      |
| (1) เรียน อธิการบดี<br>เพื่อโปรดพิจารณาอนุมัติยืมเงินทดรองจ่ายจาก<br>มหาวิทยาลัย | <ul> <li>(2) การขออนุมัติเงินยึมทดรองจ่ายจากมหาวิทยาลัย</li> <li>อนุมัติ</li> <li>ไม่อนุมัติ</li> </ul> |
| ลงชื่อ<br>( )<br>วันที่                                                          | ลงซื่อ<br>( )<br>วันที่                                                                                 |
### แบบรายงานการเดินทางไปปฏิบัติงาน

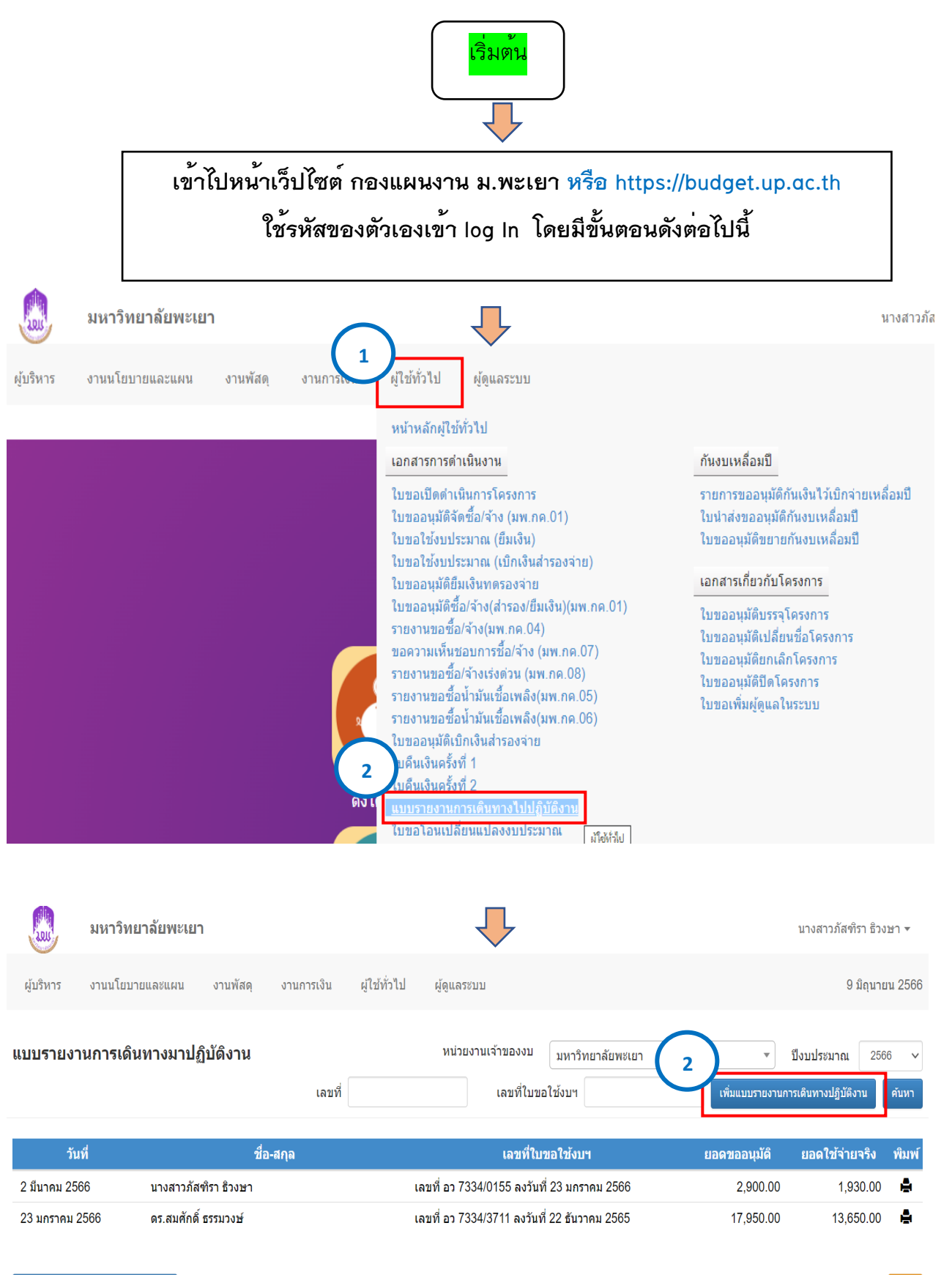

เพิ่มแบบรายงานการเดินทางปฏิบัติงาน

| 3                                                                                                    | มหาวิทยาลัย                                                                                                    | พะเยา                                                                                                    |                                                                                                    |                                                                                                    | ( 3                                                                                            | 3)/                                                                                            | กรอกร                                                                                                    | ายละเ                                                                                                    | อียดให้                                                                                                    | N I                                                                                                    | เงสาวภัสฑิร <sup>ะ</sup>                                              | 101011+                                                                                     |
|----------------------------------------------------------------------------------------------------|----------------------------------------------------------------------------------------------------|----------------------------------------------------------------------------------------------------|----------------------------------------------------------------------------------------------------|----------------------------------------------------------------------------------------------------|------------------------------------------------------------------------------------------------|------------------------------------------------------------------------------------------------|----------------------------------------------------------------------------------------------------|----------------------------------------------------------------------------------------------------|----------------------------------------------------------------------------------------------------|----------------------------------------------------------------------------------------------------|-----------------------------------------------------------------------|---------------------------------------------------------------------------------------------|
| ผู้บริหาร ง                                                                                                    | งานนโยบายและแ                                                                                                    | เผน งานพัสดุ                                                                                                    | งานการเงิน                                                                                                    | ผู้ใช้ทั่วไป                                                                                                    | ຜູ້ດູແລรະນນ                                                                                    |                                                                                                | 0                                                                                                    | ารบถ้วง                                                                                                    | ų                                                                                                    |                                                                                                    | 9 <del>ມ</del> ິ                                                      | ถุนายน 256                                                                                  |
|                                                                                                    |                                                                                                    |                                                                                                    |                                                                                                    | แบบรายง <sup>ว</sup>                                                                                                    | านการเดินท                                                                                     | างไปปฏิบัติ                                                                                    | งาน                                                                                                    |                                                                                                    |                                                                                                    |                                                                                                    |                                                                       |                                                                                             |
| วันที่                                                                                                    | 23 มกราคม 25                                                                                                    | 66                                                                                                    |                                                                                                    |                                                                                                    |                                                                                                |                                                                                                |                                                                                                    |                                                                                                    |                                                                                                    |                                                                                                    |                                                                       |                                                                                             |
| เรียน                                                                                                    | คณบดีคณะวิทย                                                                                                    | าศาสตร์การแพทย์                                                                                                    |                                                                                                    |                                                                                                    |                                                                                                |                                                                                                |                                                                                                    |                                                                                                    |                                                                                                    |                                                                                                    |                                                                       |                                                                                             |
| ดาบดำสั่ง                                                                                                    | ม/บันทึ <b>ก</b> เลขที่                                                                                                    | ์<br>อา 7334/3711 ลงวั                                                                                                    | ับที่ 22 ธับวาคม 2!                                                                                                    | 565                                                                                                    |                                                                                                | บ้างเงินค่าใ                                                                                   | ช้ล่าย 17 950 00                                                                                                    |                                                                                                    |                                                                                                    |                                                                                                    |                                                                       |                                                                                             |
| ได้อนุมัติให่ ดร.ย                                                                                                    | สมศักดิ์ ธรรมวงษ์                                                                                                    | í d                                                                                                    | ำแหน่ง รองคณ                                                                                                    | บดีฝ่ายบริหารและ                                                                                                    | ะวางแผน                                                                                        | หน่วยงาน                                                                                       | คณะวิทยาศาสต                                                                                                    | ร์การแพทย่                                                                                                    | í                                                                                                    |                                                                                                    |                                                                       |                                                                                             |
| พร้อมด้วย ผศ.ด                                                                                                    | ร.อัญชลี ระวังกา                                                                                                    | าร และ นายอุเทน สุริ                                                                                                    | ยะ (พนักงานขับระ                                                                                                    | າຕູ້)                                                                                                    |                                                                                                |                                                                                                |                                                                                                    |                                                                                                    | เดินทา                                                                                                    | งมาปฏิบัติงาน                                                                                                   |                                                                       |                                                                                             |
| โครงการสหกิจศึ                                                                                                    | ใกษา กิจกรรมที่ 2                                                                                                    | 2 สาขาจุลชีววิทยา                                                                                                    |                                                                                                    |                                                                                                    |                                                                                                |                                                                                                |                                                                                                    |                                                                                                    |                                                                                                    |                                                                                                    | ]                                                                     |                                                                                             |
|                                                                                                    |                                                                                                    |                                                                                                    |                                                                                                    |                                                                                                    |                                                                                                |                                                                                                |                                                                                                    |                                                                                                    |                                                                                                    | le                                                                                                    |                                                                       |                                                                                             |
| ณ ฉังหวัดเพ                                                                                                    | ชรบูรณ์ ,จังหวัดส                                                                                                    | สระบุรี และ จังหวัดนค                                                                                                    | ารนายก                                                                                                    | เดิ                                                                                                    | นทางโดย ระ                                                                                     | ຄທູ້                                                                                           |                                                                                                    |                                                                                                    |                                                                                                    |                                                                                                    | ]                                                                     |                                                                                             |
| ออกจาก 🔿 บ้าน                                                                                                    | เพัก 🔍 สำนักงา                                                                                                    | ₁น ◯ ประเทศไทย                                                                                                    | เมื่อวันที่ 11                                                                                                    | มกราคม 2566                                                                                                    | ເວລາ (                                                                                         | 08.30                                                                                          |                                                                                                    |                                                                                                    |                                                                                                    |                                                                                                    |                                                                       |                                                                                             |
| ได้พักแร <mark>ว</mark> 2                                                                                                    | คืนณ เอส                                                                                                    | อาร์กรุ๊ป โอเต็ล ,ศิริ รี                                                                                                    | โสเทล                                                                                                    |                                                                                                    | และกลับ                                                                                        | เถึง 🔿 บ้านพัศ                                                                                 | า 🖲 สำนักงาน C                                                                                                    | ประเทศไข                                                                                                    | กย                                                                                                    |                                                                                                    |                                                                       |                                                                                             |
| เมื่อวันที่ 14 มก                                                                                                    | ราคม 2566                                                                                                    | เวลา 06.00                                                                                                    | รวมเวลาปฏิบั                                                                                                    | íติงานครั้งน <u>ี้</u> 2                                                                                                    | วัน 2                                                                                          | 1 ชั่วโมง                                                                                      | 30 นาที                                                                                                    |                                                                                                    |                                                                                                    |                                                                                                    |                                                                       |                                                                                             |
|                                                                                                    |                                                                                                    |                                                                                                    |                                                                                                    |                                                                                                    |                                                                                                |                                                                                                |                                                                                                    |                                                                                                    |                                                                                                    |                                                                                                    |                                                                       |                                                                                             |
| ດໂລຍແດ້ລວ                                                                                                    | ເວເນີດດ່ວໃຊ້ດ່ວຍໃຈ                                                                                                    | นอาสเดิมพว เป็นไปดีเป็                                                                                                    | ดีเวนครั้งนี้ เป็นส่ว                                                                                                    | และแจ้งเส้งสิ่ง                                                                                                    | 12 650 00                                                                                      |                                                                                                | · / · · · · · · · · · · · · · · · · · ·                                                                                                    |                                                                                                    | S                                                                                                    | ร้างสายเสียง                                                                                                    |                                                                       |                                                                                             |
| ข้าพเจ้าข                                                                                                    | เอเบิกค่าใช้จ่ายใเ                                                                                                    | นการเดินทางไปปฏิบั                                                                                                    | ้ติงานครั้งนี้ เป็นจำ'                                                                                                    | นวนเงินทั้งสิ้น                                                                                                    | 13,650.00                                                                                      | ורע                                                                                            | ท (หนึ่งหมื่นสามพั                                                                                                    | แหกร้อยห้า                                                                                                    | สิบบาทถ้วน)                                                                                                    | ดังรายละเอียเ                                                                                                   | ดต่อไปนี                                                              |                                                                                             |
| ข้าพเจ้าข                                                                                                    | เอเบิกค่าใช้จ่ายไ                                                                                                    | นการเดินทางไปปฏิบั                                                                                                    | ติงานครั้งนี้ เป็นจำ                                                                                                    | นวนเงินทั้งสิ้น                                                                                                    | 13,650.00                                                                                      | บาร                                                                                            | ท (หนึ่งหมื่นสามพั                                                                                                    | แหกร้อยห้า                                                                                                    | สิบบาทถ้วน)                                                                                                    | ดังรายละเอียเ                                                                                                   | ดต่อไปนี                                                              |                                                                                             |
| ข้าพเจ้าข                                                                                                    | เอเบ็กค่าใช้จ่ายไ <b>ท</b>                                                                                                    | นการเดินทางไปปฏิบั                                                                                                    | ดิงานครั้งนี้ เป็นจำ                                                                                                    | นวนเงินทั้งสิ้น                                                                                                    | 13,650.00                                                                                      | บาท<br>ดำใช้จำย                                                                                | ท (หนึ่งหมื่นสามพั<br>บาริงหีขอเบิก (บา                                                                                                    | นหกร้อยห้า<br>พ)                                                                                                    | สิบบาทถ้วน)                                                                                                    | ดังรายละเอียด                                                                                                   | ดต่อไปนี                                                              |                                                                                             |
| ข้าพเจ้าข<br>ที่ ชื่อ<br>1 ดร.สมศักดิ์ 1                                                                                                    | -ฮกุล<br>ธรรมวงษ์ อ                                                                                                    | นการเดินทางไปปฏิบั<br>ดำแหน่ง<br>เวจารย์                                                                                                    | ดิงานครั้งนี้ เป็นจำ<br>เบียเลีย<br>900.00                                                                                                    | นวนเงินทั้งสิ้น<br>10 ค่:<br>6,300.0                                                                                                    | 13,650.00<br>าพาหนะ<br>00                                                                      | บาร<br>คำใช้จำม<br>ค่าที่พัย<br>1,050.00                                                       | ท (หนึ่งหมิ่นสามพั้<br>มาริงที่ขอเบิก (บา<br>า เงินเท้<br>0.00                                                                                                    | นหกร้อยห้า<br>ท)<br>เมพิเศษ                                                                                                    | สิบบาทถ้วน)<br>อำ<br>0.00                                                                                                    | ดังรายละเอีย<br>ฯา*<br>8,                                                                                       | ดต่อไปนี<br>รวม<br>,250.00                                            | ⊗                                                                                           |
| ข้าพเจ้าข<br>ที่ ชื่อ-<br>1 ดร.สมศักดิ์ช<br>2 ผศ.ดร.อัญช                                                                                                    | -สกุล<br>ธรรมวงษ์ อ<br>เสระวังการ อ                                                                                                    | นการเดินทางไปปฏิบั<br>ดำแหน่ง<br>มาจารย์<br>เาจารย์                                                                                                    | เป็นจำ<br>เป็นเลีย<br>900.00<br>900.00                                                                                                    | นวนเงินทั้งสิ้น<br>                                                                                                    | 13,650.00<br>эмэнне<br>оо                                                                      | มาร<br>คำใช้จำน<br>1,050.00<br>2,100.00                                                        | ท (หนึ่งหมื่นสามพั<br>มาริงหีขอเบิก (บา<br>ก เงินเท<br>0.00<br>0.00                                                                                                    | นหกร้อยห้า<br>ท)<br>มพิเศษ                                                                                                    | สีบบาทถั่วน)<br>อีเ<br>0.00<br>0.00                                                                                                    | ดังรายละเอียง<br>เๆ *<br>8.<br>3.                                                                               | ดต่อไปนี<br>รวม<br>,250.00<br>,000.00                                 | <br>©                                                                                       |
| ข้าพเจ้าข<br>ที่ ชื่อ-<br>1 ดร.สมศักดิ์ช<br>2 ผศ.ดร.อัญข<br>3 บายอุเทน สู                                                                                                    | -สกุด<br>ธรรมวงษ์ อ<br>เสีระวังการ อ<br>เรียะ ท                                                                                                    | นการเดินทางไปปฏิบั<br>ตำแหน่ง<br>มาจารย์<br>มาจารย์<br>เน้กงานขับรถ                                                                                                    | ดิงานครั้งนี้ เป็นจำ<br>เบียเลีย<br>900.00<br>900.00<br>900.00                                                                                                    | นวนเงินทั้งสิ้น<br>6,300.0<br>0.00                                                                                                    | 13,650.00<br>าพาษนะ<br>00                                                                      | มาร<br>ค่าใช้จำย<br>ค่าที่พั<br>1,050.00<br>2,100.00<br>1,050.00                               | ท (หนึ่งหมื่นสามพั<br>บรริงที่ขอเบิก (บา<br>ก เงินเท<br>0.00<br>450.00                                                                                                    | นหกร้อยห้า<br>ท)<br>้มพิเศษ                                                                                                    | สับบาทถั่วน)<br>อีง<br>0.00<br>0.00                                                                                                    | ดังรายละเอียด<br><b>เๆ *</b><br>8.<br>3.<br>2.                                                                  | ดต่อไปนี<br>รวม<br>,250.00<br>,000.00<br>,400.00                      | 8                                                                                           |
| ข้าพเจ้าข<br><mark>ที่ ชื่อ</mark> -<br>1 ดร.สมศักดิ์ 1<br>2 ผศ.ดร.อัญข<br>3 บายอุเทน สุ                                                                                                    | -สกุล<br>ธรรมวงษ์ อ<br>เดี ระวังการ อ<br>เรียะ ท                                                                                                    | ตำแหน่ง<br>ตำแหน่ง<br>มาจารย์<br>มาจารย์<br>งานักงานขับรถ<br>                                                                                                    | ดิงานครั้งนี้ เป็นจำ<br>เบียเดีย<br>900.00<br>900.00<br>900.00                                                                                                    | <ul> <li>มง ค่า</li> <li>6,300.0</li> <li>0.00</li> <li>0.00</li> </ul>                                                                                                    | 13,650.00                                                                                      | มา<br>คำใช้จ่าน<br>คำที่พัศ<br>1,050.00<br>2,100.00<br>1,050.00                                | ท (หนึ่งหมื่นสามพั<br>บาริงเรียอเบิก (บา<br>ก เงินเท<br>0.00<br>0.00<br>450.00                                                                                                    | มหกร้อยห้า<br>พ)<br>เมพิเศษ                                                                                                    | สับบาทถัวน)<br>อ.ออ<br>อ.ออ<br>อ.ออ                                                                                                    | ดังรายละเอียด<br>                                                                                               | ดต่อไปนี<br>รวม<br>,250.00<br>,000.00<br>,400.00                      |                                                                                             |
| ข้าพเจ้าข<br><mark>ที่ ชื่อง</mark><br>1 ดร.สมศักดิ์ช<br>2 ผศ.ดร.อัญข<br>3 นายอุเทน สู<br>รวมเป็นจำนวนเงิน                                                                                                    | -สฤด<br>ธรรมวงษ์ อ<br>เสี ระวังการ อ<br>เรียะ ท<br>เ13,650.00 มา                                                                                                    | <mark>ตำแหน่ง</mark><br>มาจารย์<br>มาจารย์<br>ขนักงานชับรถ<br>ท (หนึ่งหมื่นสามพัน                                                                                                    | เบียเลีย<br>900.00<br>900.00<br>900.00<br>900.00                                                                                                    | มง ต่<br>6,300.0<br>0.00<br>0.00<br>0.00<br>0.00                                                                                                    | 13,650.00                                                                                      | มา<br><mark>ค่าใช้จ่าย</mark><br><mark>ค่าที่พัก<br/>1,050.00<br/>2,100.00<br/>1,050.00</mark> | ท (หนึ่งหมื่นสามพั<br>มาจริงที่ขอเบิก (มา<br>ก เงินเท<br>0.00<br>0.00<br>450.00                                                                                                    | มหกร้อยห้า<br>ท)<br>มางิเศษ                                                                                                    | ส์บบาทถัวน)<br>0.00<br>0.00<br>0.00                                                                                                    | ดังรายละเอียง<br><b></b>                                                                                        | ดต่อไปนี้<br>ระรง<br>,250.00<br>,000.00<br>,400.00                    |                                                                                             |
| ข้าพเจ้าข<br><mark>หี ช่อง</mark><br>1 ดร.สมศักดิ์ ร<br>2 ผศ.ดร.อัญข<br>3 นายอุเทน สุ<br>เวมเป็นจำนวนเงิน<br>'หมายเหตุ อื่นๆ ห                                                                                             | -สกุล<br>ธรรมวงษ์ อ<br>เสรี ระวังการ อ<br>เรียะ v<br>เ 13,650.00 บา<br>มายถึง                                                                                                    | <mark>ตำแหน่ง</mark><br>มาจารย์<br>มาจารย์<br>งนักงานขับรถ<br>ท (หนึ่งหมื่นสามพัน                                                                                                    | ดิงานครั้งนี้ เป็นจำ<br>เบียเลีย<br>900.00<br>900.00<br>900.00<br>900.00                                                                                                    | นวนเงินทั้งสิ้น<br>เง ค่<br>6,300.1<br>0.00<br>0.00<br>                                                                                                    | 13,650.00                                                                                      | มา<br>คำใช้จำเ<br>คำที่พั<br>1,050.00<br>2,100.00<br>1,050.00                                  | ท (หนึ่งหมื่นสามพั<br>บาริงที่ขอเบิก (บา<br>ก เงินเท<br>0.00<br>0.00<br>450.00                                                                                                    | นหกร้อยห้า<br>พ)<br>เมพิเศษ                                                                                                    | สับบาทถัวน)<br>อ.๐๐<br>០.๐๐<br>០.๐๐                                                                                                    | ดังรายละเอียด<br>                                                                                               | ดต่อไปนี้<br>ราวม<br>,250.00<br>,000.00<br>,400.00                    |                                                                                             |
| ข้าพเจ้าข<br><mark>ที่ ชื่อ-</mark><br>1 ดร.สมศักดิ์ 1<br>2 ผศ.ดร.อัญข<br>3 นายอุเทน สุ<br>รวมเป็นจำนวนเงิน<br>ำหมายเหตุ อื่นๆ ห                                                                                           | -สกุล<br>ธรรมวงษ์ อ<br>เสี ระวังการ อ<br>เรียะ ท<br>เ 13,650.00 มา<br>มายถึง                                                                                                    | <mark>ตำแหน่ง</mark><br>สำแหน่ง<br>มาจารย์<br>งาจารย์<br>งนักงานขับรถ<br>ท (หนึ่งหมื่นสามพัน                                                                                                    | ดิงานครั้งนี้ เป็นจำ<br>เบียเดีย<br>900.00<br>900.00<br>900.00                                                                                                    | มง ค่<br>6,300.0<br>0.00<br>0.00                                                                                                    | 13,650.00                                                                                      | มา<br>คำใช้จำม<br>สำหีพั<br>1,050.00<br>2,100.00<br>1,050.00                                   | ท (หนึ่งหมื่นสามพั<br>มาริงที่ขอเบิก (บา<br>ก เงินเท<br>0.00<br>0.00<br>450.00                                                                                                    | นหกร้อยห้า<br>พ)<br>มิมพิเศษ                                                                                                   | สัมมาทถัวน)<br>                                                                                                    | ดังรายละเอียง<br><b>เๆ *</b><br>8.<br>3.<br>2.                                                                  | ดต่อไปนี้<br>รวม<br>,250.00<br>,000.00<br>,400.00                     |                                                                                             |
| ข้าพเจ้าข<br><mark>ที่ ชื่อ</mark><br>1 ดร.สมศักดิ์ 1<br>2 ผศ.ดร.อัญข<br>3 บายอุเทน สุ<br>รรมเป็นจำนวนเงิน<br>ำหมายเหตุ อื่นๆ ท<br>ทั้งนี้ข้าพเ                                                                            | -สกุล<br>ธรรมวงษ์ อ<br>เสระวังการ อ<br>เรียะ พ<br>เป็น<br>เป็น<br>เมายถึง<br>เจ้าได้แนบหลักฐ                                                                                                    | นการเดินทางไปปฏิบั<br>ดำแหน่ง<br>มาจารย์<br>มาจารย์<br>ๆ<br>พักงานขับรถ<br>ๆ<br>ท (หนึ่งหมื่นสามพัน<br>ๆ<br>านการประกอบการณ์<br>ๆ<br>นการประกอบการณ์                                                                                                    | ดิงานครั้งนี้ เป็นจำ<br>เบียเลีย<br>900.00<br>900.00<br>900.00<br>900.00<br>900.00<br>900.00                                                                                                    | <ul> <li>มง ตั<br/><ul> <li>ดัง</li> <li>ดัง</li> <li>ดัง</li> <li>ดัง</li> <li>ดัง</li> <li>ดังบง</li> </ul> </li> </ul>                                                                                                    | 13,650.00<br>าพาหนะ<br>00                                                                      | มา                                                                                             | ท (หนึ่งหมื่นสามพั<br>บาริงเทีขอเบิก (บา<br>ก เงินเท<br>0.00<br>450.00                                                                                                    | มหกร้อยห้า<br>พ)<br>มงจิเศษ                                                                                                    | สับบาทถัวน)<br>0.00<br>0.00<br>0.00                                                                                                    | ดังรายละเอียง<br>                                                                                               | ดต่อไปนี้<br>รวม<br>,250.00<br>,000.00<br>,400.00                     |                                                                                             |
| ข้าพเจ้าข                                                                                                    | -สกุด<br>ธรรมวงษ์ อ<br>เส็ระวังการ อ<br>เรียะ v<br>เ13,650.00 บา<br>มายถึง<br>เจ้าได้แบบหลักฐ<br>เการร่ายเงิน/ใน<br>วันที่                                                                                                    | ดำแหน่ง<br>ภาจารย์<br>มาจารย์<br>ขันกงานขับรถ<br>ๆ<br>ท (หนึ่งหมื่นสามพัน<br>ๆนการประกอบการเบี<br>รับรองแหนใบเสร็จ<br>ชื่อ-ธ<br>ชื่อ-ธ                                                                                                    | ดิงานครั้งนี้ เป็นจำ<br>เบียเลีย<br>900.00<br>900.00<br>900.00<br>900.00<br>                                                                                                    | มวนเงินทั้งสิ้น<br>มง คำ<br>6,300.0<br>0.00<br>0.00<br>                                                                                                    | 13,650.00<br>าพานนะ<br>00<br>อามัน ดังร<br>น่ง                                                 | มา                                                                                             | ท (หนึ่งหมื่นสามพั<br>บาริงเที่ขอเบิก (บา<br>ก เงินเท<br>0.00<br>0.00<br>450.00                                                                                                    | มหกร้อยห้า<br>พ)<br>เมพิเศษ<br>                                                                                                | รำ<br>รำ                                                                                                    | ดังรายละเอียง<br><b>เๆ *</b><br>8,<br>3,<br>2,<br>2,                                                            | ดด่อไปนี้<br>รวม<br>,250.00<br>,000.00<br>,400.00                     | الالالالالالالالالالالالالالالالالالال                                                      |
| ข้ำพเจ้าข<br><mark>ที่ ชื่อ:</mark><br>1 ดร.สมศักดิ์ 1<br>2 ผศ.ดร.อัญข<br>3 บายอุเทบ สุ<br>รวมเป็นจำนวนเงิน<br>หมายเหตุ อื่นๆ ห<br>ห้งนี้ข้าพเ<br>หลักฐาน<br><mark>ที่</mark>                                              | -สฤด<br>ธรรมวงษ์ อ<br>ธรรมวงษ์ อ<br>เสิ ระวังการ อ<br>เริยะ พ<br>เป็น<br>เริยะ พ<br>เป็น<br>เริยะ พ<br>เป็น<br>เริยะ พ<br>เป็น<br>เริยะ พ<br>เป็น<br>เริยะ<br>เริยะ<br>เริ<br>เริยะ<br>เริยะ<br>เริย<br>เริยะ<br>เริยะ<br>เริยะ<br>เริยะ<br>เริยะ<br>เริยะ<br>เริยะ<br>เริยะ<br>เริยะ<br>เริยะ<br>เร | นการเดินทางไปปฏิบั<br>ดำแหน่ง<br>มาจารย์<br>มาจารย์<br>พบักงานขับรถ<br>ท (หนึ่งหมิ่นสามพัน<br>เานการประกอบการเบิ<br>รับรองแทนใบเสร็จ<br>ชื่อ-ส                                                                                                    | เบียเลีย<br>เบียเลีย<br>900.00<br>900.00<br>900000000                                                  | มง ค่<br>6,300.0<br>0.00<br>0.00<br>ก้วน)                                                                                                    | 13,650.00<br>าพานนะ<br>00<br>ฉบับ ดังร<br>าน่ง                                                 | ัมา                                                                                            | ท (หนึ่งหมื่นสามพั<br>มาริงหีขอเบิก (มา<br>ก เงินเห<br>0.00<br>0.00<br>450.00                                                                                                    | นหกร้อยห้า<br>พ)<br>เมพิเศษ<br>                                                                                                | สับบาทถังน)       อ่า       0.00       0.00       0.00       0.00       0.00       0.00       0.00       0.00                                                                                                    | ดังรายละเอียง<br>เๆ *<br>8.<br>3.<br>2.<br>2.<br>                                                               | ดต่อไปนี้<br>รวม<br>,250.00<br>,000.00<br>,400.00                     | (шти)                                                                                       |
| ข้าพเจ้าข<br><mark>ที่ ชื่อ.</mark><br>1 ดร.สมศักดิ์ร<br>2 ผศ.ดร.อัญข<br>3 บายอุเทน สุ<br>รรมเป็นจำนวนเงิน<br>รรมเป็นจำนวนเงิน<br>พิมายเหตุ อื่นๆ ท<br>พิมชีข้าพเ<br>หลักฐาน<br>ที                                         | -สกุล<br>ธรรมวงษ์ a<br>เสี ระวังการ a<br>เรียะ v<br>เป็น 13,650.00 มา<br>มายถึง<br>เจ้าได้แบบหลักฐ<br>เการจ่ายเงิน/ใบ<br>วันที่                                                                                                    | ตำแหน่ง<br>ตำแหน่ง<br>มาจารย์<br>มาจารย์<br>ๆ<br>พักงานขับรถ<br>ๆ<br>(หนึ่งหมื่นสามพัน<br>ๆ<br>ๆ<br>บุการประกอบการณ์<br>รับธองแทนใบเสร็จ<br>ชื่อ-ะะ<br>]                                                                                                    | ดิงานครั้งนี้ เป็นจำ<br>เบียเลีย<br>900.00<br>900.00<br>900000000                                      | <ul> <li>มง ตั<br/><ul> <li>ดัง</li> <li>ดัง</li> <li>ดัง</li> <li>ดัง</li> <li>ดังบง)</li> </ul> </li> </ul>                                                                                                    | 13,650.00<br>าพาหนะ<br>00<br>                                                                  | มา                                                                                             | ท (หนึ่งหมื่นสามพั<br>ม⊲ริงที่ขอเบิก (บา<br>ก เงินเท<br>0.00<br>0.00<br>450.00                                                                                                    | มหกร้อยห้า<br>พ)<br>มงจิเศษ                                                                                                    |                                                                                                    | ดังรายละเอียง<br>"" * 8,<br>3,<br>2,<br>                                                                        | ดต่อไปนี้                                                             | ی<br>ج<br>چ<br>پ<br>ایرین                                                                   |
| ข้าพเจ้าข<br><mark>ที่ ชื่อ:</mark><br>1 ดร.สมศักดิ์ ร์<br>2 ผศ.ดร.อัญข<br>3 นายอุเทน สุ<br>ร่วมเป็นจำนวนเงิน<br>ห้งนี้ข้าพเ<br>หลักฐาน<br>ที่<br>ร่วมเป็นจำนวนเงิน                                                        | -สกุล<br>ธรรมวงษ์ อ<br>เสรี ระวังการ อ<br>เรียะ v<br>เป็น<br>เมายถึง<br>เร้าได้แบบหลักฐ<br>เการร่ายเงิน/ใบ<br>รับที่                                                                                                    | นการเดินทางไปปฏิบั<br>ดำแหน่ง<br>มาจารย์<br>มาจารย์<br>ขนักงานขับรถ<br>ท (หนึ่งหมื่นสามพัน<br>เว้บรองแทนใบเสร็จ<br>ชื่อ-ส<br>ป_<br>บุ่มาทถ่วน)                                                                                                    | ดิงานครั้งนี้ เป็นจำ<br>เบียเดีย<br>900.00<br>900.00<br>900.00<br>900.00<br>00.00<br>00.00<br>00.00<br>00.00<br>100<br>1                                                                                                    | มง ดำ<br>6,300.0<br>0.00<br>0.00<br>ด้วน)<br>เด้วยจำนวน<br>ดำแห                                                                                                    | 13,650.00<br>าพาหนะ<br>00<br>ฉบับ ดังร<br>าน่ง                                                 | ับา                                                                                            | ท (หนึ่งหมื่นสามพั<br>บาริงที่ขอเบิก (บา<br>ก เงินเท<br>0.00<br>0.00<br>450.00                                                                                                    | นหกร้อยห้า<br>พ)<br>มพิเศษ                                                                                                    | สำมาทก่วน)       ธำ       0.00       0.00       0.00       0.00       0.00       0.00       0.00       0.00       0.00       0.00       0.00       0.00       0.00       0.00       0.00       0.00       0.00       0.00       0.00       0.00       0.00       0.00       0.00       0.00       0.00       0.00       0.00       0.00       0.00       0.00       0.00       0.00       0.00       0.00       0.00       0.00       0.00       0.00       0.00       0.00       0.00       0.00       0.00       0.00       0.00       0.00       0.00       0.00       0.00       0.00       0.00       0.00       0.00       0.00       0.00       0.00       0.00       0.00       0.00       0.00 <td< td=""><td>ดังรายละเอียง<br/><sup>เๆ</sup> " 8<br/>3,<br/>2,<br/></td><td>ดด่อไปนี้<br/>,250.00<br/>,000.00<br/>,400.00</td><td>С<br/>С<br/>С<br/>С<br/>(Uти)</td></td<>                                                                                                    | ดังรายละเอียง<br><sup>เๆ</sup> " 8<br>3,<br>2,<br>                                                              | ดด่อไปนี้<br>,250.00<br>,000.00<br>,400.00                            | С<br>С<br>С<br>С<br>(Uти)                                                                   |
| ข้าพเจ้าข<br>ข้าพเจ้าข<br>1 ดร.สมศักดิ์ 1<br>2 ผศ.ตร.อัญข<br>3 นายอุเทน ส<br>รรมเป็นจำนวนเงิน<br>หลักฐาน<br>หลักฐาน<br>รรมเป็นจำนวนเงิน<br>ข้าพเจ้าข                                                                       | <ul> <li>-สฤณ</li> <li>-สฤณ</li> <li>ธรรมวงษ์ อ<br/>ธรรมวงษ์ อ<br/>เสี ระวังการ อ<br/>เรียะ พ</li> <li>เมื่อระวังการ อ<br/>เรียะ พ</li> <li>เมื่อระวังการ อ<br/>เริยะ พ</li> <li>เมื่อง</li> <li>เมื่อง</li> <li>เราได้แบบหลักฐ<br/>เการร่ายเงิน/ใน<br/>รับที่</li> <li>เปิดบินาท (สุนเ<br/>เอะรับรองว่ารายกา<br/>อ่าง</li> </ul>                                                                                                    | นการเดินทางไปปฏิบั<br>สำแหน่ง<br>มาจารย์<br>มาจารย์<br>หนักงานขับรถ<br>ท (หนึ่งหมิ่นสามพัน<br>เวนการประกอบการเนื<br>หับรองแทนใบเสร็จ<br>ชื่อ-ส<br>มีอ-ส<br>ม์มาทถ้วน)<br>เรทึกล่าวมาข้างตันเป็                                                                                                    | ดิงานครั้งนี้ เป็นจำ<br>เบียเลีย<br>900.00<br>900.00<br>900    | มง ตั<br>6,300.0<br>0.00<br>0.00<br>ด้วยจำนวน<br>ต้านห                                                                                                    | 13,650.00<br>าพานนะ<br>00<br>ฉบับ ดังร<br>น่ง                                                  | มา                                                                                             | <ul> <li>ท (หนึ่งหมื่นสามพั</li> <li>มาริงที่ขอเบิก (บาก</li> <li>เงินเท้</li> <li>0.00</li> <li>0.00</li> <li>450.00</li> <li>เปิดะเฉียดรายจำเ</li> <li>เปิดเป็นไปตามระเบิ</li> </ul>                                                                                                    | มหกร้อยห้า<br>พ)<br>เมพิเศษ<br>                                                                                                | ส์บบาทถัวน)           อ่า           0.00           0.00           0.00           0.00           0.00           0.00           0.00           0.00           0.00           0.00           0.00           0.00           0.00           0.00           0.00           0.00           0.00           0.00           0.00           0.00           0.00           0.00           0.00           0.00           0.00           0.00           0.00           0.00           0.00           0.00           0.00           0.00           0.00           0.00           0.00           0.00           0.00           0.00           0.00           0.00           0.00           0.00           0.00           0.00           0.00           0.00           0.00           0.00                                                                                                    | ดังรายละเอียง<br>"" * 8.<br>3.<br>2.<br>                                                                        | ดต่อไปนี้<br>ราม<br>,250.00<br>,000.00<br>,400.00                     | <br>⊗<br>⊗<br>[ 1<br>(⊔ти)                                                                  |
| ข้าพเจ้าข<br>ข้าพเจ้าข<br>1 ดร.สมศักดิ์ร<br>2 ผศ.ดร.อัญข<br>3 นายอุเทน สุ<br>รวมเป็นจำนวนเงิน<br>พังนี้ข้าพเ<br>หลักฐาน<br>หรักนี้ข้าพเ<br>รวมเป็นจำนวนเงิน<br>ข้าพเจ้าข<br>จึงเรียนมา                                     | <ul> <li>-สกุล</li> <li>-สกุล</li> <li>ธรรมวงษ์ a</li> <li>ธรรมวงษ์ a</li> <li>เล็ ระวังการ a</li> <li>เรียะ v</li> <li>เมายถึง</li> <li>เจ้าได้แบบหลักฐ</li> <li>เจ้าได้แบบหลักฐ</li> <li>เจ้าได้แบบหลักฐ</li> <li>เจ้าได้แบบหลักฐ</li> <li>เจ้าได้แบบหลักฐ</li> <li>เจ้าได้แบบหลักฐ</li> <li>เจ้าได้แบบหลักฐ</li> <li>เจ้าได้แบบหลักฐ</li> <li>เจ้าได้แบบหลักฐ</li> <li>เจ้าได้แบบหลักฐ</li> <li>เจ้าได้แบบหลักฐ</li> <li>เจ้าได้แบบหลักฐ</li> <li>เจ้าได้แบบหลักฐ</li> <li>เจ้าได้แบบหลักฐ</li> </ul>                                                                                                    | นการเดินทางไปปฏิบั<br>ดำแหน่ง<br>มาจารย์<br>มาจารย์<br>งางารย์<br>พ (หนึ่งหนึ่นสามพัน<br>เว้นกรประกอบการเป็<br>หันกงานขับรถ<br>พ (หนึ่งหนึ่นสามพัน<br>เว้นกรประกอบการเป็<br>เริ่มจองแทนใบเสร็จ<br>ชื่อ-ส<br>ย์มาทถ้วน)<br>เรทีกล่าวมาข้างตันเป็<br>มาอนุมัติการเบิกจ่าย                                                                                                    | ดิงานครั้งนี้ เป็นจำ<br>เบียเลีย<br>900.00<br>900.00<br>900.00<br>900.00<br>900.00<br>00.00<br>900.00<br>900.00                                                                                                    | มงานเงินทั้งสิ้น                                                                                                    | 13,650.00<br>าพาหนะ<br>00<br>อามัน ดังร<br>ห่ง                                                 | ับาร                                                                                           | <ul> <li>ท (หนึ่งหมื่นสามพั<br/>มาริงที่ขอเบิก (บา<br/>ด.00</li> <li>0.00</li> <li>0.00</li> <li>450.00</li> </ul>                                                                                                    | มหกร้อยห้า<br>พ)<br>มงจิเศษ<br>ม                                                                                               | สับบาทถัวน)<br>61<br>0.00<br>0.00 | ดังรายละเอียง<br>"" * 8,<br>3,<br>2,<br>                                                                        | ดต่อไปนี้                                                             | ي<br>ج<br>ج<br>الالالال                                                                     |
| ข้ำพเจ้าข<br><mark>ที่ ชื่อ:</mark><br>1 ดร.สมศักดิ์ :<br>2 ผศ.ดร.อัญข<br>3 นายอุเทน สุ<br>ร่วมเป็นจำนวนเงิน<br>หลักฐาน<br>พี่<br>ร่วมเป็นจำนวนเงิน<br>ข้าพเจ้าข<br>จึงเรียนมา<br>                                         | <ul> <li>-สกุล</li> <li>-สกุล</li> <li>ธรรมวงษ์ a</li> <li>เดี ระวังการ a</li> <li>(ริยะ v</li> <li>เป็ระวังการ a</li> <li>เรียะ v</li> <li>เป็ระวังการ a</li> <li>เป็ระวังการ a</li> <li>เป็ระวังกา</li></ul>                                                                                                    | ตำแหน่ง<br>ดำแหน่ง<br>มาจารย์<br>มาจารย์<br>ขักงานขับรถ<br>ๆท (หนึ่งหมินสามพัน<br>ๆานการประกอบการเป็<br>ห (หนึ่งหมินสามพัน<br>ๆบนการประกอบการเป็<br>รับรองแหนใบเสร็จ<br>ขึ้อ-ส<br>ย์บาทถ้วน)<br>เรทึกล่าวมาข่างตันเป็<br>นาอนุมัติการเบิกจ่าย                                                                                                    | ดิงานครั้งนี้ เป็นจำ<br>เบียเดีย<br>900.00<br>900.00 | มง ดำ<br>6,300.0<br>0.00<br>0.00<br>ถ้วน)<br>เด้วยจำนวน<br>ดำแห<br>ฐานการจำยที่ส่งม                                                                                                    | 13,650.00<br>าพาหนะ<br>00<br>ฉบับ ดังร<br>าน่ง                                                 | ับา                                                                                            | ท (หนึ่งหมื่นสามพั<br>บาริงเที่ขอเบิก (บา<br>ก เงินเท้<br>0.00<br>0.00<br>450.00                                                                                                    | มหกร้อยห้า<br><sup>1</sup><br>1<br>1<br>1<br>1<br>1<br>1<br>1<br>1<br>1<br>1<br>1<br>1<br>1                                    | สับบาทถัวน)           อำ           0.00           0.00           0.00           0.00           0.00           0.00           0.00           0.00           0.00           0.00           0.00           0.00           0.00           0.00           0.00           0.00           0.00           0.00           0.00           0.00           0.00           0.00           0.00           0.00           0.00           0.00           0.00           0.00           0.00           0.00           0.00           0.00           0.00           0.00           0.00           0.00           0.00           0.00           0.00           0.00           0.00           0.00           0.00           0.00           0.00           0.00           0.00           0.00                                                                                                    | ดังรายละเอียง<br>"ๆ * 8,<br>3,<br>2,<br>                                                                        | ดต่อไปนี้                                                             | (UTH)                                                                                       |
| ข้าพเจ้าข<br>ที่ ชื่อ-<br>1 ดร.สมศักดิ์ร<br>2 ผศ.ตร.อัญช<br>3 นายอุเทน ส<br>รวมเป็นจำนวนเงิน<br>หลักฐาน<br>ห้อักฐาน<br>รวมเป็นจำนวนเงิน<br>หลักฐาน<br>ร่วมเป็นจำนวนเงิน<br>ข้าพเจ้าข<br>ร่วมเป็นจำนวนเงิน                  | <ul> <li>-สฤณ</li> <li>-สฤณ</li> <li>ธรรมวงษ์ อ<br/>ธรรมวงษ์ อ<br/>เส็ระวังการ อ<br/>เรียะ ท</li> <li>เส็ระวังการ อ<br/>เรียะ ท</li> <li>เริ่มะ ท</li> <li>เริ่มะ ท</li> <li>เริ่มะ</li> <li>เริ่มะ</li> <li>เป็น</li> <li>เริ่มะ</li> <li>เป็น</li> <li>เริ่มะ</li> <li>เริ่มะ</li> <li>เริ</li></ul>                                                                                                    | นการเดินทางไปปฏิบั<br>สำนหน่ง<br>มาจารย์<br>มาจารย์<br>งาจารย์<br>พ (หนึ่งหมิ่นสามพัน<br>เวนการประกอบการเรื<br>ท (หนึ่งหมิ่นสามพัน<br>เวนการประกอบการเร็<br>ท (หนึ่งหมิ่นสามพัน<br>เริ่มรองแทนใบเสร็จ<br>ชื่อ-ะ<br>ย์บาทถัวน)<br>เรทึกล่าวมาข่างตันเป็<br>นาอนุมัติการเบิกจ่าย                                                                                                    | ดิงานครั้งนี้ เป็นจำ<br>เบียเลีย<br>900.00<br>900.00<br>900.00<br>900.00<br>900.00<br>10กค่าใช้จ่ายจริงมา<br>เกกร้อยห้าสิบบาทเ<br>อักค่าใช้จ่ายจริงมา<br>เกุย<br>ยันจำ<br>เมื่อ<br>เมื่อ<br>เป็นความจริง หลักรู                                                                                                    | มง ตั<br>6,300.0<br>0.00<br>0.00<br>ถ้วน)                                                                                                    | 13,650.00<br>าพานนะ<br>00<br>อมับ ดังร<br>าน่ง                                                 | ัมา                                                                                            | <ul> <li>ท (หนึ่งหมื่นสามพั</li> <li>มาริงที่ขอเบิก (บาก</li> <li>เงินเท</li> <li>0.00</li> <li>0.00</li> <li>450.00</li> <li>10คะเฉียดรายจำเ</li> <li>เปิกเป็นไปดามระเบิ</li> </ul>                                                                                                    | มหกร้อยห้า<br>รง)<br>รมจิเศระ<br>ยบ/ประกาศ                                                                                     | สับบาทถัวน)<br>                                                                                                    | ดังรายละเอียง<br>"" * 8.<br>3.<br>2.<br>                                                                        | ดต่อไปนี้<br>,250.00<br>,000.00<br>,400.00                            | ي<br>الم                                                                                    |
| ข้าพเจ้าข<br>ที่ ชื่อ.<br>1 ดร.สมศักดิ์ร<br>2 ผศ.ดร.อัญข<br>3 นายอุเทน สุ<br>รวมเป็นจำนวนเงิน<br>พิมายเหตุ อื่นๆ ห<br>พิงนี้ข้าพเ<br>หลักฐาน<br>หรักฐาน<br>หลักฐาน<br>ร่วมเป็นจำนวนเงิน<br>ข้าพเจ้าข<br>ร่วมเป็นจำนวนเงิน  | <ul> <li>-ยุญอ</li> <li>-ยุญอ</li> <li>ธรรมวงษ์ อ</li> <li>ธรรมวงษ์ อ</li> <li>เลี ระวังการ อ</li> <li>เรียะ ข</li> <li>เมายถึง</li> <li>เมายถึง</li> <li>เจ้าได้แบบหลักฐ</li> <li>เจ้าได้แบบหลักฐ</li> <li>เจ้าได้เป็นเป็น</li> </ul>                                                                                                    | นการเดินทางไปปฏิบั<br>ดำแหน่ง<br>มาจารย์<br>มาจารย์<br>งาจารย์<br>ๆ (หนึ่งหมื่นสามพัน<br>ๆ (หนึ่งหมื่นสามพัน<br>ๆ (หนึ่งหนึ่นสามพัน<br>ๆ (หนึ่งหนึ่นสามพัน<br>ๆ (หนึ่งหนึ่งหนึ่งหนึ่งหนึ่ง<br>ๆ (หนึ่งหนึ่งหนึ่งหนึ่งหนึ่งหนึ่ง<br>ๆ (หนึ่งหนึ่งหนึ่งหนึ่งหนึ่งหนึ่ง<br>ๆ (หนึ่งหนึ่งหนึ่งหนึ่งหนึ่งหนึ่งหนึ่ง<br>ๆ (หนึ่งหนึ่งหนึ่งหนึ่งหนึ่งหนึ่งหนึ่งหนึ่ง | ดิงานครั้งนี้ เป็นจำ<br>เบียเลีย<br>900.00<br>900.00<br>900.0                                                                                                    | มงานเงินทั้งสิ้น<br>6,300.0<br>0.00<br>0.00<br>ถ้วน)                                                                                                    | 13,650.00<br>าพาหนะ<br>00<br>อามัน ดังรร<br>าน่ง<br>มาด้วยนี้รวมทั้งร                          | ับาร                                                                                           | <ul> <li>ท (หนึ่งหมื่นสามพั<br/>มาริงที่ขอเบิก (บา<br/>0.00</li> <li>0.00</li> <li>0.00</li> <li>0.00</li> <li>450.00</li> <li>10</li> <li>10</li>     &lt;</ul> | มหกร้อยห้า<br>มงจิเตรม<br>ยบ/ประกาศ<br>(คงชื่อ                                                                                 | สับบาทถัวน)<br>61<br>0.00<br>0.00 | ดังรายละเอียง<br>"" * 8,<br>3,<br>2,<br>                                                                        | ดต่อไปนี้<br>,250.00<br>,000.00<br>,400.00                            | ی<br>ی<br>ی<br>ا<br>ی<br>ا<br>ی<br>ا<br>ا<br>ا                                              |
| ข้าพเจ้าข<br><mark>พี ชื่อ:</mark><br>1 ดร.สมศักดิ์ 1<br>2 ผศ.ดร.อัญข<br>3 นายอุเทน สุ<br>รวมเป็นจำนวนเงิน<br>พี่มายเหตุ อื่นๆ ห<br>พี่ดักฐาน<br>พี่<br>รวมเป็นจำนวนเงิน<br>ข้าพเจ้าข<br>ข้าพเจ้าข<br>จึงเรียนมา<br>วันๆ * | -สฤล<br>ธรรมวงษ์ อ<br>ธรรมวงษ์ อ<br>เส็ระรังการ อ<br>เรียะ v<br>เป็น<br>เริ่มระ v<br>เป็น<br>เป็น<br>เป็น<br>เป็น<br>เป็น<br>เป็น<br>เป็น<br>เป็น                                                                                                    | นการเดินทางไปปฏิบั<br>ดำแหน่ง<br>มาจารย์<br>งาจารย์<br>งาจารย์<br>พ (หนึ่งหมินสามพัน<br>เวนการประกอบการเป็<br>ห (หนึ่งหมินสามพัน<br>เวนการประกอบการเป็<br>หันรองแทนใบเสร็จ<br>ชื่อ-ะ<br>ย์บาทถ้วน)<br>เรทึกต่าวมาข่างตันเป็<br>ณาอนุมัติการเบิกจ่าย                                                                                                    | ดิงานครั้งนี้ เป็นจำ<br>เบียเลีย<br>900.00<br>900.00<br>900.00<br>900.00<br>00.00<br>00.00<br>00.00<br>900.00<br>900.00                                                                                                    | มง ต่<br>6,300,4<br>0,00<br>0,00<br>0,00<br>0,00<br>0,00<br>0,00<br>0,0                                                                                                    | 13,650.00<br>าพาหนะ<br>00<br>ฉบับ ดังร<br>น่ง<br>มาด้วยนี้รวมทั้ง:                             | ับา                                                                                            | n (หนึ่งหมื่นสามพั<br>มาริงที่ขอเบิก (บา<br>ก เงินเท<br>0.00<br>0.00<br>450.00                                                                                                    | มหกร้อยห้า<br><sup> 1)</sup> <sup> 1)</sup> <sup> 1</sup> <sup> 1</sup> <sup> 1</sup> <sup> 1</sup> <sup> 1</sup> <sup> </sup> | <ul> <li>สับบาทถัวน)</li> <li>อีง</li> <li>0.00</li> <li>0.00</li></ul>                                                                                                    | ดังรายละเอียง<br>นา * 8<br>3<br>2<br>มาม<br>เกี่ยวข้องทุกปร<br>ผู้ขอรับเงิน<br>สักดิ์ ธรรมวงษ์<br>5 มกราคม 2566 | ดต่อไปนี้                                                             | (UTH)                                                                                       |
| ข้าพเจ้าข<br><mark>ที่ ชื่อ.</mark><br>1 ดร.สมศักดิ์ 1<br>2 ผศ.ดร.อัญข<br>3 นายอุเทน ส<br>รรมเป็นจำนวนเงิน<br>พังนี้ข้าพเ<br>หลักฐาน<br>ทั้งนี้ข้าพเ<br>หลักฐาน<br>รังเรียนมา<br>รุ่มๆ *<br>ผมายเหตุ<br>หมายเหตุ           | <ul> <li>-สฤล</li> <li>-สฤล</li> <li>ธรรมวงษ์ อ</li> <li>เลื ระวังการ อ</li> <li>เริ่มะ ข</li> <li>เป็น ข</li> <li>เป็น ข</li> <li>เป</li></ul>                                                                                                    | นการเดินทางไปปฏิบั                                                                                                    | ดิงานครั้งนี้ เป็นจำ<br>เบียเลีย<br>900.00<br>900.00<br>900.00<br>900.00<br>10กค่าใช้จ่ายจริงมา<br>เริ่มเงิน Q<br>เกุย<br>ปนความจริง หลักรู                                                                                                    | มงานเงินทั้งสิ้น<br>6,300.0<br>0.00<br>0.00<br>ถ้วน)                                                                                                    | 13,650.00<br>าพานนะ<br>00<br>                                                                  | มา                                                                                             | <ul> <li>ท (หนึ่งหมื่นสามพั<br/>มจริงที่ขอเบิก (มา<br/>จ.00<br/>0.00<br/>450.00</li> <li>มอะเอียดรายร่าย</li> <li>เปิกเป็นไปดามระเบิ</li> </ul>                                                                                                    | มหกร้อยห้า<br>รง)<br>รมจิเศรษ<br>ยบ/ประกาศ<br>(ดงชื่อ                                                                          | สับบาทถ้วน)                                                                                                    | ดังรายละเอียง<br>"" * 8.<br>3.<br>2.<br>"<br>"<br>"<br>"<br>"<br>"<br>"<br>"<br>"<br>"<br>"<br>"<br>"           | ดต่อไปนี้<br>,250.00<br>,250.00<br>,000.00<br>,400.00<br>ระการ<br>6   | ເບານ)                                                                                       |
| ข้าพเจ้าข<br>ที่ ชื่อ.<br>1 ดร.สมศักดิ์ 1<br>2 ผศ.ดร.อัญข<br>3 นายอุเทน สุ<br>รวมเป็นจำนวนเงิน<br>พิมายเหตุ อื่นๆ ห<br>ห็งนี้ข้าพเ<br>หลักฐาน<br>ที่<br>รวมเป็นจำนวนเงิน<br>ข้าพเจ้าข<br>จึงเรียนมา<br>ภัมายเหตุ           | <ul> <li>-ยุญอ</li> <li>-ยุญอ</li> <li>ธรรมวงษ์ อ</li> <li>ธรรมวงษ์ อ</li> <li>เลี ระวังการ อ</li> <li>เรียะ ข</li> <li>เมายถึง</li> <li>เป็นเป็น (ปี (ปี (ปี (ปี (ปี (ปี (ปี (ปี (ปี (ปี</li></ul>                                                                                                    | นการเดินทางไปปฏิบั<br>ดำแหน่ง<br>มาจารย์<br>มาจารย์<br>งางานขับรถ<br>ๆ (หนึ่งหนึ่นสามพัน<br>เวนการประกอบการณ์<br>ท (หนึ่งหนึ่นสามพัน<br>เร็บรองแทนใบเสร็จ<br>ชื่อ-ร<br>ย์บาทถ้วน)<br>ารทึกล่าวมาข้างตันเบ็<br>เรพิกล่าวมาข้างตันเบ็<br>เรพิกล่าวมาข้างตันเบ็<br>เป็นไร้ี่ 10 ง                                                                                                    | ดิงานครั้งนี้ เป็นจำ<br>เบียเลีย<br>900.00<br>900.00<br>900.0                                                                                                    | มงานเงินทั้งสิ้น<br>6,300.0<br>0.00<br>0.00<br>ถ้วน)                                                                                                    | 13,650.00<br><u>าพา มเมะ</u><br>00<br>0<br>0<br>0<br>0<br>0<br>0<br>0<br>0<br>0<br>0<br>0<br>0 | ับาร                                                                                           | <ul> <li>ท (หนึ่งหมื่นสามพื้</li> <li>มาจริงที่ขอเบิก (บาก</li> <li>0.00</li> <li>0.00</li> <li>0.00</li> <li>450.00</li> </ul>                                                                                                    | มหกร้อยห้า<br>พ)<br>มงจิเศรษ<br>ยบ/ประกาศ<br>(ดงชื่อ                                                                           | สับบาทถัวน)                                                                                                    | ดังรายละเอียง<br>"" * 8,<br>3,<br>2,<br>                                                                        | ดต่อไปนี้                                                             | ی<br>ی<br>ی<br>ا<br>ی<br>ا<br>ی<br>ا<br>ی                                                   |
| ข้าพเจ้าข<br>ที่ ชื่อง<br>1 ดร.สมศักดิ์ ร<br>2 ผศ.ดร.อัญข<br>3 นายอุเทน สุ<br>รวมเป็นจำนวนเงิน<br>พมายเหตุ อื่นๆ ห<br>ห้งนี้ข้าพเ<br>หลักฐาน<br>จึ<br>รวมเป็นจำนวนเงิน<br>ข้าพเจ้าข<br>จึงเรียนมา<br>ร้นๆ *                | <ul> <li>-สฤล</li> <li>-สฤล</li> <li>ธรรมวงษ์ a</li> <li>เล็ ระวังการ a</li> <li>(ริยะ v</li> <li>เมื่อระวังการ a</li> <li>เรียะ v</li> <li>เมื่อระวังการ a</li> <li>เมื่อระวังการ a</li> <li>เมื่อระวังการ a</li> <li>เมื่อระวังการ a</li> <li>เป็นสุม a</li> <li>เป็นสุม a</li></ul>                                                                                                    | นการเดินทางไปปฏิบั<br>ดำแหน่ง<br>มาจารย์<br>งาจารย์<br>ขัมางารย์<br>พ (หนึ่งหมินสามพัน<br>เรานการประกอบการเป้<br>ห) (หนึ่งหมินสามพัน<br>เรานการประกอบการเป้<br>เริ่มรองแทนใบเสร็จ<br>ชื่อ-ร<br>ย์บาทเด้วน)<br>เรทึกล่าวมาข่างตันเป็<br>ณาอนุมัติการเบิกจ่าย                                                                                                    | ดิงานครั้งนี้ เป็นจำ<br>เบียเดีย<br>900.00<br>900.00<br>900.00<br>900.00<br>900.00<br>10ค่าใช้จ่ายจริงมา<br>หกร้อยห้าสิบบาทเ<br>บิกค่าใช้จ่ายจริงมา<br>เริ่มเงิน Q<br>ยกอาบจริง หลักรู                                                                                                    | มวนเงินทั้งสิ้น           เง         ดำ           6,300.0         0.00           0.00         0.00           ด้วยร่านวน            เด้วยร่านวน            ฐานการร่ายที่ส่งม                                                                                                    | 13,650.00<br>าพาหนะ<br>00<br>ฉบับ ดังร<br>น่ง<br>มาด้วยนี้รวมทั้ง:                             | ับา                                                                                            | <ul> <li>ท (หนึ่งหมื่นสามพื้</li> <li>มาริงที่ขอเบิก (บาก</li> <li>เงิกเขี<br/>0.00</li> <li>0.00</li> <li>0.00</li> <li>450.00</li> <li>10</li> <li>บอะเอียดรายจำเ</li> <li>เปิกเป็นไปตามระเบิ</li> </ul>                                                                                                    | มหกร้อยห้า<br><sup>(1)</sup><br><sup>(1)</sup><br><sup>(1)</sup><br><sup>(1)</sup><br><sup>(1)</sup>                           | สับบาทถัวน)           ธา           0.00           0.00           0.00           0.00           0.00           0.00           0.00           0.00           0.00           0.00           0.00           0.00           0.00           0.00           0.00           0.00           0.00           0.00           0.00           0.00           0.00           0.00           0.00           0.00           0.00           0.00           0.00           0.00           0.00           0.00           0.00           0.00           0.00           0.00           0.00           0.00           0.00           0.00           0.00           0.00           0.00           0.00           0.00           0.00           0.00           0.00           0.00           0.00                                                                                                    | ดังรายละเอียง<br>"ๆ * 8,<br>3,<br>2,<br>                                                                        | ดต่อไปนี้                                                             | (U114)                                                                                      |
| ข้าพเจ้าข<br>ที่ ชื่อ<br>1 ดร.สมศักดิ์ 1<br>2 ผศ.ดร.อัญข<br>3 บายอุเทน ส<br>รรมเป็นจำนวนเงิน<br>พังนี้ข้าพเ<br>หลักฐาน<br>ทั้งนี้ข้าพเ<br>หลักฐาน<br>ข้าพเจ้าข<br>มายเหดุ<br>เมายเหดุ<br>มายเหดุ                           | <ul> <li>-สฤล</li> <li>-สฤล</li> <li>ธรรมวงษ์ อ</li> <li>เลื ระวังการ อ</li> <li>เรียะ ข</li> <li>เป็นส่วนหลักสุ</li> <li>เการร่ายเงิน/ใน</li> <li>รับที่</li> <li>เป็นรองว่ารายการส่วยเงิน/ใน</li> <li>รับรองว่ารายการส่วยเงิน/ใน</li> <li>รับรองว่ารายการส่วยเงิน/ใน</li> <li>รับรองว่ารายการส่วยเงิน/ใน</li> <li>รับรองว่ารายการส่วยเงิน/ใน</li> <li>เป็นสุมุม</li> </ul>                                                                                                    | นการเดินทางไปปฏิบั                                                                                                    | ดิงานครั้งนี้ เป็นจำ<br>เบียเลีย<br>900.00<br>900.00<br>900.00<br>900.00<br>10กค่าใช้จ่ายจริงมา<br>เริ่มเงิน Q<br>เกุย<br>ปนความจริง หลักรู                                                                                                    | มวนเงินทั้งสิ้น<br>(6,300.0<br>0.00<br>0.00<br>(0.00<br>0.00<br>(0.00<br>0.00<br>(0.00<br>(0.00<br>(0.00)<br>(0.00)<br>(0.0)<br>(0.00)<br>(0.00) | 13,650.00                                                                                      | มา                                                                                             | <ul> <li>ท (หนึ่งหมื่นสามพั<br/>มาริงที่ขอเบิก (บา<br/>ง เงินเท้<br/>0.00<br/>0.00<br/>450.00</li> <li>เปิดะเฉียดรายจำเ</li> <li>เปิดะเฉียดรายจำเ</li> <li>เปิกเป็นไปดามระเบิ</li> </ul>                                                                                                    | มหกร้อยห้า<br>รง)<br>รมจิเศรษ<br>ยบ/ประกาศ<br>(ดงชื่อ                                                                          | สับบาทถัวน)                                                                                                    | ดังรายละเอียง<br>"" * 8.<br>3.<br>2.<br>"<br>"<br>"<br>"<br>"<br>"<br>"<br>"<br>"<br>"<br>"<br>"<br>"           | ดต่อไปนี้<br>,250.00<br>,000.00<br>,400.00<br>หน่วยละ (<br>สะการ<br>6 | ی<br>ی<br>ی<br>ی<br>ی<br>ی<br>ی<br>ی<br>ی<br>ی<br>ی<br>ی<br>ی<br>ی<br>ی<br>ی<br>ی<br>ی<br>ی |

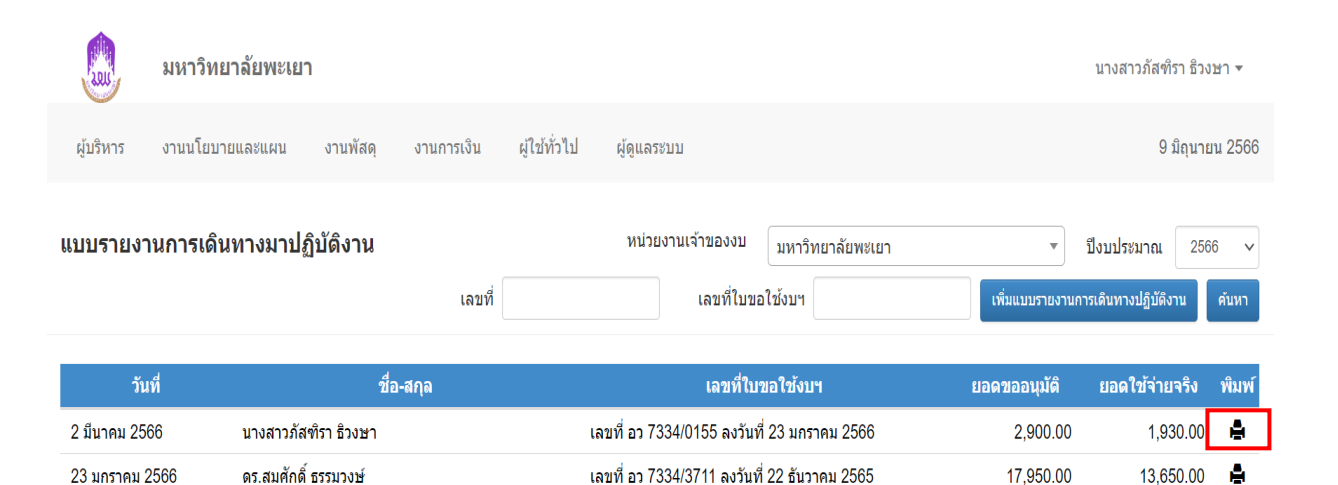

เพิ่มแบบรายงานการเดินทางปฏิบัติงาน

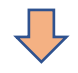

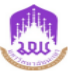

#### แบบรายงานการเดินทางไปปฏิบัติงาน

วันที่ 23 มกราคม 2566

เรื่อง ขออนุมัติเบิกค่าใช้จ่ายการเดินทางไปปฏิบัติงาน

เรียน คณบดีคณะวิทยาศาสตร์การแพทย์

ตามคำสั่ง/บันทึก เลขที่ อว 7334/3711 ลงวันที่ 22 ธันวาคม 2565 มีวงเงินค่าใช้จ่าย 17,950.00 บาท ได้อนุมัติให้ ดร.สมศักดิ์ ธรรม วงษ์ ดำแหน่ง รองคณบดีฝ่ายบริหารและวางแผน หน่วยงาน คณะวิทยาศาสตร์การแพทย์ พร้อมด้วยผศ.ดร.อัญชลี ระวังการ และ นายอุเทน สุริยะ (พนักงานขับรถตู้) เดินทางไปปฏิบัติงานโครงการสหกิจศึกษา กิจกรรมที่ 2 สาขาจุลชีววิทยา ณ ณ จังหวัดเพชรบูรณ์ ,จังหวัดสระบุรี และ จังหวัดนครนายก เดินทางโดยรถตู้ ออกจากสำนักงาน เมื่อวันที่ 11 มกราคม 2566 เวลา 08.30 ได้ปฏิบัติงาน ได้พักแรม 2 คืน ณ เอสอาร์กรุ๊ป โอเต็ล ,ศิริ รีโสเทล และกลับถึงสำนักงาน เมื่อวันที่ 14 มกราคม 2566 เวลา 06.00 รวมเวลาปฏิบัติงานครั้งนี้ 2 วัน 21 ชั่วโมง 30 นาที

ข้าพเจ้าขอเบิกค่าใช้จ่ายในการเดินทางไปปฏิบัติงานครั้งนี้ เป็นจำนวนเงินทั้งสิ้น 13,650.00 บาท ( หนึ่งหมื่นสามพันหกร้อยห้าสิบบาท ถ้วน ) ดังรายละเอียดต่อไปนี้

| ที่ | ชื่อ-สกุล                       | ตำแหน่ง      |          | 1           | <b>า่าใช้จ่ายจริง</b> | ที่ขอเบิก (บา | ท)        |                    | ลายมือชื่อ |
|-----|---------------------------------|--------------|----------|-------------|-----------------------|---------------|-----------|--------------------|------------|
|     |                                 |              | ค่าพาหนะ | เบี้ยเลี้ยง | ค่าที่พัก             | เงินเพิ่ม     | อื่นๆ *   | รวม                | ผู้รับเงิน |
|     |                                 |              |          |             |                       | พิเศษ         |           | (1                 | )          |
| 1   | ดร.สมศักดิ์ ธรรมวงษ์            | อาจารย์      | 6,300.00 | 900.00      | 1,050.00              | 0.00          | 0.00      | 8,250.             |            |
| 2   | ผศ.ตร.อัญชลี ระวังการ           | อาจารย์      | 0.00     | 900.00      | 2,100.00              | 0.00          | 0.00      | 3,000.00           |            |
| 3   | นายอุเทน สุริยะ                 | พนักงานขับรถ | 0.00     | 900.00      | 1,050.00              | 450.00        | 0.00      | 2,400.00           |            |
| 53  | ม ( หนึ่งหมื่นสามพันห<br>ถ้วน ) | 6,300.00     | 2,700.00 | 4,200.00    | 450.00                | 0.00          | 13,650.00 | *โปรคแนบรายละเอียด |            |

ทั้งนี้ ข้าพเจ้าได้แนบหลักฐานการประกอบการเบิกค่าใช้จ่ายจริงมาด้วยจำนวน ฉบับ ข้าพเจ้าขอรับรองว่ารายการที่กล่าวมาข้างต้น เป็นความจริง หลักฐานการจ่ายที่ส่งมาด้วยนี้รวมทั้งจำนวนเงินที่ขอเบิกเป็นไปต<u>าม</u>ระเบียบ/ประกาศ/ข้อบังคับที่เกี่ยวข้องทุกประการ

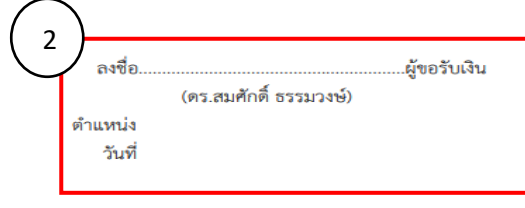

1.ผู้เดินทางปฏิบัติงาน เซ็นต์ชื่อผู้รับเงินทุกคน

2.ผู้ทำเรื่องขออนุมัติเดินทาง เซ็นต์ชื่อผู้รับเงิน

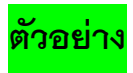

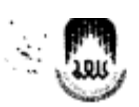

#### แบบรายงานการเดินทางไปปฏิบัติงาน

วันที่ 23 มกราคม 2566

เรื่อง ขออนุมัติเบิกค่าใช้จ่ายการเดินทางไปปฏิบัติงาน เรียน คณบดีคณะวิทยาศาสตร์การแพทย์

ตามคำสั่ง/บันทึก เลขที่ อว 7334/3711 ลงวันที่ 22 อันวาคม 2565 มีวงเงินค่าใช้จ่าย 17,950.00 บาท ได้อนุมัติให้ คร.สมศักดิ์ ธรรม วงษ์ ดำแหน่ง รองคณบดีผ่ายบริหารและวางแผน หน่วยงาน คณะวิทยาศาสตร์การแพทย์ พร้อมด้วยผศ.ดร.อัญชลี ระวังการ และ นายอุเทน สุริยะ (พนักงานขับรถตู้) เดินทางไปปฏิบัติงานโครงการสหกิจศึกษา กิจกรรมที่ 2 สาขาจุลชีววิทยา ณ ณ จังหวัดเพชรบูรณ์ ,จังหวัดสระบุรี่ และ จังหวัดนครนายก เดินทางโชยรถตู้ ออกจากสำนักงาน เมื่อวันที่ 11 มุกราคม 2566 เวลา 08.30 ได้ปฏิบัติงาน ได้พักแรม 2 คืน ณ เอสอาร์กรุ๊ป โอเด็ล ,ศิริ รีโสเทล และกลับถึงสำนักงาน เมื่อวันที่ 14 มกราคม 2566 เวลา 06.00 รวมเวลาปฏิบัติงานครั้งนี้ 2 วัน 21 ชั่วโมง 30 นาที

ข้าพเจ้าขอเบิกค่าใช้จ่ายในการเดินทางไปปฏิบัติงานครั้งนี้ เป็นจำนวนเงินทั้งสิ้น 13,650.00 บาท ( หนึ่งหมื่นสามพันหกร้อยห้าสิบบาท ถ้วน ) ดังรายละเอียดต่อไปนี้

| 4  | ชื่อ-สกุล                                       | ตำแหน่ง      |            |          | ค่าใช้จ่ายจริงที่ขอเบิก (บาท) |           |             |         |           | ลายมือชื่อ                    |
|----|-------------------------------------------------|--------------|------------|----------|-------------------------------|-----------|-------------|---------|-----------|-------------------------------|
|    |                                                 |              |            | ค่าพาหนะ | เบี้ยเลี้ยง                   | ด่าที่พัก | เงินเพิ่ม   | อื่นๆ • | รวม       | ผู้รับเงิน                    |
|    |                                                 | 15           | <b>~</b> 3 | 100 4000 | (323~)                        |           | พิเศษ       |         |           |                               |
| 1  | คร.สมศักดิ์ ธรรมวงษ์                            | อาจารย์ † ก  | 15/        | 6,300.00 | 900.00                        | 1,050.00  | 0.00        | 0.00    | 8,250.00  | (paro das                     |
| 2  | ผศ.คร.อัญชลี ระวังการ                           | อาจารย์      |            | 0.00     | 900.00                        | 2,100.00  | ne + • 0.00 | 0.00    | 3,000.00  | and rate                      |
| 3  | นายอุเทน สุริยะ                                 | พนักงานขับรถ |            | 0.00     | 900.00                        | 1,050.00  | 450.00      | 0.00    | 2,400.00  | Am                            |
| 53 | รวม ( หนึ่งหมื่นสามพันหกร้อยห้าสิบบาท<br>ด้วน ) |              |            | 6,300.00 | 2,700.00                      | 4,200.00  | 450.00<br>× | 0.00    | 13,650.00 | ใประเมทรายสมเสีย <del>ต</del> |

ทั้งนี้ ข้าพเจ้าได้แนบหลักฐานการประกอบการเบิกค่าใช้จ่ายจริงมาด้วยจำนวน ฉบับ ข้าพเจ้าขอรับรองว่ารายการที่กล่าวมาข้างดัน เป็นความจริง หลักฐานการจ่ายที่ส่งมาด้วยนี้รวมทั้งจำนวนเงินที่ขอเบิกเป็นไปตามระเบียน/ประกาศ/ข้อบังคับที่เกี่ยวข้องทุกประการ

1) รายาว่อ อางอากา ลงชื่อ

(ตร.สมศักดิ์ ธรรมวงษ์)

ดำแหน่ง วันที่ 2.5 มี.พ. 2555

| ใด้ตรวจสอบหลักฐานการเบิกจ่ายเงินที่แนบถูกต้องแล้ว | อนุมัติให้จ่ายได้                       |
|---------------------------------------------------|-----------------------------------------|
| เห็นควรให้อนุมัติเบิกจ่ายได้ 🥼 🗤                  |                                         |
| ลงที่ค                                            | antin Aris                              |
|                                                   | รี่ไว้รัฐการการี การก็มีได้ ปรุสนบรับส์ |
| ตำแหน่ง                                           | ตำแหน่ง                                 |
| วันที่ 2 3 ม.ศ. 2536                              | รันที่ 2 มี มี.ศ. 2535                  |

ได้รับเงินค่าใช้จ่ายในการเดินทางไปปฏิบัติงาน จำนวน 13,650.00 บาท ( หนึ่งหมื่นสามพันหกร้อยห้าสิบบาทถ้วน ) ไว้เป็นการถูกต้องแล้ว

ลงซื่อ อังษัส ธารณองจรร ( อรีเฉมติสิธิปปวยปรี ) ลงชื่อ... ตำแหน่ง ตำแหน่ง 2 3 4.1. 2505 วันที่ วันที่ 2 3 .... 2535

#### คำขึ้แจง

 กรณีเดินทางเป็นหมู่คณะและจัดทำขอเบิกค่าใช้จ่ายรวมฉบับเดียวกัน หากระยะเวลาในการเริ่มต้นและสิ้นสุดการเดินทางของแต่ละบุคคลแตก ต่างกัน ให้แสดงรายละเอียดของวันเวลาที่แตกต่างกันของบุคคลนั้นในช่องหมายเหตุ

กรณียื่นขอเบิกค่าใช้จ่ายรายบุคคล ให้ผู้ขอรับเงินเป็นผู้ลงลายมือชื่อผู้รับเงินและวันเดือนปีที่รับเงิน

 กรณีที่ยื่นขอเบิกค่าใช้จ่ายรวมเป็นหมู่คณะ ผู้ขอรับเงินมิต้องลงลายมือชื่อในช่องผู้รับเงิน ทั้งนี้ให้ผู้มีสิทธิแต่ละคนลงลายมือชื่อผู้รับเงินในหลัก ฐานการจ่ายเงิน

กรณีนำรถยนต์ส่วยบุคคลไป ต้องจัดทำใบรับรองรองแทนใบเสร็จรับเงิน

โดยมีขั้นตอนการจัดทำดังนี้ (ต่อจากแบบรายงานการเดินทางไปปฏิบัติงาน)

|                      | 🛄 มหาวิทยาลัยพะเยา                                                                                                    | นางสาวภัสพิรา ธิวงษา 🔻 |
|----------------------|----------------------------------------------------------------------------------------------------|------------------------|
|                      | ผู้บริหาร งานนโยบายและแผน งานพัสดุ งานการเงิน ผู้ใช้ทั่วไป ผู้ดูแลระบบ                                                                             | 17 มิถุนายน 25         |
|                      |                                                                                                    | ✓ ¥                    |
|                      | รวมเป็นจำนวนเงิน 0.00 บาท (ศูนย์บาทถ้วน)                                                                                                    |                        |
|                      | *หมายเหตุ อื่นๆ หมายถึง                                                                                                    |                        |
|                      | a                                                                                                    |                        |
| กรอกราย<br>วันที่เดี | ไล≿เอยด<br>ในทาง กับแบบถัดรายการประกวนการเมือก่าใช้ว่ายว≵หมาก้ายว่าบายกบับ กับรายการต่าไปนี้                                                       |                        |
| 3 10 1 161           | รายสาราราช<br>แนบพลกฐานการบระกอบการเบกตาเขลาขลงมาตรยจานวน<br>ยเงิน/ใบรับรองแทนใบเสร็จรับเงิน Q                                                     |                        |
|                      | ที่ วันที่ ชื่อ-สกุล ตำแหน่ง รายละเอียดรายจ่าย จำ                                                                                                  | นวน หน่วยละ (บาท)      |
|                      |                                                                                                    |                        |
|                      | 4                                                                                                    |                        |
|                      | รวมเป็นจำนวนเงิน 0.00  บาท (ศูนย์บาทถ้วน)                                                                                                    |                        |
|                      | ข้าพเจ้าขอรับรองว่ารายการที่กล่าวมาข้างต้นเป็นความจริง หลักฐานการจ่ายที่ส่งมาด้วยนี้รวมทั้งจำนวนเงินที่ขอเบิกเป็นไปตามระเบียบ/ประกาศ/ข้อบังดับที่เ | เกี่ยวข้องทุกประการ    |
|                      | จึงเรียนมาเพื่อโปรดพิจารณาอนุมัติการเบิกจ่าย                                                                                                    |                        |
|                      | อื่นๆ *                                                                                                    | ผู้ขอรับเงิน           |
|                      | (ลงชื่อ)                                                                                                    |                        |
|                      | วันที่                                                                                                    |                        |
|                      | าม เป็นหตุ่                                                                                                    |                        |
|                      |                                                                                                    |                        |
|                      |                                                                                                    |                        |
|                      | บันทึกข้อมูล ลบข้อมูล                                                                                                    | ประวัติ กล่            |
|                      | UNIVERSITY OF PHAYAO                                                                                                    |                        |
|                      | Ministry of Higher Education, Science, Research and Innovation, Thailand.                                                                          |                        |
|                      |                                                                                                    |                        |
| Г                    | กรดกรายดะเดียดให้ครามก้าน กับที่เดินพาย สื่อ ช่วนหน่า                                                                                              |                        |
|                      | - การการายพระอาศตาทศาราราราราชาวินาราชี้ (-่ารู้ รับสื้อเมืองรารรับรู้                                                                             |                        |
|                      | <ul> <li>รายละเอยดคาเชจาย เหเสรายละเอยดดงน (คานามนเชอเพลงจากจงหวด</li> </ul>                                                                       |                        |
|                      | ถึง จังหวัด)                                                                                                    |                        |
|                      | <ul> <li>– จำนวน (จำนวนกิโลเมตรตามจังหวัดทีเดินทาง</li> </ul>                                                                                      |                        |
|                      | - หน่วย (บาท) (กิโลเมตรละ 5 บาท )                                                                                                    |                        |
|                      | _ คลิ๊ก (เครื่องหมาย / (สีเขียา)                                                                                                    |                        |

|                             | มหาวิทยาลัยพะเยา                                                |                                             |                   |                               |                        |                            | นางสาวภัสฑิรา ธิวงษา 🗸 |
|-----------------------------|-----------------------------------------------------------------|---------------------------------------------|-------------------|-------------------------------|------------------------|----------------------------|------------------------|
| ผู้บริหาร                   | งานนโยบายและแผน งานพั                                           | สดุ งานการเงิน                              | ผู้ใช้ทั่วไป      | ผ้ູดูแลระบบ                   |                        |                            | 17 มิถุนายน 2567       |
| รวมเป็นจำนวนเ               | เงิน 0.00 บาท (ศนย์บาทถ้วน)                                     |                                             |                   |                               |                        |                            | √ ¥                    |
| *หมายเหตุ อึ่น•             | ๆ หมายถึง                                                       |                                             |                   |                               |                        |                            |                        |
|                             |                                                                 |                                             |                   |                               |                        |                            |                        |
| ทั้งนี้ข้<br>หลักฐ          | าพเจ้าได้แนบหลักฐานการประกอบก<br>รุานการจ่ายเงิน/ใบรับรองแทนใบเ | ารเบิกค่าใช้จ่ายจริงมาด้วย<br>สรีจรับเงิน Q | จำนวน             | ฉบับ ดังรายการต่อไปนี้        |                        |                            | <i>li</i>              |
| สกุล                        | ดำแหน่ง                                                         | รายละเอียดร                                 | ายจ่าย            | จำนวน                         | หน่วยละ (บาท)          | รวมเงิน (บาท)              | หมายเหดุ               |
| า ธิวงษา                    | นักวิชาการเงินและบัญชี                                          | ด่าน้ำมันเชื้อเพลิงจากจั<br>จังวหัดเชียงราย | งหวัดพะเยา ถึง    | 94                            | 5                      |                            | ×                      |
| ิ <b>∢</b><br>รวมเป็นจำนวนเ | เงิน 0.00 บาท (ศูนย์บาทถ้วน)                                    |                                             |                   |                               |                        |                            | Þ                      |
| ข้าพเร                      | จ้าขอรับรองว่ารายการที่กล่าวมาข้างต                             | า้นเป็นความจริง หลักฐานก                    | าารจ่ายที่ส่งมาด่ | า้วยนี้รวมทั้งจำนวนเงินที่ขอเ | เบิกเป็นไปตามระเบียบ/ป | ระกาศ/ข้อบังดับที่เกี่ยวข่ | ้องทุกประการ           |
| จึงเรีย<br>อื่นๆ *          | นมาเพื่อโปรดพิจารณาอนุมัติการเบิก                               | จ่าย                                        |                   |                               |                        | ผู้ขอรัว                   | บเงิน                  |
|                             |                                                                 |                                             |                   |                               | 12                     | องชื่อ)                    |                        |
|                             |                                                                 |                                             |                   | 1                             | (*                     | วับที่                     |                        |
| หมายเหตุ                    |                                                                 |                                             |                   |                               |                        | 31981                      |                        |
|                             |                                                                 |                                             |                   | li.                           |                        |                            |                        |
| บันทึกข้อมูล                | ลบข้อมูล                                                        |                                             |                   |                               |                        |                            | ประวัติ กลับ           |
|                             |                                                                 |                                             | UNI               | VERSITY OF PHAYAO             |                        |                            |                        |

Ministry of Higher Education, Science, Research and Innovation, Thailand.

|                                              | หาร งานนโยบายแล                                                               | ะแผน งานพัสดุ งานกา                                       | รเงิน ผู้ใช้ทั่วไป ผู้ดูแลระ          | บบ                                                             |                                               | 17 มิถุนาย           |
|----------------------------------------------|-------------------------------------------------------------------------------|-----------------------------------------------------------|---------------------------------------|----------------------------------------------------------------|-----------------------------------------------|----------------------|
| ที                                           | ชื่อ-สกุด                                                                     | ตำแหน่ง เ                                                 | บียเฉียง ค่าพาหนะ                     | ค่าที่พัก เงินเพิ่มพิเศษ                                       | อึนๆ *                                        | รวม                  |
|                                              |                                                                               |                                                           |                                       |                                                                |                                               |                      |
| รวมเป็น                                      | เจ่านวนเงิน 0.00 บาท (เ                                                       | สูนย์บาทถ้วน)                                             |                                       |                                                                |                                               |                      |
| *หมาย                                        | เหตุ อึ่นต หมายกึ่ง                                                           |                                                           |                                       |                                                                |                                               |                      |
| NATU                                         | ยหตุอหๆ หมายยง                                                                |                                                           |                                       |                                                                |                                               |                      |
|                                              |                                                                               |                                                           |                                       |                                                                |                                               |                      |
|                                              |                                                                               |                                                           |                                       |                                                                |                                               |                      |
|                                              | ทั้งนี้ข้าพเจ้าได้แนบหลั <i>ก</i>                                             | าฐานการประกอบการเบิกค่าใช้จ่าย<br>                        | จริงมาด้วยจำนวน 🛛 ฉบับ ดัง            | งรายการต่อไปนี้                                                |                                               |                      |
| 1                                            | หลักฐานการจ่ายเงิน/1<br>วันนี่                                                | บรับรองแทนใบเสร็จรับเงิน C<br>ชื่อ-สออ                    | ส่วนหม่อ                              | รายอะเวียดรายล่าย                                              | สำหาน                                         | งม่วยละ (มวง)        |
| 1                                            | 34m<br>26 มือมวยม 2567                                                        | มอะสาวอัสต์ธว ธิวงพว                                      | ต แต่หน่ง<br>มัควิชาการเงินและมักเชื่ | มายตะเอยตมายฯาย<br>ถ่าม้ามันเสื้าเพวิงาากวังหวักพหายา ถึง วังา | 00.00                                         | иизаа∞ (шти)<br>5.00 |
| 1                                            | 20 พยุ่น 19 น 2007                                                            | 1 TO 61 1 3 1 61 71 3 1 D 3 O 1 7 1                       | หแรก แบรงกหระดารก็ก                   | พานามนะอยพลงจากจงหวดพระยา ถง จงว<br>หัดเชียงราย                | 54.00                                         | 5.00                 |
| 2                                            | 29 มิถุนายน 2567                                                              | นางสาวภัสฑิรา ธิวงษา                                      | นักวิชาการเงินและบัญชี                | ค่าน้ำมันเชื้อเพลิงจากจังหวัดเชียงราย ถึง                      | 94.00                                         | 5.00                 |
|                                              |                                                                               |                                                           |                                       | จังหวัดพะเยา                                                   |                                               |                      |
|                                              |                                                                               |                                                           |                                       |                                                                |                                               |                      |
|                                              |                                                                               |                                                           |                                       |                                                                |                                               |                      |
|                                              |                                                                               | นย์บาทถ้วน)                                               |                                       |                                                                |                                               |                      |
| ิ <b>∢</b><br>รวมเป็น                        | เจ่านวนเงิน 0.00 บาท (ศู                                                      |                                                           |                                       |                                                                |                                               | molerone             |
| <ul><li></li><li>รวมเป็น</li></ul>           | นจำนวนเงิน 0.00 บาท (ศู<br>ข้าพเจ้าขอรับรองว่าราย                             | การที่กล่าวมาข้างต้นเป็นดวามจริง                          | หลักธานการจ่ายที่ส่งมาด้วยนี้รวมทั้   | ไงสำนวนเงินที่ขอเบิกเป็นไปตามระเบียบ/ประกาศ                    | /ข้อขังดับที่เกี่ยวข้อง                       |                      |
| <<br>รวมเป็น                                 | เจ้านวนเงิน 0.00 บาท (ศู<br>ข้าพเจ้าขอรับรองว่าราย                            | าารที่กล่าวมาข้างต้นเป็นความจริง                          | หลักฐานการจ่ายที่ส่งมาด้วยนี้รวมทั่   | ไ้งจำนวนเงินที่ขอเบิกเป็นไปตามระเบียบ/ประกาศ                   | /ข้อบังคับที่เกี่ยวข้อ                        | oniumaeu la          |
| รวมเป็น<br>อื่นๆ *                           | เจ่านวนเงิน 0.00 บาท (ศู<br>ข้าพเจ้าขอรับรองว่าราย<br>จึงเรียนมาเพื่อโปรดพิจา | าารที่กล่าวมาข้างต้นเป็นความจริง<br>รณาอนุมัติการเบิกจ่าย | หลักฐานการจ่ายที่ส่งมาด้วยนี้รวมทั่   | ั้งจำนวนเงินที่ขอเบิกเป็นไปตามระเบียบ/ประกาศ                   | /ข้อบังคับที่เกี่ยวข้อ<br>ผู้ขอรับเ           | จึน                  |
| <ul> <li>รวมเป็น</li> <li>อื่นๆ *</li> </ul> | เจ้านวนเงิน 0.00 บาท (ศู<br>ข้าพเจ้าขอรับรองว่าราย<br>จึงเรียนมาเพื่อโปรดพิจา | าารที่กล่าวมาข้างต้นเป็นความจริง<br>รณาอนุมัติการเบิกจ่าย | หลักฐานการจ่ายที่ส่งมาด้วยนี้รวมทั่   | ใ้งจำนวนเงินที่ขอเบิกเป็นไปตามระเบียบ/ประกาศ                   | /ข้อบังคับที่เกี่ยวข้อ·<br>ผู้ขอรับเ          | งทุกแรงการ<br>วิน    |
| <ul> <li>รวมเป็น</li> <li>อื่นๆ *</li> </ul> | เจ้านวนเงิน 0.00 บาท (ศู<br>ข้าพเจ้าขอรับรองว่าราย<br>จึงเรียนมาเพื่อโปรดพิจา | าารที่กล่าวมาข้างต้นเป็นความจริง<br>รณาอนุมัติการเบ็กจ่าย | หลักฐานการจ่ายที่ส่งมาด้วยนี้รวมทั่   | ั้งจำนวนเงินที่ขอเบิกเป็นไปตามระเบียบ/ประกาศ<br>(ลงชื่อ)       | /ข้อบังศับที่เกี่ยวข้อ<br>ผู้ขอรับเ           | ซึ่น                 |
| <ul> <li>รวมเป็น</li> <li>อื่นๆ *</li> </ul> | มสำนวนเงิน 0.00 บาท (ศุ<br>ข้าพเจ้าขอรับรองว่าราย<br>จึงเรียนมาเพื่อโปรดพิจา  | าารที่กล่าวมาข้างดันเป็นความจริง<br>รณาอนุมัติการเบิกจ่าย | หลักฐานการจ่ายที่ส่งมาด้วยนี้รวมทั่   | ั้งจำนวนเงินที่ขอเบิกเป็นไปตามระเบียบ/ประกาศ<br>(ลงชื่อ)       | /ข้อบังศับที่เกี่ยวข้อ-<br>ผู้ขอรับเ<br>วันที | รัง<br>ริง<br>       |

|              | มหาวิทยา                  | ฉัยพะเยา                              |                                  |                                                            |                                 | นางสาวภัสฑิรา ธิวง | ษา ▼    |
|--------------|---------------------------|---------------------------------------|----------------------------------|------------------------------------------------------------|---------------------------------|--------------------|---------|
| ผู้บริ       | ์หาร งานนโยบายเ           | และแผน งานพัสดุ งานกา                 | รเงิน ผู้ใช้ทั่วไป ผู้ดูแลร      | 50U                                                        |                                 | 17 มิถุนาย         | เน 2567 |
| *หมาย        | เหตุ อีนๆ หมายถึง         |                                       |                                  |                                                            |                                 |                    |         |
|              |                           |                                       |                                  |                                                            |                                 |                    |         |
|              |                           |                                       |                                  |                                                            |                                 |                    | li      |
|              | ทั้งนี้ข้าพเจ้าได้แนบห    | เล้กฐานการประกอบการเบิกค่าใช้จ่าย     | จริงมาด้วยจำนวน ฉบับ ต่          | ดังรายการต่อไปนี้                                          |                                 |                    |         |
| ที่          | หลกฐานการจายเงเ<br>วันที่ | น/เบรบรองแทนเบเสรจรบเงน C<br>ชื่อ-สกล | ดำแหน่ง                          | รายละเอียดรายจ่าย                                          | จำนวน                           | หน่วยละ (บาท)      | 5       |
| 1            | 26 มิถุนายน 2567          | นางสาวภัสฑิรา ธิวงษา                  | นักวิชาการเงินและบัญชี           | ต่าน้ำมันเขื้อเพลิงจากจังหวัดพะเยา ถึง จัง:<br>หัดเขียงราย | 94.00                           | 5.00               | 470.    |
| 2            | 29 มิถุนายน 2567          | นางสาวภัสฑิรา ธิวงษา                  | นักวิชาการเงินและบัญชี           | ค่าน้ำมันเขื้อเพลิงจากจังหวัดเชียงราย ถึง<br>จังหวัดพะเยา  | 94.00                           | 5.00               | 470.    |
|              |                           |                                       |                                  |                                                            |                                 |                    |         |
|              |                           |                                       |                                  |                                                            | le                              |                    |         |
| ิ∢<br>รวมเป็ | นจำนวนเงิน 0.00 ทาท       | (ศนย์บาทถ้วน)                         |                                  |                                                            |                                 |                    | ÷       |
|              | ล้องแล้วลาว สินสว แว่วส   | (                                     |                                  | ชั้นส่วนวามวิณนี้มามนิ้อ ปี พิปตอบสน นี้แน/ปละคอ           | สารโอเชีย สังเหนื่ง อึ่งเออโอ   |                    |         |
|              | Д IMF4 IДБ2Д254.112.      | มม เวทกุด เวม เม เงตนขานตรามจรง       | พลกฐานการจำยทสงมาตายนราม         | มเจส เหริงหรือหมายเป็นหรือ (การรูบ )                       | ฟ/มีขับวิตับที่เป็นไม่จึง       | งพุทบระการ         |         |
| อื่นๆ *      | จึงเรียนมาเพื่อโปรดพิ     | ่จารณาอนุมัติการเบิกจ่าย              |                                  |                                                            | ผู้ขอรับเ                       | งิน                |         |
|              |                           |                                       |                                  | , d                                                        |                                 | •                  |         |
|              |                           |                                       |                                  | (ลงชะ                                                      | <ol> <li>นางสาวภสฑรา</li> </ol> | ธวงษา              |         |
| หมายเ        | หตุ                       |                                       |                                  |                                                            | วันที่ 30 มีถุนาย               | u 2567             |         |
|              |                           |                                       |                                  |                                                            |                                 |                    |         |
|              |                           |                                       |                                  |                                                            |                                 |                    |         |
| บันที่ก      | ານ້ວມູດ ດນນ້ວມູດ          |                                       |                                  |                                                            |                                 | ประวัติ            | กลับ    |
|              |                           |                                       | UNIVERSITY                       | OF PHAYAO                                                  |                                 |                    |         |
|              |                           | MI                                    | isuy of Higher Education, Scienc | e, Research and Innovation, Thailand.                      |                                 |                    |         |

### ใบรับรองแทนใบเสร็จ

| ที่ | วัน เดือน ปี  | รายละเอียดการจ่าย                                      | จำนวน  | หน่วยละ | รวมเงิน | หมายเหตุ |
|-----|---------------|--------------------------------------------------------|--------|---------|---------|----------|
| 1   | 26 ນີ.ຍ. 2567 | ค่าน้ำมันเชื้อเพลิงจากจังหวัดพะเยา ถึง จังวหัดเชียงราย | 94.00  | 5.00    | 470.00  |          |
| 2   | 29 ນີ.ຍ. 2567 | ค่าน้ำมันเชื้อเพลิงจากจังหวัดเชียงราย ถึง จังหวัดพะเยา | 94.00  | 5.00    | 470.00  |          |
|     |               |                                                        | 940.00 |         |         |          |

ข้าพเจ้า นางสาวภัสฑิรา ธิวงษา ดำแหน่ง นักวิชาการเงินและบัญชี ขอรับรองว่ารายจ่ายข้างต้นไม่อาจเรียกใบเสร็จรับเงินจากผู้รับเงินได้ และข้าพเจ้าได้จ่ายไปในการปฏิบัติงานครั้งนี้โดยแท้ หากพบว่าข้อความข้างต้นไม่เป็นความจริง ข้าพเจ้ายินดีให้ดำเนินการตามระเบียบหรือ ประกาศของมหาวิทยาลัย

| ลงชื่อ |                        | ผู้จ่ายเงิน |
|--------|------------------------|-------------|
|        | (นางสาวภัสทิรา ชิวงษา) | ,           |
| วันที่ |                        |             |
|        |                        |             |

## ขั้นตอนการเบิก - จ่ายการเดินทางไปปฏิบัติงาน (กรณียืมเงิน)

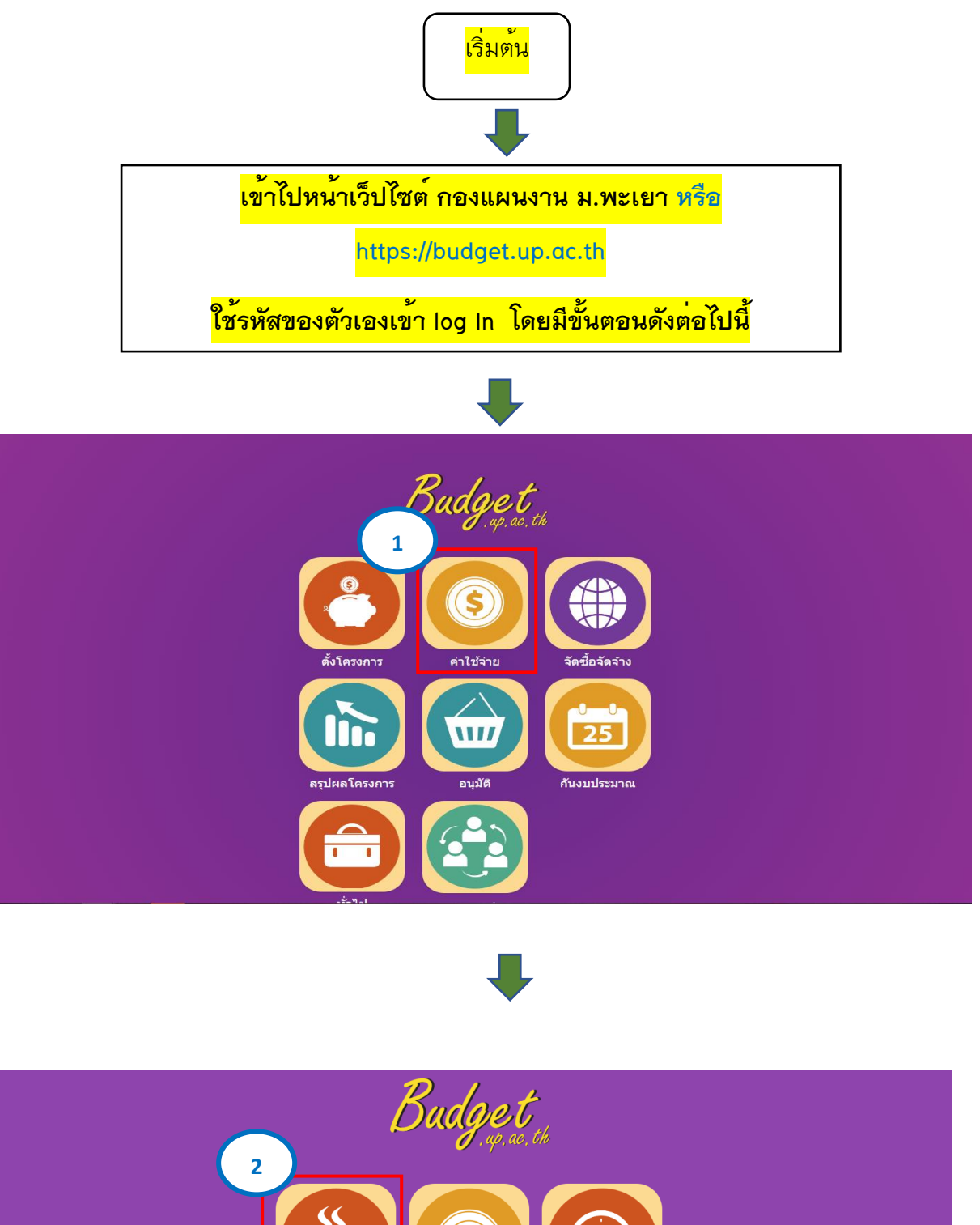

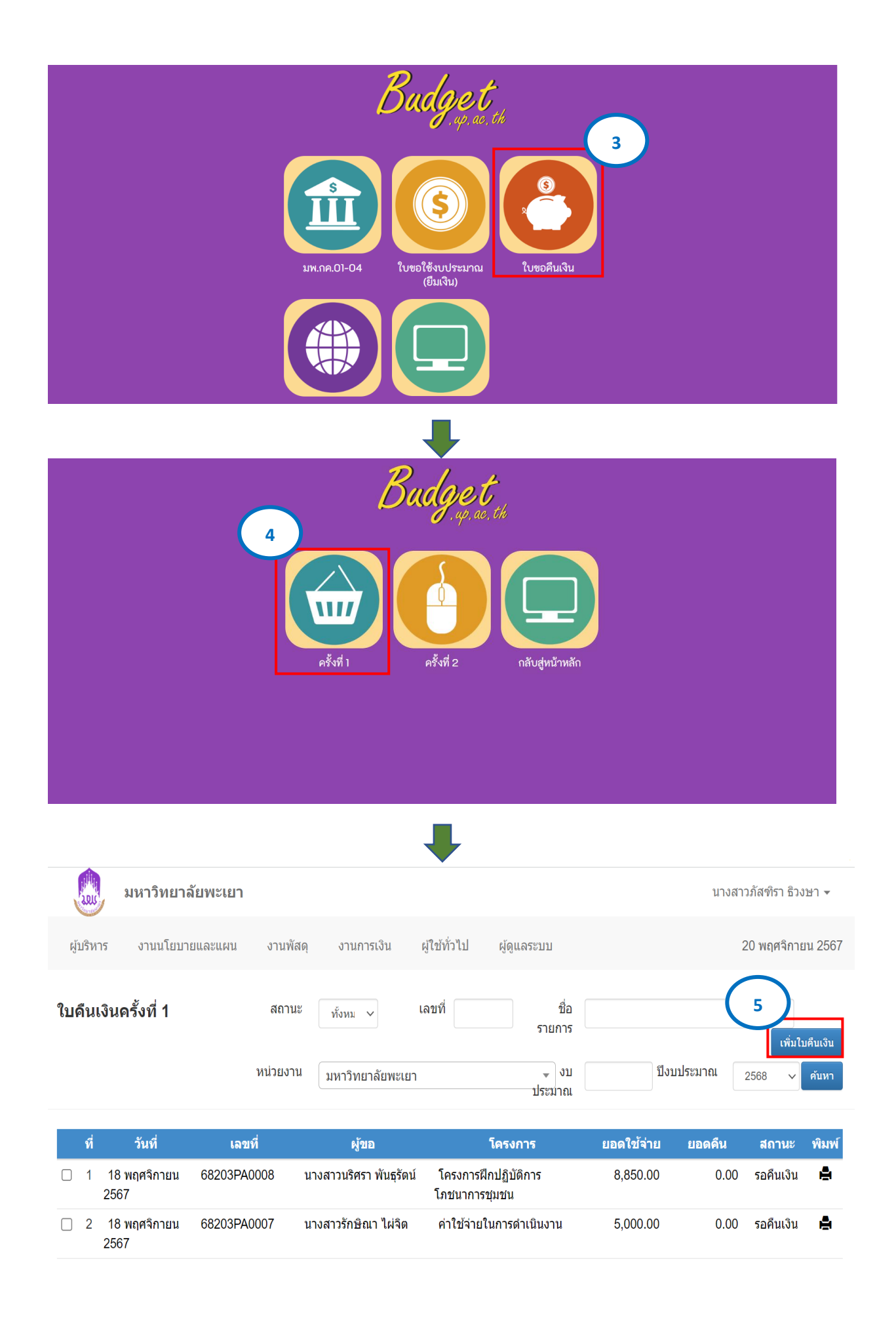

|           | มหาวิทยาลัยพะเยา |          |            |              |             | นางสาวภัสฑิรา ธิวงษา 👻 |
|-----------|------------------|----------|------------|--------------|-------------|------------------------|
| ผู้บริหาร | งานนโยบายและแผน  | งานพัสดุ | งานการเงิน | ผู้ใช้ทั่วไป | ผູ້ດູແລระบบ | 20 พฤศจิกายน 2567      |
|           |                  |          |            |              |             |                        |

| ราย | การ | ใบขอใช้งบประมาณ   | เ สำหรับออกใบข | อคืนงบ                            | เลขที่ใบขอ<br>ใช้ฯ        |            | ปึงบประมาณ<br>2568 ∽ |
|-----|-----|-------------------|----------------|-----------------------------------|---------------------------|------------|----------------------|
|     |     |                   |                | หน่วย<br>งาน                      | มหาวิทยาลัยพะเยา          |            | • คับหา              |
|     |     |                   |                |                                   | ดับเบิ้ล คลิก             |            |                      |
|     | ที  | วันที             | เลขที          | รายการ                            |                           | การ        | ยอดเงิน              |
|     | 1   | 13 พฤศจิกายน 2567 | อว 7334/2989   | <u>ขออนุมัติเดินทางไปปฏิบัติง</u> | <u>าน</u> ค่าใช้จ่ายในการ | รดำเนินงาน | 8,510.00             |
|     | 2   | 8 พฤศจิกายน 2567  | อว 7334/2930   | ขออนุมัติเดินทางไปปฏิบัติง        | าน ค่าใช้จ่ายในการ        | รดำเนินงาน | 10,980.00            |
|     |     |                   |                |                                   |                           |            |                      |

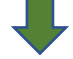

#### รายการที่ขอใช้

| 6        |                      | วันที่เบิกชำระ       |                    | รายก                      | าร                      |                         | รายการย่อย           | ยดามแผน           | ยอดเงินร                     | วม ยอดเงินเบิกชำระ     |
|----------|----------------------|----------------------|--------------------|---------------------------|-------------------------|-------------------------|----------------------|-------------------|------------------------------|------------------------|
| <b>V</b> | 1 8 มิถุ             | นายน 2566            | ค่าเบี้ยเลี้ยง     |                           |                         | ค่าเร                   | บี้ยเลี้ยง ค่าที่พัก | และค่าพาหนะ       | 6,000.00                     | 6,000.00               |
| <b>V</b> | 2 8 มิถ              | นายน 2566            | ค่าพาหนะ           |                           |                         | ค่าเร                   | บี้ยเลี้ยง ค่าที่พัก | และค่าพาหนะ       | 1,200.00                     | 1,200.00               |
| <b>V</b> | 3 8 มิถ <sub>ุ</sub> | นายน 2566            | ค่าที่พัก          |                           |                         | ค่าเร                   | บี้ยเลี้ยง ค่าที่พัก | และค่าพาหนะ       | 6,800.00                     | 6,800.00               |
| เลือกร   | ายการ                | 7                    |                    |                           |                         |                         |                      |                   |                              | กลับ                   |
|          |                      |                      |                    |                           | ┛                       |                         |                      |                   |                              |                        |
| 201      | ม                    | หาวิทยาลัยพะเย       | า                  |                           |                         |                         |                      |                   |                              | นางสาวภัสฑิรา ธิวงษา 👻 |
| ผู้บริห  | หาร งา               | นนโยบายและแผน        | งานพัสดุ           | งานการเงิน ผู้            | )ใช้ทั่วไป ผู้ดูแล      | ระบบ                    |                      |                   |                              | 9 มิถุนายน 2566        |
| ใบคืน    | แงินครั้ง            | ที่ 1                |                    |                           |                         |                         |                      |                   |                              |                        |
|          |                      |                      |                    |                           |                         |                         |                      |                   | เลขที่                       | 66203PA0093            |
|          |                      |                      |                    |                           |                         |                         |                      |                   | วันที่                       | 9 มิถุนายน 2566        |
|          | ข้                   | เพเจ้า ผู้ช่วยศาสตรา | เจารย์ ดร.อัญชลี ร | ะ ดำแหน่ง ะ               | อาจารย์                 |                         |                      | หน่วยงาน คณ       | ะวิทยาศาสตร์กา               | ารแพทย์                |
| ขอคืนเงิ | วันยืมดามใบ          | ยืมเงิน เลขที่ 6620  | )3PA0093 ลงวันท์   | 1่ 8 มิถุนายน 2566        | จำนวนเงื                | วันยืม <b>1</b> 4,000.0 | 0 บาท ดังรายล        | ะเอียดดามบี้<br>8 |                              |                        |
| स        |                      | รายการขอถึงเ         |                    | 5                         | ຍເວລະອາລຸໃຈໃ            | .00                     | NEWIOOI              | flau 3au          | คำใช้จ่ายที่ดา<br>จะเอิดขึ้น | ดว่า                   |
| 1        | ค่าเบี้ยเลี้ยง       | 3 IGH 1320010        | G                  | จาเ                       | 51173210152             |                         | 6,000.00             | 6.000.00          | 6 000 /                      | 0.00                   |
| 2        | ค่าพาหนะ             |                      | G                  | จ่าพาหนะ                  |                         |                         | 1,200.00             | 1,200.00          | 1,200 (                      | 0.00                   |
| 3        | ค่าที่พัก            |                      | ç                  | จ่าที่พัก                 |                         |                         | 6,800.00             | 6,800.00          | 6,800.0                      | 0.00                   |
|          |                      |                      |                    | ค่าเบี้ยเลี้ยง (ค่าเบี้ยเ | ลี้ยง ด่าที่พัก และค่าพ | ~                       | -                    | -                 |                              | - ×                    |

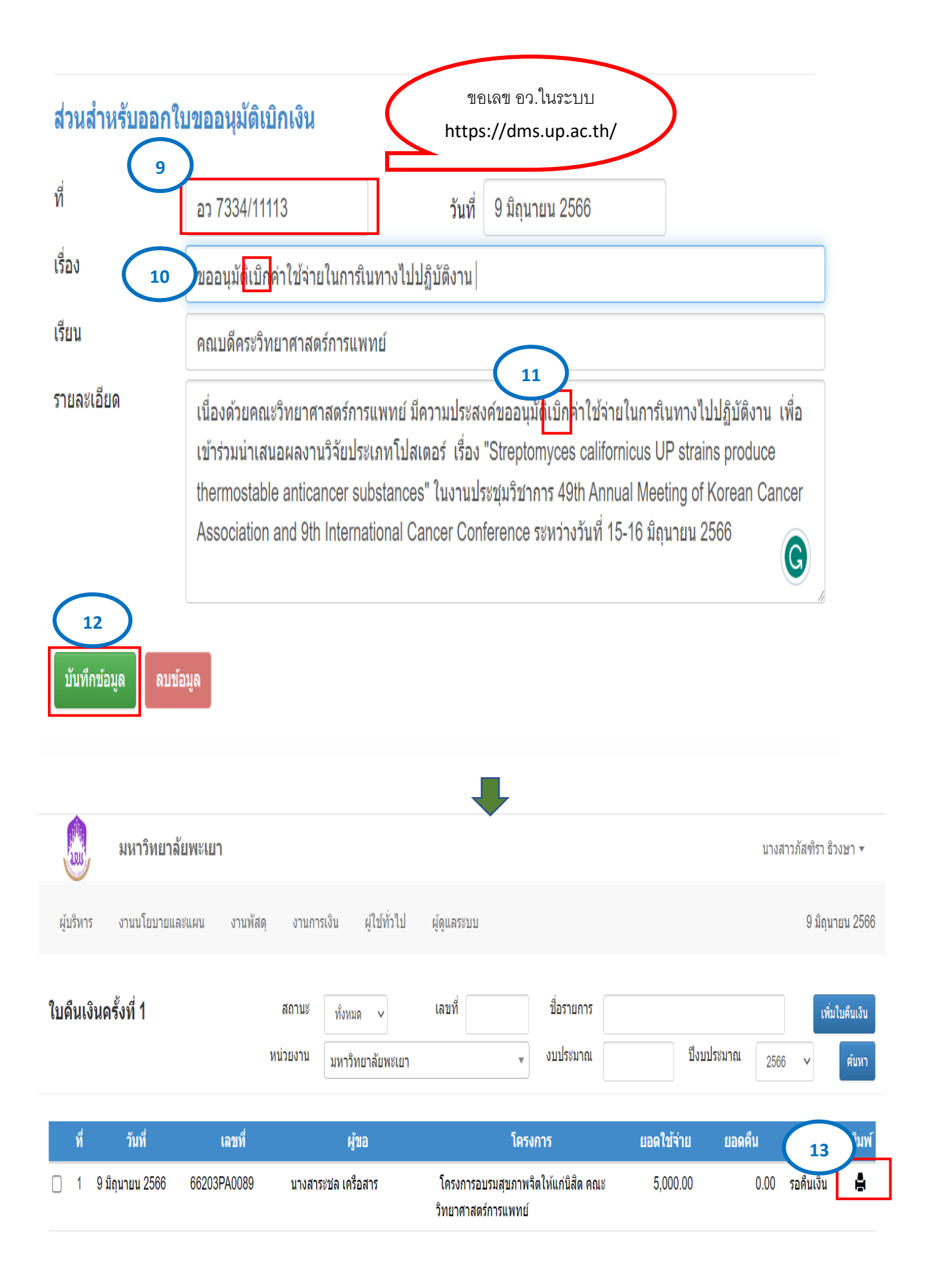

#### มหาวิทยาลัยพะเยา ใบคืนเงิน

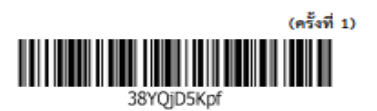

วันที่ 2 มิถุนายน 2566

ข้าพเจ้า นางสาวรักษิณา ไผ่จิต ตำแหน่ง นักวิชาการพัสดุ หน่วยงาน คณะวิทยาศาสตร์การแพทย์ ขอคืนเงินยืม ตามใบยืมเงิน เลขที่ 66203PA0086 ลงวันที่ 19 พฤษภาคม 2566 จำนวนเงินยืม 15,700.00 บาท ดังรายละเอียดตาม นี้

| ที่                                                                                                    | เอกสารอ้างอิง                                                                          | รายการ                                | จำนวนเงินค่าใช้จ่าย        | หมายเหตุ |  |  |  |
|----------------------------------------------------------------------------------------------------|----------------------------------------------------------------------------------------|---------------------------------------|----------------------------|----------|--|--|--|
| 1                                                                                                    |                                                                                        | ค่าเบี้ยเลี้ยง                        | 700.00                     |          |  |  |  |
| 2                                                                                                    |                                                                                        | ค่าที่พัก                             | 2,000.00                   |          |  |  |  |
| 3                                                                                                    |                                                                                        | ค่าพาหนะ                              | 1,500.00                   |          |  |  |  |
| 4                                                                                                    |                                                                                        | ค่าลงทะเบียน                          | 4 900 00                   |          |  |  |  |
| รวมค่าใช้ง่าย<br>ได้ตรวจสอบผลการคืนเงินแล้ว<br>I เรียบร้อยถูกต้อง<br>I เมียบร้อยถูกต้อง<br>I เมียบร้อยถูกต้อง<br>I เมียบร้อยถูกต้อง<br>I เมื่องรับคืนจากผู้ยืม เป็นเงิน 6,600.00 บาท (หกพันหกร้อยบาทถัวน) |                                                                                        |                                       |                            |          |  |  |  |
|                                                                                                    | <ul> <li>เงนสด ธ ธน</li> <li>ต้องจ่ายเพิ่มให้กับผู้ยืม</li> <li>เงินสด ธ ธน</li> </ul> | าคารเลขที<br>เ เป็นเงิน<br>าคารเลขที่ | องวันที<br>บาท<br>องวันที่ |          |  |  |  |

(นางสาวรักษิณา ไผ่จิต) ( ) ผู้คืนเงิน เจ้าหน้าที่การเงิน วันที่ 2 มิถุนายน 2566 วันที่

#### หมายเหตุ

| ได้รับเงินคืนตามใบเสร็จรับเงินเลขที่ | ลงวัน |
|--------------------------------------|-------|
| ที่จำนวน                             | บาท   |

#### บันทึกข้อความ

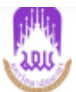

หน่วยงาน คณะวิทยาศาสตร์การแพทย์ โทร 6229 ที่ อว07334/1293 วันท์ เรื่อง ขออนุมัติเบิกค่าใช้จ่ายในการเดินทางไปปฏิบัติงาน เรียน คณบดีคณะวิทยาศาสตร์การแพทย์

**วันที่** 2 มิถุนายน 2566

เนื่องด้วยคณะวิทยาศาสตร์การแพทย์ มีความประสงค์เข้าร่วมโครงการฝึกอบรมเชิงปฏิบัติการหลักสูตร การจัด ซื้อจัดจ้าง และการบริหารพัสดุและหนังสือสั่งการที่เกี่ยวข้อง รุ่นที่5 ระหว่างวันที่ 26 - 28 พฤษภาคม 2566 โดยได้รับ การจัดสรรงบประมาณ จำนวน 15,700.00 บาท (หนึ่งหมื่นห้าพันเจ็ดร้อยบาทถ้วน) ตามรายละเอียดดังนี้

| ที่     | รายการ                                      | งปม. ที่ได้รับ<br>จัดสรรคงเหลือ | ค่าใช้จ่าย<br>ที่ขอเบิก | คงเหลือ  |
|---------|---------------------------------------------|---------------------------------|-------------------------|----------|
| ค่าเร   | บี้ยเลี้ยง ค่าที่พัก และค่าพาหนะ            | 15,700.00                       | 9,100.00                | 6,600.00 |
| ค่าเบื้ | ยเลี้ยง ค่าที่พัก และค่าพาหนะ               | 15,700.00                       | 9,100.00                | 6,600.00 |
| 1.      | ค่าเบี้ยเลี้ยง                              | 1,400.00                        | 700.00                  | 700.00   |
| 2.      | ค่าที่พัก                                   | 3,000.00                        | 2,000.00                | 1,000.00 |
| 3.      | ค่าพาหนะ                                    | 1,500.00                        | 1,500.00                | 0.00     |
| 4.      | ค่าลงทะเบียน                                | 9,800.00                        | 4,900.00                | 4,900.00 |
| ยอดเ    | ค่าใช้จ่ายจริงรวม (เก้าพันหนึ่งร้อยบาทถ้วน) | 15,700.00                       | 9,100.00                | 6,600.00 |

เพื่อให้การดำเนินงานเป็นไปด้วยความเรียบร้อย คณะวิทยาศาสตร์การแพทย์ จึงขอเบิกค่าใช้จ่ายจากกองทุน เพื่อการศึกษา โครงการ/กิจกรรม ค่าใช้จ่ายในการดำเนินงาน/ค่าใช้จ่ายในการดำเนินงาน ปีงบประมาณ 2566 รวมเป็น ยอดเงินขอเบิกจ่าย จำนวน 9,100.00 บาท (เก้าพันหนึ่งร้อยบาทถ้วน)

จึงเรียนมาเพื่อโปรดพิจารณาอนุมัติจะขอบคุณยิ่ง

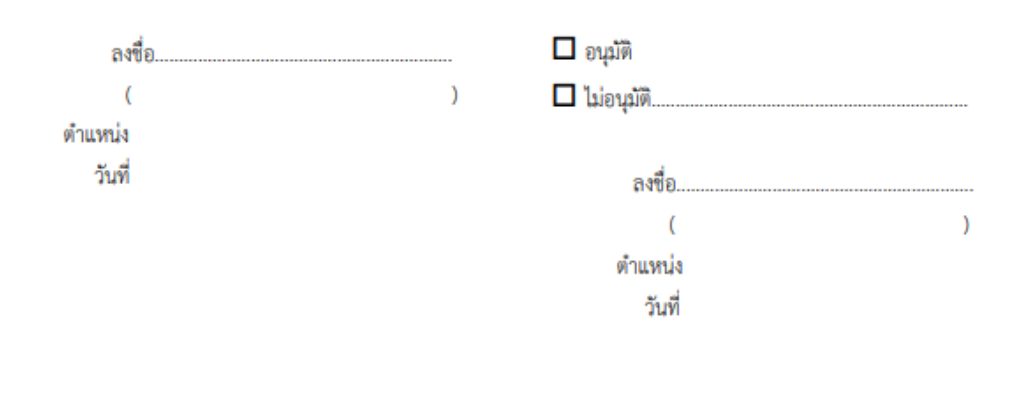

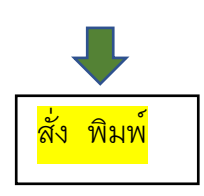

กรณีมีการคืนเงินยืม

1. ให้ผู้เดินทางไปปฏิบัติงานโอนเงินเข้าบัญชี มหาวิทยาลัยพะเยา

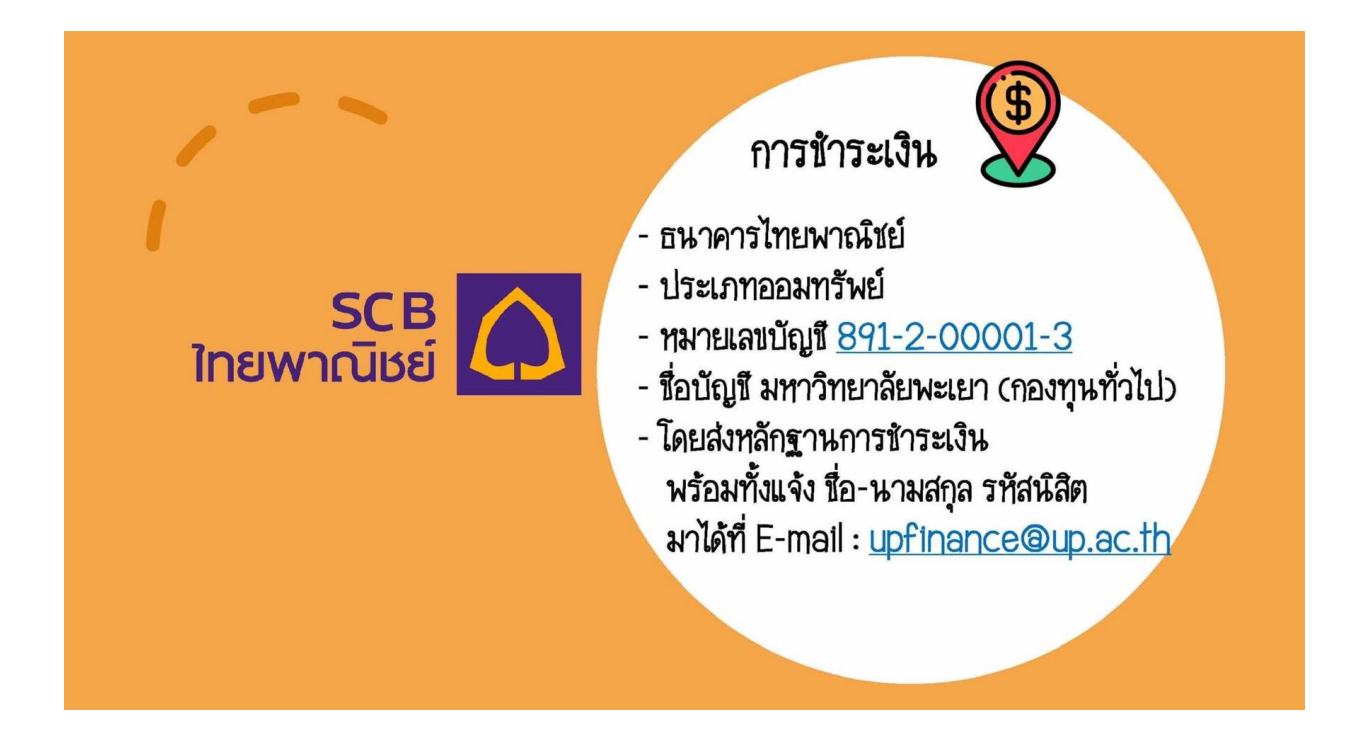

2. แนบสลิปการโอนเงิน ส่งให้เจ้าหน้าที่การเงินคณะฯ

E-mail : <u>Benjamast.ti@up.ac.th</u>

ID : Benja1812

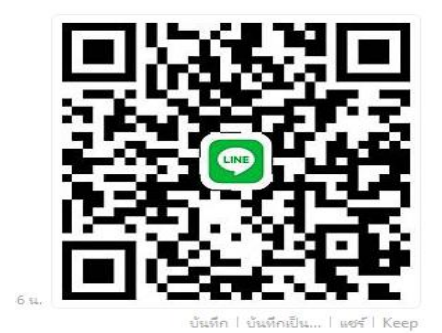

## คู่มือการขออนุมัติค่าใช้จ่ายในโครงการฯ (สำรองจ่าย)

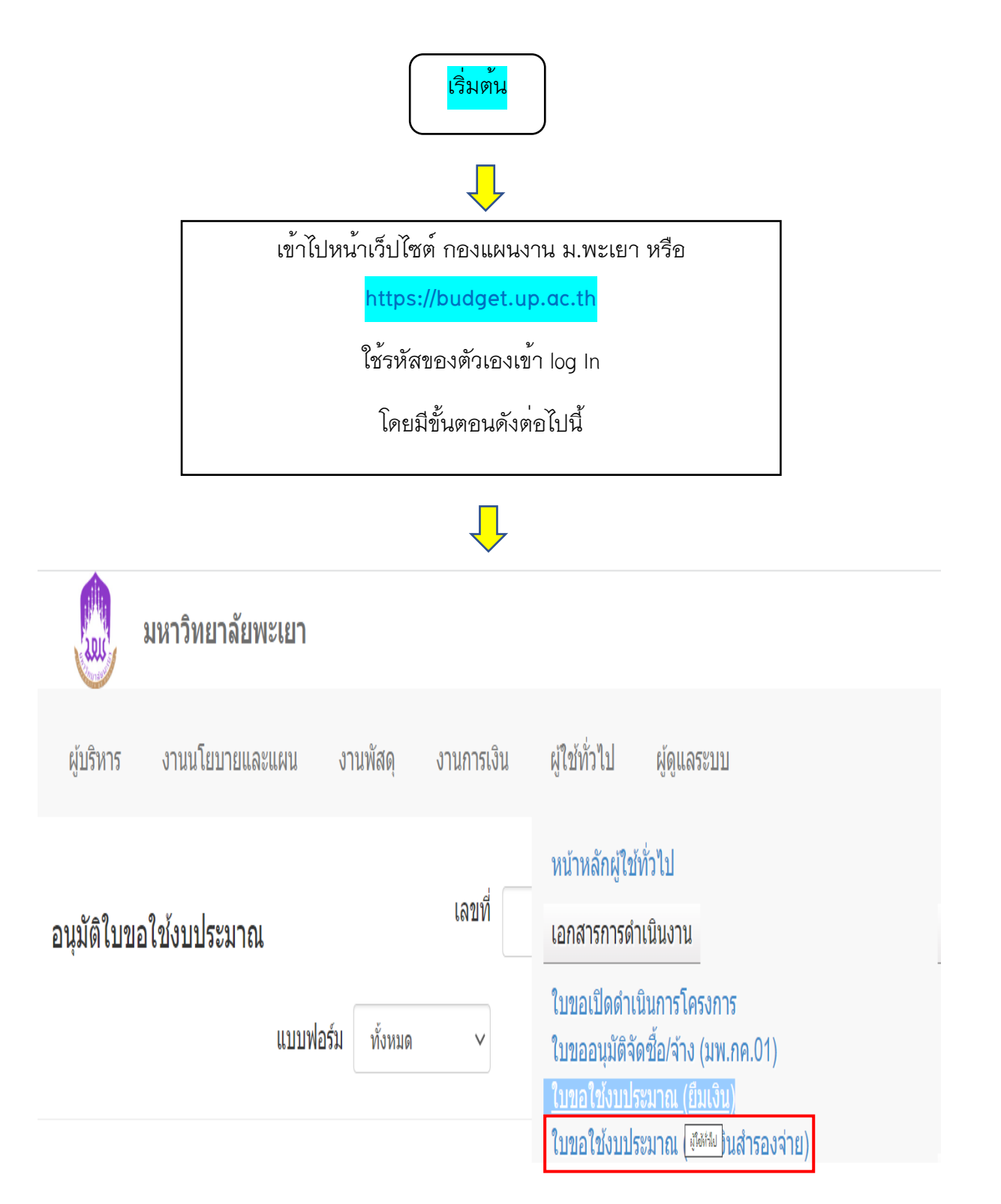

| มหาวิทยาลั                | ้ยพะเยา                                                                                                    |                                                                                       | -                                                  | นางสา                         | วภัสฑิรา ธิวงษา 🔻                 |
|---------------------------|----------------------------------------------------------------------------------------------------|---------------------------------------------------------------------------------------|----------------------------------------------------|-------------------------------|-----------------------------------|
| ผู้บริหาร งานนโยบ         | บายและแผน งาน                                                                                                    | พัสดุ งานกา                                                                           | รเงิน ผู้ใช้ทั่ว                                   | ไป ผู้ดูแลระบบ                | 4 ตุลาคม 2566                     |
|                           | 61171                                                                                                    | เป็นเลิศ<br>EdPex                                                                     |                                                    |                               |                                   |
| ☐ 4 2/10/2566 ar<br>733   | ม ผู้ขอ: ผู้ช่วย<br>64/2728 ศาสตราจารย์<br>ดร.คมศักดิ์<br>พินธะ<br>ผู้จัดทำ: ผู้<br>ช่วย<br>ศาสตราจารย์<br>ดร.คมศักดิ์<br>พินธะ | โครงการ ค<br>ศึกษาดู วิทเ<br>งานนอก การ<br>สถานที่<br>ของนิสิต<br>หลักสูตร<br>ชีวเคมี | ณะ คณ<br>ยาศาสตร์ วิทยา<br>ณพทย์ การแ <sup>ง</sup> | ะ 30,000.00<br>ศาสตร์<br>พทย์ | อนุมัดิ 🚔                         |
| เพิ่มใบขอใข้งบประมาณเดินา | ทาง เพิ่มใบขอใข้งบป:                                                                                                    | ระมาณโครงการ                                                                          |                                                    |                               | ກລັນ                              |
| มหาวิทยาลัยพะ             | เยา                                                                                                    |                                                                                       |                                                    | นา                            | งสาวภัสฑิรา ธิวงษา 🔻              |
| ผู้บริหาร งานนโยบายและแ   | ผน งานพัสดุ งานก                                                                                                    | ารเงิน ผู้ใช้ทั่วไป                                                                   | ผู้ดูแลระบบ                                        |                               | 25 กันยายน 2566                   |
| รายการโครงการ             |                                                                                                    |                                                                                       | 2000 ¥                                             | Mithio d                      | אוו אוו און זינאאו או אוו אוו אוו |

| ที่ | รหัส          | รายการ                                                                                        | งปม.จัดสรร<br>ตันปี | งปม.หลังโอน/<br>ปป. | งปม.ที่ใช้ไป |
|-----|---------------|-----------------------------------------------------------------------------------------------|---------------------|---------------------|--------------|
| คณะ | เวิทยาศาสตร์ก | ารแพทย์ (ลิมิดเฉพาะ เงินแผ่นดิน 0.00 บาท เงินรายได้ 5,602,000.00 บาท เงินกู้ 0.00 บาท เงินสะส | ນ 2,655,500.00      | ) บาท)              |              |
| 1   |               | ค่าใช้จ่ายงบลงทุน                                                                             | 2,905,500.00        | 11,400,700.00       | 11,451,889.7 |
| 2   |               | ค่าใช้จ่ายในการดำเนินงาน                                                                      | 3,638,500.00        | 6,087,235.00        | 5,299,250.9  |
| 3   | 664101334     | <u>โครงการ KM การบริหารงานพัสดุ</u>                                                           | 5,000.00            | 5,000.00            | 5,000.0      |
| 4   | 664101348     | โครงการ MSC sports day                                                                        | 10,000.00           | 10,000.00           | 10,000.0     |
| 5   | 664101739     | ) โครงการจัดตั้งหลักสูตรมหาบัณฑิต สาขาวิชาวิทยาศาสตร์การแพทย์ หลักสูตรใหม่ พ.ศ.2567           | 00.00               | 50,000.00           | 00.0         |
| 6   | 664101344     | -<br>โครงการตรวจประเมินการประกันคุณภาพการศึกษา ระดับหลักสูตร (AUN QA) หลักสูตรจุลชีววิทยา     | 10,000.00           | 10,000.00           | 10,000.0     |

| ເພື່ອ     | หาวิทยาลัยพะเยา   | นางสาว <i>ร</i> ่ | าัสฑิรา ธิวงษา ▼ |              |             |               |
|-----------|-------------------|-------------------|------------------|--------------|-------------|---------------|
| ผู้บริหาร | งานนโยบายและแผน   | งานพัสดุ          | งานการเงิน       | ผู้ใช้ทั่วไป | ผ้ູดูแลระบบ | 4 ตุลาคม 2566 |
| หน่วยงาน  | คณะวิทยาศาสตร์การ | แพทย์             |                  |              |             |               |

### รายการ

| รายการ                                                                                                 | งบประมาณ<br>ทั้งหมด | ใข้ไป     | คงเหลือ |
|----------------------------------------------------------------------------------------------------|---------------------|-----------|---------|
| 1 🗹 การประเมินคุณภาพการศึกษาเพื่อความเป็นเลิศ EdPEx                                                    | 40,000.00           | 40,000.00 | 00.00   |
| 2 🗹 แลกเปลี่ยนเรียนรู้เกี่ยวกับการปรับปรุงและพัฒนาองค์กร<br>ดามฑ์คุณภาพการศึกษาเพื่อความเป็นเลิศ EdPEx | 00.00               | 00.00     | 00.00   |

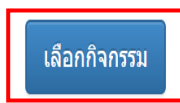

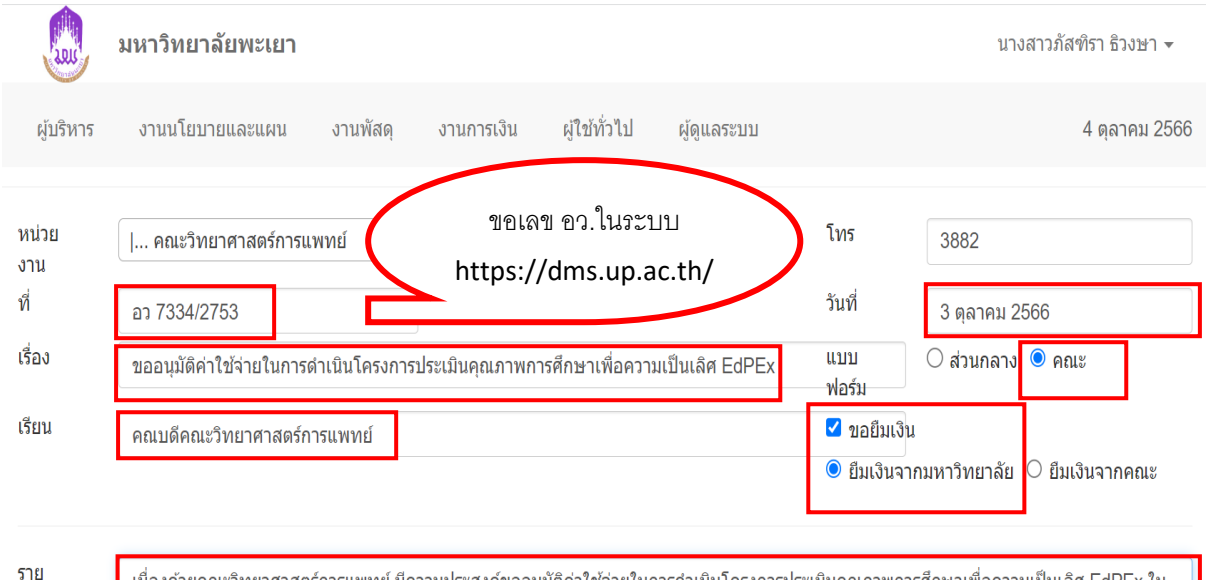

ละเอียด

เนื่องด้วยคณะวิทยาศาสตร์การแพทย์ มีความประสงค์ขออนุมัติค่าใช้จ่ายในการดำเนินโครงการประเมินคุณภาพการศึกษาเพื่อความเป็นเลิศ EdPEx ใน วันที่ 28-29 ดุลาคม พ.ศ. 2566 |ณ ห้องประชุมคณะวิทยาศาสตร์การแพทย์ ม.พะเยา

| ที่ | รายการย่อยดามแผน               | รายการ                              | ยอดเงิน   |           |
|-----|--------------------------------|-------------------------------------|-----------|-----------|
| 1   | ค่าตอบแทน                      | ค่าดอบแทนคณะกรรมการประเมิน          | 13,000.00 | 8         |
| 2   | ค่าของที่ระลึก                 | ค่าของที่ระลึก                      | 1,000.00  | 8         |
| 3   | อาหาร อาหารว่างและเครื่องดื่ม  | อาหารกลางวันจำนวน 2 มื้อ            | 4,500.00  | $\odot$   |
| 4   | อาหาร อาหารว่างและเครื่องดื่ม  | อาหารว่างและเครื่องดื่มจำนวน 4 มื้อ | 2,000.00  | $\otimes$ |
| 5   | ค่าเบี้ยเลี้ยง ที่พัก และพาหนะ | ค่าเบี้ยเลี้ยง ที่พัก และพาหนะ      | 17,000.00 | $\odot$   |
| 6   | ค่าเลี้ยงรับรอง                | ค่าเลี้ยงรับรอง                     | 2,000.00  | 8         |
| 7   | ค่าถ่ายเอกสาร                  | ค่าถ่ายเอกสาร                       | 500.00    | ⊗         |

โดยได้รับการจัดสรรงบประมาณ 40,000.00 บาท (สี่หมื่นบาทถัวน) โดยเบิกค่าใช้จ่ายจากกองทุน เพื่อการศึกษา โครงการ/รายการ โครงการประเมินคุณภาพการ ศึกษาเพื่อความเป็นเลิศ EdPex ปีงบประมาณ 2567

🗹 หมายเหตุ : ทุกรายการสามารถถัวเฉลี่ยจ่ายได้

| ผู้ยืมเงินทดรองจ่าย                            | ดร.นิศรา บุญเกิด<br>คณะวิทยาศาสดร์การแพทย์           | ดำแหน่ง                       | รองคณบดีฝ่ายวิชาการ ประกันคุณ                                      | ภ สังกัด                      |              |
|------------------------------------------------|------------------------------------------------------|-------------------------------|--------------------------------------------------------------------|-------------------------------|--------------|
| จึงเรียนมาเพื่อโป                              | รดพิจารณา                                            |                               |                                                                    |                               | ผู้อนุมัติ   |
|                                                |                                                      | (ลงชื่อ)<br>ตำแหน่ง<br>วันที่ | ดร.นิศรา บุญเกิด<br>รองคณบดีฝ่ายวิชาการ ประกันคุ:<br>3 ตุลาคม 2566 | (ลงชื่อ)<br>ดำแหน่ง<br>วันที่ |              |
| เพิ่มข้อคิดเห็น/หมายเห<br>บับทึกข่อมูล ลบข้อมู | เดุ (บันทึกลงประวัติการใช้งาน)<br>ล ยกเลิกการอนุมัติ |                               |                                                                    |                               | ประวัติ กลับ |
|                                                |                                                      | UNIVERSIT                     | Y OF PHAYAO                                                        |                               |              |

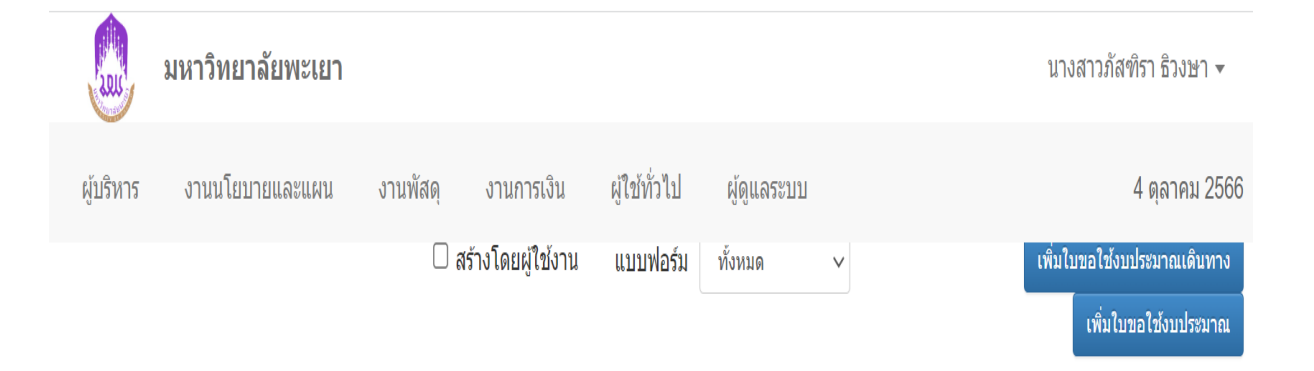

| ที่ | วันที่    | เลขที่          | ผู้ขอ/ผู้จัดทำ                                                           | โครงการ                                                        | หน่วยงาน                       | หน่วยงานขอ<br>ใช้              | ยอดเงิน   | สถานะ   | ใบ<br>พิมพ์ เปิดฯ |   |
|-----|-----------|-----------------|--------------------------------------------------------------------------|----------------------------------------------------------------|--------------------------------|--------------------------------|-----------|---------|-------------------|---|
| 0 1 | 3/10/2566 | อว<br>7334/2763 | ผู้ขอ: ดร.ธิชานนท์<br>พรหมศรีสุข<br>ผู้จัดท่า: ดร.ธิชานนท์<br>พรหมศรีสุข | โครงการบริการ<br>วิชาการชุมชน<br>สาขาวิชาสรีรวิทยา             | คณะ<br>วิทยาศาสดร์การ<br>แพทย์ | คณะ<br>วิทยาศาสตร์การ<br>แพทย์ | 3,000.00  | อนุมัติ | A                 | Q |
| 2   | 3/10/2566 | อว<br>7334/2762 | ผู้ขอ: ดร.ธิชานนท์<br>พรหมศรีสุข<br>ผู้จัดทำ: ดร.ธิชานนท์<br>พรหมศรีสุข  | ค่าใข้จ่ายในการ<br>ดำเนินงาน                                   | คณะ<br>วิทยาศาสดร์การ<br>แพทย์ | คณะ<br>วิทยาศาสตร์การ<br>แพทย์ | 42,000.00 | อนุมัติ | ê                 | Q |
| 3   | 3/10/2566 | อว<br>7334/2753 | ผู้ขอ: ดร.นิศรา บุญ<br>เกิด<br>ผู้จัดท่า: ดร.นิศรา บุญ<br>เกิด           | โครงการประเมิน<br>คุณภาพการศึกษา<br>เพื่อความเป็นเลิศ<br>EdPex | คณะ<br>วิทยาศาสดร์การ<br>แพทย์ | คณะ<br>วิทยาศาสตร์การ<br>แพทย์ | 40,000.00 | อนุมัติ | e                 | Q |

### ตัวอย่าง

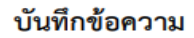

LIRE

**ส่วนงาน** คณะวิทยาศาสตร์การแพทย์ โทร 3884 **ที่** อว 7334/1749 **วันที่** 17 กรกฎาคม 2567

**เรื่อง** ขออนุมัติค่าใช้จ่ายในการดำเนินโครงการตรวจประเมินการประกันคุณภาพการศึกษาระดับหลักสูตร (AUN QA) หลักสูตรจุลชีววิทยา

**เรียน** คณบดีคณะวิทยาศาสตร์การแพทย์

เนื่องด้วยคณะวิทยาศาสตร์การแพทย์ มีความประสงค์ขออนุมัติค่าใช้จ่ายในการดำเนินโครงการตรวจประเมิน การประกันคุณภาพการศึกษาระดับหลักสูตร (AUN QA) หลักสูตรจุลชีววิทยา ในวันที่ 30-31 กรกฎาคม 2567 ณ ห้อง ประชุมคณะวิทยาศาสตร์การแพทย์ มหาวิทยาลัยพะเยา จำนวน 10,000.00 บาท (หนึ่งหมื่นบาทถ้วน) นั้น

จึงขออนุมัติค่าใช้จ่ายจากกองทุนเพื่อการศึกษา โครงการ/กิจกรรม โครงการตรวจประเมินการประกัน คุณภาพการศึกษา ระดับหลักสูตร (AUN QA) หลักสูตรจุลชีววิทยา/ตรวจประเมินหลักสูตรจุลชีววิทยา ประจำปีงบ ประมาณ พ.ศ. 2567 มีรายละเอียดดังนี้

| ที่    | รายละเอียดค่าใช้จ่าย                                                                     | จำนวนเงิน (บาท) |  |  |  |  |  |
|--------|------------------------------------------------------------------------------------------|-----------------|--|--|--|--|--|
| 6741   | 01401 โครงการตรวจประเมินการประกันคุณภาพการศึกษา ระดับหลักสูตร (AUN QA) หลัก              | 5,000.00        |  |  |  |  |  |
| สูตรจุ | ลชีววิทยา                                                                                |                 |  |  |  |  |  |
| 1      | ค่าตอบแทน                                                                                | 5,000.00        |  |  |  |  |  |
|        | 1.1 ค่าตอบแทนคณะกรรมการประเมิน AUN QA                                                    | 5,000.00        |  |  |  |  |  |
| 6741   | 674101401 โครงการตรวจประเมินการประกันคุณภาพการศึกษา ระดับหลักสูตร (AUN QA) หลัก 5,000.00 |                 |  |  |  |  |  |
| สูตรจุ | ลชีววิทยา                                                                                |                 |  |  |  |  |  |
| 2      | ค่าถ่ายเอกสาร และเข้าเล่ม                                                                | 2,500.00        |  |  |  |  |  |
|        | 2.1 ค่าถ่ายเอกสาร และเข้าเล่ม (20200)(12)                                                | 2,500.00        |  |  |  |  |  |
| 3      | อาหาร อาหารว่างและเครื่องดื่ม                                                            | 2,500.00        |  |  |  |  |  |
|        | 3.1 อาหารค่าอาหารกลางวัน                                                                 | 1,500.00        |  |  |  |  |  |
|        | 3.2 อาหารว่างและเครื่องดื่ม (20200)(12)                                                  | 1,000.00        |  |  |  |  |  |
|        | รวมค่าใช้จ่ายทั้งสิ้น                                                                    | 10,000.00       |  |  |  |  |  |

หมายเหตุ : ทุกรายการสามารถถัวเฉลี่ยจ่ายได้

จึงเรียนมาเพื่อโปรดพิจารณาอนุมัติ จะขอบคุณยิ่ง

ลงชื่อ..... (ผู้ช่วยศาสตราจารย์ ดร.ธิดา ไชยวังศรี) ตำแหน่ง ผู้ช่วยศาสตราจารย์ วันที่ 17 กรกฎาคม 2567

| (1) | เพื่อโปรดพิจารณาอนุมัติ |
|-----|-------------------------|
|     | อนุมัติ                 |
|     | ไม่อนุมัติ              |
|     |                         |
|     | ลงชื่อ                  |
|     | (                       |
|     | ตำแหน่ง                 |
|     |                         |

วันที่

١

แจ้งเจ้าหน้าที่การเงิน

1. อนุมัติบันทึกข้อความขออนุมัติค่าใช้จ่ายในโครงการ ในระบบ E-Budget

## ้คู่มือการเบิก-จ่ายค่าใช้จ่ายในโครงการฯ (สำรองจ่าย)

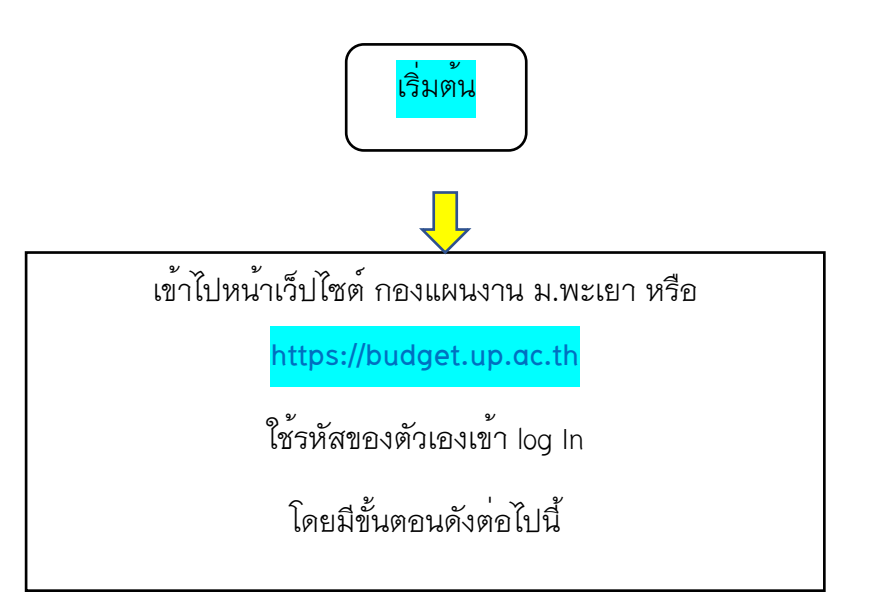

# Ŷ

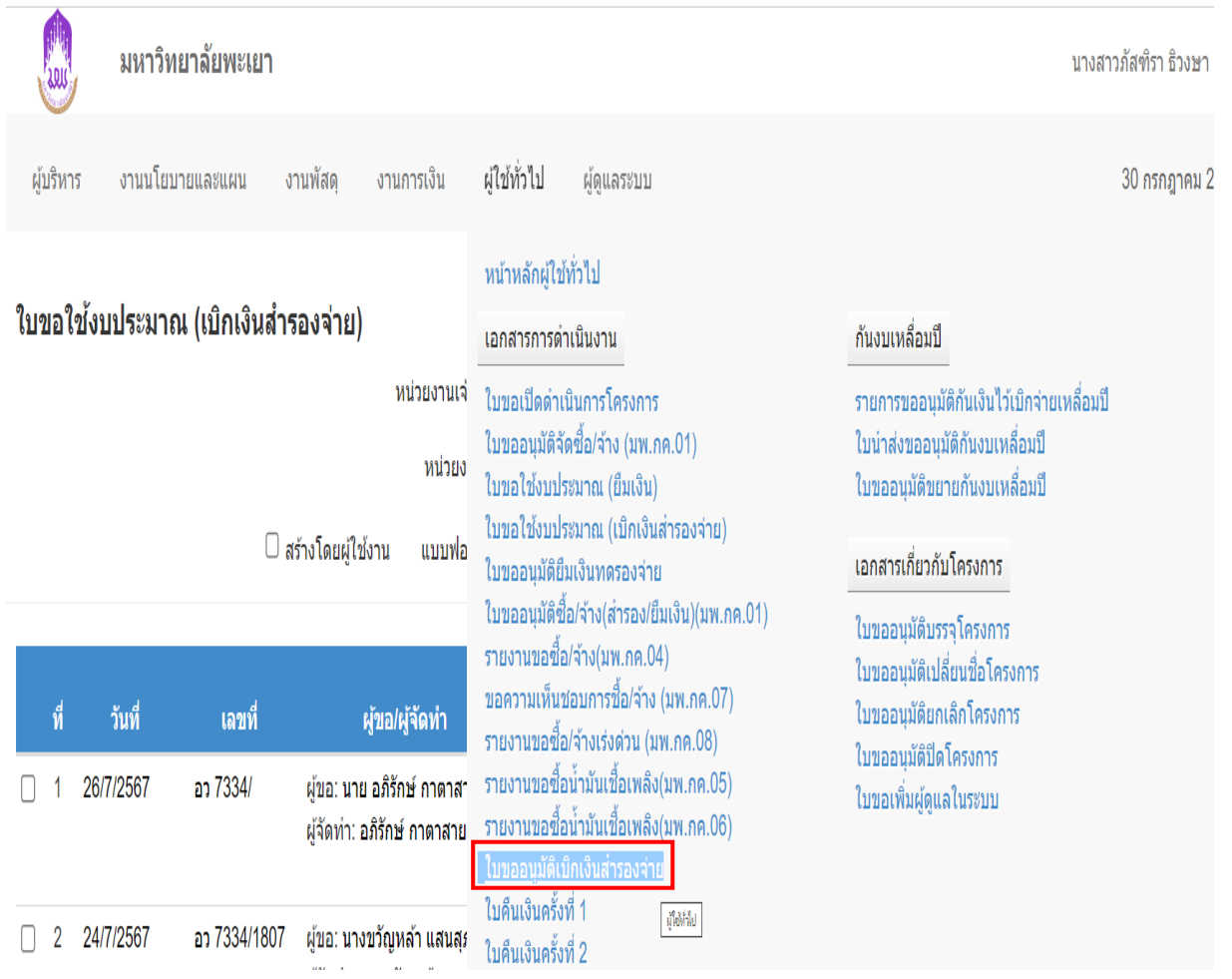

| SOU                                                                                             | มหาวิทยาลัยพะเยา                                                                                                    |                                                                                                    |                                                                                                    |                                                   | นางสาวภัสฑิร                                      | กธิวงษา ▼                    |
|-------------------------------------------------------------------------------------------------|----------------------------------------------------------------------------------------------------|----------------------------------------------------------------------------------------------------|----------------------------------------------------------------------------------------------------|---------------------------------------------------|---------------------------------------------------|------------------------------|
| ผู้บริหาร                                                                                       | ้งานนโยบายและแผน งา                                                                                                    | นพัสดุ งานการเงิน ผู้ใช้ทั่วไป                                                                                                    | ผູ້ดูแลระบบ                                                                                              |                                                   | 30 กร                                             | รกฎาคม 2567                  |
| บเบิกเจ                                                                                         | งินสำรองจ่าย                                                                                                    |                                                                                                    |                                                                                                    | 🗹 ដ                                               | บิกพร้อม คืนงบประ                                 | มาณที่เหลือ                  |
| น่วย<br>าน<br>¦อง                                                                               | <ul> <li>  คณะวิทยาศาสตร์การแพทย์</li> <li>อว 7334/1800</li> <li>ขออบมัติเบิกค่าตอบแทนการส</li> </ul>                                                                                                | ขอเลข อว.ในระบบ<br>https://dms.up.ac.                                                                                                    | th/ โท<br>วัน:<br>ของเวชสำอาง แบ                                                                         | 5 622<br>Å 23<br>L O at                           | 28<br>กรกฎาคม 2567<br>วนกลาง 💿 คณะ                | ]                            |
| ัยน                                                                                             | ้ คณบดีคณะวิทยาศาสตร์การแพ                                                                                                    | ทย์                                                                                                    | ฟอ                                                                                                    | ร์ม                                               |                                                   | J                            |
| ะเอียด<br><b>สรุปราย</b> ะ<br>อ้างอิงใ<br>จัดการศ์                                              | ภาคการศึกษาต้น ปีการศึกษา 3<br>จัดการเรียนการสอนในวันที่ 17<br><b>ละเอียดค่าใช้จ่าย</b><br>เ็บขอใช้งบประมาณ เลขที่ อว 7334,<br>รึกษาอุดมศึกษา                                                        | 2567 ซึ่งได้เชิญ ให้ ผู้ช่วยศาสตราจารย์ ดร. แ<br>กรกฎาคม 2567 ตั้งแต่เวลา 10.00-12.00 น.<br>1632 ลงวันที่ 8 กรกฎาคม 2567 โค<br>ค่า                    | าลัชกร มธุกร สายนาคำ จา<br>โดยทำการสอนผ่านสื่ออิเล้<br>รงการ/รายการ:ค่าใช้จ่ายใ<br>ใช้จ่ายในการดำเนินงาน | กคณะเภสัชศาสต<br>กทรอนิกส์ Micr                   | าร์ มหาวิทยาลัยเซ็เ<br>osoft team                 | แก่ไขรายกา                   |
| - II                                                                                            |                                                                                                    |                                                                                                    |                                                                                                    |                                                   |                                                   |                              |
| ปงบประ                                                                                          | รายอารขอเมือ                                                                                                    | รายการขอใต้                                                                                                    | ง<br>ไส่จำนวนเงินที่จ่าย <sup>,</sup>                                                                    | จริง                                              | ด่าใช้จ่าย<br>จริง(บวง)                           | คงเหลือ<br>สุพธิ(นวพ)        |
| บงบบระ<br>ที่<br>1 ค่าต                                                                         | ะมาณ 2567<br>รายการขอเบิก<br>ดอบแทนการสอน ภาคบรรยาย                                                                                                    | รายการขอใช้<br>ค่าดอบแทนการสอน ภาคบรรยาย                                                                                                    | ไส่จำนวนเงินที่จ่าย <sup>,</sup><br>1,000.00                                                             | จริง<br>1,000.00                                  | ค่าใช้จ่าย<br>จริง(บาท)<br>1,000.00               | คงเหลือ<br>สุทธิ(บาท)<br>0.  |
| ับงบบระ<br><mark>ที่</mark><br>1 ค่าด<br>ยอดงบปะ<br>ยอดขอเบี<br>ยอดคงเห<br>รึงเรีย              | ะมาณ 2567<br>รายการขอเบิก<br>ดอบแทนการสอน ภาคบรรยาย<br>ระมาณที่ได้รับอนุมัติรวมเป็นเงินจำน<br>บิกจ่ายจริงรวมเป็นเงินจำนวน 1,000<br><u>งลือ</u> รวมเป็นเงินจำนวน 0.00 บาท<br>ยนมาเพื่อโปรดพิจารณา     | คำดอบแทนการสอน ภาคบรรยาย<br>คำดอบแทนการสอน ภาคบรรยาย<br>เวน 1,000.00 บาท<br>.00 บาท                                                                   | ใส่จำนวนเงินที่จ่าย<br>1,000.00<br>กเงินสำรองจ่าย                                                        | จริง<br>1,000.00                                  | ค่าใช้จ่าย<br>จริง(บาท)<br>1,000.00               | คงเหลือ<br>สุทธิ(บาท)<br>0.  |
| บังบบระ       ที่       1       ค่าด       ยอดงบบระ       ยอดงบบระ       ยอดงบบระ       รังเรีย | ะมาณ 2567<br>รายการขอเบิก<br>ดอบแทนการสอน ภาคบรรยาย<br>ระมาณที่ได้รับอนุมัติรวมเป็นเงินจำน<br>บิกจ่ายจริง<br>รวมเป็นเงินจำนวน 1,000<br><u>เลือ</u> รวมเป็นเงินจำนวน 0.00 บาท<br>ยนมาเพื่อโปรดพิจารณา | คำตอบแทนการสอน ภาคบรรยาย<br>คำตอบแทนการสอน ภาคบรรยาย<br>เวน 1,000.00 บาท<br>.00 บาท<br>.00 บาท<br>(ลงชื่อ) ผู้ช่วยศ<br>ตำแหน่ง อาจารย์<br>วันที่ 23 ก | ใส่จำนวนเงินที่จ่าย<br>1,000.00<br>กเงินสำรองจ่าย<br>าสตราจารย์ ดร.คมศักดิ์ 1<br>รกฎาคม 2567             | จริง<br>1,000.00<br>(ลงชื่อ)<br>ตำแหน่ง<br>วันที่ | <mark>ต่าใช้จ่าย<br/>จริง(บาท)</mark><br>1,000.00 | คงเหลือ<br>สุทธิ(บาท)<br>0.1 |
| ปงบบระ<br><mark>ที่</mark><br>1 ค่าด<br>ยอดงบป<br>ยอดงบป<br>ยอดงบป<br>รังเรีย                   | ะมาณ 2567<br>รายการขอเบิก<br>ด้อบแทนการสอน ภาคบรรยาย<br>ระมาณที่ได้รับอนุมัติรวมเป็นเงินจำน<br>มิกจ่ายจริงรวมเป็นเงินจำนวน 1,000<br><u>งลือ</u> รวมเป็นเงินจำนวน 0.00 บาท<br>ยนมาเพื่อโปรดพิจารณา    | รายการขอใช้<br>คำดอบแทนการสอน ภาคบรรยาย<br>เวน 1,000.00 บาท<br>.00 บาท<br>(ดงชื่อ) ผู้ช่วยศ<br>ตำแหน่ง อาจารย์<br>วันที่ 23 ก                         | ใส่จำนวนเงินที่จ่าย<br>1,000.00<br>กเงินสำรองจ่าย<br>าสตราจารย์ ตร.คมศักดิ์ 1<br>รกฎาคม 2567             | จริง<br>1,000.00<br>(ลงชื่อ)<br>ตำแหน่ง<br>วันที่ | <mark>ต่าใช้จ่าย<br/>จริง(บาท)</mark><br>1,000.00 | คงเหลือ<br>สุทธิ(บาท)<br>0.( |

### ตัวอย่าง

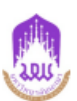

### บันทึกข้อความ

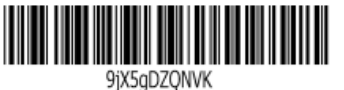

เบิกพร้อม คืนงบประมาณที่เหลีย

**หน่วยงาน** คณะวิทยาศาสตร์การแพทย์ โทร 6228

**ที่** อว 7334/1800

**วันที่** 23 กรกฎาคม 2567

**เรื่อง** ขออนุมัติเบิกค่าตอบแทนการสอนของอาจารย์พิเศษ รายวิชา 365472 ชีวเคมีของเวชสำอาง **เรียน** คณบดีคณะวิทยาศาสตร์การแพทย์

เนื่องด้วยคณะวิทยาศาสตร์การแพทย์ มีความประสงค์ ขออนุมัติเบิกค่าตอบแทนการสอนของอาจารย์พิเศษ รายวิชา 365472 ชีวเคมีของเวชสำอาง ในภาคการศึกษาต้น ปีการศึกษา 2567 ซึ่งได้เชิญ ให้ ผู้ช่วยศาสตราจารย์ ดร. เภสัชกร มธุกร สายนาคำ จากคณะเภสัชศาสตร์ มหาวิทยาลัยเชียงใหม่ จัดการเรียนการสอนในวันที่ 17 กรกฎาคม 2567 ตั้งแต่เวลา 10.00-12.00 น. โดยทำการสอนผ่านสื่ออิเล็กทรอนิกส์ Microsoft team โดยได้รับอนุมัติงบประมาณ จำนวน 1,000.00 บาท (หนึ่งพันบาทถ้วน) ตามรายละเอียดดังนี้

| ที่  | รายการ                                | งปม. คงเหลือจาก<br>ที่ได้รับอนุมัติ | ค่าใช้จ่าย<br>ที่ขอเบิก | งปม. คงเหลือ |
|------|---------------------------------------|-------------------------------------|-------------------------|--------------|
| 672  | 101004 ค่ <mark>า</mark> ตอบแทนการสอน | 1,000.00                            | 1,000.00                | 0.00         |
| 1.   | ค่าตอบแทนการสอน ภาคบรรยาย             | 1,000.00                            | 1,000.00                | 0.00         |
| ยอดเ | ค่าใช้จ่ายจริงรวม (หนึ่งพันบาทถ้วน)   | 1,000.00                            | 1,000.00                | 0.00         |

หมายเหตุ : ทุกรายการสามารถถัวเฉลี่ยจ่ายได้

จึงขอเบิกค่าใช้จ่ายจากกองทุนเพื่อการศึกษา โครงการ/กิจกรรม ค่าใช้จ่ายในการดำเนินงาน/ค่าใช้จ่ายในการ ดำเนินงาน ประจำปีงบประมาณ พ.ศ. 2567 รวมเป็นจำนวนเงิน 1,000.00 บาท (หนึ่งพันบาทถ้วน)

จึงเรียนมาเพื่อโปรดพิจารณาอนุมัติ จะขอบคุณยิ่ง

ลงชื่อ...

(ผู้ช่วยศาสตราจารย์ ดร.คมศักดิ์ พินธะ) ตำแหน่ง อาจารย์ วันที่ 23 กรกฎาคม 2567

| 🗖 อนุมัติ   |  |
|-------------|--|
| 🗖 ไม่อนมัติ |  |

ลงชื่อ.....

เอกสารเลขที่ อว 7334/1800 ยอดเงิน 1,000.00 บาท ใบขอใช้งบประมาณ เลขที่ อว 7334/1632 ลงวันที่ 8 กรกฎาคม 2567 | หน้าที่ 1 / 1

## 1.คู่มือการขออนุมัติยืมเงินทดรองจ่ายโครงการฯ

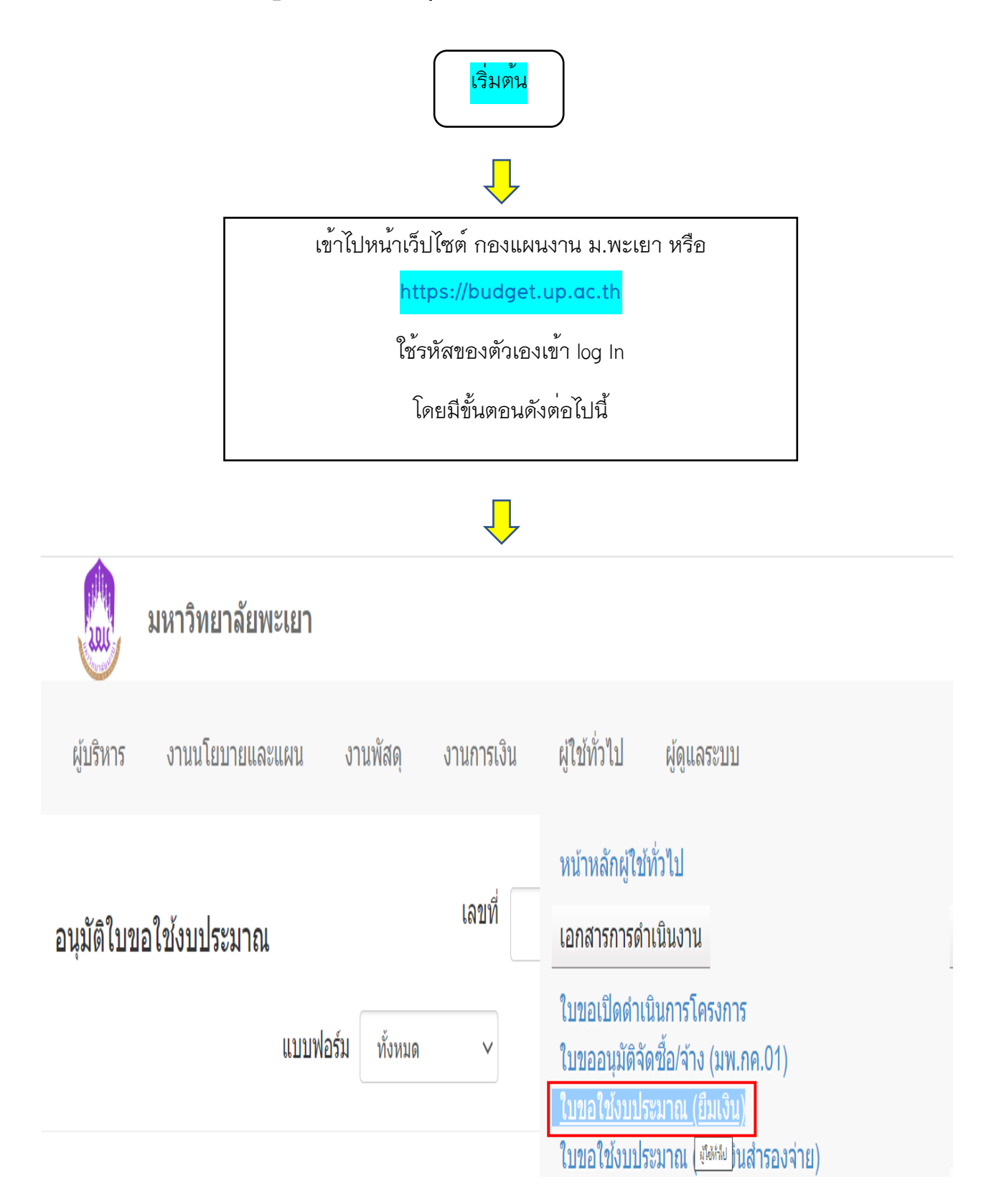

|                             | -                                                                                                    |                                                                                          |                                         |             |                     |
|-----------------------------|----------------------------------------------------------------------------------------------------|------------------------------------------------------------------------------------------|-----------------------------------------|-------------|---------------------|
| 颇 มหาวิทยาลัยพะ             | นยา                                                                                                    |                                                                                          |                                         | นางสาว:     | กัสฑิรา ธิวงษา 👻    |
| ผู้บริหาร งานนโยบายแล       | ละแผน งานพัสด                                                                                                    | ดุ งานการเงิน                                                                            | ผู้ใช้ทั่วไป                            | ผู้ดูแลระบบ | 4 ตุลาคม 2566       |
|                             | ີ ແມ່ ເມື່<br>ຍາຍ<br>ຍາຍ                                                                                                    | ป็นเลิศ<br>dPex                                                                          |                                         |             |                     |
| □ 4 2/10/2566 ລາ<br>7334/27 | ผู้ขอ: ผู้ช่วย<br>28 ศาสตราจารย์ ศึ<br>ดร.คมศักดิ์ งา<br>พินธะ สะ<br>ผู้จัดทำ: ผู้ ขะ<br>ช่วย ห<br>ศาสตราจารย์ ชี<br>ดร.คมศักดิ์<br>พินธะ | โครงการ คณะ<br>กษาดู วิทยาศาล<br>ถานนอก การแพทย<br>ถานที่<br>องนิสิต<br>ฉักสูดร<br>วเคมี | คณะ<br>ํเตร์ วิทยาศาสตร์<br>ป์ การแพทย์ | 30,000.00   | อนุมัติ 🚔           |
| เพิ่มใบขอใช้งบประมาณเดินทาง | เพิ่มใบขอใช้งบประมา                                                                                                    | ณโครงการ                                                                                 |                                         |             | ົກລັນ               |
|                             |                                                                                                    | Ļ                                                                                        |                                         |             |                     |
| มหาวิทยาลัยพะเยา            |                                                                                                    |                                                                                          |                                         | นาง         | สาวภัสฑิรา ธิวงษา 🔻 |
| ผู้บริหาร งานนโยบายและแผน   | งานพัสดุ งานการเงิ                                                                                                    | น ผู้ใช้ทั่วไป ผู้                                                                       | ຈູແລรະบบ                                |             | 25 กันยายน 2566     |
| รายการโครงการ               |                                                                                                    |                                                                                          | 2000 ¥                                  | พรแอง       | /ยาคาญกวราวแทบบ     |
|                             |                                                                                                    |                                                                                          |                                         |             |                     |

| ที่ | รหัส          | รายการ                                                                                        | งปม.จัดสรร<br>ดันปี | งปม.หลังโอน/<br>ปป. | งปม.ที่ใช้ไป |
|-----|---------------|-----------------------------------------------------------------------------------------------|---------------------|---------------------|--------------|
| คณะ | เวิทยาศาสตร์ก | ารแพทย์ (ลิมิดเฉพาะ เงินแผ่นดิน 0.00 บาท เงินรายได้ 5,602,000.00 บาท เงินกู้ 0.00 บาท เงินสะส | ນ 2,655,500.00      | ) บาท)              |              |
| 1   |               | ค่าใช้จ่ายงบลงทุน                                                                             | 2,905,500.00        | 11,400,700.00       | 11,451,889.7 |
| 2   |               | ค่าใช้จ่ายในการดำเนินงาน                                                                      | 3,638,500.00        | 6,087,235.00        | 5,299,250.9  |
| 3   | 664101334     | <u>โครงการ KM การบริหารงานพัสดุ</u>                                                           | 5,000.00            | 5,000.00            | 5,000.0      |
| 4   | 664101348     | โครงการ MSC sports day                                                                        | 10,000.00           | 10,000.00           | 10,000.0     |
| 5   | 664101739     | ) โครงการจัดตั้งหลักสูตรมหาบัณฑิต สาขาวิชาวิทยาศาสตร์การแพทย์ หลักสูตรใหม่ พ.ศ.2567           | 00.00               | 50,000.00           | 00.0         |
| 6   | 664101344     | โครงการตรวจประเมินการประกันคุณภาพการศึกษา ระดับหลักสูตร (AUN QA) หลักสูตรจุลชีววิทยา          | 10,000.00           | 10,000.00           | 10,000.0     |

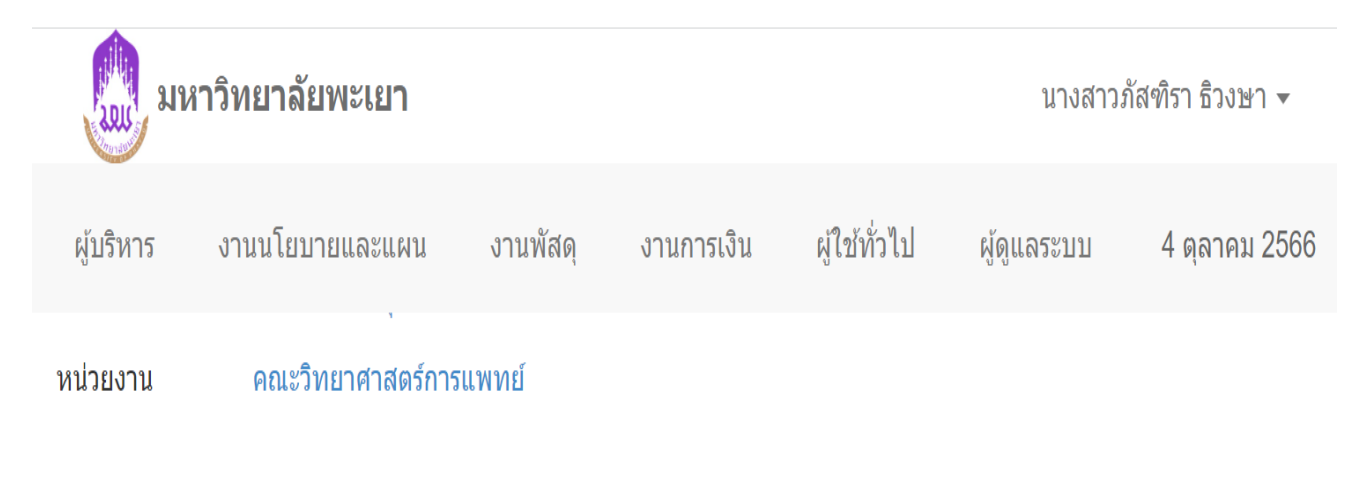

### รายการ

| รายการ                                                                                                    | งบประมาณ<br>ทั้งหมด | ใข้ไป     | คงเหลือ |
|----------------------------------------------------------------------------------------------------|---------------------|-----------|---------|
| 1 🔽 การประเมินคุณภาพการศึกษาเพื่อความเป็นเลิศ EdPEx                                                          | 40,000.00           | 40,000.00 | 00.00   |
| 2 <b>เ</b> ลกเปลี่ยนเรียนรู้เกี่ยวกับการปรับปรุงและพัฒนาองค์กร<br>ตามฑ์คุณภาพการศึกษาเพื่อความเป็นเลิศ EdPEx | 00.00               | 00.00     | 00.00   |

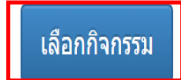

|                                        | มหาวิทยาลัยพะเยา                                                                                                    | นางสาวภัสฑิรา ธิวงษา 🗸                                                                              |
|----------------------------------------|----------------------------------------------------------------------------------------------------|----------------------------------------------------------------------------------------------------|
| ผู้บริหาร                              | งานนโยบายและแผน งานพัสดุ งานการเงิน ผู้ใช้ทั่วไป ผู้ดูแลระบบ                                                                                                    | 4 ตุลาคม 2566                                                                                       |
| หน่วย<br>งาน<br>ที่<br>เรื่อง<br>เรียน | ขอเลข อว.ในระบบ<br>https://dms.up.ac.th/<br>อว 7334/2753<br>ขออนุมัติค่าใช้จ่ายในการดำเนินโครงการประเมินคุณภาพการศึกษาเพื่อความเป็นเลิศ EdPEx<br>คณบดีคณะวิทยาศาสตร์การแพทย์ | โทร 3882<br>วันที่ 3 ตุลาคม 2566<br>แบบ ○ ส่วนกลาง ● คณะ<br>ฟอร์ม<br>✔ ขอยืมเงิน<br>● ยืมเงินจากคณะ |
|                                        |                                                                                                    |                                                                                                    |

ราย ละเอียด

เนื่องด้วยคณะวิทยาศาสตร์การแพทย์ มีความประสงค์ขออนุมัติค่าใช้จ่ายในการดำเนินโครงการประเมินคุณภาพการศึกษาเพื่อความเป็นเลิศ EdPEx ใน วันที่ 28-29 ดุลาคม พ.ศ. 2566 |ณ ห้องประชุมคณะวิทยาศาสตร์การแพทย์ ม.พะเยา

| ที่ | รายการย่อยดามแผน               | รายการ                              | ยอดเงิน   |         |
|-----|--------------------------------|-------------------------------------|-----------|---------|
| 1   | ค่าดอบแทน                      | ค่าดอบแทนคณะกรรมการประเมิน          | 13,000.00 | 8       |
| 2   | ค่าของที่ระลึก                 | ค่าของที่ระลึก                      | 1,000.00  | $\odot$ |
| 3   | อาหาร อาหารว่างและเครื่องดื่ม  | อาหารกลางวันจำนวน 2 มื้อ            | 4,500.00  | 0       |
| 4   | อาหาร อาหารว่างและเครื่องดื่ม  | อาหารว่างและเครื่องดื่มจำนวน 4 มื้อ | 2,000.00  | $\odot$ |
| 5   | ค่าเบี้ยเลี้ยง ที่พัก และพาหนะ | ค่าเบี้ยเลี้ยง ที่พัก และพาหนะ      | 17,000.00 | $\odot$ |
| 6   | ค่าเลี้ยงรับรอง                | ค่าเลี้ยงรับรอง                     | 2,000.00  | $\odot$ |
| 7   | ค่าถ่ายเอกสาร                  | ค่าถ่ายเอกสาร                       | 500.00    | ⊗       |

โดยได้รับการจัดสรรงบประมาณ 40,000.00 บาท (สี่หมื่นบาทถ้วน) โดยเบิกค่าใช้จ่ายจากกองทุน เพื่อการศึกษา โครงการ/รายการ โครงการประเมินคุณภาพการ ศึกษาเพื่อความเป็นเลิศ EdPex ปีงบประมาณ 2567

🗹 หมายเหตุ : ทุกรายการสามารถถัวเฉลี่ยจ่ายได้

| ผู้ยืมเงินทดรองจ่าย   | ดร.นิศรา บุญเกิด                  | ดำแหน่ง | รองคณบดีฝ่ายวิชาการ ประกันคุณ | เภ สังกัด |            |      |
|-----------------------|-----------------------------------|---------|-------------------------------|-----------|------------|------|
|                       | คณะวิทยาศาสตร์การแพทย์            |         |                               |           |            |      |
| จึงเรียนมาเพื่อโบ     | ไรดพิจารณา                        |         |                               |           |            |      |
|                       |                                   |         |                               |           | ผู้อนุมัติ |      |
|                       |                                   | ( d)    |                               | (ลงชื่อ)  |            |      |
|                       |                                   | (ลงชอ)  | ดร.นศรา บุญเกด                | ตำแหน่ง   |            |      |
|                       |                                   | ตำแหน่ง | รองคณบดีฝ่ายวิชาการ ประกันคุเ | วันที่    |            |      |
|                       |                                   | ວັນາ    | 1่ 3 ดุลาคม 2566              |           |            |      |
| เพิ่มข้อคิดเห็น/หมายเ | หดุ (บันทึกลงประวัติการใช้งาน)    |         |                               |           |            |      |
| บันทึกข้อมูล ลบข้อม   | <mark>มูล</mark> ยกเลิกการอนุมัติ |         |                               |           | ประวัติ    | กลับ |
|                       |                                   | UNIVER  | SITY OF PHAYAO                |           |            |      |

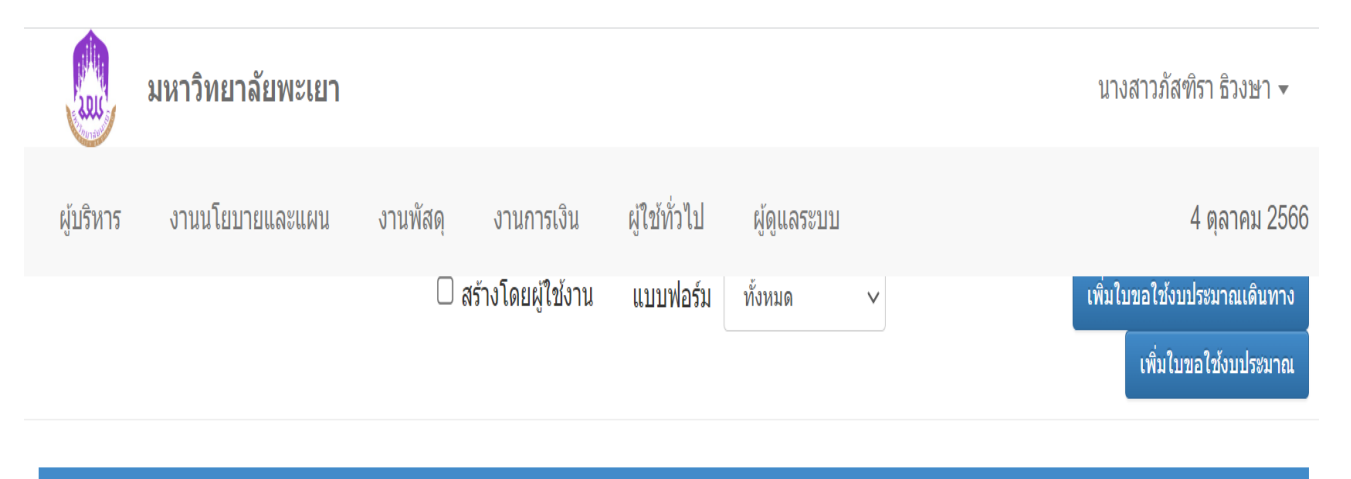

| ที่ | วันที่    | เลขที่          | ผู้ขอ/ผู้จัดทำ                                                          | โดรงการ                                                        | หน่วยงาน                       | หน่วยงานขอ<br>ใช้              | ยอดเงิน   | สถานะ   | พิมพ์ | ใบ<br>เปิดฯ |   |
|-----|-----------|-----------------|-------------------------------------------------------------------------|----------------------------------------------------------------|--------------------------------|--------------------------------|-----------|---------|-------|-------------|---|
| 1   | 3/10/2566 | อว<br>7334/2763 | ผู้ขอ: ดร.ธิชานนท์<br>พรหมศรีสุข<br>ผู้จัดทำ: ดร.ธิชานนท์<br>พรหมศรีสุข | โครงการบริการ<br>วิชาการชุมชน<br>สาขาวิชาสรีรวิทยา             | คณะ<br>วิทยาศาสตร์การ<br>แพทย์ | คณะ<br>วิทยาศาสตร์การ<br>แพทย์ | 3,000.00  | อนุมัดิ | Å     |             | Q |
| 2   | 3/10/2566 | อว<br>7334/2762 | ผู้ขอ: ดร.ธิขำนนท์<br>พรหมศรีสุข<br>ผู้จัดทำ: ดร.ธิชานนท์<br>พรหมศรีสุข | ค่าใช้จ่ายในการ<br>ดำเนินงาน                                   | คณะ<br>วิทยาศาสตร์การ<br>แพทย์ | คณะ<br>วิทยาศาสตร์การ<br>แพทย์ | 42,000.00 | อนุมัดิ | A     |             | Q |
| 3   | 3/10/2566 | อว<br>7334/2753 | ผู้ขอ: ดร.นิศรา บุญ<br>เกิด<br>ผู้จัดทำ: ดร.นิศรา บุญ<br>เกิด           | โครงการประเมิน<br>คุณภาพการศึกษา<br>เพื่อความเป็นเลิศ<br>EdPex | คณะ<br>วิทยาศาสตร์การ<br>แพทย์ | คณะ<br>วิทยาศาสตร์การ<br>แพทย์ | 40,000.00 | อนุมัดิ | ٥     |             | Q |

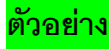

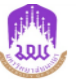

#### บันทึกข้อความ

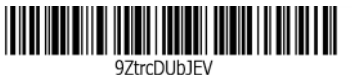

**ส่วนงาน** คณะวิทยาศาสตร์การแพทย์ โทร 3882

**ที่** อว 7334/2753

**วันที่** 3 ตุลาคม 2566

**เรื่อง** ขออนุมัติค่าใช้จ่ายในการดำเนินโครงการประเมินคุณภาพการศึกษาเพื่อความเป็นเลิศ EdPEx **เรียน** คณบดีคณะวิทยาศาสตร์การแพทย์

เนื่องด้วยคณะวิทยาศาสตร์การแพทย์ มีความประสงค์ขออนุมัติค่าใช้จ่ายในการดำเนินโครงการประเมิน คุณภาพการศึกษาเพื่อความเป็นเลิศ EdPEx ในวันที่ 28-29 ตุลาคม พ.ศ. 2566 ณ ห้องประชุมคณะวิทยาศาสตร์การ แพทย์ ม.พะเยา จำนวน 40,000.00 บาท (สี่หมื่นบาทถ้วน) นั้น

จึงขออนุมัติค่าใช้จ่ายจากกองทุนเพื่อการศึกษา โครงการ/กิจกรรม โครงการประเมินคุณภาพการศึกษาเพื่อ ความเป็นเลิศ EdPex/การประเมินคุณภาพการศึกษาเพื่อความเป็นเลิศ EdPEx ประจำปังบประมาณ พ.ศ. 2567 มีราย ละเอียดดังนี้

| ที่  | รายละเอียดค่าใช้จ่าย                                      | จำนวนเงิน (บาท) |
|------|-----------------------------------------------------------|-----------------|
| 6741 | 01380 โครงการประเมินคุณภาพการศึกษาเพื่อความเป็นเลิศ EdPex | 13,000.00       |
| 1    | ค่าตอบแทน                                                 | 13,000.00       |
|      | 1.1 ค่าตอบแทนคณะกรรมการประเมิน                            | 13,000.00       |
| 6741 | 01380 โครงการประเมินคุณภาพการศึกษาเพื่อความเป็นเลิศ EdPex | 27,000.00       |
| 2    | ค่าของที่ระลึก                                            | 1,000.00        |
|      | 2.1 ค่าของที่ระลึก                                        | 1,000.00        |
| 3    | อาหาร อาหารว่างและเครื่องดื่ม                             | 6,500.00        |
|      | 3.1 อาหารกลางวันจำนวน 2 มื้อ                              | 4,500.00        |
|      | 3.2 อาหารว่างและเครื่องดื่มจำนวน 4 มื้อ                   | 2,000.00        |
| 4    | ค่าเบี้ยเลี้ยง ที่พัก และพาหนะ                            | 17,000.00       |
|      | 4.1 คำเบี้ยเลี้ยง                                         | 2,500.00        |
|      | 4.2 เงินเพิ่มพิเศษ (พนักงานขับรถ)                         | 300.00          |
|      | 4.3 ค่าที่พัก                                             | 1,700.00        |
|      | 4.4 ค่าพาหนะ                                              | 12,500.00       |
| 5    | ค่าเสี้ยงรับรอง                                           | 2,000.00        |
|      | 5.1 ค่าเลี้ยงรับรอง                                       | 2,000.00        |
| 6    | ค่าถ่ายเอกสาร                                             | 500.00          |
|      | 6.1 ค่าถ่ายเอกสาร                                         | 500.00          |
|      | รวมค่าใช้จ่ายทั้งสิ้น                                     | 40,000.00       |

ลงชื่อ.....

หมายเหตุ : ทุกรายการสามารถถัวเฉลี่ยจ่ายได้

จึงเรียนมาเพื่อโปรดพิจารณาอนุมัติ จะขอบคุณยิ่ง

ลงชื่อ..... (ผู้ช่วยศาสตราจารย์ ดร.คมศักดิ์ พินธะ) ตำแหน่ง อาจารย์ วันที่ 2 ตุลาคม 2566

| 🗖 อนุมัติ<br>🗖 ไม่อนุมัติ |   |
|---------------------------|---|
| ลงชื่อ                    |   |
| (                         | ) |
| ตำแหน่ง                   |   |
| วันที่                    |   |

### แจ้งเจ้าหน้าที่การเงิน

1. อนุมัติบันทึกข้อความขออนุมัติค่าใช้จ่ายในโครงการ ในระบบ E-Budget

2. จัดทำบันทึกข้อความขออนุมัติยืมเงินทดรองจ่าย ในระบบ E-Budget

| 😡 มหาวิทยาลัยพะเยา                                                                                           | นางสาวภัสฑิรา ธิวงษา 👻                                                                                                    |  |  |
|----------------------------------------------------------------------------------------------------|----------------------------------------------------------------------------------------------------|--|--|
| ผู้บริหาร งานนโยบายและแผน งานพัสดุ งานการเงิน                                                                | <b>ผู้ใช้ทั่วไป</b> ผู้ดูแลระบบ 6 ตุลาคม 2566                                                                                                    |  |  |
| <b>ใบขออนุมัติยืมเงินทดรองจ่าย</b><br>เลขที่ เลขที่ใบขอใช้<br>ขอยกเลิกอนุมัติ ชื่อผู้ยืมเงิน<br>เลือกทั้งหนด | หน้าหลักผู้ใช้ทั่วไป<br>เอกสารการดำเนินงาน<br>ใบขอเปิดดำเนินการโครงการ<br>ใบขออนุมัติจัดซื้อ/จ้าง (มพ.กค.01)<br>ใบขอใช้งบประมาณ (ยืมเงิน)<br>ใบขอใช้งบประมาณ (เบิกเงินสำรองจ่าย)<br>ใบขออนุมัติยืมเงินทดรองจ่าย<br>ใบขออนุมัติซื้อ/จ้าง(สำรอง/ยืมเงิน)(มพ.กค.01) |  |  |
| มหาวิทยาลัยพะเยา                                                                                             | นางสาวภัสฑิรา ธิวงษา 👻                                                                                                    |  |  |
| ผู้บริหาร งานนโยบายและแผน งานพัสดุ งานการเงิน                                                                | ผู้ใช้ทั่วไป ผู้ดูแลระบบ 6 ตุลาคม 2566                                                                                                    |  |  |
| <b>ใบขออนุมัติยืมเงินทดรองจ่าย</b><br>เลขที่ เลขที่ใบขอใช้<br>บอยกเลิกอนุมัดิ ชื่อผู้ยืมเงิน                 | ปีงบประมาณ 2567 ∽<br>เพิ่มใบยืมเงินทดรอง<br>ยอดเงิน                                                                                                    |  |  |

|               | มหาวิทยาลัยพะเยา             |          |                      |                 |             | นางสาวภัสฑิร | า ธิวงษา ▼           |
|---------------|------------------------------|----------|----------------------|-----------------|-------------|--------------|----------------------|
| ผู้บริหาร     | งานนโยบายและแผน              | งานพัสดุ | งานการเงิน           | ผู้ใช้ทั่วไป    | ผູ້ດູແລระบบ | 6            | ตุลาคม 2566          |
| ใบขอใช้งบ     | ประมาณ                       |          |                      |                 | เลขที่      |              | ปีงบประมาณ<br>2567 ∨ |
| (กรุณาเลือกรา | ยการเพื่อเพิ่มใบยืมเงินทดรอง | )        | มุมมอง () แเ<br>หน่ว | ผนงาน 🔘<br>ยงาน | มหาวิทยา    | ลัยพะเยา     | ค้นหา                |

| ที่ | วันที่        | เลขที่       | รายการ                                                                                | ยอดเงิน (บาท) |
|-----|---------------|--------------|---------------------------------------------------------------------------------------|---------------|
| 1   | 5 ดุลาคม 2566 | อว 7334/2797 | ขออนุมัดิเดินทางไปปฏิบัติงาน                                                          | 1,500.00      |
| 2   | 5 ตุลาคม 2566 | อว 7334/2795 | ขออนุมัดิเดินทางไปปฏิบัติงาน                                                          | 12,150.00     |
| 3   | 5 ดุลาคม 2566 | อว 7334/2790 | ขออนุมัดิเดินทางไปปฏิบัติงาน                                                          | 7,720.00      |
| 4   | 3 ตุลาคม 2566 | อว 7334/2762 | ขออนุมัติเดินทางไปปฏิบัติงานด่างประเทศ                                                | 42,000.00     |
| 5   | 3 ตุลาคม 2566 | อว 7334/2753 | ขออนุมัติค่าใช้จ่ายในการดำเนินโครงการประเมินคุณภาพการศึกษาเพื่อความเป็น<br>เลิศ EdPEx | 40,000.00     |

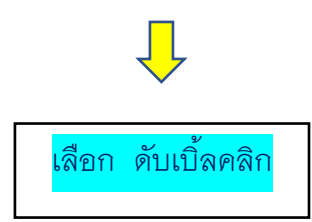

|            | <b>มหาวิทยาลัยพะเยา</b> นางสาวภัสฑิร |                                         |                                      |                            |                                         |                                        |               |  |
|------------|--------------------------------------|-----------------------------------------|--------------------------------------|----------------------------|-----------------------------------------|----------------------------------------|---------------|--|
| ผู้บริหาร  | งานนโยบายและ                         | ะแผน งานพัสดุ                           | งานการเงิน                           | ผู้ใช้ทั่วไป               | ผູ້ดูแลระบบ                             |                                        | 6 ตุลาคม 2566 |  |
| ใบยืมเงินา | กดรอง                                |                                         |                                      | ঀ                          |                                         |                                        |               |  |
|            | หน่วยงาน                             | คณะวิทยาศาสตร์ก                         | ขอ<br>https:                         | เลข อว. เนร:<br>://dms.up  | ac.th/                                  |                                        |               |  |
|            | ที่                                  | อว                                      |                                      |                            | วัน<br>ที่                              | 6 ตุลาคม 2566                          |               |  |
|            | เรื่อง                               | ขออนุมัติยืมเงินทดร                     | องจ่าย                               |                            |                                         |                                        |               |  |
|            | เรียน                                | อธิการบดี                               |                                      |                            |                                         |                                        |               |  |
|            | ตามบัน<br><u>ดำเนินโครงการ:</u>      | เท็กข้อความเลขที่<br>ประเมินคุณภาพการศึ | อว 7334/2753<br>กษาเพื่อความเป็นเลิศ | ลงวันที่<br><u>ז EdPEx</u> | 3 ตุลาคม 2566                           | เรื่อง <u>ขออนุบัติค่าใช้จ่ายในการ</u> |               |  |
|            | สำนักง                               | านคณะ <u>คณะวิทยาศ</u> า                | <u>เสตร์การแพทย์</u> จึงข            | <u>ขออนุมัติยืมเงิน</u>    | ทดรองจ่าย เพื่อเป็นค่าใ                 | ่ข้จ่ายในการ                           |               |  |
|            | <u>ขออนุมัติค่าใช</u>                | <del>้ำ่ายในการด</del> ำเนินโคร         | งการประเมินคุณภาพ                    | เการศึกษาเพื่อค            | เวามเป็นเลิศ EdPEx                      |                                        |               |  |
|            | โดยใช้สิทธิ์ของ                      | ดร.นิศรา บุญเกิด                        | ตำ                                   | แหน่ง รองคะ                | นบดีฝ่ายวิชาการ ประกัน                  | นคุณภาพและสหกิจศึ                      |               |  |
|            | หน่วยงาน คะ                          | นะวิทยาศ <mark>า</mark> สตร์การแห       | งทย์                                 |                            | เป็นผู้ยืมเงินทดรองจ                    | จ่าย รวมเป็นเงินทั้งสิ้นจำนวน          |               |  |
|            | 40,000.00 บา                         | าท (สี่หมื่นบาทถ้วน)                    | โดยเบิกค่าใช้จ่ายจาก                 | ากองทุน <u>เพื่อก</u> า    | <br><u>เรศึกษา</u> หมวดเงิน <u>อุดห</u> | <u>นุน</u> ปีงบประมาณ 2567  แสดงราย    |               |  |

ละเอียดดังนี้

| ที่ | รายการ                              | ยอดขอยืม (บาท) | หมายเหตุ |
|-----|-------------------------------------|----------------|----------|
| 1   | ค่าดอบแทนคณะกรรมการประเมิน          | 13,000.00      |          |
| 2   | ค่าของที่ระลึก                      | 1,000.00       |          |
| 3   | อาหารกลางวันจำนวน 2 มื้อ            | 4,500.00       |          |
| 4   | อาหารว่างและเครื่องดื่มจำนวน 4 มื้อ | 2,000.00       |          |
| 5   | ค่าเบี้ยเลี้ยง                      | 2,500.00       |          |
| 6   | ค่าเลี้ยงรับรอง                     | 2,000.00       |          |
| 7   | ค่าถ่ายเอกสาร                       | 500.00         |          |
| 8   | เงินเพิ่มพิเศษ (พนักงานขับรถ)       | 300.00         |          |
| 9   | ค่าที่พัก                           | 1,700.00       |          |
| 10  | คำพาหนะ                             | 12,500.00      |          |

จงเรยนมาเพอ เบรดพจารณาอนุมต

| ผู้ยืมเงินทดรอง | )/ผู้มอบอำนาจ |
|-----------------|---------------|
|-----------------|---------------|

| (ลงชื่อ)<br>ดร.นิศรา บุญเกิด                           | ผู้บังคับบัญชาชั้นถัดไป<br>(ลงชื่อ) | ຜູ້ວ <b>ນຸນັ</b> ທີ<br>(ຄູ່ງານ |
|--------------------------------------------------------|-------------------------------------|--------------------------------|
| ดำแหน่ง<br>รองคณบดีฝ่ายวิชาการ<br>วันที่ 6 ตุลาคม 2566 | วันที่                              | วันที่                         |
| เพิ่มข้อคิดเห็น/หมายเหดุ (บันทึกลงประวัดิการใช้งาน)    |                                     |                                |
| บันทึกข้อมูล ลบข้อมูล                                  |                                     | ประวัติ กลับ                   |

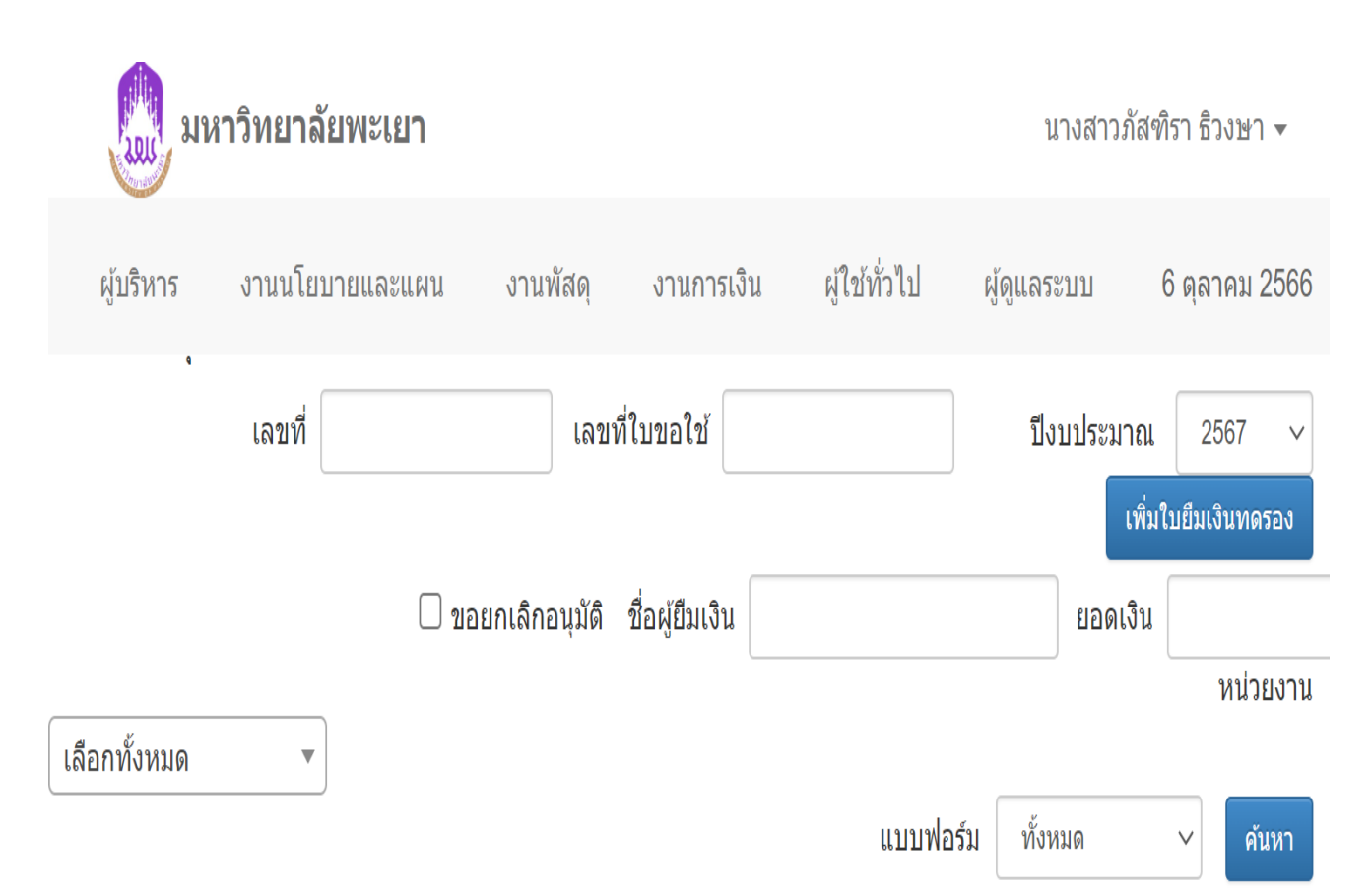

| วันที่           | เลขที่          | เลขที่ใบขอ<br>ใช้ | ชื่อผู้ยืมเงิน   | เรื่อง                                                                | ยอดเงิน   | สถานะ | พิมพ์ |
|------------------|-----------------|-------------------|------------------|-----------------------------------------------------------------------|-----------|-------|-------|
| 6 ตุลาคม<br>2566 | อว<br>7334/2765 | อว<br>7334/2753   | ดร.นิศรา บุญเกิด | ดำเนินโครงการ<br>ประเมินคุณภาพการ<br>ศึกษาเพื่อความเป็น<br>เลิศ EdPEx | 40,000.00 | รอส่ง | Å     |
# บันทึกข้อความ

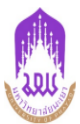

**เรียน** อธิการบดี

| หน่วยง | <b>งาน</b> คณะวิทยาศาสตร์การแพทย์ | โทร                         |
|--------|-----------------------------------|-----------------------------|
| ที่    | อว 7334/2765                      | <b>วันที่</b> 6 ตุลาคม 2566 |
| เรื่อง | ขออนุมัติยืมเงินทดรองจ่าย         |                             |

ตามบันทึกข้อความที่ อว 7334/2753 ลงวันที่ 3 ตุลาคม 2566 เรื่องขออนุมัติค่าใช้จ่ายในการดำเนินโครงการ ประเมินคุณภาพการศึกษาเพื่อความเป็นเลิศ EdPEx

คณะวิทยาศาสตร์การแพทย์ จึงขออนุมัติยืมเงินทดรองจ่าย เพื่อเป็นค่าใช้จ่ายในการ ดำเนินโครงการประเมิน คุณภาพการศึกษาเพื่อความเป็นเลิศ EdPEx โดยใช้สิทธิ์ของ ดร.นิศรา บุญเกิด ตำแหน่ง รองคณบดีฝ่ายวิชาการ ประกัน คุณภาพและสหกิจศึกษา หน่วยงาน คณะวิทยาศาสตร์การแพทย์ เป็นผู้ยืมเงินทดรองจ่าย รวมเป็นเงินทั้งสิ้นจำนวน 40,000.00 บาท ( สี่หมื่นบาทถ้วน ) โดยขอเบิกค่าใช้จ่ายจากกองทุนเพื่อการศึกษา หมวดเงินอุดหนุน ปังบประมาณ 2567

จึงเรียนมาเพื่อโปรดพิจารณาอนุมัติ จะขอบคุณยิ่ง

|                                            | ลงชื่อ                                         |
|--------------------------------------------|------------------------------------------------|
|                                            | (ดร.นิศรา บุญเกิด)                             |
|                                            | วันที่                                         |
|                                            |                                                |
| (1) เรียน อธิการบดี                        | (2) การขออนุมัติเงินยืมทดรองจ่ายจากมหาวิทยาลัย |
| เพื่อโปรดพิจารณาอนุมัติยืมเงินทดรองจ่ายจาก | 🗖 อนุมัติ                                      |
| มหาวิทยาลัย                                | 🗖 ไม่อนุมัติ                                   |
|                                            |                                                |
| ลงซื่อ                                     | ลงที่อ                                         |
| ( )                                        | ( )                                            |
| วันที่                                     | วันที่                                         |

เอกสารเลขที่ อว 7334/2765 อ้างอิงใบขอใช้งบประมาณเลขที่ อว 7334/2753 ลงวันที่ 3 ตุลาคม 2566 หน้าที่ 1 / 1

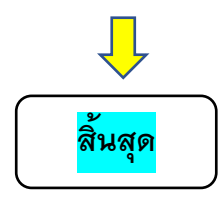

# 2.คู่มือการเบิก-จ่ายค่าใช้จ่ายในโครงการฯ

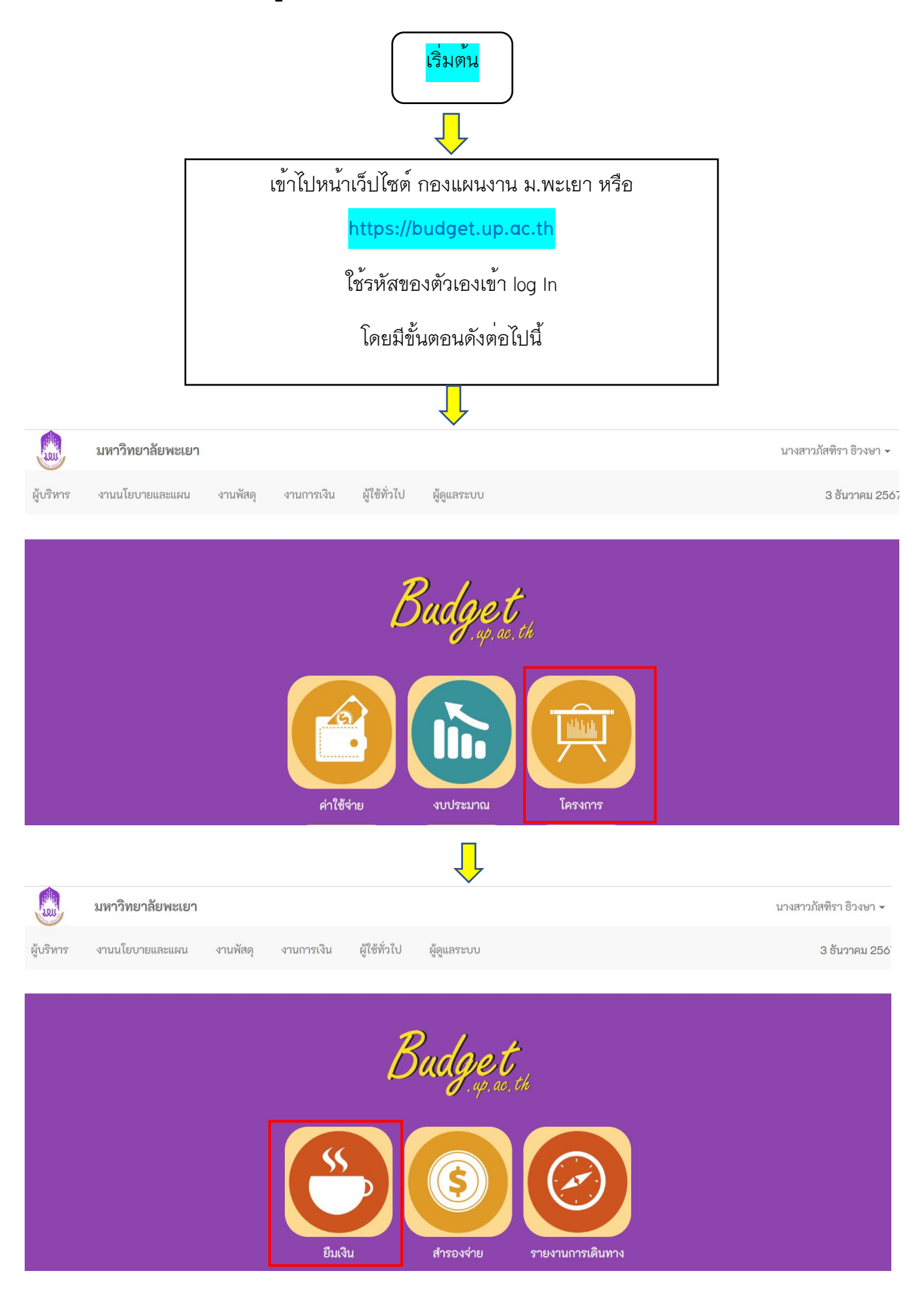

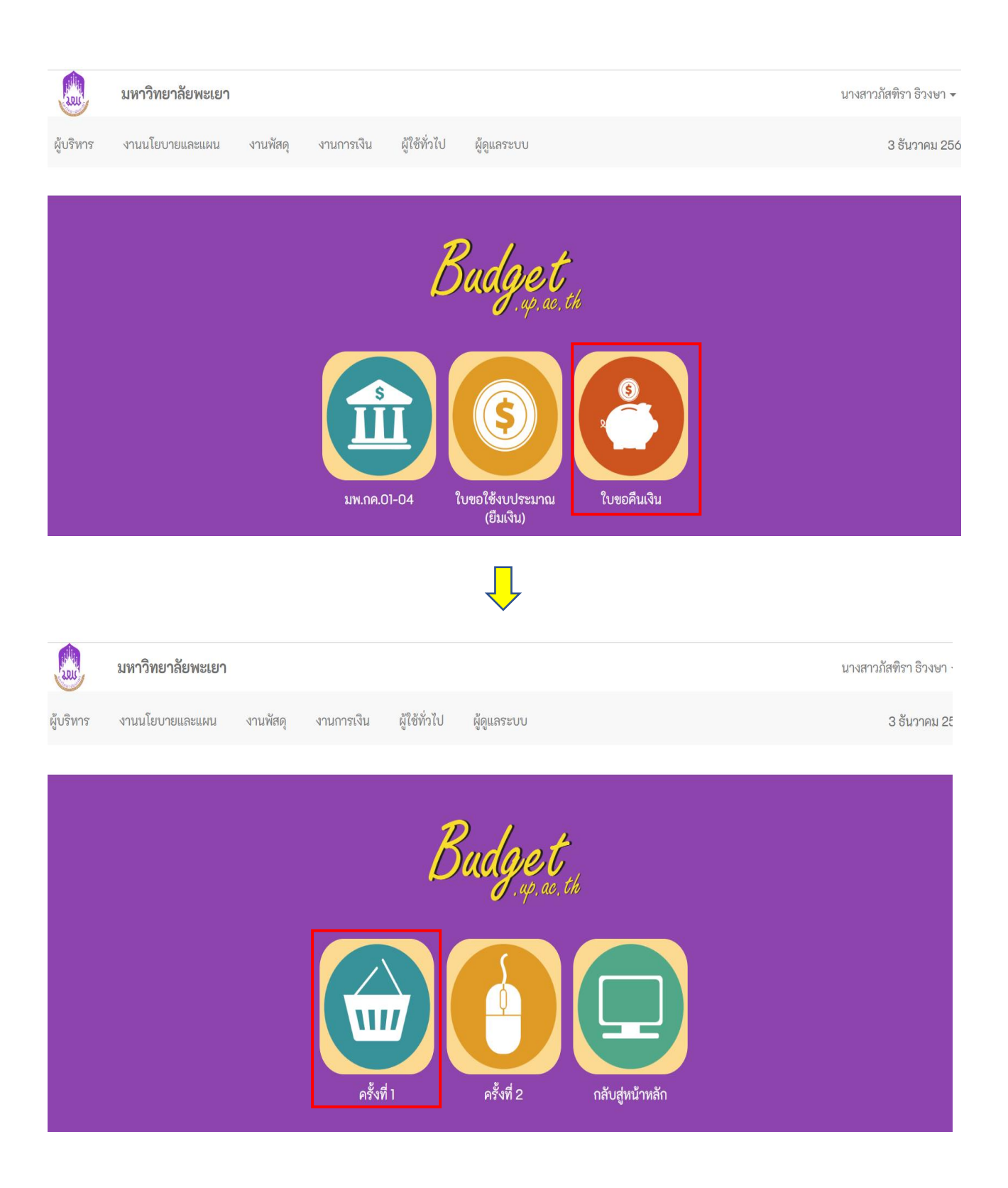

|            | มหาวิทยาลัยพะเยา          | 1                 |                                                        |                                          |                                         |                                     | นางส         | สาวภัสฑิรา ธิวงบ             | ชา ▼    |
|------------|---------------------------|-------------------|--------------------------------------------------------|------------------------------------------|-----------------------------------------|-------------------------------------|--------------|------------------------------|---------|
| ผู้บริหาร  | งานนโยบายและแผน           | งานพัสดุ          | งานการเงิน                                             | ผู้ใข้ทั่วไป                             | ผູ້ດູແລระบบ                             |                                     |              | 9 ตุลาคม                     | ม 2566  |
| ใบคืนเงิเ  | มครั้งที่ <b>1</b>        | สถานะ             | ทั้งหม 🗸                                               | เลขที่                                   | ชื่อ<br>รายการ                          |                                     | 19/5091001   | ເพື່ມໃນ                      | คืนเงิน |
|            |                           | ทนายงาน           | มหาวิทยาลัยพะ                                          | แยา                                      | <ul> <li>ประมาณ</li> </ul>              |                                     | 1113011 1811 | 2567 🗸                       | ค้นหา   |
|            |                           |                   |                                                        |                                          |                                         | . V .                               |              |                              |         |
| <i>ب</i> ط | and read                  |                   | 1 in p                                                 | 5                                        | C 100C                                  | ยอดใช่                              | 1120         | donw                         | າມີຄາຍະ |
| И          | วนท เลขท                  |                   | พุฃอ                                                   | เค                                       | 20112                                   | ้จาย                                | ยอดคน        | สถานะ                        | พมพ     |
|            |                           |                   |                                                        |                                          |                                         |                                     |              |                              |         |
|            |                           |                   |                                                        |                                          |                                         |                                     |              |                              | - *··   |
| เพมเบคนเง  | u                         |                   |                                                        |                                          |                                         |                                     |              |                              | กลบ     |
|            |                           |                   |                                                        |                                          |                                         |                                     |              |                              |         |
|            |                           |                   |                                                        | $\downarrow$                             |                                         |                                     |              |                              |         |
| LUUS       | มหาวิทยาลัยพะเยา          |                   |                                                        |                                          |                                         |                                     | นางสาว       | ภัสฑิรา ธิวงษา               | •       |
| ผู้บริหาร  | งานนโยบายและแผน           | งานพัสดุ          | งานการเงิน                                             | ผู้ใช้ทั่วไป                             | <u> ຜູ້ດູແລ</u> ະະບບ                    |                                     |              | 9 ตุลาคม 2                   | 566     |
|            |                           |                   |                                                        |                                          | de                                      |                                     |              | वा ।                         |         |
| รายการใบ   | เขอใช้งบประมาณ สำเ        | หรับออกใบข        | เอคืนงบ                                                |                                          | เลขท≀บขอ<br>ใช้ฯ                        |                                     |              | บงบบระม <sup>ะ</sup><br>2567 | าณ      |
|            |                           |                   |                                                        | หน่วย มหาวิท                             | ายาลัยพะเยา                             |                                     |              | • คับเ                       | หา      |
|            |                           |                   |                                                        | งาน                                      |                                         |                                     |              |                              |         |
| ที่        | วันที่                    | เลขที่            |                                                        | รายการ                                   |                                         | โครงการ                             |              | ยอดเงิน                      |         |
| 0 1 4      | ! ตุลาคม 2566 อว 7        | 7334/2779         | ขออนุมัติค่าใช้จ่า<br>ฝึกงานนิสิต หลักสุ<br>กำหนดอาหาร | เยในการดำเนินโครง<br>สูตรโภชนาการและก    | การ โครงการฝึก<br>าร และการกำหา         | งานนิสิต หลักสูตร<br>เดอาหาร        | โภชนาการ     | 12,000.0                     | 00      |
| 2 4        | I ตุลาคม 2566 <u>อว 7</u> | 7 <u>334/2774</u> | ขออนุมัติค่าใช้จ่า<br>ทวนสอบฝึกปฏิบัต์                 | เยในการดำเนินโครง<br>ดิวิชาชีพการกำหนดล  | การ โครงการทว<br>มาหาร กำหนดอาหา        | นสอบฝึกปฏิบัติวิช <sup>.</sup><br>ร | าชีพการ      | 10,000.0                     | 00      |
| 3 3        | 3 ตุลาคม 2566 อว 7        | 7334/2763         | ขออนุมัติค่าใช้จ่า<br>บริการวิชาการชุมช                | เยในการดำเนินโครง<br>ชน สาขาวิชาสรีรวิทเ | การ โครงการบริ <i>เ</i><br>บา สรีรวิทยา | าารวิชาการชุมชน ส                   | สาขาวิชา     | 3,000.0                      | 00      |

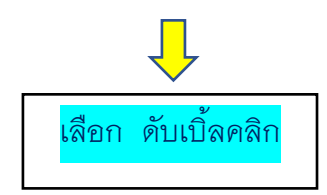

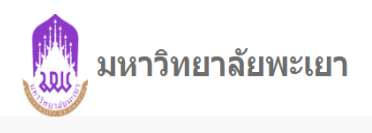

## ข้อมูลรายการขอคืนงบประมาณตามใบขอใช้งบประมาณ

| ปึงบประมาณ       | 2567                                                                          |
|------------------|-------------------------------------------------------------------------------|
| เลขที่เอกสาร     | อว 7334/2774                                                                  |
| รายการ           | ขออนุมัดิค่าใช้จ่ายในการดำเนินโครงการทวนสอบฝึกปฏิบัดิวิชาชีพการกำหนด<br>อาหาร |
| เอกสารลงวันที่   | 4 ตุลาคม 2566                                                                 |
| ยอดเงินตามเอกสาร | 10,000.00                                                                     |
| ยอดเงินใช้ไป     | 10,000.00                                                                     |
| ยอดเงินคืน       | 0.00                                                                          |

# รายการที่ขอใช้

| เลือก ห | ที่ | วันที่เบิกชำระ    | รายการ                                      | รายการย่อยดาม<br>แผน                 | ยอดเงินรวม | ยอดเงินเบิก<br>ขำระ |
|---------|-----|-------------------|---------------------------------------------|--------------------------------------|------------|---------------------|
|         | 1   | 12 ดุลาคม<br>2566 | ค่าอาหารกลางวัน จำนวน 2 มื้อ                | ค่าอาหาร อาหารว่าง<br>และเครื่องดื่ม | 8,000.00   | 8,000.00            |
| <b></b> | 2   | 12 ตุลาคม<br>2566 | ค่าอาหารว่าง และเครื่องดื่ม จำนวน<br>1 มื้อ | ค่าอาหาร อาหารว่าง<br>และเครื่องดื่ม | 2,000.00   | 2,000.00            |

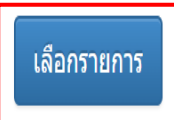

| Louis .                                                  | มหาวิทยาลัยพะเยา                                                                                 |                                                                    |                                                                                                  |                                                  |                                                   |                               |                                                               | นางสาวภัสฑิรา ธิวงษา 🔻                                |
|----------------------------------------------------------|--------------------------------------------------------------------------------------------------|--------------------------------------------------------------------|--------------------------------------------------------------------------------------------------|--------------------------------------------------|---------------------------------------------------|-------------------------------|---------------------------------------------------------------|-------------------------------------------------------|
| ผู้บริหาร                                                | งานนโยบายและแผน                                                                                  | งานพัสดุ                                                           | งานการเงิน                                                                                       | ผู้ใช้ทั่วไป                                     | ผู้ดูแลระบบ                                       |                               |                                                               | 9 ตุลาคม 256                                          |
| ใบคืนเงิ                                                 | นครั้งที่ 1                                                                                      |                                                                    |                                                                                                  |                                                  |                                                   |                               |                                                               |                                                       |
| ขอคืนเงินยี                                              | ข้าพเจ้า<br>นางหนึ่งฤทัย เทพสิงห์<br>มดามใบยืมเงิน เลขที่ 66                                     | d<br>203PA0129 ລຸນ                                                 | าแหน่ง<br>นักวิเคราะห์นโยบ<br>ันที่ 27 กันยายน 2                                                 | ายและแผนช้าน<br>2566                             | มาญการ<br>จำนวนเงินยืม 2                          | หน่วยงาเ<br>                  | เลขที่ 662<br>วันที่ 29 ก่<br>ม คณะวิทยาศาส<br>ดังรายละเอียดเ | 03PA0129<br>าันยายน 2566<br>สตร์การแพทย์<br>ตามนี้    |
| ที่                                                      | รายการขอคืน                                                                                      |                                                                    | รายการขอใช้                                                                                      | <b>ئ</b>                                         | บประมาณ                                           | ยืมเงิน                       | ์ ด่าใช้จ่ายที่<br>ดาดว่าจะเกิด<br>ขึ้น                       | คงเหลือ                                               |
|                                                          | มหาวิทยาลัยพะเยา                                                                                 |                                                                    |                                                                                                  |                                                  |                                                   |                               |                                                               | นางสาวภัสฑิรา ธิวงษา 🗸                                |
|                                                          |                                                                                                  |                                                                    |                                                                                                  |                                                  |                                                   |                               |                                                               |                                                       |
| ผู้บริหาร                                                | งานนโยบายและแผน                                                                                  | งานพัสดุ                                                           | งานการเงิน                                                                                       | ผู้ใช้ทั่วไป                                     | ผู้ดูแลระบบ                                       |                               |                                                               | 9 ตุลาคม 256                                          |
| ผู้บริหาร<br>1 ค่าอ <sup>-</sup>                         | งานนโยบายและแผน<br>าหาร จำนวน 2 มื้อ                                                             | งานพัสดุ<br>อาหาร อา                                               | งานการเงิน<br>หารว่าง และเครื่อ                                                                  | ผู้ใช้ทั่วไป<br>งดื่ม (12)                       | ผู้ดูแลระบบ<br>17,000.00                          | 17,000.00                     | 3,025.00                                                      | 9 ตุลาคม 256<br>13,975.00                             |
| ผู้บริหาร<br>1 ค่าอ <sup>-</sup><br>2 ค่าถ่า<br>เล่ม     | งานนโยบายและแผน<br>าหาร จำนวน 2 มื้อ<br>ายเอกสาร ปริ้นเอกสาร และเ                                | งานพัสดุ<br>อาหาร อา<br>ข้า ค่าถ่ายเอ <i>f</i>                     | งานการเงิน<br>หารว่าง และเครื่อ<br>เสาร และเข้าเล่ม                                              | ผู้ใช้ทั่วไป<br>งดื่ม (12)<br>(12)               | ผู้ดูแลระบบ<br>17,000.00<br>3,000.00              | 17,000.00<br>3,000.00         | 3,025.00<br>2,065.00                                          | 9 ตุลาคม 256<br>13,975.00<br>935.00                   |
| ผู้บริหาร<br>1 ค่าอ<br>2 ค่าถ่<br>เล่ม<br>3 ค่าอ<br>มื้อ | งานนโยบายและแผน<br>าหาร จำนวน 2 มื้อ<br>ายเอกสาร ปริ้นเอกสาร และเ<br>าหารว่างและเครื่องดื่ม จำนว | งานพัสดุ<br>อาหาร อา<br>ข้า ค่าถ่ายเอ <i>f</i><br>น 3 อาหาร อา     | งานการเงิน<br>หารว่าง และเครื่อ<br>เสาร และเข้าเล่ม<br>หารว่าง และเครื่อ                         | ผู้ใช้ทั่วไป<br>งดื่ม (12)<br>(12)<br>งดื่ม (12) | ผู้ดูแลระบบ<br>17,000.00<br>3,000.00<br>0.00      | 17,000.00<br>3,000.00<br>0.00 | 3,025.00<br>2,065.00<br>3,350.00                              | 9 ตุลาคม 256<br>13,975.00<br>935.00<br>-3,350.00      |
| ผู้บริหาร<br>1 ค่าอ<br>2 ค่าถ่<br>เล่ม<br>3 ค่าอ<br>มื้อ | งานนโยบายและแผน<br>าหาร จำนวน 2 มื้อ<br>ายเอกสาร ปริ้นเอกสาร และเ<br>าหารว่างและเครื่องดื่ม จำนว | งานพัสดุ<br>อาหาร อา<br>ข้า ค่าถ่ายเอก<br>น 3 อาหาร อา<br>ค่าอาหาร | งานการเงิน<br>หารว่าง และเครื่อ<br>เสาร และเข้าเล่ม<br>หารว่าง และเครื่อ<br>ร จำนวน 2 มื้อ (อาหา | ผู้ใช้ทั่วไป<br>งดื่ม (12)<br>(12)<br>งดื่ม (12) | ผู้ดูแลระบบ<br>17,000.00<br>3,000.00<br>0.00<br>- | 17,000.00<br>3,000.00<br>0.00 | 3,025.00<br>2,065.00<br>3,350.00                              | 9 ตุลาคม 250<br>13,975.00<br>935.00<br>-3,350.00<br>- |

เจ้าหน้าที่การเงิน

| 2005                                                             | มหาวิทยาลั                                                                                                  | ้ยพะเยา                                                                                                    |                                                                                                    |                                                                |                                                                      |                                                                                   | นางสาว <i>ร</i> ่ | โสฑิรา ธิวงษ    | ่ำ ▼     |
|------------------------------------------------------------------|----------------------------------------------------------------------------------------------------|----------------------------------------------------------------------------------------------------|----------------------------------------------------------------------------------------------------|----------------------------------------------------------------|----------------------------------------------------------------------|-----------------------------------------------------------------------------------|-------------------|-----------------|----------|
| ผู้บริหาร                                                        | งานนโยบาย                                                                                                   | และแผน งา                                                                                                    | นพัสดุ งานการเงิน                                                                                                    | ผู้ใช้ทั่วไป                                                   | ผູ້ດູແລระบบ                                                          |                                                                                   |                   | 9 ตุลาคม        | 1 2566   |
| อ้างอิงใบขอ<br>ส่วนสำหร่<br>ที่<br>เรื่อง<br>เรียน<br>รายละเอียด | มใช้งบประมาณ เล<br>รั <b>บออก ใบขออ</b><br>อว 7334<br>ขออนุมัต์<br>คณบดีค<br>เนื่องด้วย<br>คุณภาพ<br>การแพท | ขที่ อว 7334/267<br><b>เนุมัดิเบิกเงิน</b><br>I/2711<br>ลิเบิกค่าใช้จ่ายนกา<br>ณะวิทยาศาสตร์กา<br>ยคณะวิทยาศาสตร์<br>การศึกษาเพื่อควา:<br>เย้ ( CE 01109) | 8<br>วันที่ 29 กันยาย<br>รดำเนินโครงการประเมินคุณ<br>รแพทย์<br>การแพทย์ มีความประสงค์ขล<br>มเป็นเลิศ EdPEx ในวันที่ 2 | มน 2566<br>ภาพการศึกษาเ<br>ออนุมัติเบิกค่าใง<br>7-28 กันยายน 2 | ฟื่อความเป็นเลิศ EdPl<br>ข้จ่ายในการดำเนินโคร<br>2566 ณ ห้องประชุมคส | ผู้อนุมัติ<br>(ลงชื่อ)<br>ตำแหน่ง<br>วันที่<br>Ex<br>งการประเมิน<br>นะวิทยาศาสตร์ |                   | ประวัติ         | กลับ     |
|                                                                  | มหาวิทยาลั                                                                                                  | ยพะเยา                                                                                                    |                                                                                                    |                                                                |                                                                      |                                                                                   | นางสา             | วภัสฑิรา ธิวง   | յ⊮յ ▲    |
| ผู้บริหาร                                                        | งานนโยบาย                                                                                                   | และแผน งา                                                                                                    | นพัสดุ งานการเงิน                                                                                                    | ผู้ใช้ทั่วไป                                                   | ຜູ້ດູແລระบบ                                                          |                                                                                   |                   | 9 ตุลาศ         | คม 2566  |
| ใบคืนเงิเ                                                        | มครั้งที่ <b>1</b>                                                                                          | ឥ                                                                                                    | กานะ ทั้งหม ∽                                                                                                    | เลขที่                                                         | ชื่อ<br>รายการ                                                       |                                                                                   |                   | (พิ่มใ          | บคืนเงิน |
|                                                                  |                                                                                                    | หน่ว                                                                                                    | ยงาน มหาวิทยาลัยพะเย                                                                                                  | וו                                                             | <ul> <li>งบ</li> <li>ประมาณ</li> </ul>                               | ปีงา                                                                              | ปประมาณ           | 2566 🗸          | ค้นหา    |
| ที่                                                              | วันที่                                                                                                    | เลขที่                                                                                                    | ผู้ขอ                                                                                                    |                                                                | โครงการ                                                              | ยอดใช้จ่าย                                                                        | ยอดคืน            | สถานะ           | พิมพ์    |
| □ 1 2<br>25                                                      | 29 กันยายน<br>566                                                                                           | 66203PA0129                                                                                                    | นางหนึ่งฤทัย เทพสิงห์                                                                                                 | โครงการปร<br>ศึกษาเพื่อค                                       | ะเมินคุณภาพการ<br>วามเป็นเลิศ EdPex                                  | 8,440.00                                                                          | 11,560.00         | คืนเงิน<br>แล้ว | <b>₽</b> |
| □ 2 2<br>25                                                      | 29 กันยายน<br>566                                                                                           | 66203PA0126                                                                                                    | นางสาวภัสฑิรา ธิวงษา                                                                                                  | ค่าใช้จ่ายใช                                                   | นการดำเนินงาน                                                        | 8,750.00                                                                          | 350.00            | คืนเงิน<br>แล้ว | <b>₽</b> |

## มหาวิทยาลัยพะเยา ใบคืนเงิน

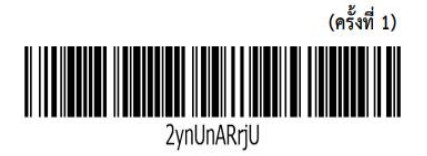

วันที่ 29 กันยายน 2566

ข้าพเจ้า นางหนึ่งฤทัย เทพสิงห์ ตำแหน่ง นักวิเคราะห์นโยบายและแผนชำนาญการ หน่วยงาน คณะวิทยา ศาสตร์การแพทย์ ขอคืนเงินยืมตามใบยืมเงิน เลขที่ 66203PA0129 ลงวันที่ 27 กันยายน 2566 จำนวนเงินยืม 20,000.00 บาท ดังรายละเอียดตามนี้

| ที                    | <mark>เอกสารอ้างอิ</mark> ง                                                                                                    | รายการ                                                                  | <mark>จำนวนเงิน</mark>              | เค่าใช้จ่าย                             | หมายเหตุ     |
|-----------------------|----------------------------------------------------------------------------------------------------|-------------------------------------------------------------------------|-------------------------------------|-----------------------------------------|--------------|
| 1                     |                                                                                                    | ค่าอาหาร จำนวน 2 มื้อ                                                   |                                     | 3,025.00                                |              |
| 2                     | ค่าถ่ายเอกสาร ปริ้นเอกสาร และเข้าเล่ม                                                                                                    |                                                                         |                                     | 2,065.00                                |              |
| 3                     |                                                                                                    | ค่าอาหารว่างและเครื่องดื่ม จำนวน 3 มื้อ                                 |                                     | 3,350.00                                |              |
|                       |                                                                                                    | รวมค่า                                                                  | าใช้จ่าย                            | aa                                      |              |
| <mark>ได้ตร</mark> วจ | งสอบผลการคืนเงินแล้                                                                                                    | 3                                                                       |                                     | 112,1171                                | าารคนเงน ดาม |
|                       | เรียบร้อยถูกต้อง                                                                                                    |                                                                         |                                     | เอกส                                    | ารแนบท้าย 1  |
| $\checkmark$          | ต้องรับคืนจากผู้ยืม เป็                                                                                                    | ่นเงิน 11,560.00 บาท (หนึ่งหมื่นหนึ่งพันห้                              | ้ำร้อยหกสิบบาทถ้วน)                 |                                         |              |
|                       |                                                                                                    |                                                                         |                                     |                                         |              |
|                       | 🗆 เงินสด 🛛 ธน                                                                                                    | เาคารเลขที่                                                             | ຄະ                                  | วันที่                                  |              |
|                       | เงินสด ธน<br>ต้องจ่ายเพิ่มให้กับผู้ยืม                                                                                                    | าคารเลขที่<br>เ เป็นเงิน                                                | ลิง<br>บาท                          | เวันที่                                 |              |
|                       | <ul> <li>เงินสด</li> <li>ธน</li> <li>ธน</li> <li>ต้องจ่ายเพิ่มให้กับผู้ยืม</li> <li>เงินสด</li> <li>ธน</li> </ul>                                              | เาคารเลขที่<br>ม เป็นเงิน<br>เาคารเลขที่                                | ลง<br>บาท<br>ลง                     | าวันที่                                 |              |
|                       | <ul> <li>เงินสด</li> <li>ธน</li> <li>ธน</li> <li>ต้องจ่ายเพิ่มให้กับผู้ยืม</li> <li>เงินสด</li> <li>ธน</li> </ul>                                              | เาคารเลขที่<br>ม เป็นเงิน<br>เาคารเลขที่                                | อง<br>บาท<br>ลง                     | เวันที่<br>เวันที่                      |              |
|                       | <ul> <li>เงินสด ธน</li> <li>ต้องจ่ายเพิ่มให้กับผู้ยืม</li> <li>เงินสด ธน</li> </ul>                                                                            | เาคารเลขที่<br>ม เป็นเงิน<br>เาคารเลขที่                                | ถึง<br>บาท<br>ลง                    | เวันที่<br>เวันที่                      |              |
|                       | <ul> <li>เงินสด ธน</li> <li>ต้องจ่ายเพิ่มให้กับผู้ยืม</li> <li>เงินสด ธน</li> <li>เงินสด ธน</li> </ul>                                                         | เาคารเลขที่<br>ม เป็นเงิน<br>เาคารเลขที่<br>ย เทพสิงห์)                 | อง<br>บาท<br>ลง<br>(                | เวันที่<br>เวันที่<br>)                 |              |
|                       | <ul> <li>เงินสด ธน</li> <li>ต้องจ่ายเพิ่มให้กับผู้ยืม</li> <li>เงินสด ธน</li> <li>เงินสด ธน</li> <li>(นางหนึ่งฤทั<br/>ผ้คืบ</li> </ul>                         | เาคารเลขที่<br>ม เป็นเงิน<br>เาคารเลขที่<br>ย เทพสิงห์)<br>เงิน         | ถง<br>บาท<br>ถง<br>(<br>เจ้าหน้     | เวันที่<br>เวันที่<br>)<br>ัาที่การเงิน |              |
|                       | <ul> <li>เงินสด ธน</li> <li>ต้องจ่ายเพิ่มให้กับผู้ยืม</li> <li>เงินสด ธน</li> <li>เงินสด ธน</li> <li>(นางหนึ่งฤทั<br/>ผู้คืน</li> <li>วับที่ 29 กับ</li> </ul> | เาคารเลขที่<br>ม เป็นเงิน<br>เาคารเลขที่<br>ย เทพสิงห์)<br>เงิน<br>เงิน | บาท<br>ถง<br>(<br>เจ้าหน้<br>วันที่ | เวันที่<br>เวันที่<br>)<br>ัาที่การเงิน |              |

ได้รับเงินคืนตามใบเสร็จรับเงินเลขที่.....ลงวัน ที่.....บาท

## บันทึกข้อความ

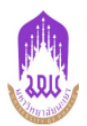

**หน่วยงาน** คณะวิทยาศาสตร์การแพทย์ โทร 3812

**ที่** อว 7334/2711

**วันที่** 29 กันยายน 2566

**เรื่อง** ขออนุมัติเบิกค่าใช้จ่ายนการดำเนินโครงการประเมินคุณภาพการศึกษาเพื่อความเป็นเลิศ EdPEx **เรียน** คณบดีคณะวิทยาศาสตร์การแพทย์

เนื่องด้วยคณะวิทยาศาสตร์การแพทย์ มีความประสงค์ขออนุมัติเบิกค่าใช้จ่ายในการดำเนินโครงการประเมิน คุณภาพการศึกษาเพื่อความเป็นเลิศ EdPEx ในวันที่ 27-28 กันยายน 2566 ณ ห้องประชุมคณะวิทยาศาสตร์การแพทย์ ( CE 01109) โดยได้รับการจัดสรรงบประมาณ จำนวน 20,000.00 บาท (สองหมื่นบาทถ้วน) ตามรายละเอียดดังนี้

| ที่    | รายการ                                         | งปม. ที่ได้รับ | ค่าใช้จ่าย | คงเหลือ     |
|--------|------------------------------------------------|----------------|------------|-------------|
|        |                                                | จัดสรรคงเหลือ  | ที่ขอเบิก  |             |
| ค่าใ   | ข้สอย                                          | 20,000.00      | 8,440.00   | 11,560.00   |
| อาหา   | ร อาหารว่าง และเครื่องดื่ม                     | 17,000.00      | 6,375.00   | 10,625.00   |
| 1.     | ค่าอาหาร จำนวน 2 มื้อ                          | 17,000.00      | 3,025.00   | 13,975.00   |
| 2.     | ค่าอาหารว่างและเครื่องดื่ม จำนวน 3 มื้อ        | 0.00           | 3,350.00   | (-3,350.00) |
| ค่าถ่า | ยเอกสาร และเข้าเล่ม                            | 3,000.00       | 2,065.00   | 935.00      |
| 3.     | ค่าถ่ายเอกสาร ปริ้นเอกสาร และเข้าเล่ม          | 3,000.00       | 2,065.00   | 935.00      |
| ยอด    | ก่าใช้จ่ายจริงรวม (แปดพันสี่ร้อยสี่สิบบาทถ้วน) | 20,000.00      | 8,440.00   | 11,560.00   |

เพื่อให้การดำเนินงานเป็นไปด้วยความเรียบร้อย คณะวิทยาศาสตร์การแพทย์ จึงขอเบิกค่าใช้จ่ายจากกองทุน เพื่อการศึกษา โครงการ/กิจกรรม โครงการประเมินคุณภาพการศึกษาเพื่อความเป็นเลิศ EdPex/ประเมินคุณภาพการ ศึกษาเพื่อความเป็นเลิศ EdPex ปีงบประมาณ 2566 รวมเป็นยอดเงินขอเบิกจ่าย จำนวน 8,440.00 บาท (แปดพันสี่ ร้อยสี่สิบบาทถ้วน)

จึงเรียนมาเพื่อโปรดพิจารณาอนุมัติจะขอบคุณยิ่ง

| ลงซื่อ  |   |
|---------|---|
| (       | ) |
| ตำแหน่ง |   |
| วันที่  |   |
|         |   |
|         |   |

| 🗖 อนุมัติ    |   |
|--------------|---|
| 🗖 ไม่อนุมัติ |   |
|              |   |
| ลงชื่อ       |   |
| (            | ) |
| ตำแหน่ง      |   |
| วันที่       |   |

ใบคืนเงินครั้งที่ 1 เลขที่ 66203PA0129 อ้างอิงใบขอใช้งบ อว 7334/2618 หน้าที่ 2 / 2

## เอกสารแนบท้าย 1

# กรณีมีการคืนเงินยืมทดรองจ่าย

1. โอนเงินเข้าบัญชี มหาวิทยาลัยพะเยา (กองทุนทั่วไป) แล้วส่งสลิปการโอนเงินให้เจ้าหน้าที่การเงินคณะฯ

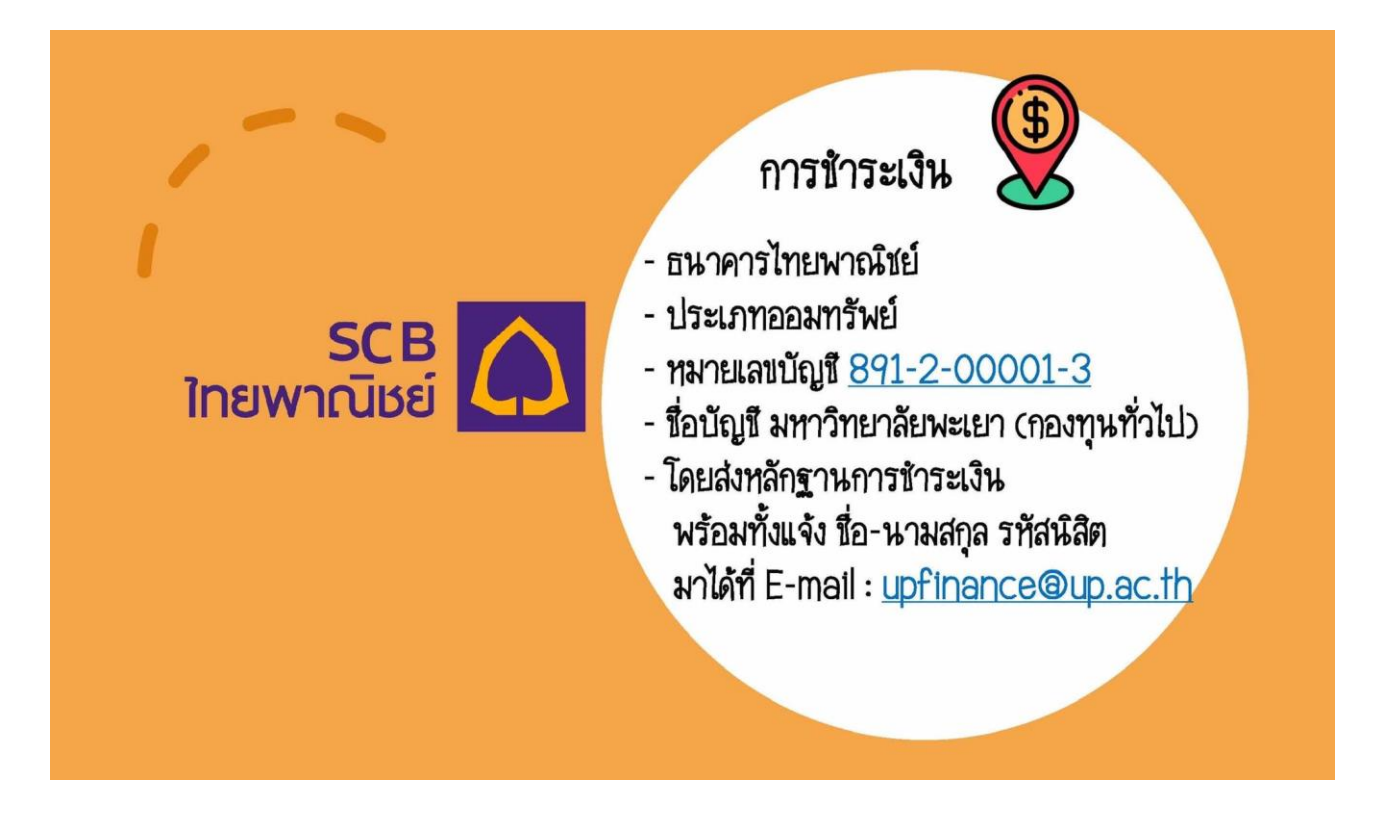

# กรณีมีจัดซื้อ จัดจ้างในโครงการฯ

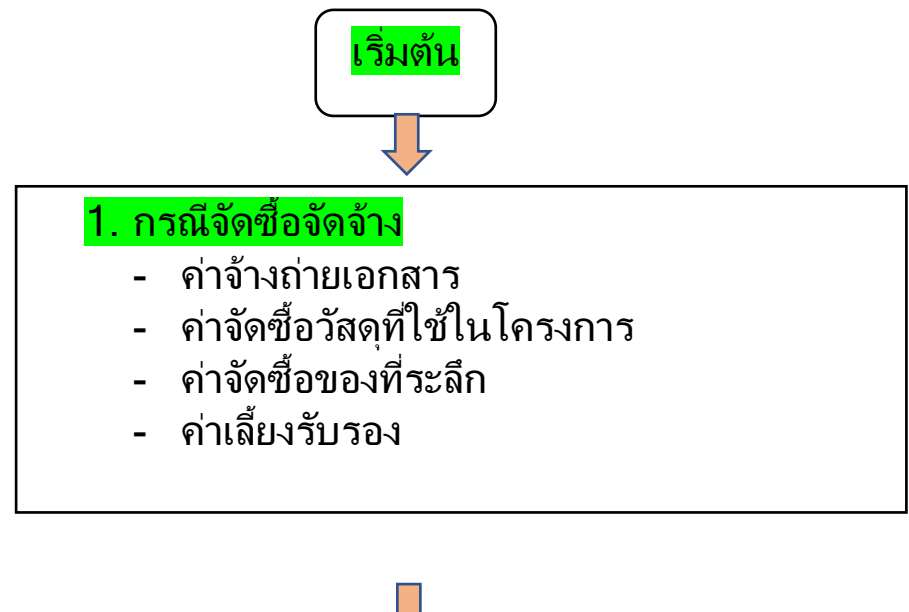

เข้าไปหน้าเว็ปไซต์ กองแผนงาน ม.พะเยา หรือ https://budget.up.ac.th

> ใช้รหัสของตัวเองเข้า log ln โดยมีขั้นตอนดังต่อไปนี้

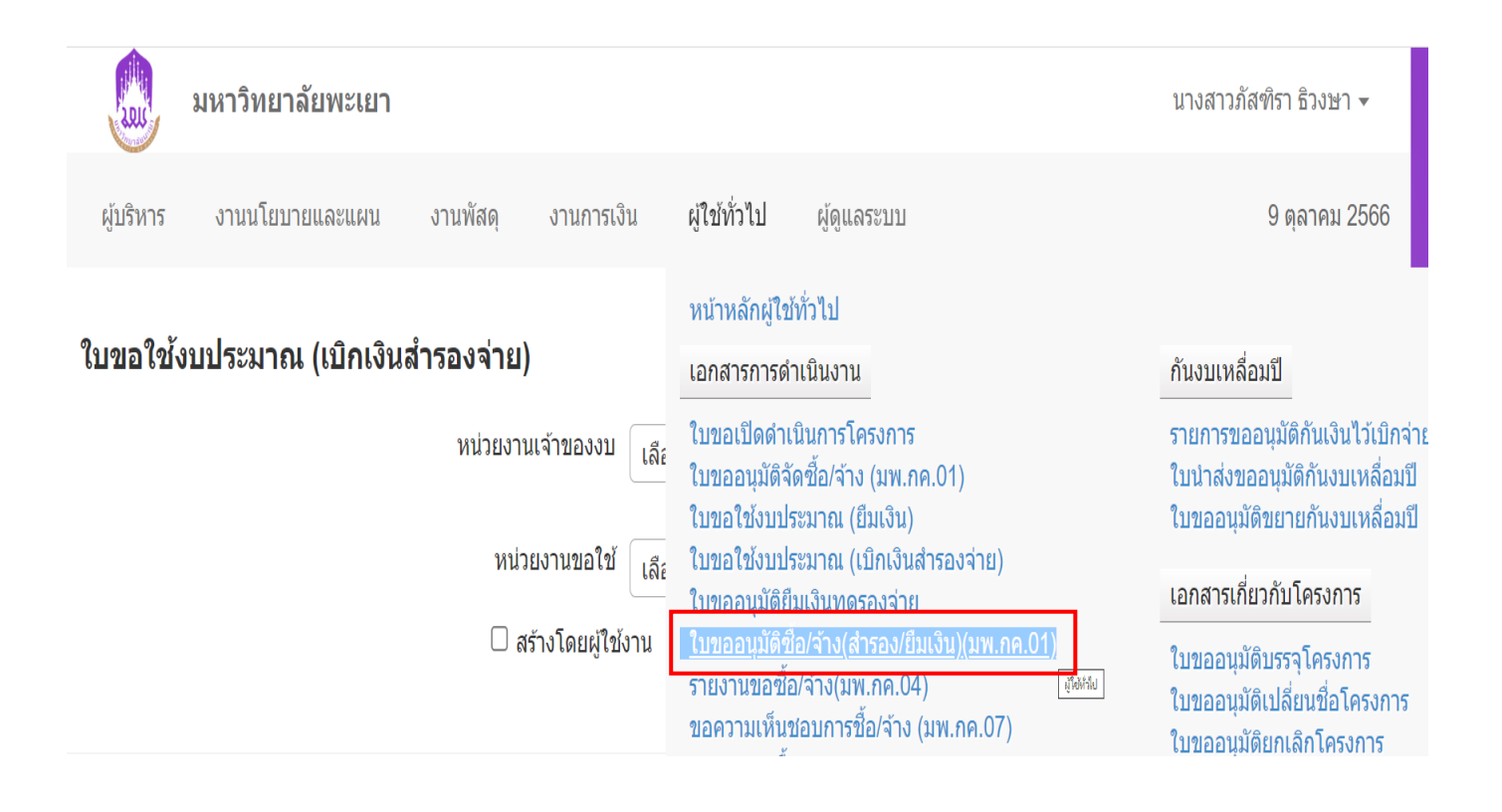

| มหาวิทยาลัยพะเยา                                                             |                                                           | นางสาวภัสทิรา ธิวงษา 🔻                                     |
|------------------------------------------------------------------------------|-----------------------------------------------------------|------------------------------------------------------------|
| ผู้บริหาร งานนโยบายและแผน งานพัสดุ                                           | งานการเงิน ผู้ใช้ทั่วไป ผู้ดูแลระบบ                       | 9 ตุลาคม 2566                                              |
| ใบขออนุมัติซื้อ/จ้าง(สำรอง/ยืมเงิน)<br>(มพ.กค.01)<br>หน่วยงาน เลือกทั้งหมด • | ใบขอใช้ฯ เลขที่เอกสาร<br>หน่วยงานขอ เลือกทั้งหมด •<br>ใช้ | ปังบประมาณ<br>2567 ~<br>งบประมาณ<br>เพิ่มมพ.กค.01<br>คันหา |

| ที่ | วันที่        | เลขที่       | รายการ                    | หน่วยงาน                   | หน่วยงานขอใช้              | ยอดเงิน  | สถานะ     | ใบขอใช้ฯ        | พิมพ์    |
|-----|---------------|--------------|---------------------------|----------------------------|----------------------------|----------|-----------|-----------------|----------|
| 1   | 2 ตุลาคม 2566 | อว 7334/2734 | ขออนุมัติจัด<br>ชื้อ/จ้าง | คณะวิทยาศาสตร์<br>การแพทย์ | คณะวิทยาศาสตร์<br>การแพทย์ | 260.00   | อนุมัติ   | อว<br>7334/2733 | <b>A</b> |
| 2   | 4 ตุลาคม 2566 | อว 7334/2780 | ขออนุมัติจัดจ้าง          | คณะวิทยาศาสตร์<br>การแพทย์ | คณะวิทยาศาสตร์<br>การแพทย์ | 2,000.00 | รออนุมัติ | อว<br>7334/2779 | ê.       |

| Laus,     | มหาวิทยาลัยพะเยา               |                 |                |              |              |                  |        | นางสาวภัสฑิร | รา ธิวงษา 🔻          |
|-----------|--------------------------------|-----------------|----------------|--------------|--------------|------------------|--------|--------------|----------------------|
| ผู้บริหาร | งานนโยบายและแผน                | งานพัสดุ        | งานการเงิน     | ผู้ใช้ทั่วไป | ผู้ดูเ       | เลระบบ           |        | 10           | ตุลาคม 2566          |
| ใบขอใช้ง  | <b>บบประมาณ</b> (กรุณาเลือกราย | เการสำหรับขออนุ | มัติชื้อ/จ้าง) |              |              |                  | เลขที่ |              | ปึงบประมาณ<br>2567 ∨ |
|           |                                |                 |                |              | หน่วย<br>งาน | มหาวิทยาลัยพะเยา |        | •            | ค้นหา                |

| ที่ | วันที่          | เลขที่       | รายการ                                                                                                    | โดรงการ                  | ยอดเงิน    | สถานะ     |
|-----|-----------------|--------------|----------------------------------------------------------------------------------------------------|--------------------------|------------|-----------|
| 1   | 29 กันยายน 2566 | อว 7334/2700 | เนื่องด้วยคณะวิทยาศาสตร์การแพทย์ มี<br>ความประสงค์ขออนุมัดิค่าจ้างลูกจ้าง<br>ชั่วคราวสายสนับสนุน (รายเดือน) ประจำ<br>ปีงบประมาณ พ.ศ      | ค่าใช้จ่ายในการดำเนินงาน | 338,400.00 | รออนุมัติ |
| 2   | 9 ตุลาคม 2566   | อว 7334/     | เนื่องด้วยคณะวิทยาศาสตร์การแพทย์ มี<br>ความประสงค์ขออนุมัติค่าใช้จ่ายในการ<br>ดำเนินการจัดประชุมคณะกรรมการ ประจำ<br>คณะวิทยาศาสตร์การแพท | ค่าใช้จ่ายในการดำเนินงาน | 9,425.00   | รออนุมัติ |
|     |                 |              |                                                                                                    |                          |            |           |

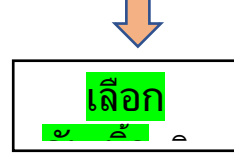

| นางสาวภัสฑิรา ธิวงษา 🔻 |             |              |            |          | มหาวิทยาลัยพะเยา | LILL      |
|------------------------|-------------|--------------|------------|----------|------------------|-----------|
| 10 ตุลาคม 2566         | ผູ້ດູແລระบบ | ผู้ใช้ทั่วไป | งานการเงิน | งานพัสดุ | งานนโยบายและแผน  | ผู้บริหาร |
|                        |             |              |            |          |                  |           |

เลขที่ อว 7334/2753 ผู้ขอ ดร.นิศรา บุญเกิด ดำแหน่ง รองคณบดีฝ่ายวิชาการ ประกันคุณภาพและสหกิจศึกษา หน่วย งาน คณะวิทยาศาสตร์การแพทย์

(เลือกรายการสำหรับขออนุมัติซื้อ/จ้าง)

ใบขอใช้งบประมาณ

โครงการ โครงการประเมินคุณภาพการศึกษาเพื่อความเป็นเลิศ EdPex

แผนงาน จัดการศึกษาอุดมศึกษา หน่วยงาน คณะวิทยาศาสตร์การแพทย์ ปีงบประมาณ 2567

|                                                                                                    | ที่ | รายการ                              | ยอดเงิน   | รายการย่อยดามแผน               |
|----------------------------------------------------------------------------------------------------|-----|-------------------------------------|-----------|--------------------------------|
|                                                                                                    | 1   | ค่าดอบแทนคณะกรรมการประเมิน          | 13,000.00 | ค่าดอบแทน                      |
|                                                                                                    | 2   | ค่าของที่ระลึก                      | 1,000.00  | ค่าของที่ระลึก                 |
|                                                                                                    | 3   | อาหารกลางวันจำนวน 2 มื้อ            | 4,500.00  | อาหาร อาหารว่างและเครื่องดื่ม  |
|                                                                                                    | 4   | อาหารว่างและเครื่องดื่มจำนวน 4 มื้อ | 2,000.00  | อาหาร อาหารว่างและเครื่องดื่ม  |
|                                                                                                    | 5   | ค่าเบี้ยเลี้ยง                      | 2,500.00  | ค่าเบี้ยเลี้ยง ที่พัก และพาหนะ |
| <ul> <li>Image: A start of the start of the start of</li></ul> | 6   | ค่าเลี้ยงรับรอง                     | 2,000.00  | ค่าเลี้ยงรับรอง                |
| <                                                                                                    | 7   | ค่าถ่ายเอกสาร                       | 500.00    | ค่าถ่ายเอกสาร                  |

เลือกรายการสำหรับขออนุมัติซื้อ/จ้าง

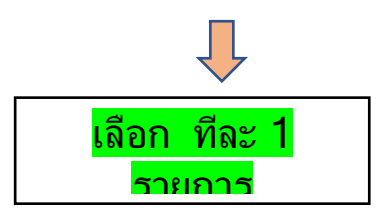

กลับ

| ithin       ithin       ithin <td< th=""><th></th><th></th><th></th><th>นางสาวภัสฑิรา ธิวงษา 👻</th></td<>                                                                                                    |                                                                                                   |                                                                                    |                                                                                         | นางสาวภัสฑิรา ธิวงษา 👻                               |  |  |  |  |
|----------------------------------------------------------------------------------------------------|---------------------------------------------------------------------------------------------------|------------------------------------------------------------------------------------|-----------------------------------------------------------------------------------------|------------------------------------------------------|--|--|--|--|
| Image with a field of site (upper line)       Image with a field of site (upper line)       Image with a field of site (upper line)         Image with a field of site (upper line)       Image with a field of site (upper line)       Image with a field of site (upper line)         Image with a field of site (upper line)       Image with a field of site (upper line)       Image with a field of site (upper line)         Image with a field of site (upper line)       Image with a field of site (upper line)       Image with a field of site (upper line)         Image with a field of site (upper line)       Image with a field of site (upper line)       Image with a field of site (upper line)         Image with a field of site (upper line)       Image with a field of site (upper line)       Image with a field of site (upper line)         Image with a field of site (upper line)       Image with a field of site (upper line)       Image with a field of site (upper line)         Image with a field of site (upper line)       Image with a field of site (upper line)       Image with a field of site (upper line)         Image with a field of site (upper line)       Image with a field of site (upper line)       Image with a field of site (upper line)         Image with a field of site (upper line)       Image with a field of site (upper line)       Image with a field of site (upper line)         Image with a field of site (upper line)       Image with a field of site (upper line)       Image with a field of site (upper line)                                                                                                    | ผู้บริหาร งานนโยบายและแต                                                                          | 411 2                                                                              | ี้ชั่วไป ผู้ดูแลระบบ                                                                    | 10 ตุลาคม 2566                                       |  |  |  |  |
| A A A A A A A A A A A A A A A A A                                                                                                    | ใบขออนุมัติจัดชื้อ/จ้าง (ม                                                                        | พ ขอเลข                                                                            |                                                                                         |                                                      |  |  |  |  |
| But       Bit       Bit       B                                                                                                    | Й                                                                                                 | อว.ในระบบ                                                                          |                                                                                         | tud 7 turnu 0500                                     |  |  |  |  |
| anud anulyani maanaini aanu aanu aanu aanu aanu aanu aa                                                                                                    | เรียน อธการบด                                                                                     |                                                                                    |                                                                                         | วนท 7 กนยายน 2566                                    |  |  |  |  |
| <ul> <li>คมพั คณาริษาภาสสภารแหนษฐ์ ได้รับรู้ตสรรงมประวาณหารอาบประวาที่มีอมประมาณ พ.ศ. 2666 โครงการ อาปรัวนยับการร่งเป็นบาย และบาย รักการ<br/>สุขาวออมภัณฑ์ และประมาณชาติมา พรระเจ้า</li> <li>โนการร์ กอะบริษายาสารสภารแหนษฐ์ ครระบรรรรรรรรรรรรรรรรรรรรรรรรรรรรรรรรรร</li></ul>                                                                                                    |                                                                                                   |                                                                                    |                                                                                         |                                                      |  |  |  |  |
| โนการโด้ คณะปายมายการสงรานหาย       โทร       6.220         โอนประสงส์เป็น       รามมาร์สิน       รามมาร์สิน         โปลมรับแลนประเมลาสงสงรานหาย       โปลมรับแลนประเมลาสงสงรานหาย       โปลมรับแลนประเมลาสงสงรานหาย         โปลมรับแลนประเมลาสงสงรานหาย       โปลมรับแลนประเมลาสงรานหาย       โปลมรับแลนประเมลาสงรานหาย         โปลมรับแลนประเมลาสงรานหาย       โปลมรับแลนประเมลาสงรานหาย       โปลมรับแลนประเมลาสงรานหาย         โปลมรับแลนประเมลาสงรานหาย       โปลมรับแลนประเมลาสงรานหาย       โปลมรับแลนประเมลาสงรานหาย         โปลมรับแลนประเมลาสงรานหาย       โปลมรับแลนประเมลาสงรานหาย       โปลมรับแลนประเมลาสงรานหาย         โปลมรับแลนประเมลาสงรรรรรรรรรรรรรรรรรรรรรรรรรรรรรรรรรรรร                                                                                                    | ตามที่ <u>คณะวิทยาศาสตร์กา</u><br><u>ศึกษาอุดมศึกษา</u> กองทุน <u>เพื่อการ</u>                    | <u>รแพทย์</u> ได้รับจัดสรรงบประมาณรายจ่ายป<br><u>ศึกษา</u> หมวดเงิน                | ่ระจำปังบประมาณ พ.ศ. 2566 โครงการ <u>ค่า</u>                                            | <u>ใช้จ่ายในการดำเนินงาน</u> แผนงาน <u>จัดการ</u>    |  |  |  |  |
| มายางการสามาระสงสารางการสามรายสามาระสงรายสารางการสารางการการางการสารางการสารางการา | ในการนี้ คณะ/กอง/ศูนย์                                                                            | คณะวิทยาศาสตร์การแพทย์                                                             | ▼ โทร 6220                                                                              |                                                      |  |  |  |  |
| เมื่องมีของที่ระดงรางรางรางรางรางรางรางรางรางรางรางรางราง                                                                                                    | มีความประสงค์ 💿 ขอเสนอซื้อ 🔾<br>วัดกุประสงค์เพื่อ                                                 | จ้าง 🔿 เข่า ค่าของที่ระลึก                                                         |                                                                                         | จำนวน <u>1</u> รายการ                                |  |  |  |  |
| มู่เสมอชื่อ/ร่าง(เช่า ยู่ช่วยศาสตราราช1 ตร.ศุภชัย เรริญสัม ตำแหนง รองคณมดีส่วยวิจัยและปริกทรม                                                                                                    | เนื่องด้วยคณะวิทยาศาสตร์การแพ                                                                     | <del>เทย์ มีความประสงค์ขออนุมัติค่าใช้จ่า</del> ยในก <sup>า</sup>                  | ารจัดกิจกรรม "การหารือแนวทางการสร้างความ                                                | มร่วมมือด้านการวิจัยระหว่างคณะวิทยาศาสตร์            |  |  |  |  |
| 1       คาของที่ระดัก       ผ่าหญาไหล่ชี่ในรีพร่อมแต่อง       2.00       ขึ้น       58.00       1,170.00       จะ         รวมเป็นเงิน 1,170.00 นาพ (หลึ่งพันหลึ่งร้อยเร็ดสืมนาพล่วน)       รวมเป็นเงิน 1,170.00 นาพ (หลึ่งพันหลึ่งร้อยเร็ดสืมนาพล่วน)       จะ         รังเรียนมาเพื่อไประดังรางการบุมิตี<br>ผู่ขอเสนอชื่อ/ร่าง/เร่า       ผู่ดรวจสอม       ผู่ดรวจสอม         การดาวจสอมและควมคุมงบนระมาณ       การอยู่มิตี         การดาวจสอมและควมคุมงบนระมาณ       การอยู่มิตี         และเพื่อให้การจำเนินการจัดชื่อ/ร่างกันด้องสามพระราชบัญญัติการจัดชื่อจัดจำงและมระการกรรดส์อ่าดร่ายสอมรรงครังหรับส่อไปแกระพรวงการตล่อว่าต่ายการจัดชื่อจัดจำง<br>และเพื่อให้การจำเนินการจัดชื่อ/ร่างกล้องสามพระราชบัญญัติการจัดชื่อจัดจำงและกรรงการตล้อไปแกรงหรือมองส์อางที่ เลยชีลเดพาะ<br>เราะงอน และส่านในการจัดชื่อ/ร่างอกส่องสามพระราชบัญญัติการจัดชื่อจัดจำงและทรงการตล้อไปแกรงหรือมองส์อางที่ อยายังยอบ การอยู่มิตี         1. ขอสนอรายชื่อดและกรรมากรหลือเจ้าหร้านและประกศสมอรายกรรมการจะชื่อมัดจำงนัดเมาะที่หรือมองส่านกรรมการจะจับ พัสด/ผู้ดารจรับมัสดุ         1. ขอสนอรายชื่อดและกรมากรหลือกลูกคุมไประเลของของ<br>เป็นการจัดที่ว่าของอนเพยองบาน รายละเป็นดุดลูกผู้สนุ่งของของของ<br>จามสงส์       2. ขอเสนสอรายชื่อดและกรรมการต่ายไปกรรมการ<br>ของเการะที่สูงส่วงที่ กรรมการ<br>รรมการ         1. ของการรองรับ หลังสูงสูง       กรรมการ<br>กรรมการ       3. ตรรมการ         2. ของการรองรับ รายสะไป       ที่ส่งอางกรมการ/ผู้ดาวจรับพัสด<br>กรรมการ         3. ของการรองรับ       กรรมการ         3. ของการรองรับ       กรรมการ         3. ของการรองรับ         1. ของการ                                                                                                    | ผู้เสนอชื้อ/จ้าง/เช่า ผู้ช่วย                                                                     | ศาสดราจารย์ ดร.ศุภชัย เจริญสิน                                                     | ดำแหน่ง รองคณบดีฝ่ายวิจัยและนวัดกร                                                      | รม                                                   |  |  |  |  |
|                                                                                                    | 1 ค่าของที่ระลึก                                                                                  | ผ้าคลุมไหล่ชิโบริพร้อมกล่อง                                                        | 2.00 ขึ้น                                                                               | 585.00 1,170.00 😒                                    |  |  |  |  |
| รมเป็นเงิน 1,170.00 นาพ (หนึ่งพันหนึ่งร่อยเรือสิมมาพถ่าม)         รับเรียนมาเพื่อไม้รคจิงรณาอนุมัติ<br>ผู้ขอเสมอชื่อ/ร่าง/เช่า       ผู่ตรวจสอม<br>(๑งชื่อ)         มันที่ 7 กันยายน 2566       วันที่         วันที่ 7 กันยายน 2566       วันที่         การตรวจสอมและควมคุมงมประมาณ       การอนมัติ         และเพื่อให้การจ้างชื่อ/ร่าง(อก่ารจามข้ายผู้บุติการจิตชื่อโหล้างและบริหารหัสดุกาครัฐ พ.ศ.2560และประเมียมกระทรวงการคลังว่าต่วยการจิตชื่อจิตจ่าง<br>เมละเพื่อให้การต่าเป็นการจิตชื่อ/ร่างถูกต่องตามพระราชบัยบุบิติการจิตชื่อจิตร่างและบริหารหัสดุกาครัฐ พ.ศ.2560และประทบกระคลังว่าต่วยการจิตชื่อจิตจ่าง<br>เมละเพื่อให้การต่าเป็นการจิตชื่อ/ร่างถูกต่องตามพระราชบัยบุบิติการจิตชื่อจิตร่างและบริหารหัสดุกาครัฐ พ.ศ.2560และประเมียมกระทรงรวงการคลังว่าต่วยการจิตชื่อจิตจ่าง<br>เมละเพื่อให้การต่าเป็นการจิตชื่อ/ร่างถูกระทรงรวงและประทาดคณะกรรมการหัสดุกาครัฐ พ.ศ.2560และประเมียมกระทรงรวงการคลังว่าต่วยการจิตชื่อจิตจ่าง<br>เมละเพื่อให้การต่าเป็นการจิตชื่อ/ร่างถูกกระทรงรวงและประทาดคณะกรรมการหัสดุกาครัฐ พ.ศ.2560และประเมียมกระทรงรวงการคลังว่าต่วยการจิตชื่อจิตจ่าง<br>เมละประทุกกระทุกข้อ เรรมุสัน<br>1 และประการทรงการหรือจิตจิตจางสุมพัสดุที่จะชื่อ<br>กรรมการ       2. บอเสนอรายชื่อคณะกรรมการ/ผู้จรวงรับพัสดุ<br>1 ตร.บารุด แก้ววงศ์<br>1 ตร.บารุด แก้ววงศ์<br>1 กรรมการ       1 ประรานกรรมการ/ผู้จรวงรับพัสดุ<br>1 ตรรมการ         รังบการรมการ       3.       1 กรรมการ       1 กรรมการ         รังบการรมการ       1 กรรมการ       1 กรรมการ          รังบการรมการ       1 กรรมการ           รังบการ       1 กรรมการ           รังบการ        1 กรรมการ           รังบการ        1 กรรมการ           รังบการรมารงการ                                                                                                    | ส่วนองที่สะติด                                                                                    |                                                                                    |                                                                                         | *                                                    |  |  |  |  |
| รังเรียนมาเพื่อไม้รดพิจารณาอนุมัส<br>ผู้ขอเสนอชื่อ/ร่าง/เช่า ยุ่ตรวจสอบ<br>(คงชื่อ) ผู้ช่วยศาสตราจารณ์ ตร.ศุภชัย เจริญลิน (คงชื่อ)                                                                                                    |                                                                                                   | รวมเป็นเงิน 1,170.00 บา                                                            | ท (หนึ่งพันหนึ่งร้อยเจ็ดสิบบาทถ้วน)                                                     |                                                      |  |  |  |  |
| รับสันมาเพื่อไปรดพิจารณาอยุมีส์         ผู้สวารสอบ           ผู้สวดสมบัตรได้ร่าง/เร่า         ผู้สวารสอบ           (ณร์อ่อ) ผู้ส่วยสาสตราจารบัต ดร.ศุภษัย เรริญมัน         (ณร์อ่อ)                                                                                                    |                                                                                                   |                                                                                    |                                                                                         |                                                      |  |  |  |  |
| црананайба/зунал     цранана       (asda) (дуриянаялэнэн өк.өлийн (зөдадал)     (esda)       1 най 7 Лишини 2566     Эний       1 лай 7 Лишини 2566     Эний       1 лай 7 Лишини 2566     Эний       1 лай 7 Лишини 2566     Эний       1 лай 7 Лишини 2566     Эний       1 лай 7 Лишини 2566     Эний       1 лай 7 Лишини 2566     Эний       1 лай 7 Лишини 2566     Эний       1 лай 7 Лишини 2566     Эний       1 лай 7 Лишини 2566     Эний       1 лай 7 Лишини 2566     Эний       1 лай 7 Лишини 2566     Эний       1 лай 7 Лишини 2566     Эний       1 лай 7 Лишини 2567     Эний       1 лай 7 Лишини 2567     Эний       1 лай 7 Лишини 2567     Эний 2500 (Эний Гайдай)       1 лай 7 Лишини 2567     Эний 2500 (Эний Гайдай)       1 лай 7 Лишини 2567     Эний 2500 (Эний Гайдай)       1 лай 7 Лишини 2567     Эний 2500 (Эний Гайдай)       1 лай 7 Лишини 2567     Эний 2500 (Эний Гайдай)       1 лай 7 Лишини 2567     Эний 2500 (Эний Гайдай)       1 лай 7 Лишини 2567     Эний 2500 (Эний Гайдай)       1 лай 7 Лийни 2500 (Эний Гайдай)     Эний 2500 (Эний Гайдай)       1 лай 7 Лийни 2500 (Эний Гайдай)     Эний 2500 (Эний Гайдай)       1 лай 7 Лийни 2500 (Эний Гайдай)     Эний 7 Лийни 2500 (Эний Гайдай)                                                                                                    | จึงเรียนมาเพื่อโปรดพิจารถ                                                                         | เาอนุมัดิ                                                                          |                                                                                         |                                                      |  |  |  |  |
| (ลงชื่อ) ผู้ช่วยศาสตราจารย์ ดร.ศุภชัย (จริญสิน<br>วันที่ 7 กันยายน 2566 วันที่                                                                                                    | ผู้ขอ                                                                                             | เสนอซื้อ/จ้าง/เช่า                                                                 | សូវីទា                                                                                  | รวจสอบ                                               |  |  |  |  |
| лий / лишиц 266     лий       лакозааршаасаршанаршанаршанаршанаршанаршанарш                                                                                                    | (ลงชื่อ) ผู้ช่วยศาสตร                                                                             | าจารย์ ดร.ศุภชัย เจริญสิน                                                          | (ลงชื่อ)                                                                                |                                                      |  |  |  |  |
| птаватавшиаелоцицизита     птаций       илакибайилазани и и и и и и и и и и и и и и и и и и                                                                                                     | วนที่7 เ                                                                                          | านยายน 2566                                                                        | אזרכ                                                                                    |                                                      |  |  |  |  |
| และการบริหารทัสตุภาครัฐ พ.ศ.2560 รวมถึงกฎกระทรวงและประกาศคณะกรรมการที่เกี่ยวช่อง วงเงินในการจัดชื่อจัดจัางครั้งหนึ่งไม่เกิน 500,000 บาท โดยวิธีเฉพาะ<br>เจาะง และส่าเป็นการดังนี้<br>1. ขอเสนอรายชื่อคณะกรรมการหรือเจ้าหน้าที่หรือบุคคลโดบุคคลหนึ่งรับผิดชอบ<br>ในการจัดทำร่างขอบเขตของงาน รายละเอียดคุณลักษณะเฉพาะของพัสดุที่จะชื่อ<br>จำง<br>1 ผู้ช่วยศาสตราจารย์ ตร.ศุภชัย เจริญสิน<br>1 ประธานกรรมการ/ผู้จัดทำ<br>กรรมการ<br>3                                                                                                    | การตรวจสอ<br>และเพื่อให้การดำเนินการจัดชื้อ/จ้าง                                                  | บและควบคุมงบประมาณ<br>กกต้องตามพระราชบัญญัติการจัดชื้อจัดจัว                       | ก <sup>-</sup><br>งและบริหารพัสดภาดรัฐ พ.ศ.2560และระเบีย                                | ารอนุมัติ<br>บกระทรางการคลังว่าด้วยการจัดขึ้อจัดจ้าง |  |  |  |  |
| 1. ขอเสนอรายชื่อคณะกรรมการหรือเจ้าหน้าที่หรือบุคคลใดบุคคลที่งรับผิดชอบ<br>นการจัดทำร่างขอบเขตของงาน รายละเอียดคุณลักษณะเฉพาะของพัสดุที่จะชื่อ<br>ร่าง                                                                                                    | และการบริหารพัสดุภาครัฐ พ.ศ.256<br>เจาะจง และดำเนินการดังนี้                                      | 3 รวมถึงกฎกระทรวงและประกาศคณะกรรม                                                  | งและบรทารหลดุรกครฐ พ.ศ.2000และระเบอ<br>เการที่เกี่ยวข้อง วงเงินในการจัดซื้อจัดจ้างครั้ง | หนึ่งไม่เกิน 500,000 บาท โดยวิธีเฉพาะ                |  |  |  |  |
| เมารงเขารงเขอยเขายงงาน รายณะขอยญแนสภาษณะเฉพาะขอย<br>1 ผู้ช่วยศาสตราจารย์ ตร.ศุภชัย เจริญสิน<br>2 กรรมการ<br>3 กรรมการ<br>4 กรรมการ<br>5 กรรมการ<br>5 กรรมการ                                                                                                    | <ol> <li>ขอเสนอรายชื่อคณะกรรมการหรือ</li> </ol>                                                   | เจ้าหน้าที่หรือบุคคลใดบุคคลหนึ่งรับผิดชอ<br>เวะแวียดกอเจ้อนอยเวาพาะของพัสดที่วะตั้ | บ 2. ขอเสนอรายชื่อคณะกรรมการตรวร<br>โอ                                                  | จรับพัสดุ/ผู้ดรวจรับพัสดุ                            |  |  |  |  |
| ผู้ช่วยศาสตราจารย ดร.ศุภชย (จร.ศุภชย (จร.ศุรชย (จร.ศุรชย (จร.ศุร<br>(จร.ศุรชย (จร.ศุรชย (จร.ศุรชย (จร.ศุรชชย (จร.ศุรชย (จร.ศุรชย (จร.ศุรชย (จร.ศุรชย (จร.ศุรชย (จร.ศุรชย (จร.ศุรชย (จร.ศุรชย (จร.ศุรชย (จร.ศุรชย (จร.ศุรชย (จร.ศุรชย (จร.ศุรชย (จร.ศุรชย (จร.ศุรชย (จร.ศุรชย (จร.ศุรชย (จร.ศุรชย (จร.ศุรชย (             | จ้าง<br>1                                                                                         | ประธานกรรมการ/ผู้จัดทำ                                                             | 1 ดร.มารุต แก้ววงศ์                                                                     | ประธานกรรมการ/ผู้ดรวจรับพัสดุ                        |  |  |  |  |
| 3     กรรมการ     4     กรรมการ       4     กรรมการ     กรรมการ       5     กรรมการ       5     กรรมการ         ที่     รายการขอใช้         (คงชื่อ)         (คงชื่อ)         รายการขอใช้         รายการขอใช้         (คงชื่อ)         รายการขอใช้         รายการขอใช้         (คงชื่อ)         รายการขอใช้         รายการขอใช้         รายการขอใช้         (คงชื่อ)         รายการขอใช้         รายการขอใช้         รายการขอใช้         รายการขอใช้         รายการขอใช้         รายการขอใช้         รายการขอใช้         รายการขอใช้         รายการขอใช้         รายการขอใช้         รายการขอใช้         รายการขอใช้         รายการขอใช้         รายการขอใช้                                                                                                    | <ul> <li>ผูขวยศาสตราจารย ตร.คุภขย</li> <li>2</li> </ul>                                           | กรรมการ                                                                            | 2                                                                                       | กรรมการ                                              |  |  |  |  |
| 4     กรรมการ     5     กรรมการ       5     กรรมการ     รรมการ       ที่     รายการขอใช่     รายการ       ร้านว่น     หน่วยนับ     ราคาต่อ<br>หน่วย   ((ลงชื่อ) ((ลงชื่อ)) ((ลงชื่อ)) ((a) ((a) ((a) ((a) ((a) ((a) ((a) ((                                                                                                    | 3                                                                                                 | กรรมการ                                                                            | 4                                                                                       | กรรมการ                                              |  |  |  |  |
| 5 กรรมการ<br><mark>ที่ รายการขอใช้ รายการ จำนวน หน่วยนับ หน่วย รวมเป็นเงิน</mark><br>(ลงชื่อ)                                                                                                    | 4                                                                                                 | กรรมการ                                                                            | 5                                                                                       | กรรมการ                                              |  |  |  |  |
| ที่     รายการขอใช้     รายการ     จำนวน     หน่วยนับ     หน่วย       (ลงชื่อ)     (ลงชื่อ)     (ลงชื่อ)                                                                                                    | 5                                                                                                 | กรรมการ                                                                            |                                                                                         |                                                      |  |  |  |  |
| (ลงชื่อ)<br>วันที่ วันที่                                                                                                    | ที่ รายการขอใช้                                                                                   | รายการ                                                                             | จำนวน หน่วยนับ                                                                          | ราดาต่อ<br>หน่วย รวมเป็นเงิน                         |  |  |  |  |
| (ลงชื่อ)<br>วันที่<br>วันที่                                                                                                    |                                                                                                   |                                                                                    |                                                                                         |                                                      |  |  |  |  |
| (ลงชื่อ)<br>วันที่ วันที่                                                                                                    |                                                                                                   |                                                                                    |                                                                                         |                                                      |  |  |  |  |
|                                                                                                    | (ลงชื่อ)                                                                                          |                                                                                    | (ลงชื่อ)                                                                                |                                                      |  |  |  |  |
|                                                                                                    | ואחנ                                                                                              |                                                                                    | איורכ                                                                                   |                                                      |  |  |  |  |
| ◯ โดยวิชีดลาดอิเล็กทรอนิกส์                                                                                                    | 🔿 โดยวิธีตลาดอิเล็กทรอ                                                                            | นิกส์                                                                              |                                                                                         |                                                      |  |  |  |  |
| ◯ โดยวิธีประกวดราคาอิเล็กทรอนิกส์                                                                                                    | ◯ โดยวิธีประกวดราคาอิเ                                                                            | ล็กทรอนิกส์                                                                        |                                                                                         |                                                      |  |  |  |  |
| <ul> <li>โดยวิธีสอบราคา</li> <li>โดยวิธีสัญญัญ</li> </ul>                                                                                                    | <ul> <li>โดยวิธีสอบราคา</li> <li>โดยวิธีสัดเลือก</li> </ul>                                       |                                                                                    |                                                                                         |                                                      |  |  |  |  |
| <ul> <li>โดยวิธีเฉพาะเจาะจง</li> </ul>                                                                                                    | <ul><li>โดยวิธีเฉพาะเจาะจง</li></ul>                                                              |                                                                                    |                                                                                         |                                                      |  |  |  |  |
|                                                                                                    |                                                                                                   |                                                                                    |                                                                                         |                                                      |  |  |  |  |
| เอกสารแนบ : └─ รายละเอียดคุณลักษณะ - ผ่าคลุมไหลขีโบริ พร้อมกล่อง.docx                                                                                                    | เอกสารแนบ : 🗆 รายละเอียดคุณลักษณะ - ผ้าคลุมไหล่ชิโบริ พร้อมกล่อง.docx Choose Files No file chosen |                                                                                    |                                                                                         |                                                      |  |  |  |  |
| เพิ่มข้อคิดเห็น/หมายเหตุ (บันทึกลงประวัติการใช้งาน)                                                                                                    |                                                                                                   |                                                                                    |                                                                                         |                                                      |  |  |  |  |
|                                                                                                    | เพิ่มข้อคิดเห็น/หมายเหตุ (บันทึกล                                                                 | งประวัติการใช้งาน)                                                                 |                                                                                         |                                                      |  |  |  |  |
| บันทึกข้อมูล ยกเล็กการอนุมัติ ประวัติ กลับ                                                                                                    | เพิ่มข้อคิดเห็น/หมายเหตุ (บันทึกล                                                                 | งประวัติการใช้งาน)                                                                 |                                                                                         |                                                      |  |  |  |  |
|                                                                                                    | เพิ่มข้อคิดเห็น/หมายเหตุ (บันทึกละ<br>บันทึกข้อมูล ลมข้อมูล ยกเลิศ                                | งประวัติการใช้งาน)<br>เการอนุมัติ                                                  |                                                                                         | ประวัติ กลับ                                         |  |  |  |  |
|                                                                                                    | เพิ่มข้อคิดเห็น/หมายเหตุ (บันทึกลง<br>บันทึกข้อมูล ลมข้อมูล ยกเลิก                                | งประวัติการใช้งาน)<br>เการอนุมัติ                                                  |                                                                                         | ประวัติ กลับ                                         |  |  |  |  |

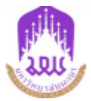

### บันทึกข้อความ

**วันที่** 7 กันยายน 2566

**หน่วยงาน** คณะวิทยาศาสตร์การแพทย์ โทร 6220

**ที่** อว 7334/2474

**เรื่อง** ขออนุมัติจัดซื้อ/จ้าง

**เรียน** อธิการบดี

ตามที่ คณะวิทยาศาสตร์การแพทย์ ได้รับจัดสรรงบประมาณรายจ่ายประจำปีงบประมาณ พ.ศ. 2566 แผนงาน จัดการ ศึกษาอุดมศึกษา ค่าใช้จ่ายในการดำเนินงาน กองทุนเพื่อการศึกษา หมวดเงินค่าตอบแทน ใช้สอย และวัสดุ

ในการนี้ คณะวิทยาศาสตร์การแพทย์ มีความประสงค์ขออนุมัติซื้อค่าของที่ระลึก จำนวน 1 รายการ (ตามรายละเอียด แนบท้าย) เป็นจำนวนเงินทั้งสิ้น 1,170.00 บาท (หนึ่งพันหนึ่งร้อยเจ็ดสิบบาทถ้วน) วัตถุประสงค์เพื่อเนื่องด้วยคณะวิทยาศาสตร์ การแพทย์ มีความประสงค์ขออนุมัติค่าใช้จ่ายในการจัดกิจกรรม "การหารือแนวทางการสร้างความร่วมมือด้านการวิจัยระหว่าง คณะวิทยาศาสตร์การแพทย์ มหาวิทยาลัยพะเยา และ Saga University" ระหว่างวันที่ 25-26 กันยายน 2566 ณ คณะวิทยา ศาสตร์การแพทย์ มหาวิทยาลัยพะเยา และ Waga University" ระหว่างวันที่ 25-26 กันยายน 2566 ณ คณะวิทยา ศาสตร์การแพทย์ มหาวิทยาลัยพะเยา และเพื่อให้การดำเนินการจัดซื้อ/จ้างถูกต้องตามพระราชบัญญัติการจัดซื้อจัดจ้างและการ บริหารพัสดุภาครัฐ พ.ศ. 2560 และระเบียบกระทรวงการคลังว่าด้วยการจัดซื้อจัดจ้างและการบริหารพัสดุภาครัฐ พ.ศ. 2560 รวมถึงกฎกระทรวงและประกาศคณะกรรมการที่เกี่ยวข้อง วงเงินในการจัดซื้อจัดจ้างครั้งหนึ่งไม่เกิน 500,000 บาท โดยวิธี เฉพาะเจาะจง และดำเนินการดังนี้

 ขออนุมัติแต่งตั้งคณะกรรมการหรือเจ้าหน้าที่หรือบุคคล ใดบุคคลหนึ่งรับผิดชอบในการจัดทำร่างขอบเขตของงาน รายละเอียดคุณลักษณะเฉพาะของพัสดุที่จะซื้อจ้าง ผู้ช่วยศาสตราจารย์ ดร.ศุภชัย เจริญ ผู้จัดทำ สิน  2. ขอเสนอรายชื่อคณะกรรมการตรวจรับพัสดุ/ผู้ตรวจรับ พัสดุ

ดร.มารุต แก้ววงศ์

ผู้ตรวจรับพัสดุ

จึงเรียนมาเพื่อโปรดพิจารณาอนุมัติ

| ลงชื่อ | ผู้ขอเสนอซื้อ |
|--------|---------------|
| (      | )             |
| วันที่ |               |

91090

| ลงชื่อ | ) | ผู้ตรวจสอบ |
|--------|---|------------|
|        | ( | )          |
| วันเ   | ň |            |

| ารตรวจสอบและการคุ       | มงบประมาณ |
|-------------------------|-----------|
| บประมาณที่ได้รับอนุมัติ |           |
| ປມ ທີ່ເພລີວວຍ           |           |

| COASSI ISBNENACO HANN       |     |
|-----------------------------|-----|
| ปม.ที่เหลืออยู่             | บาท |
| งเงินเสนอชื้อ/จ้าง ครั้งนี้ | บาท |
| ปม. คงเหลือ                 | บาท |

| ลงชื่อ | <br> |   |
|--------|------|---|
| (      |      | ) |
| วันที่ |      |   |

| การอนุมัติ |  |
|------------|--|
| 🗖 อนุมัติ  |  |
| □ 1.1      |  |

🗖 ไม่อนุมัติ เนื่องจาก.....

| ลงชื่อ | <br> | <br> |
|--------|------|------|
| (      |      | )    |
| วันที่ |      |      |

อ้างอิงใบขอใช้งบประมาณเลขที่ อว 7334/2461 ลงวันที่ 7 กันยายน 2566 หน้าที่ 1 / 2

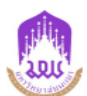

### รายละเอียดแนบท้ายบันทึกข้อความที่ อว 7334/2474 ลงวันที่ 7 กันยายน 2566

การจัดซื้อค่าของที่ระลึก จำนวน 1 รายการ

|                                                                 |                                          | จำ     | นวนและวงเงิ | นที่ขอซื้อ/จ้าง/เช่ | ่า ครั้งนี้* |  |
|-----------------------------------------------------------------|------------------------------------------|--------|-------------|---------------------|--------------|--|
| ที่                                                             | รายละเอียดของพัสดุที่จะจัดซื้อ/จ้าง/เข่า | จำนวน  | หน่วยนับ    | ราคา/หน่วย          | จำนวนเงิน    |  |
| 1                                                               | ผ้าคลุมไหล่ซิโบริพร้อมกล่อง              | 585.00 | 1,170.00    |                     |              |  |
| ร <b>วมเป็นเงินทั้งสิ้น</b> (หนึ่งพันหนึ่งร้อยเจ็ดสิบบาทถ้วน) 1 |                                          |        |             |                     |              |  |

หมายเหตุ \*จำนวนและวงเงินที่ขอซื้อ/จ้าง/เช่า ครั้งนี้เป็นราคาประมาณการ

อ้างอิงใบขอใช้งบประมาณเลขที่ อว 7334/2461 ลงวันที่ 7 กันยายน 2566 หน้าที่ 2 / 2

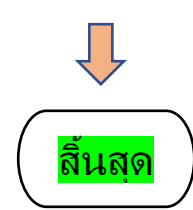

# ขั้นตอนการเบิกจ่ายกรณีมีจัดซื้อ จัดจ้างในโครงการฯ

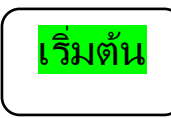

เข้าไปหน้าเว็ปไซต์ กองแผนงาน ม.พะเยา หรือ https://budget.up.ac.th

ใช้รหัสของตัวเองเข้า log ln

โดยมีขั้นตอนดังต่อไปนี้

| มหา       | วิทยาลัยพะเยา   |          |                       |                     | นางสาว                   | ภัสฑิรา ธิวงษา 🔻   |        |
|-----------|-----------------|----------|-----------------------|---------------------|--------------------------|--------------------|--------|
| ผู้บริหาร | งานนโยบายและแผน | งานพัสดุ | งานการเงิน            | ผู้ใช้ทั่วไป        | ผู้ดูแลระบบ              | 11 ตุลาคม 2566     |        |
|           |                 |          |                       | หน้าหลักผู้ใช้      | ทั่วไป                   |                    |        |
|           |                 |          |                       | เอกสารการดำ         | าเนินงาน                 |                    | กันงบเ |
|           |                 |          | RLL                   | ใบขอเปิดดำเร        | นินการโครงการ            |                    | รายการ |
|           |                 |          | Juagel                | ใบขออนุมัติจัเ      | ดซื้อ/จ้าง (มพ.กค        | n.01)              | ใบนำส่ |
|           |                 |          | <b>0</b> , up, uc, on | ใบขอใช้งบปร         | ระมาณ (ยืมเงิน)          |                    | ใบขออ  |
|           |                 |          |                       | ใบขอใช้งบปร         | ระมาณ (เบิกเงินส่        | ารองจ่าย)          |        |
|           |                 |          |                       | ใบขออนุมัติยื       | มเงินทดรองจ่าย           |                    | เอกสาะ |
|           |                 |          |                       | ใบขออนุมัติซึ่      | ้อ/จ้าง(สำรอง/ยืม        | เงิน)(มพ.กค.01)    | ใบขออ  |
|           |                 |          | 2                     | <u>รายงานขอชื่อ</u> | <u>ม/จ้าง(มพ.กค.04)</u>  |                    | ใบขออ  |
|           |                 |          |                       | ขอความเห็นข         | ู่<br>รอบการชื่อ/จ้าง (ม | ป ผู้ใช้ทำใป 1.07) | ใบขออ  |
|           |                 |          |                       | รายงานขอซือ         | ı/จ้างเร่งด่วน (มพ       | กค.08)             | ใบขออ  |
|           | คำของบประ       | มาณ      | ตั้งโครงการ           | รายงานขอซิอ         | มน้ำมันเชือเพลิง(ม       | มพ.กค.05)          | ใบขอเ  |
|           |                 |          |                       | รายงานขอชิอ         | านาม์นเชื้อเพลิง(ม       | มพ.กค.06)          |        |

|                                | มหาวิทยาลัยพะ                                                   | เยา                            |                                    |                                        |              |           | นางสาวภัสฑิรา   | ธิวงษา ▼                   |
|--------------------------------|-----------------------------------------------------------------|--------------------------------|------------------------------------|----------------------------------------|--------------|-----------|-----------------|----------------------------|
| ผู้บริ                         | หาร งานนโยบายและแผน                                             | งานพัสดุ งานกา                 | รเงิน ผู้ใช้ทั่วไป ผู้ดูแลร        | /บบ                                    |              |           | 11 ตุ           | ลาคม 2566                  |
| รายง                           | านขอชื้อ/จ้าง                                                   |                                |                                    |                                        |              |           |                 |                            |
|                                |                                                                 |                                | ใบขอใช้ฯ                           | เลขที่เอกสาร                           | มพ.กค.04 หรื | a 01      | ปึงบประมาณ      | 2567 🗸                     |
|                                | มุมมอง 🔿 แผ                                                     | นงาน 🆲 หน่วยงาน                | มหาวิทยาลัยพะเยา                   | งบประมาณ                               |              |           | เพิ่ม มพ.กค.04  | ค้นหา                      |
| ที่                            | วันที่                                                          | เลขที                          | รายการ                             | ยอดเงิน ส                              | ้ถานะ        |           | มพ.กค.01        | พิมพ์                      |
| 1                              | 5 ตุลาคม 2566 ฮ                                                 | าว 7334/2793 ขอ                | ออนุมัติจัดซื้อ/จ้าง               | 260.00 อนุม้                           | เดี อว ไ     | 7334/2733 | อว 7334/2734    | e                          |
|                                | มหาวิทยาลัยเ                                                    | พะเยา                          |                                    |                                        |              | น         | างสาวภัสฑิรา ธิ | วงษา <del>▼</del>          |
| ผู้บรี                         | ร้หาร งานนโยบายแส                                               | จะแผน งานพัสดุ                 | งานการเงิน ผู้ใช้ทั่               | ວໄປ ຜູ້ດູແລระบบ                        |              |           | 11 ตุล          | าคม 2566                   |
| <b>ใบขอ</b><br>(กรุณา<br>มพ.กค | <b>วอนุมัติชี้อ/จ้าง(สำร</b> อ<br>เลือกรายการเพื่อเพิ่ม<br>.04) | อง/ยีมเงิน) (มพ.กค<br>มุมมอง ( | ใบขอใช้ฯ<br>⊃ แผนงาน ๋<br>หน่วยงาน | เลขที่<br>มพ.กค.01<br>มหาวิทยาลัยพะเยา |              | งบประมาณ  | ปีง:<br>2       | บประมาณ<br>เ566 ∨<br>คับหา |
| ที่                            | วันที่                                                          | เลขที่มพ.กค.01                 | รายก                               | กร ย                                   | บอดเงิน      | สถานะ     | ใบขอ            | ใช้ฯ                       |
| 1                              | 18 กันยายน 2566                                                 | อว 7334/2582                   | ขออนุมัติจัดซื้อ                   |                                        | 710.00       | อนุมัติ   | อว.7334         | /2581                      |
| 2                              | 29 สิงหาคม 2566                                                 | อว 7334/2366                   | ขออนุมัติจัดซื้อ                   |                                        | 7,000.00     | อนุมัติ   | อว 7334         | /2363                      |

|   | าง ที่นยายน 2000 | ei 1334/2302 | <u>ุ่มถุดหมู่อย</u> | 710.00   | ยนุมท   | ย <i>า.1 334/230</i> I |
|---|------------------|--------------|---------------------|----------|---------|------------------------|
| 2 | 29 สิงหาคม 2566  | อว 7334/2366 | ขออนุมัติจัดชื้อ    | 7,000.00 | อนุมัติ | อว 7334/2363           |
| 3 | 29 สิงหาคม 2566  | อว 7334/2366 | ขออนุมัติจัดจ้าง    | 8,000.00 | อนุมัติ | อว 7334/2363           |
| 4 | 18 กรกฎาคม 2566  | อว 7334/1826 | ขออนุมัติจัดจ้าง    | 2,000.00 | อนุมัดิ | อว 7334/1822           |

| เลือก        |  |
|--------------|--|
| ดับแบิ้ลคลิก |  |

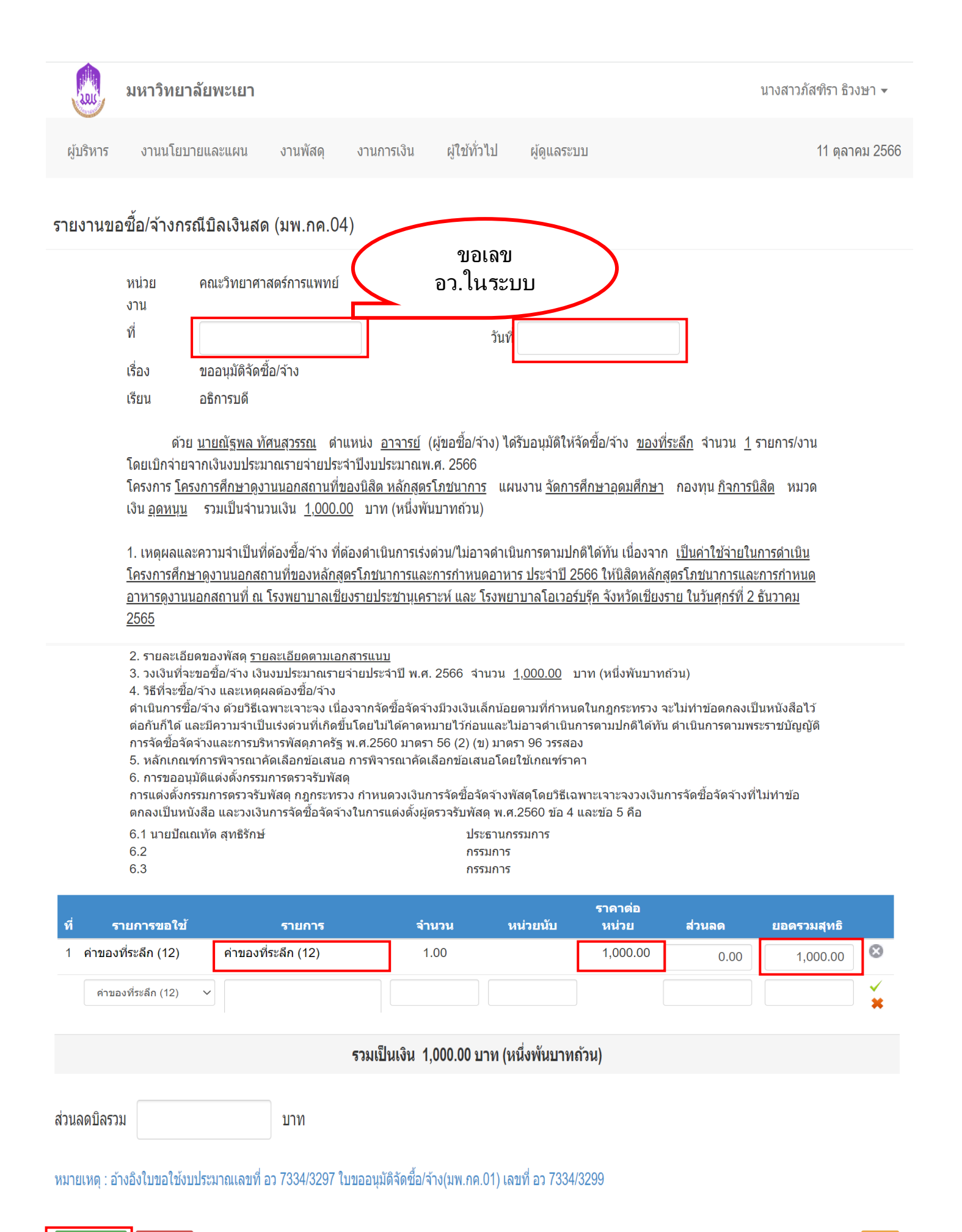

บันทึกข้อมูล ลบข้อมูล

|       | រឈូ រោ   | าวิทยาลัยพะ  | เยา                |                  |              |                         |           |                  | นางสาวภัสฑิรา ธิว | ୬ษา ▼          |
|-------|----------|--------------|--------------------|------------------|--------------|-------------------------|-----------|------------------|-------------------|----------------|
| ស្ត័រ | ปริหาร   | านนโยบายและแ | ผน งานพัสดุ        | งานการเงิน       | ผู้ใช้ทั่วไป | ผู้ดูแลระบ              | บ         |                  | 11 ตุลา           | คม 2566        |
| ราย   | เงานขอซ์ | อ/จ้าง       |                    | ใบข              | อใช้ฯ        | เลขท์                   | ที่เอกสาร | มพ.กค.04 หรือ 01 | ปังบ <sub>ั</sub> | ประมาณ<br>67 ∽ |
|       | ſ        | มมอง (แผนงา  | าน 🔍 หน่วยงาน      | มหาวิทยาลัยพะเยา |              | <ul><li>▼ 311</li></ul> | ประมาณ    |                  | เพิ่ม มพ.กค.04    | ค้นหา          |
| ที่   | วัน      | F66 00.7     | เลขที่<br>224/2702 | รายการ           |              | ยอดเงิน<br>วรุณ 00      | สถานะ     | ใบขอใช้ฯ         | มพ.กด.01<br>      | พิมพ์          |

เพิ่ม มพ.กค.04

TINL

## บันทึกข้อความ

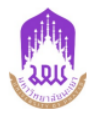

หน่วยงาน คณะวิทยาศาสตร์การแพทย์

**โทร** ว**ันที่** 5 ตุลาคม 2566

**ที่** อว 7334/2793

**เรื่อง** รายงานขอจ้างพร้อมขอเบิกเงิน

**เรียน** อธิการบดี

ด้วยผู้ช่วยศาสตราจารย์ ดร.ศุภชัย เจริญสิน (ผู้ขอจ้าง) ตำแหน่ง รองคณบดีฝ่ายวิจัย และนวัตกรรม หน่วยงาน คณะวิทยา ศาสตร์การแพทย์ ได้รับอนุมัติให้จัดจ้างตรายางชื่อและตำแหน่ง จำนวน 1 รายการ โดยเบิกจ่ายจากเงินงบประมาณรายจ่ายประจำปึงบ ประมาณ พ.ศ. 2567 จาก จัดการศึกษาอุดมศึกษา กองทุนเพื่อการศึกษา หมวดเงินค่าตอบแทน ใช้สอย และวัสดุ จำนวนเงิน 260.00 บาท (สองร้อยหกสิบบาทถ้วน)

 เหตุผลและความจำเป็นที่ต้องจ้าง ที่ต้องดำเนินการเร่งด่วน/ไม่อาจดำเนินการตามปกติได้ทัน เนื่องจาก ดำเนินการจัด จ้างทำตรายางชื่อและตำแหน่ง จำนวน 2 ดวง

2. รายละเอียดของพัสดุ รายละเอียดตามเอกสารแนบ

3. วงเงินที่จะขอจ้าง เงินงบประมาณรายจ่ายประจำปี พ.ศ. 2567 จำนวน 260.00 บาท (สองร้อยหกสิบบาทถ้วน)

4. วิธีที่จะซื้อ/จ้าง และเหตุผลต้องซื้อ/จ้าง

ดำเนินการจ้างด้วยวิธีเฉพาะเจาะจง เนื่องจากจัดซื้อจัดจ้างมีวงเงินเล็กน้อยตามที่กำหนดในกฎกระทรวง จะไม่ทำข้อตกลง เป็นหนังสือไว้ต่อกันก็ได้ และมีความจำเป็นเร่งด่วนที่เกิดขึ้นโดยไม่ได้คาดหมายไว้ก่อนและไม่อาจดำเนินการตามปกติได้ทัน ดำเนินการ ตามพระราชบัญญัติการจัดซื้อจัดจ้างและการบริหารพัสดุภาครัฐ พ.ศ.2560 มาตรา 56 (2) (ข) มาตรา 96 วรรคสอง

จึงเรียนมาเพื่อโปรดพิจารณา

1. อนุมัติการขอจ้างตรายางชื่อและตำแหน่ง

2. อนุมัติเบิกเงินในการดำเนินการจัดจ้าง ดังกล่าวข้างต้น

| ลงชื่อ        | เจ้าหน้าที่                                               | ลงชื่อ | หัวหน้าเจ้าหน้าที่ |
|---------------|-----------------------------------------------------------|--------|--------------------|
| (             | )                                                         | (      | )                  |
| วันที่        |                                                           | วันที่ |                    |
| <u>r</u><br>[ | า <b>ารอนุมัติ</b><br>□ อนุมัติ<br>□ ไม่อนุมัติ เนื่องจาก |        |                    |
|               | ลงชื่อ                                                    |        | ผู้อนุมัติ         |
|               | (                                                         |        | )                  |
|               | วันที่                                                    |        |                    |

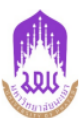

## รายละเอียดแนบท้ายบันทึกข้อความที่ อว 7334/2793 ลงวันที่ 5 ตุลาคม 2566

การจัดจ้างตรายางชื่อและตำแหน่ง จำนวน 1 รายการ

|                                                  |                                          | จำนวนและวงเงินที่ขอซื้อ/จ้าง/เช่า ครั้งนี้* |          |            |           |  |  |  |
|--------------------------------------------------|------------------------------------------|---------------------------------------------|----------|------------|-----------|--|--|--|
| ที่                                              | รายละเอียดของพัสดุที่จะจัดชื้อ/จ้าง/เช่า | จำนวน                                       | หน่วยนับ | ราคา/หน่วย | จำนวนเงิน |  |  |  |
| 1                                                | ตรายางชื่อและตำแหน่ง                     | 2                                           | ดวง      | 130.00     | 260.00    |  |  |  |
| <b>รวมเป็นเงินทั้งสิ้น</b> (สองร้อยหกสิบบาทถ้วน) |                                          |                                             |          |            |           |  |  |  |

**หมายเหตุ** \*จำนวนและวงเงินที่ขอซื้อ/จ้าง/เช่า ครั้งนี้เป็นราคาประมาณการ

# รายละเอียดเอกสารประกอบการเบิกจ่ายกรณีมีจัดซื้อ จัดจ้างในโครงการฯ

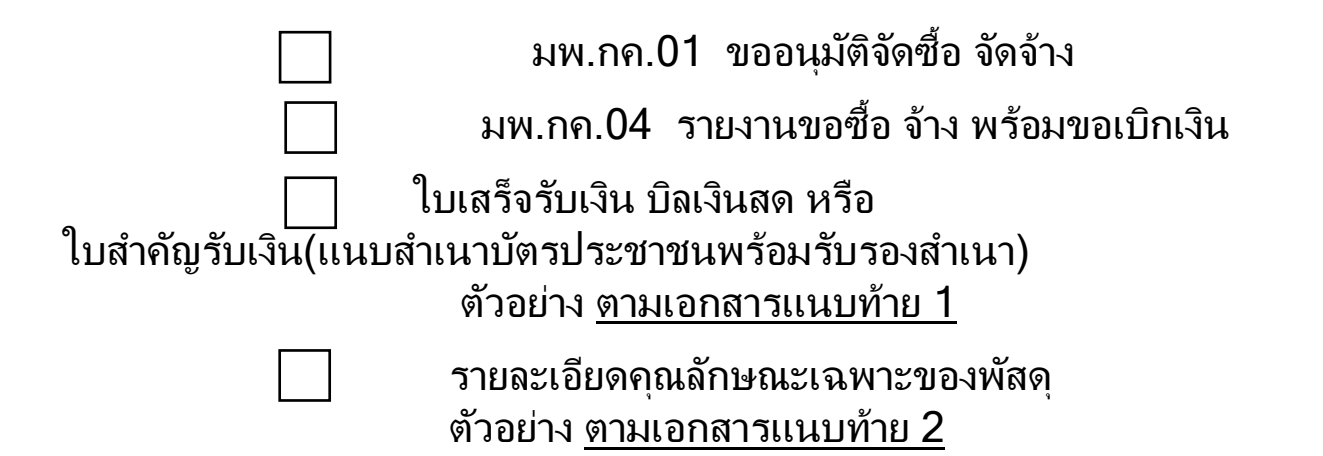

| เล่นที่                                           | 155                                                                                                    |                                                                   | N                                                                                   | 0774                                   | 9                                                 |
|---------------------------------------------------|----------------------------------------------------------------------------------------------------|-------------------------------------------------------------------|-------------------------------------------------------------------------------------|----------------------------------------|---------------------------------------------------|
| ห้างหุ้นส่วนจำกั<br>พะเยาเครื่องเขีย              | <ul> <li><b>ห้างหุ้นส่วนอ่ากัด เ</b></li> <li>69/5 ถนนประดูชัย ดำบลเว็ม</li> <li>อำเภอเมือง จังหวัดพะเยา 56</li> <li>โทร./FAX 054-480061 E-</li> <li>เลขประจำตัวผู้เสียภาษี 0563</li> </ul> | มะเยาเครื่องเบียน<br>3000<br>mail : phayaostationery<br>550001809 | l (ถำนักงานใหญ่)<br>ใบกำกับภาษี<br>@hotmail.com                                     | / <b>ใบเสร็จรับ</b><br>อัตราภาษี 7     | มเงิน<br>17-                                      |
| ชื่อผู้ซื้อ <b>ด</b> ณะ<br>ที่อยู่<br>เลขประจำตัว | วิทราสารสตร์การแมทย์ ม<br>19 เม่ 2 ต<br>ผัเสียภาษีอากร                                                                                                    | นาวิทเกลัยมรุญที<br>แม่กา อ.เมือง<br>09940007722                  | <u>9 เดือน ต.ค.</u><br>จ.นะเยา<br>.54                                               | พ.ศ. 25                                |                                                   |
| จำนวน<br>2 อัน<br>เจ้าข                           | ราย<br><u>ตรายง ช้อ และตำแหน่ง</u><br>เ<br>หน้าที่พัส<br>ดุ                                                                                                    |                                                                   | หม่วยละ<br>รรมการตร<br>วจรับ<br>มู่สามร์<br>มู่สามร์<br>ผู้ยืมเงินท                 | <u>จำนวนเงิม</u><br>บาท<br>2.60<br>ดวอ | สต.<br>-<br>-<br>กาโค้า เขเงิน ไปตาม ไปล เกิญนุชา |
|                                                   | (ตัวอักษร)<br>วรร้อยานกลับบาทถ้าน =                                                                                                    | *                                                                 | งจาย<br>สึทบองก<br>มา ริกษ<br>มูลคำสินค้า<br><br>ภาษีมูลค่าเพิ่ม<br>รวมเงินทั้งสิ้น | 242<br>17<br>260                       | 99<br>01<br>-                                     |
| ลงชื่อ                                            |                                                                                                    | (รับสินค้า ลงชื่อ                                                 | 154 Mar                                                                             | ผู้รับ                                 | บเงิน                                             |

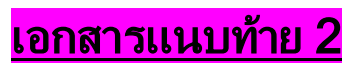

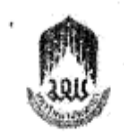

รายละเอียดคุณลักษณะเฉพาะของพัสดุ จัดจ้างทำตรายาง จำนวน 1 รายการ

คณะวิทยาศาสตร์การพทย์ มหาวิทยาลัยพะเยา

| ลำดับ | รายการ                                 | รายละเอียดคุณลักษณะ                                                                                     | จำนวน | หน่วย |
|-------|----------------------------------------|----------------------------------------------------------------------------------------------------|-------|-------|
| 1     | ดรายางชื่อและคำแหน่ง                   | ตรายางชื่อและดำแหน่ง ชนาด 16 มม.<br>ผู้ช่วยศาสตราจารย์ ดร.ศุภชัย เจริญสิน<br>คณบดีผ้ายวิจัย และนวัดกรรม |       | MJ3   |
|       | กรรมการตรวจสอบคุณลัก<br>ะเฉพาะของพัสดุ | าษณ                                                                                                    |       |       |
|       |                                        | ประชานกรรมการ<br>กรรมการ<br>กรรมการ                                                                     |       |       |

## กรณีมีการเดินทางไปปฏิบัติงานในโครงการ (พิมพ์มือ)

|                                   | <b>ข</b><br>ขอเลข อว.ในระบบ | งาม           |      |
|-----------------------------------|-----------------------------|---------------|------|
| หนวยงาน คณะ                       | https://dms.up.ac           | 220           |      |
| ที่ อว 7334/2477                  | วันเ                        | ที่ 7 กันยายน | 2566 |
| <b>เรื่อง</b> ขออนุมัติเดินทางไปเ | ปฏิบัติงาน                  |               |      |

#### เรียน คณบดีคณะวิทยาศาสตร์การแพทย์

เนื่องด้วยคณะวิทยาศาสตร์การแพทย์ มีความประสงค์ให้<u>ผศ. ดร.ศุภชัย เจริญสิน</u> ดำแหน่ง รองคณบดีฝ่ายวิจัยและนวัตกรรม พร้อมด้วย ผศ. ดร.อัญชลี ระวังการ และผศ. ดร.มารุต แก้ววงศ์ ตำแหน่ง อาจารย์ และ นายอุเทน สุริยะ ตำแหน่ง พนักงานขับรถ เดินทางไปปฏิบัติงานส่ง แขกต่างประเทศ <u>วันที่ 26 กันยายน 2566</u> ณ ท่าอากาศยานแม่ฟ้าหลวง จังหวัดเชียงราย โดยพาหนะ รถต้คณะวิทยาศาสตร์การแพทย์ ทะเบียน นข 3456 พะเยา นั้น

จึงขออนุมัติค่าใช้จ่ายในการเดินทางไปปฏิบัติงานจากงบประมาณรายจ่ายประจำปี 2566 <u>โดยเบิกค่าใช้จ่ายจากกองทุนเพื่อการศึกษา กิจกรรม "การหารือแนวทางการสร้างความร่วมมือ</u> ด้านการวิจัยระหว่างคณะวิทยาศาสตร์การแพทย์ มหาวิทยาลัยพะเยา และ Saga University" มี รายละเอียดดังนี้

| ที่ | รายละเอียดค่าใช้จ่าย                | จำนวนเงิน (บาท) |  |  |
|-----|-------------------------------------|-----------------|--|--|
| 1   | ค่าเบี้ยเลี้ยง ที่พัก และพาหนะ      | 450.00          |  |  |
|     | 1.1 ค่าเบี้ยเลี้ยง (12)             | 300.00          |  |  |
|     | 1.2 เงินเพิ่มพิเศษพนักงานชับรถ (12) | 150.00          |  |  |
|     | รวมค่าใช้จ่ายทั้งสิ้น               | 450.00          |  |  |

หมายเหตุ : ทุกรายการสามารถถัวเฉลี่ยจ่ายได้

#### จึงเรียนมาเพื่อโปรดพิจารณาอนุมัติ

(ลงชื่อ). (ผศ. ดร.ศุภชัย เจริญสิน) ดำแหน่ง รองคณบดีฝ่ายวิจัยและนวัตกรรม

อนุมัติ ไมอนุมัติ.

شهله ลงชื่อ.....

(ผู้ช่วยศาสตราจารย์ ดร.สุริศักดิ์ ประสานพันธ์) คณบดีคณะวิทยาศาสตร์การแพทย์

07 1.1. 2566

UP\_FIN 10 V.3.2

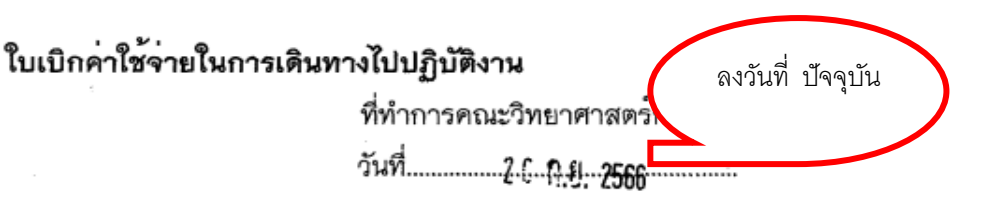

#### เรื่อง ขออนุมัติเบิกค่าใช้จ่ายในการเดินทางไปปฏิบัติงาน

เรียน คณบดีคณะวิทยาศาสตร์การแพทย์

ตามคำสั่ง/บันทึก ที่ อว 7334/2477 วันที่ 7 กันยายน 2566 ได้อนุมัติให้ข้าพเจ้า ผศ. ดร.ศุภชัย เจริญสิน ดำแหน่งรองคณบดีฝ่ายวิจัย ฯ สังกัดคณะวิทยาศาสตร์การแพทย์ พร้อมด้วย ผศ. ดร.อัญชลี ระวังการ และพนักงานขับรถตู้คณะวิทยาศาสตร์การแพทย์ เดินทางไปปฏิบัติงานรับแขกต่างประเทศ วันที่ 26 กันยายน 2566 ณ ท่าอากาศยานแม่ฟ้าหลวง จ.เชียงราย โดยพาหนะรถตู้ คณะวิทยาศาสตร์ การแพทย์ ทะเบียน นข 3456 พะเยา

| ข้าพเจ้าขอเบิกค่าใช้จ่ายในการเดินทางไปปฏิบัติงานของ O ข้าพเจ้า Ø คณะเดินทาง ดังนี้ |                          |  |  |  |  |  |
|------------------------------------------------------------------------------------|--------------------------|--|--|--|--|--|
| ค่าเบี้ยเลี้ยงเดินทางประเภท                                                        | .จำนวนครึ่งวัน รวม150บาท |  |  |  |  |  |
| เงินเพิ่มพิเศษพนักงานขับรถ                                                         | .จำนวนบาท                |  |  |  |  |  |
| ค่าพาหนะ                                                                           | บาท                      |  |  |  |  |  |
| ค่าเช่าที่พักประเภท                                                                | จำนวนบาท                 |  |  |  |  |  |
| ค่าใช้จ่ายอื่น                                                                     | บาท                      |  |  |  |  |  |
| :                                                                                  | รวมเงินทั้งสิ้นบาท       |  |  |  |  |  |
| จำบวนเงิน สามร้อยบาทก้าน                                                           |                          |  |  |  |  |  |

ข้าพเจ้าขอรับรองว่ารายการที่กล่าวมาข้างต้นเป็นความจริง หลักฐานการจ่ายที่ส่งมาด้วยนี้ รวมทั้งจำนวนเงินที่ขอเบิกเป็นไปตามระเบียบ/ประกาศ/ข้อบังคับที่เกี่ยวข้องทุกประการ

. 8 8 พื้ขอรับเงิน ลงชื่อ..... (นายอุเทน ่สุริยะ)

ชื่อผู้ยืมเงินทดรองจ่าย ,จำนวนเงินที่

ยืม ,สัญญายืมเงินทดรองจ่าย ชื่อผู้ยืม ผิฬ. 14. 4060 แก่ฟ. 14 สัญญาเงินยืมเลชที่ *ไม่เปร็*[190127

#### UP\_FIN 10 V.3.2

อนุมัติให้จายได้ ได้ตรวจสอบหลักฐานการเบิกจ่ายเงินที่แนบถูกต้องแล้ว เห็นควรให้อนุมัติเบิกจ่ายได้ sil ลงชื่อ..... นี้ส่วยสารปรารารย์ คระพิดัณน์..ประสานมันธ์ ดำแหน่มีกละเวิทยาสาสตร์การแพทย์ ได้ตรวจสอบหลักฐานการเบิกจ่ายเงินที่แนบถูกต้อง แล้ว เห็นควรอนมัติให้เปิกจ่ายได้ ลงชื่อ... 111057131 53831 นักวิชาการเงินและบัญชี ดำแหน่ง.... วันที่ 2 ค.ก.ศ. 2566 ได้รับเงินค่าใช้จ่ายในการเดินทางไปปฏิบัติงาน จำนวนเงิน..... .300... 1171 ....สามร้อยบาทถ้วน..... .....) ไว้เป็นการถูกต้องแล้ว (..... Free to avito 76714 ลงชื่อ..... .ผู้รับเงิน ผจายเงิน ( PAISIOGNH NOSI ( BR. AS. ADEY WINNY คำแหน่ง "เปลิกานขับงก ดำแหน่ง MAH วันที่ 2.5 ก.ย. 2566 วันที่ 2.6 <u>2.8</u> 2566 หมายเหตุ <u>คำชี้แจง</u> 1. กรณีเดินทางเป็นหมู่คณะและจัดทำใบเบิกค่าใช้จ่ายรวมฉบับเดียวกัน หากระยะเวลาในการเริ่มต<sup>้</sup>น และสิ้นสุดการเดินทางของแต่ละบุคคลแตกต่างกัน ไห้ ชื่อผู้ยืมเงินทดรองจ่าย ,จำนวนเงินที่ ของบุคคลนั้นในช่องหมายเหตุ ยืม .สัณณายืมเงินทดรองจ่าย ชื่อผู้ยืม **หนุงหมุ่ม เป็นไป** .....จำนวนเงิน....**42,000**.....บาท สัญญาเงินยืมเลขที่ **1/205 (A 012**7

- กรณียื่นขอเบิกค่าใช้จ่ายรายบุคคล ให้ผู้ขอรับเงินเป็นผู้ลงลายมือชื่อผู้รับเงินและวันเดือนปีที่รับ เงิน
- กรณีที่ยื่นขอเบิกค่าใช้จ่ายรวมเป็นหมู่คณะ ผู้ขอรับเงินมิต้องลงลายมือชื่อในช่องผู้รับเงิน ทั้งนี้ ให้ ผู้มีสิทธิแต่ละคนลงลายมือชื่อผู้รับเงินในหลักฐานการจ่ายเงิน

ชื่อผู้ยืม.....**ยิญ.ณ. 10,000**....บาท สัญญาเงินยืมเลชที่......**14205 (A.0) 17**.....

#### หลักฐานการจ่ายเงินในการเดินทางไปปฏิบัติงาน ชื่อส่วนงานคณะวิทยาศาสตร์การแพทย์ บันทึกข้อความขออนุมัติเดินทาง <u>ที่ อว.7334/2</u>477 วันที่ 7 กันยายน 2566

| ชื่อ-สกุล                                                                                                    | ตำแหน่ง                                                                                                    | ค่าใช้จ่าย                                                                                                    |                                                                                                    |                                                                                                    |                                                                                                    |                                                                                                    |                                                                                                    |                                                                                                    |                                                                                                    | 1                                                                                                    |
|----------------------------------------------------------------------------------------------------|----------------------------------------------------------------------------------------------------|----------------------------------------------------------------------------------------------------|----------------------------------------------------------------------------------------------------|----------------------------------------------------------------------------------------------------|----------------------------------------------------------------------------------------------------|----------------------------------------------------------------------------------------------------|----------------------------------------------------------------------------------------------------|----------------------------------------------------------------------------------------------------|----------------------------------------------------------------------------------------------------|----------------------------------------------------------------------------------------------------|
|                                                                                                    |                                                                                                    | ค่าเปี้ยเลี้ยง                                                                                                    | เงินเพิ่มพิเศษ<br>พนักงานขับรถ                                                                                                    | ด่าพาหมะ                                                                                                    | ค่าที่พัก                                                                                                    | ค่าใช้จ่ายอื่น                                                                                                    | รวม                                                                                                    | ลายมือฮือ<br>ผู้รับเงิน                                                                                                    | วันเดือนปี<br>ที่รับเงิน                                                                                                    |                                                                                                    |
| ผศ.ดร.ศุภชัย เจริญสิน                                                                                                    | อาจารย์                                                                                                    |                                                                                                    |                                                                                                    |                                                                                                    |                                                                                                    |                                                                                                    |                                                                                                    |                                                                                                    |                                                                                                    |                                                                                                    |
| ผศ.ดร.อัญชลี ระวังการ                                                                                                    | อาจารย์                                                                                                    |                                                                                                    |                                                                                                    |                                                                                                    |                                                                                                    |                                                                                                    |                                                                                                    |                                                                                                    |                                                                                                    | 1                                                                                                    |
| นายอุเทน สุริยะ                                                                                                    | พนักงานขับรถ                                                                                                    | 150                                                                                                    | 150                                                                                                    |                                                                                                    |                                                                                                    |                                                                                                    | 300                                                                                                    | \$pon 4                                                                                                    | 25 ก.ย.                                                                                                    | 2566                                                                                                    |
|                                                                                                    |                                                                                                    |                                                                                                    |                                                                                                    |                                                                                                    |                                                                                                    |                                                                                                    |                                                                                                    |                                                                                                    |                                                                                                    |                                                                                                    |
|                                                                                                    |                                                                                                    |                                                                                                    |                                                                                                    |                                                                                                    |                                                                                                    |                                                                                                    |                                                                                                    |                                                                                                    |                                                                                                    |                                                                                                    |
|                                                                                                    |                                                                                                    |                                                                                                    |                                                                                                    |                                                                                                    |                                                                                                    |                                                                                                    |                                                                                                    |                                                                                                    |                                                                                                    |                                                                                                    |
| รวมเงิน                                                                                                    |                                                                                                    | 150                                                                                                    | 150                                                                                                    |                                                                                                    |                                                                                                    |                                                                                                    | 300                                                                                                    |                                                                                                    |                                                                                                    |                                                                                                    |
| <b>งินรวมทั้งสิ้น</b> (ตัวอักษร)                                                                                         |                                                                                                    |                                                                                                    | สามร้อยบาทถ้วเ                                                                                                    | d                                                                                                    |                                                                                                    |                                                                                                    |                                                                                                    |                                                                                                    |                                                                                                    |                                                                                                    |
| <ol> <li>ค่าเบี้ยเลียงและค่าเข่าที่ง</li> <li>ให้ผู้มีลิทชิแต่ละคมเป็นผู้</li> <li>ผู้จ่ายเงินหมายถึงผู้ที่ชอ</li> </ol> | พักให้ระบุอัตราวันล<br>งู้ลงลายมือชื่อผู้รับเ<br>ยืมเงินจากทางมหา                                                                                                    | ะะและจำนวนวันที<br>งินและวันเดือนบี<br>เวิทยาลัย และจ่า                                                                                                    | ไขอเปิกของแต่ละบุคค<br>ที่ได้รับเงิน <i>กรณีเป็นก</i><br>ยเงินยืมให้แก่ผู้เดินทา                                                                                                    | าลในช่องหมายเ<br>การรับจากเงินยี<br>เงแต่ละคนเป็นผู้<br>ชื่อผูยีมผู้                                                                                                  | หตุ<br>มให้ระบุวันที่ที่ไ<br>ลงลายมือซื่อผู้<br>N.A. Maky                                                                                                    | ด้รับจากเงินยีม<br>จ่ายเงิน<br>เพิ่ฟูฟู่ป                                                                                                    | ลงชื่อ<br>ร<br>วันที่                                                                                                    | <ul> <li>(ผศ. คร.ศุภษัย เจริญ</li> <li>ถำแหน่งรองคณบดีผ่าย</li> <li>2 6 โ.ป. 2566</li> <li>กนวนเงิน</li></ul>                                                                                                    | ยู้จ่ายเงิน<br>สิน)<br>วิจัย ฯ<br>บาท                                                                                                    |                                                                                                    |
|                                                                                                    | รับ-สกุล<br>ผศ.ดร.ศุภษัย เจริญสิม<br>ผศ.ดร.อัญชส์ ระวังการ<br>นายอุเทน สุริยะ<br>รวมเงิน<br>รวมเงิน<br>งินรวมทั้งสิ้น (ตัวอักษร)<br>1. ค่าเบียเลียงและค่าเช่าที่<br>2. ให้ผู้มีลิทชิแต่ละคมเบ็นมุ<br>3. ผู้จ่ายเงินหมายถึงผู้ที่ขอ | ชื่อ-สกุล     ตำแหน่ง       ผศ.ตร.ศุกชัย เจริญสิน     อาจารย์       ผศ.ตร.อัญชลี ระวังการ     อาจารย์       นายอุเทน สุริยะ     พนักงานขับรถ       รวมเงิน     อาจารย์       รวมเงิน | ชื่อ-สกุล     คำแหน่ง       ผศ.ดร.ศุกชัย เจริญสิน     อาจารย์       ผศ.ดร.อัญชลี ระวังการ     อาจารย์       นายอุเทน สุริยะ     หนักงานขับรถ       150       รวมเงิน     150       รวมเงิน     150       มีนรวมทั้งสิ้น (ตัวอักษร)     150       1. ค่าเบี้ยเสียงและค่าเข่าที่พักให้ระบุฮัตราวันละและจำนวนวันที่     150       มีนรวมทั้งสิ้น (ตัวอักษร) | ชื่อ-สกุล         ดำแหน่ง         เงินเพิ่มพิเศษ           ผศ.ดร.ดูกชัย เจริญสิน         อาจารย์         พนักงานขับรถ           มศ.ดร.ดัญชลี ระวังการ         อาจารย์ | ชื่อ-สกุล         คำเบียเลี้ยง         เงินเพิ่มพิเศษ<br>พนักงามขับรถ         ค่าเป็ยเลี้ยง           ผศ.ดร.ศุกชัย เจริญสิน         อาจารย์         พนักงามขับรถ         ค่าเพาหนะ           ผศ.ดร.อัญชลี ระวังการ         อาจารย์ | ชื่อ-สกุล         ดำแหน่ง         เงินเพิ่มพิเศษ<br>ต่าเปี้ยเลี้ยง         เงินเพิ่มพิเศษ<br>พนักงานชับรถ         ดำพาหนะ         ดำที่พัก           ผศ.ดร.ดักชัย เจริญสิน         อาจารย์ | ชื่อ-สกุล         ดำเบ็ยเลี้ยง         เงินเพิ่มพิเศษ<br>พนักงานขับรถ         ดำเท็ร้จาย           ผศ.ศร.ศุกขัย เจริญลิน         อาจารย์         ดำเบ็ยเลี้ยง         ดำหาหนะ         ดำที่หัก         ดำใช้จ่ายขึ้น           ผศ.ศร.ศุกขัย เจริญลิน         อาจารย์ | สิย-สกุล         ตำแหน่ง         ตำเบี้ยเสียง         เงินเริ่มหิเศษ         ตำหาหนะ         ตำที่หัก         ตำใช้จ่ายอื่น         รวม           มศ.ศร.ศุภชิย เจริญสิน         อาจารย์         เดินเริ่มหิเศษ         ตำหาหนะ         ตำที่หัก         ตำใช้จ่ายอื่น         รวม           มศ.ศร.ศุภชิย เจริญสิน         อาจารย์         เดินเริ่มหิเศษ         ตำหาหนะ         ตำที่หัก         ตำใช้จ่ายอื่น         รวม           นกะอุบทน สุริยะ         หนักงานรับรถ         150         150         300         300           นายอุบทน สุริยะ         หนักงานรับรถ         150         150         300         300           รวมเงิน         150         150         300         300         300         300           รวมเงิน         150         150         300         300         300         300           รวมเงิน         150         150         300         300         300         300         300         300         300         300         300         300         300         300         300         300         300         300         300         300         300         300         300         300         300         300         300         300         300         300         300         300 | ร้อ-สกุล         ดำแหน่ง         ต่าเบี้ยเสียง         เสินเห็มพิเศษ         ต่าห้ทัก         ต่าใช้จ่ายอื่น         รวม         ลายมือชื่อ<br>ผู้รับเงิน           พศ.ตร.ศุกรัย เจริญลิน         อาจารย์ | <ul> <li>ชื่อ-สกุล</li> <li>ด้านหน่ง</li> <li>ด้านหน่ง</li> <li>ด้านที่มหูสีมพิมพิมพมะ</li> <li>ด้านที่มหูสีมพมะ</li> <li>ด้านที่มหูสีมพมายถึงผู้ชี่ขอยืมเงิมจากทางมหาวิทยาลัย และจ่ายเงิมมีหน้ายู่เดิมทางแต่ละคมเป็นผู้เลขายเงิมข้ายเงิม</li> <li>ด้านที่มหาย</li> <li>ด้านที่มหาย</li> <li>ด้านที่มหาย</li> </ul> |

กรณีมีค่าหนะ รถยนต์ส่วนบุคคล ให้จัดทำใบรับรองแทนใบเสร็จรับเงิน

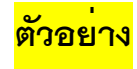

### ใบรับรองแทนใบเสร็จรับเงิน

ส่วนงานคณะวิทยาศาสตร์การแพทย์

| ลำดับที่ | วัน เดือน ปี | รายละเอียดการจ่าย                      | จำนวน  | หน่วยละ | รวมเงิน |  |
|----------|--------------|----------------------------------------|--------|---------|---------|--|
| 1        | 1 มิ.ย 2567  | ค่าน้ำมันเชื้อเพลิงจาก จ.พะเยา ถึง     | 150.00 | 5.00    | 750.00  |  |
|          |              | จ.เชียงใหม่                            |        |         |         |  |
|          |              |                                        |        |         |         |  |
| 2        | 3 ,b.p 2567  | ค่าน้ำมันเชื้อเพลิงจาก จ.เชียงใหม่ ถึง | 150.00 | 5.00    | 750.00  |  |
|          |              | จ.พะเยา                                |        |         |         |  |
|          |              |                                        |        |         |         |  |
|          |              |                                        |        |         |         |  |
|          |              |                                        |        |         |         |  |
|          |              |                                        |        |         |         |  |
|          |              |                                        |        |         |         |  |
|          |              |                                        |        |         |         |  |
|          |              |                                        |        |         |         |  |
|          |              |                                        |        |         |         |  |
|          |              |                                        |        |         |         |  |
|          |              |                                        |        |         |         |  |
|          | รวมทั้งสิ้น  |                                        |        |         |         |  |

รวมทั้งสิ้น (ตัวอักษร)

หนึ่งพันห้าร้อยบาทถ้วน

ข้าพเจ้า.....นางสาวภัสติรา ชีวงษา...... ตำแหน่ง.....นักวิชาการเงินและบัญชี.....

ขอรับรองว่ารายจ่ายข้างต้นนี้ไม่อาจเรียกใบเสร็จรับเงินจากผู้รับเงินได้ และข้าพเจ้าได้จ่ายไปใน......

......โดนทางไปปฏิบัติงาน......โดยแท้ หากพบว่าช้อความช้างต้นไม่เป็นความจริง

ข้าพเจ้าอินที่ให้ดำเนินการตามระเบียบหรือประกาศของมหาวิทยาลัย

(ลงชื่อ)....

(นางสาวภัสฑิรา ชิวงษา)

ดำแหน่ง.....

|                                                      | รายละเอียดเอกสารประกอบการเบิกจ่ายค่าใช้จ่ายในโครงการ |                                                    |          |       |           |                                                            |
|------------------------------------------------------|------------------------------------------------------|----------------------------------------------------|----------|-------|-----------|------------------------------------------------------------|
| รายละเอียดเอกสารประกอบการเบิกจ่ายค่าใช้จ่ายในโครงการ |                                                      |                                                    |          |       |           |                                                            |
| โครง                                                 | การ                                                  | บีบี                                               | โครง     | การ.  |           | ปี                                                         |
| หลักสูตร                                             | /สาขา                                                | โทร                                                | หลักสูตร | ร/สาข | า         | โทร                                                        |
|                                                      | บันทึก                                               | ข้อความขอนุมัติเบิกค่าใช้จ่ายโครงการ               |          | บัน   | เท็กข้อเ  | ความขอนุมัติเบิกค่าใช้จ่ายโครงการ                          |
|                                                      | 1.                                                   | กรณีมีค่าตอบแทนวิทยากร                             |          | 5.    | กร        | ณีมีค่าตอบแทนวิทยากร                                       |
|                                                      |                                                      | ใบสำคัญรับเงิน                                     |          |       |           | ใบสำคัญรับเงิน                                             |
|                                                      |                                                      | สำเนาบัตรประชาชน                                   |          |       |           | สำเนาบัตรประชาชน                                           |
|                                                      | Γ                                                    | หนังสือเชิญวิทยากร                                 |          |       | $\square$ | หนังสือเชิญวิทยากร                                         |
|                                                      | [                                                    | หนังสือตอบรับวิทยากร                               |          |       |           | หนังสือตอบรับวิทยากร                                       |
|                                                      | 2.                                                   | <br>กรณีมีการเดินทางไปปฏิบัติงาน                   |          | 6.    | กร        | ณีมีการเดินทางไปปฏิบัติงาน                                 |
|                                                      | ſ                                                    | ขออนุมัติเดินทางไปปฏิบัติงาน                       |          |       | $\square$ | ขออนุมัติเดินทางไปปฏิบัติงาน                               |
|                                                      | [                                                    | <br>แบบรายงานการเดินทางไปปฏิบัติงาน                |          |       |           | แบบรายงานการเดินทางไปปฏิบัติงาน                            |
|                                                      | Ĺ                                                    | <br>ใบรับรองแทนแทนใบเสร็จรับเงิน                   |          |       |           | ใบรับรองแทนแทนใบเสร็จรับเงิน                               |
|                                                      |                                                      | —<br>(กรณีนำรถยนต์ส่วนบุคคลเดินทาง)                |          |       |           | (กรณีน้ำรถยนต์ส่วนบุคคลเดินทาง)                            |
|                                                      | 3.                                                   | กรณีมีจัดซื้อจัดจ้างในโครงการ เช่น ค่าเลี้ยงรับรอง |          | 7.    | <u> </u>  | นี้มีจัดซื้อจัดจ้างในโครงการ เช่น ค่าเลี้ยงรับรอง          |
|                                                      |                                                      | ค่าวัสดุที่ใช้ในโครงการ ,ค่าเช่าสถานที่            |          |       | ค่า       | าวัสดุที่ใช้ในโครงการ ,ค่าเช่าสถานที่                      |
|                                                      | Γ                                                    | <br>มพ.กค.01                                       |          |       |           | มพ.กค.01                                                   |
|                                                      | Г                                                    | มพ.กค 04                                           |          |       | $\square$ | มพ.กค 04                                                   |
|                                                      | Γ                                                    | –<br>] รายละเอียดคุณลักษณะ                         |          |       |           | รายละเอียดคุณลักษณะ                                        |
|                                                      | Г                                                    | ใบเสร็จรับเงิน                                     |          |       |           | ใบเสร็จรับเงิน                                             |
|                                                      | Ĺ                                                    | ใบสำคัญรับเงิน(กรณี บคคลธรรมดา)                    |          |       | Н         | ใบสำคัญรับเงิน(กรณี บคคลธรรมดา)                            |
|                                                      | ſ                                                    | 📕 🦉 ห่าง ห่าง ห่าง ห่าง ห่าง ห่าง ห่าง ห่าง        |          |       |           | ้สำเนาบัตรประชาชน                                          |
|                                                      | 4.                                                   | <br>กรณีมีค่าอาหาร อาหารว่างและเครื่องดื่ม         |          | 8.    |           | นี่มีค่าอาหาร อาหารว่างและเครื่องดื่ม                      |
|                                                      | [                                                    | <br>ใบเสร็จรับเงิน                                 |          |       |           | ใบเสร็จรับเงิน                                             |
|                                                      | ו<br>[                                               | ในสำคัญรับเงิน(กรณี บุคคลุธรรมดา)                  |          |       |           | ใบสำคัญรับเงิน(กรณี บคคลธรรมดา)                            |
|                                                      | ۱<br>۲                                               |                                                    |          |       |           | สำเนาบัตรประชาชน                                           |
|                                                      | L                                                    | รายซื่อผู้รับประทานอาหาร                           |          |       |           | รายชื่อผู้รับประทาบอาหาร                                   |
|                                                      | I                                                    |                                                    |          |       |           |                                                            |
|                                                      | Г                                                    | 1 บันทึกขออนมัติดำเนินโครงการ                      |          |       |           | บันทึกขออนมัติดำเนินโครงการ                                |
|                                                      | L<br>ſ                                               | <br>สำเนาบันทึกข้อความขออนมัติดำเนินโครงการ        |          |       |           | <br>สำเนาบันทึกข้อความขออนมัติดำเนินโครงการ                |
|                                                      | L                                                    | (กรณีมีหลายกิจกรรม)                                |          |       |           | (กรณีมีหลายกิจกรรม)                                        |
|                                                      | [                                                    | (การสุดการ                                         |          |       |           | (การมอการ                                                  |
|                                                      | [                                                    |                                                    |          |       |           | รปกาพโดรงการ                                               |
|                                                      | l                                                    | ง                                                  |          |       |           | ] <sub>ส</sub> บงานทางการ<br>สรรป เล่นโดรงการ จำนาน 2 ถนัน |
|                                                      |                                                      | ี ขจ้า เฉพณางาาา งาหงหว หาก                        |          |       |           | ี ขรับ เขยเขาการ 2 พบบ                                     |
| หมายเหตุ                                             | į                                                    |                                                    | หมายเหตุ | ศิ    |           |                                                            |
|                                                      |                                                      | ลงชื่อ                                             |          |       |           | ลงชื่อ                                                     |
|                                                      |                                                      | ตำแหน่ง                                            |          |       |           | ตำแหน่ง                                                    |
| หัวหน้าโครงการ                                       |                                                      |                                                    |          |       |           | หัวหน้าโครงการ                                             |